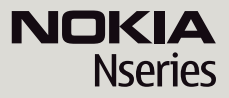

#### Nokia N79

© 2009 Nokia. Toate drepturile rezervate.

# $\mathbf{C} \in \mathbf{0434} \ \mathbf{O}$

Prin prezenta, NOKIA CORPORATION, declară că acest produs RM-348 respectă cerințele esențiale și alte prevederi relevante ale Directivei 1999/5/CE. O copie a declarației de conformitate poate fi găsită pe pagina de Internet http://www.nokia.com/ phones/declaration\_of\_conformity/.

Nokia, Nokia Connecting People, Nseries, N79, N-Gage, Navi și Visual Radio sunt mărci comerciale sau mărci înregistrate ale corporației Nokia. Nokia tune este o marcă de sunet a corporației Nokia. Alte nume de produse și de firme menționate aici pot fi nume comerciale sau mărci comerciale aparținând proprietarilor respectivi.

Este interzisă reproducerea, transferul, distribuirea și stocarea unor părți sau a întregului conținut al acestui material în orice formă fără permisiunea prealabilă scrisă a firmei Nokia.

This software is based in part of the work of the FreeType Team. This product is covered by one or more of the following patents: United States Patent 5,155,805, United States Patent 5,325,479, United States Patent 5,159,668, United States Patent 2232861 and France Patent 9005712.

US Patent No 5818437 and other pending patents. T9 text input software Copyright © 1997-2008. Tegic Communications, Inc. All rights reserved.

symbian This product includes software licensed from Symbian Software Ltd ©1998-2008. Symbian and Symbian OS are trademarks of Symbian Ltd.

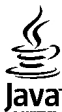

POWERED Java and all Java-based marks are trademarks or registered trademarks of Sun Microsystems, Inc.

Portions of the Nokia Maps software are © 1996-2008 The FreeType Project. All rights reserved.

This product is licensed under the MPEG-4 Visual Patent Portfolio License (i) for personal and noncommercial use in connection with information which has been encoded in compliance with the MPEG-4 Visual Standard by a consumer engaged in a personal and noncommercial activity and (ii) for use in connection with MPEG-4 video provided by a licensed video provider. No license is granted or shall be implied for any other use. Additional information, including that related to promotional, internal, and commercial uses, may be obtained from MPEG LA, LLC. See http://www.mpegla.com

Acest produs este licențiat MPEG-4 Visual Patent Portfolio License (i) pentru uz personal și necomercial în legătură cu date care au fost elaborate în conformitate cu standardul MPEG-4 Visual Standard de către un client angajat într-o activitate cu scop personal și necomercial și (ii) pentru a fi utilizat împreună cu fișierele video în format MPEG-4 livrate de un furnizor licențiat de materiale video. Nu se acordă și nu se consideră acordată implicit nicio licență pentru niciun fel de altă utilizare. Informații suplimentare, inclusiv informații referitoare la utilizarea în scopuri promoționale, interne și comerciale, pot fi obținute de la MPEG LA, LLC. A se vedea http://www.mpegla.com

Nokia duce o politică de dezvoltare continuă. Nokia își rezervă dreptul de a face modificări și îmbunătățiri oricărui produs descris în acest document, fără notificare prealabilă.

ÎN LIMITELE MAXIME PERMISE DE LEGEA APLICABILĂ, ÎN NICIO SITUAȚIE, NOKIA SAU ORICARE DINTRE LICENȚIATORII SĂI NU VOR FI ȚINUȚI RESPONSABILI PENTRU NICIUN FEL DE PIERDERI DE DATE SAU DE VENITURI SAU PENTRU NICIUN FEL DE DAUNE SPECIALE, INCIDENTE, SUBSECVENTE SAU INDIRECTE, ORICUM S-AR FI PRODUS.

CONȚINUTUL ACESTUI DOCUMENT TREBUIE LUAT "CA ATARE". CU EXCEPȚIA CAZURILOR PREVĂZUTE DE LEGEA APLICABILĂ, NICIUN FEL DE GARANȚII, EXPLICITE SAU IMPLICITE, INCLUZÂND, DAR FĂRĂ A SE LIMITA LA GARANȚIILE IMPLICITE DE VANDABILITATE ȘI ADECVARE LA UN SCOP ANUME, NU SE OFERĂ ÎN LEGĂTURĂ CU ACURATEȚEA, CORECTITUDINEA SAU CONȚINUTUL ACESTUI DOCUMENT. NOKIA ÎȘI REZERVĂ DREPTUL DE A MODIFICA ACEST DOCUMENT SAU DE A-L RETRAGE ORICÂND, FĂRĂ NOTIFICARE PREALABILĂ.

Copierea și prelucrarea oricăror programe din aparatele Nokia este interzisă în limitele permise de legislația aplicabilă. În măsura în care prezentul ghid al utilizatorului cuprinde orice limitări cu privire la interpretările, garanțiile, despăgubirile și răspunderile Nokia, respectivele limitări se vor aplica și în cazul oricăror interpretări, garanții, despăgubiri și răspunderi ale licențiatorilor Nokia.

Disponibilitatea anumitor produse și a aplicațiilor și serviciilor pentru acestea poate varia în funcție de regiune. Vă rugăm consultați furnizorul Dvs. Nokia pentru detalii și informații asupra disponibilității opțiunilor de limbă.

#### Specificații pentru export

Acest aparat poate conține piese, tehnologii sau programe ce pot face obiectul unor legi sau reglementări privind exportul din SUA sau din alte țări. Este interzisă încălcarea legislației respective.

#### **OBSERVAŢII PRIVIND FCC/INDUSTRY CANADA**

Aparatul Dvs. poate provoca interferențe TV sau radio (de exemplu, la utilizarea unui telefon în apropierea echipamentului de recepție). Este posibil ca FCC sau Industry Canada să vă solicite încetarea utilizării aparatului dacă astfel de interferențe nu pot fi eliminate. Dacă aveți nevoie de asistență, contactați unitatea de service locală. Acest aparat este în conformitate cu secțiunea 15 a regulamentului FCC. Funcționarea face obiectul următoarelor două condiții: (1) Acest aparat nu trebuie să provoace interferențe dăunătoare și (2) acest aparat trebuie să accepte toate interferențele recepționate, inclusiv pe cele care ar putea provoca o funcționare defectuoasă. Orice schimbări sau modificări neacceptate în mod expres de Nokia ar putea anula dreptul utilizatorului de a folosi acest aparat

Nokia Corporation P.O.Box 226 FIN-00045 Nokia Group Finlanda /Editia 2 RO

# **Cuprins**

| Indicatoarele de pe afișaj                 | 2                          |
|--------------------------------------------|----------------------------|
| Comenzi rapide                             | 2                          |
| Blocarea tastaturii                        | 2                          |
| Rotița Navi™                               | 2                          |
| Meniul multimedia                          | 2                          |
| Căutare mobilă                             | 2                          |
| Setul cu cască                             | 2                          |
| Reglajul volumului sonor și al difuzorului | 2                          |
| Profilul deconectat                        | 2                          |
| Preluare rapidă                            | 2                          |
|                                            |                            |
| Browser Web                                | 3                          |
| Navigarea pe Web                           | 3                          |
| Bara de instrumente din browser            | 3                          |
| Navigarea paginilor                        | 3                          |
| Fluxuri Web si jurnale Web (blog)          | 3                          |
| Widgeturi                                  | 3                          |
| Căutare continut                           | 3                          |
| Preluarea si achizitionarea articolelor    | 3                          |
| Marcaje                                    | 3                          |
| Golirea arhivei                            | 3                          |
| Întreruperea conexiunii                    | 3                          |
| Siguranta conexiunii                       | 3                          |
| Setări Web                                 | 3                          |
|                                            |                            |
| Conexiuni                                  | 39                         |
| Retea LAN fără fir                         | 3                          |
| Manager conexiuni                          | 4                          |
| Conexiunea Bluetooth                       | 4                          |
| USB                                        | 4                          |
|                                            | Indicatoarele de pe afişaj |

| Conexiuni la calculator                      | 46         |
|----------------------------------------------|------------|
| Personalizarea aparatului                    | 48         |
| Schimbarea aspectului aparatului             |            |
| Capac spate interschimbabil                  |            |
| Teme audio                                   | 49         |
| Setarea sunetelor în Profiluri               | 49         |
| Sunete 3-D                                   | 50         |
| Modificarea modului de așteptare             | 51         |
| Modificarea meniului principal               | 51         |
| Desitionare (CDC)                            | 53         |
|                                              |            |
| Despre GPS                                   |            |
| Despre GPS dsisidi (A-GPS)                   |            |
| Indicatii poptru croarea upoi copeviuni CDS  |            |
| Inuicații pentru crearea uner conexiuni ur s |            |
| Renere                                       | 55         |
| Nate GPS                                     |            |
|                                              |            |
| Hărți                                        | 58         |
| Despre Hărți                                 | 58         |
| Parcurgere hărți                             | 58         |
| Preluare hărți                               | 60         |
| Găsirea unui loc                             | 61         |
| Servicii suplimentare pentru aplicația Hărți | 62         |
| Deserved Martin *                            |            |
| Dosarui muzica                               |            |
| Music player                                 |            |
|                                              |            |
| Iransmilator FM                              | 1/10<br>دح |
| NUKId PUULdSL                                | 12<br>75   |
| KdUIU                                        |            |
|                                              |            |

| Foto-video                                                                                                    | 0<br>0<br>1<br>7<br>9                                    |
|----------------------------------------------------------------------------------------------------|----------------------------------------------------------|
| Fotografii9Despre Fotografii9Vizualizarea imaginilor și a videoclipurilor.9Vizualizarea imaginilor și videoclipurilor.9Organizarea imaginilor și videoclipurilor.9Bara de instrumente activă.9Albume.9Cuvinte cheie.9Serie de imagini.9Mod ieșire TV.9Editarea imaginilor.9Editarea videoclipurilor.9Imprimare imagini.9Partajarea online a imaginilor și videoclipurilor.10 | 2234445567890                                            |
| Galerie                                                                                                    | <b>1</b><br>11<br>12<br>12<br>12<br>13<br>14<br>15<br>15 |

# Cuprins

| Copierea fisierelor media106                     | Re  |
|--------------------------------------------------|-----|
| Sincronizare cu rețeaua de domiciliu107          | Fo  |
|                                                  | Ap  |
| Centru video Nokia109                            | Ap  |
| Vizualizarea și preluarea videoclipurilor109     | Efe |
| Fluxuri video110                                 | Op  |
| Videoclipurile mele110                           | Ră  |
| Transferul videoclipurilor de pe PC111           | Pa  |
| Setări Centru video111                           | Jur |
|                                                  |     |
| N-Gage113                                        | Ap  |
| Despre N-Gage113                                 | De  |
| Ecrane N-Gage113                                 | Act |
| Pregătirea pentru utilizare114                   | Efe |
| Utilizarea și administrarea jocurilor115         | Co  |
| Editarea detaliilor profilului116                | Ge  |
| Conectarea cu alți jucători116                   | Set |
| Setări N-Gage117                                 |     |
|                                                  | CO  |
| Mesaje119                                        | Me  |
| Ecranul principal Mesaje119                      | Ge  |
| Scrierea textului120                             | Nu  |
| Scrierea și expedierea mesajelor122              | Ad  |
| Căsuță intrare mesaje123                         | Co  |
| Cititor de mesaje124                             | Sei |
| Căsuța poștală125                                | Ge  |
| Vizualizarea mesajelor de pe o cartelă SIM127    | _   |
| Setări mesaje127                                 | DC  |
|                                                  | Re  |
| Efectuarea apelurilor133                         | Ad  |
| Apeluri vocale                                   | Lic |
| Opțiuni în timpul unei convorbiri                | Re  |
| Căsuțe poștale vocale și video134                |     |
| Răspunsul la un apel sau respingerea acestuia134 |     |

| alizarea unei teleconferințe<br>rmarea rapidă a unui număr de telefon<br>el în așteptare<br>elare vocală<br>ectuarea unui apel video<br>tjuni în timpul unui apel video<br>spunsul la un apel video sau respingerea acestui<br>rtajare video                                                        | 135<br>135<br>136<br>137<br>138<br>a138<br>a138<br>138<br>141             |
|----------------------------------------------------------------------------------------------------|---------------------------------------------------------------------------|
| aluri Internet                                                                                                    | 144                                                                       |
| Jeiun milemel                                                                                                    | 144                                                                       |
| spre apelurile internet                                                                                                    | 144                                                                       |
| Livarea apelurilor Internet                                                                                                    | 144                                                                       |
| ntacto blocato                                                                                                    | 1/5                                                                       |
| stionarea conviciilor de apoluri Internet                                                                                                    | 1/5                                                                       |
| tări analuri Intornot                                                                                                    | 1/15                                                                      |
|                                                                                                    | 145                                                                       |
|                                                                                                    |                                                                           |
| ontacte (agenda telefonica)                                                                                                    | 146                                                                       |
| emorarea si editarea numelor si numerelor                                                                                                    | <b>146</b>                                                                |
| entacte (agenda telefonica)<br>emorarea și editarea numelor și numerelor<br>stionare nume și numere                                                                                                    | <b>146</b><br>146<br>146                                                  |
| emorarea și editarea numelor și numerelor<br>stionare nume și numere<br>imere și adrese implicite                                                                                                    | 146<br>146<br>146<br>146                                                  |
| emorarea și editarea numelor și numerelor<br>stionare nume și numere<br>imere și adrese implicite<br>ăugarea sunetelor de apel pentru contacte                                                                                                    | <b>146</b><br>146<br>146<br>146<br>147                                    |
| pritacte (agenda telefonica)<br>emorarea și editarea numelor și numerelor<br>stionare nume și numere<br>imere și adrese implicite<br>ăugarea sunetelor de apel pentru contacte<br>pierea contactelor                                                                                                | <b>146</b><br>146<br>146<br>146<br>147<br>147                             |
| pritacte (agenda telefonica)<br>emorarea și editarea numelor și numerelor<br>stionare nume și numere<br>imere și adrese implicite<br>ăugarea sunetelor de apel pentru contacte<br>pierea contactelor<br>rvicii SIM                                                                                  | <b>146</b><br>146<br>146<br>146<br>147<br>147<br>147                      |
| mtacte (agenda telefonica)<br>emorarea și editarea numelor și numerelor<br>stionare nume și numere<br>imere și adrese implicite<br>ăugarea sunetelor de apel pentru contacte<br>pierea contactelor<br>rvicii SIM<br>stionarea grupurilor de contacte                                                | <b>146</b><br>146<br>146<br>146<br>147<br>147<br>147<br>148               |
| mtacte (agenda telefonica)<br>emorarea și editarea numelor și numerelor<br>stionare nume și numere<br>imere și adrese implicite<br>ăugarea sunetelor de apel pentru contacte<br>pierea contactelor<br>rvicii SIM<br>stionarea grupurilor de contacte                                                | 146<br>146<br>146<br>147<br>147<br>147<br>148                             |
| pritacte (agenda telefonica)<br>emorarea și editarea numelor și numerelor<br>stionare nume și numere<br>imere și adrese implicite<br>ăugarea sunetelor de apel pentru contacte<br>pierea contactelor<br>rvicii SIM<br>stionarea grupurilor de contacte                                              | 146<br>146<br>146<br>147<br>147<br>147<br>148<br>149                      |
| pritacte (agenda telefonica)<br>emorarea și editarea numelor și numerelor<br>stionare nume și numere<br>imere și adrese implicite<br>ăugarea sunetelor de apel pentru contacte<br>pierea contactelor<br>rvicii SIM<br>stionarea grupurilor de contacte<br>osar Media<br>alPlayer                    | 146<br>146<br>146<br>147<br>147<br>147<br>148<br>149<br>149               |
| ontacte (agenda telefonica)<br>emorarea și editarea numelor și numerelor<br>stionare nume și numere<br>imere și adrese implicite<br>ăugarea sunetelor de apel pentru contacte<br>pierea contactelor<br>rvicii SIM<br>stionarea grupurilor de contacte<br>osar Media<br>alPlayer<br>obe Flash Player | 146<br>146<br>146<br>147<br>147<br>147<br>148<br>148<br>149<br>149<br>150 |
| Drtacte (agenda telefonica)                                                                                                    | 146<br>146<br>146<br>147<br>147<br>147<br>148<br>149<br>149<br>150<br>150 |
| Drtacte (agenda telefonica)                                                                                                    | 146<br>146<br>146<br>147<br>147<br>147<br>148<br>149<br>150<br>150<br>152 |

| Ceas<br>Agendă                                        | 153<br>153 |
|-------------------------------------------------------|------------|
| Deservel Divers                                       | 150        |
| Dosarui Birou                                         | .120       |
| Quickoffice                                           | 156        |
| Note                                                  | 157        |
| Adobe Reader                                          | 157        |
| Convertor                                             | 157        |
| Zip manager                                           | 158        |
| Dosar anlicatii                                       | .159       |
| Calculator                                            | 159        |
| Manager anlicatii                                     | 159        |
| Tunuger upicaçii                                      |            |
| Dosar instrumente                                     | .163       |
| Manager fisiere                                       |            |
| Comenzi vocale                                        | 164        |
| Sincronizare                                          | 164        |
| Manager aparate                                       | 165        |
| Vorbire                                               | 165        |
|                                                       |            |
| Setări                                                | .167       |
| Setări generale                                       | 167        |
| Setări telefon                                        | 172        |
| Setări conexiune                                      | 175        |
| Setări aplicații                                      | 180        |
| Denanare                                              | 101        |
|                                                       | .101       |
| Accesorii                                             | .185       |
| Informatii referitoare la acumulator si la            |            |
| incărcător                                            | 104        |
| III La La Lui I I I I I I I I I I I I I I I I I I I   | 100        |
| informații referitoare la acumulator și la încarcator | 180        |

| Verificarea autenticității acumulatorilor Nokia | 187        |
|-------------------------------------------------|------------|
| Îngrijire și întreținere                        | <b>189</b> |
| Informații suplimentare referitoare la          |            |
| siguranță                                       | 191        |
| Copii mici                                      | 191        |
| Mediul de utilizare                             | 191        |
| Echinamente medicale                            | 191        |
| Autovehicule                                    | 192        |
| Zone cu pericol de explozie                     | 193        |
| Aneluri telefonice în caz de urgentă            | 193        |
| INFORMAȚII PRIVIND CERTIFICAREA (SAR)           | 195        |
| Index                                           | 195        |

# Cuprins

# Siguranță

Citiți aceste instrucțiuni simple. Nerespectarea acestor instrucțiuni poate fi periculoasă sau ilegală. Pentru informații suplimentare, citiți în întregime ghidul utilizatorului.

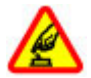

#### PORNIREA TELEFONULUI ÎN CONDIȚII DE SIGURANȚĂ

Nu porniți aparatul dacă folosirea telefoanelor mobile este interzisă sau dacă aceasta poate provoca interferențe sau pericole.

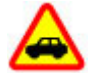

#### SIGURANȚA CIRCULAȚIEI - ÎNAINTE DE TOATE

Respectați toate legile locale. Păstrați-vă întotdeauna mâinile libere în timp ce conduceți un autovehicul. Prima grijă a Dvs. în timp ce conduceți un autovehicul trebuie să fie siguranța circulației.

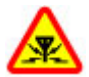

#### INTERFERENȚE

Toate aparatele mobile pot intra în interferență, ceea ce le-ar putea afecta performanțele.

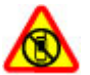

#### OPRIȚI ÎN ZONE CU RESTRICȚII

Respectați toate restricțiile. Opriți aparatul în avioane, în apropierea aparatelor medicale sau în apropierea zonelor cu carburanți, substanțe chimice sau cu pericol de explozie.

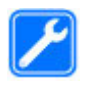

#### SERVICE CALIFICAT

Instalarea și repararea acestui produs este permisă numai personalului calificat.

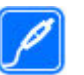

#### ACCESORII ȘI ACUMULATORI

Folosiți numai accesorii omologate și acumulatori omologați. Nu conectați între ele produse incompatibile.

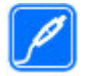

#### ACCESORII

Folosiți numai accesorii omologate. Nu conectați între ele produse incompatibile.

#### REZISTENȚA LA APĂ

Aparatul Dvs. nu rezistă la apă. Feriți aparatul de umiditate.

## Despre aparatul Dvs.

Aparatul mobil descris în acest ghid este omologat pentru a fi utilizat în rețelele (E)GSM 850, 900, 1800,1900 și UMTS 900, 2100 MHz. Pentru informații suplimentare despre rețele, contactați furnizorul Dvs. de servicii.

La utilizarea funcțiilor acestui aparat, respectați toate legile, precum și obiceiurile locale, dreptul la viață privată și alte drepturi legitime ale celorlalte persoane, inclusiv drepturile de autor. Protecția drepturilor de autor ar putea restricționa copierea, modificarea sau transferul unor imagini, piese muzicale sau a altui tip de conținut.

Aparatul Dvs. acceptă mai multe modalități de conectare. Asemeni calculatoarelor, aparatul Dvs. poate fi expus la viruși și la alte tipuri de conținut dăunător. Fiți precauți în cazul mesajelor, solicitărilor de conectare, navigării pe paginile internet și al descărcărilor. Instalați și utilizați numai servicii și alte programe provenite din surse de încredere, cum sunt aplicațiile Symbian Signed sau care au trecut testul de verificare Java Verified<sup>™</sup>, care oferă siguranță și protecție adecvată împotriva programelor dăunătoare. Aveți în vedere instalarea de aplicații antivirus și a altor programe de siguranță pe aparatul Dvs. și pe orice calculator conectat.

Aparatul Dvs. poate avea marcaje preinstalate și legături către site-uri de Internet ale unor terțe părți. Puteți, de asemenea, accesa alte site-uri ale unor terțe părți prin intermediul aparatului Dvs. Site-urile terțelor părți nu sunt afiliate la Nokia, iar Nokia nu le sprijină și nu își asumă răspunderea pentru ele. Dacă decideți să accesați astfel de site-uri, vă recomandăm să luați măsuri de precauție în ceea ce privește siguranța sau conținutul.

Avertizare: Pentru a utiliza orice funcție a acestui aparat, alta decât ceasul cu alarmă, aparatul trebuie să fie pornit. Nu porniți aparatul dacă folosirea aparatelor mobile poate provoca interferențe sau pericole. Aplicațiile Office acceptă funcții obișnuite Microsoft Word, PowerPoint și Excel (Microsoft Office 2000, XP și 2003). Există formate de fișiere ce nu pot fi vizualizate sau modificate.

Nu uitați să faceți copii de siguranță sau să păstrați înregistrări scrise ale tuturor informațiilor importante memorate în aparatul Dvs.

Când conectați aparatul la orice alt echipament, citiți manualul de utilizare al acestui echipament pentru instrucțiunile detaliate de siguranță. Nu conectați între ele produse incompatibile.

Imaginile din acest ghid pot diferi de cele de pe afişajul aparatului Dvs.

#### Servicii de rețea

Pentru a utiliza aparatul trebuie să beneficiați de serviciile unui furnizor de servicii de comunicații mobile. Există numeroase funcții ce necesită funcții speciale de rețea. Aceste funcții nu sunt disponibile în toate rețelele; este posibil ca anumite rețele să necesite încheierea de acorduri specifice cu furnizorul Dvs. de servicii înainte de a putea utiliza serviciile de rețea. Utilizarea serviciilor de rețea implică transmiterea de date. Cereți furnizorului Dvs. de servicii informații referitoare la taxele din rețeaua Dvs. din țară și când sunteți în roaming, din alte rețele. Furnizorul Dvs. de servicii vă poate oferi instrucțiuni și vă poate explica tarifele ce se vor aplica. Unele rețele ar putea avea limitări care influențează modul în care puteți utiliza serviciile de rețea. De exemplu, unele rețele ar putea să nu accepte toate caracterele și serviciile specifice unor limbi.

Este posibil ca furnizorul Dvs. de servicii să fi solicitat ca anumite funcții ale aparatului Dvs. să fie dezactivate sau să nu fie activate. În acest caz, funcțiile respective nu vor fi prezente în meniul aparatului Dvs. Este posibil ca aparatul Dvs. să aibă o configurație specială, cum ar fi diferențe de nume ale meniurilor, de ordine a afișării meniurilor și de pictograme. Pentru informații suplimentare, contactați furnizorul Dvs. de servicii.

Acest aparat acceptă protocoalele WAP 2.0 (HTTP și SSL) care rulează prin protocoalele TCP/IP. Unele funcții ale acestui aparat, cum ar fi MMS, navigare pe Web și e-mail, necesită suport din partea rețelei.

# Pregătirea pentru utilizare

#### Taste și elemente componente (față)

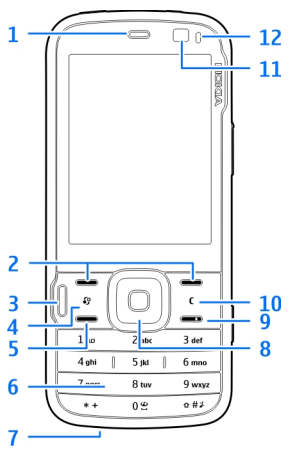

- 1 Receptor
- 2 Taste de selectare
- 3 Tasta multimedia
- 4 Tasta meniu 🕃
- 5 Tasta de apelare

- 6 Tastatura numerică
- 7 Microfon
- 8 Rotița Navi™, denumită în continuare tasta de parcurgere.
- 9 Tasta de terminare
- 10 Tasta de ștergere C
- 11 Aparat foto-video secundar
- 12 Senzor de lumină

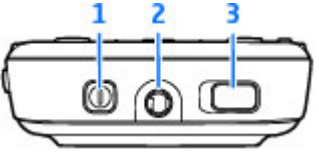

- 1 Tasta de pornire
- 2 Conector AV Nokia pentru seturi cu cască sau căști compatibile
- 3 Comutator de blocare și deblocare a tastaturii

#### Taste și elemente componente (spate și lateral)

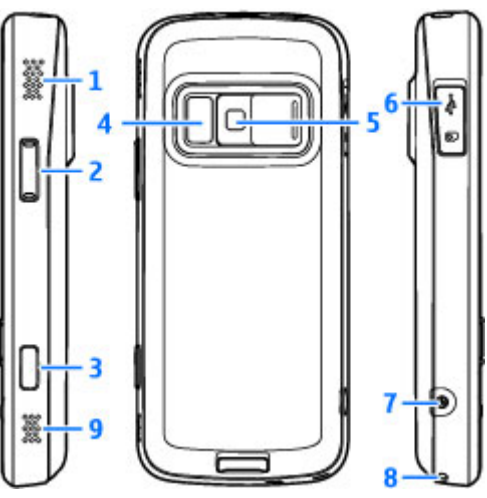

- 1 și 9 Difuzoare stereo cu efect 3-D
- 2 Tasta de apropiere/depărtare și volum
- 3 Tastă de captare cu 2 trepte pentru focalizare automată, fotografiere și înregistrare video
- 4 Bliț și lumină video

5 — Aparat foto-video principal pentru fotografii și înregistrări video de înaltă rezoluție (până la 5 megapixeli)

6 — Locașul cartelei de memorie compatibile microSD și conector Micro USB pentru conectarea la un PC compatibil

- 7 Conector pentru încărcător
- 8 Orificiu pentru curelușa de purtat la mână

## Introducerea cartelei SIM și a acumulatorului

Înainte de a scoate acumulatorul, opriți întotdeauna aparatul și deconectați-l de la încărcător.

 Ţineţi aparatul cu spatele către Dvs., apăsaţi şi menţineţi apăsat butonul de deblocare, apoi ridicaţi capacul.

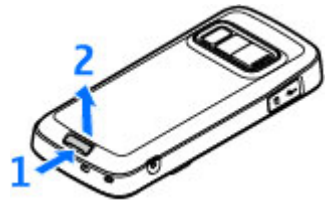

- Introduceți cartela SIM în suport. Asigurați-vă că zona contactelor de pe cartelă este orientată în jos.
- Introduceți acumulatorul.
- Pentru a pune capacul la loc, orientați urechea de fixare de sus către locaşul acesteia, apoi apăsați în jos capacul, până când se blochează.

#### Scoaterea cartelei SIM

Pentru a scoate cartela SIM, glisați clapeta de fixare în direcția indicată de săgeată.

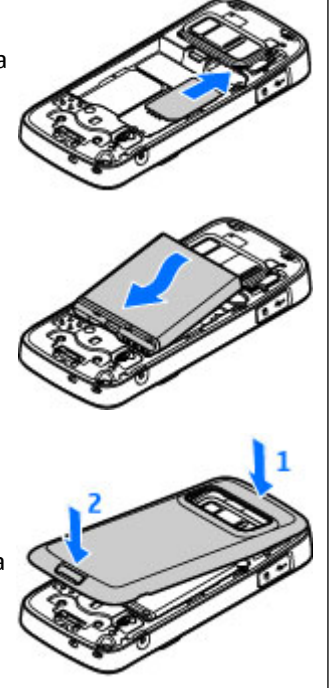

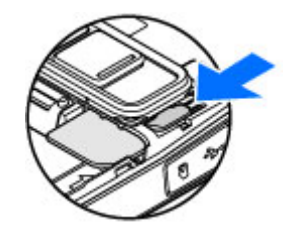

#### Pornirea aparatului

- 1. Apăsați și mențineți apăsată tasta de pornire.
- Dacă aparatul solicită un cod PIN sau un cod de blocare, introduceți-l și apăsați tasta de selectare din stânga. Codul de blocare setat din fabrică este 12345. Dacă uitați codul și aparatul este blocat, aparatul va avea nevoie de service și este posibil să se aplice tarife suplimentare. Pentru mai

multe informații, luați legătura cu un punct Nokia Care sau cu distribuitorul aparatului.

## Încărcarea acumulatorului

- Conectați un încărcător compatibil la o priză de alimentare..
- Conectați cablul de alimentare la aparat. Dacă acumulatorul este complet deccărcat ar pute

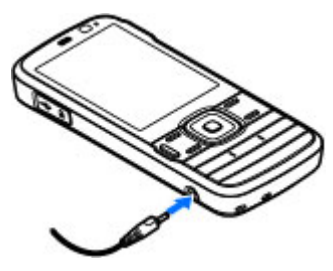

descărcat, ar putea dura câteva minute până când va fi afișat indicatorul de încărcare.

 Când acumulatorul este încărcat complet, indicatorul de încărcare se oprește. Deconectați încărcătorul de la aparat și apoi de la priza de alimentare.

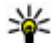

14

Indicație: Deconectați încărcătorul de la priza de perete atunci când nu îl utilizați. Încărcătorul conectat la priză consumă energie, chiar dacă nu este conectat la aparat.

#### Prinderea curelușei de purtat la mână

- 1. Scoateți capacul spate.
- 2. Treceți curelușa de purtat la mână și strângeți-o.

3. Puneți la loc capacul.

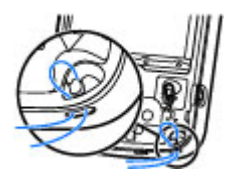

#### **Amplasarea antenelor**

Este posibil ca aparatul Dvs. să dispună de antene interioare și exterioare. Ca și în cazul oricărui aparat de emisie radio, nu atingeți zona antenei în mod inutil în timp ce antena transmite sau primește semnale. Contactul cu o astfel de antenă afectează calitatea convorbirii, poate provoca funcționarea aparatului la un nivel de consum mai ridicat decât este necesar în mod normal și poate reduce durata de viață a acumulatorului.

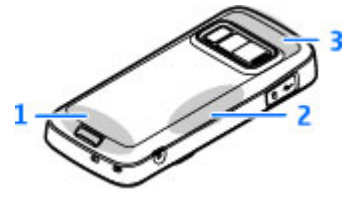

- 1 Antena celulară
- 2 Antena transmițătorului FM
- 3 Antenă Bluetooth și WLAN, receptor GPS

## Conectare

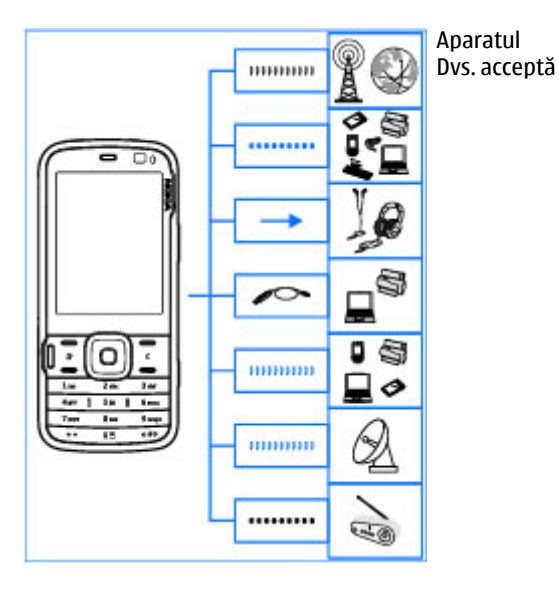

următoarele metode de conectivitate:

- Reţele 2G şi 3G
- Conectivitatea Bluetooth pentru a transfera fișiere și pentru a vă conecta la accesorii

#### compatibile. <u>A se vedea "Conexiunea</u> <u>Bluetooth", pag. 42.</u>

- Conector AV Nokia (3,5 mm) pentru conectarea seturilor cu cască, căștilor sau combinelor muzicale
- Cablu de date USB pentru conectarea la aparate compatibile, cum ar fi imprimantele şi PC-urile.<u>A se</u> vedea "USB", pag. 46.
- Reţea LAN fără fir (WLAN) pentru conectarea la Internet și la aparate care acceptă WLAN. <u>A se vedea</u> <u>"Reţea LAN fără fir", pag. 39.</u>
- GPS pentru a primi semnale de la sateliții GPS în vederea stabilirii coordonatelor Dvs. <u>A se vedea</u> <u>"Poziționare (GPS)", pag. 53.</u>
- Transmiţător FM pentru a asculta melodiile de pe aparat prin intermediul receptoarelor FM compatibile, cum ar fi aparatele radio din maşină sau combinele stereo. <u>A se vedea "Redarea unei</u> <u>melodii cu ajutorul transmitătorului</u> <u>FM", pag. 71.</u>

# Găsirea informațiilor de ajutor

## Instructiuni încorporate -Aiutor în aparat 📳

Aparatul Dvs. contine instructiuni care vă aiută să-l utilizati.

Când există o aplicatie deschisă, selectati Optiuni > Aiutor pentru a accesa aplicatia de aiutor pentru ecranul curent. Pentru a deschide ajutorul din ecranul principal, selectati Instrumente > Utilitare > Aiutor si aplicatia corespunzătoare.

La sfârsitul textului de aiutor, găsiti legături către subiecte conexe. Pentru ca instructiunile să fie mai usor de citit, aveti posibilitatea să modificati dimensiunea textului. Dacă faceti clic pe un cuvânt subliniat, se afisează o scurtă explicatie. Ajutorul utilizează următorii indicatori: 🔄 afișează o legătură către un subiect conex. 🗇 afisează o legătură către aplicatia prezentată. În timp ce cititi instructiunile, pentru a comuta între funcția de ajutor și aplicația deschisă în fundal, apăsați și mențineți apăsată tasta 😗 sau selectati legătura din aplicatie (🗐).

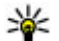

Indicație: Pentru a amplasa Ajutorul în meniul principal, selectati Instrumente > Utilitare,

evidentiati Ajutor si selectati Optiuni > Mutare în dosar și meniul principal.

## Pregătirea pentru utilizare

Consultați ghidul de pregățire pentru uțilizare pentru informatii privind tastele si componentele si instructiuni privind pregătirea aparatului și pentru alte informatii esentiale.

#### Informații de asistență și contact Nokia

Pentru cele mai recente ghiduri, informatii suplimentare, preluări și servicii legate de produsul Nokia, consultati www.nseries.com/support sau siteul Web local Nokia.

Dacă trebuie să luati legătura cu serviciile pentru clienti, consultati lista centrelor de contact locale Nokia Care la www.nokia.com/customerservice.

Pentru servicii de întretinere, luati legătura cu cel mai apropiat punct de lucru Nokia Care prin www.nokia.com/repair.

#### **Aplicatii suplimentare**

Sunt disponibile mai multe aplicatii furnizate de Nokia si diferiti dezvoltatori de software terte-părti pentru a vă aiuta să beneficiati la maxim de aparat. Aceste aplicatii sunt explicate în ghidurile care sunt disponibile pe paginile de asistentă la adresa www.nseries.com/support sau pe site-ul Web local Nokia

### Actualizări programe

Nokia poate dezvolta actualizări de programe care oferă funcții noi, funcții îmbunătățite și performante superioare. Este posibil să puteți solicita aceste actualizări prin aplicația pentru calculator Nokia Software Updater. Este posibil ca actualizările software să nu fie disponibile pentru toate produsele sau variantele acestora. Este posibil ca nu toti operatorii să sprijine cele mai recente versiuni software disponibile.

Pentru a actualiza software-ul aparatului, aveti nevoie de aplicatia Nokia Software Updater si de un PC compatibil, cu sistemul de operare Microsoft Windows 2000, XP sau Vista, acces Internet cu bandă largă si un cablu de date compatibil pentru conexiunea între aparat si PC.

Avertizare: Dacă instalați o actualizare a unui program, aparatul nu poate fi utilizat, nici chiar pentru a efectua apeluri de urgentă, decât după terminarea instalării și repornirea aparatului. Înainte de accepta instalarea unei actualizări, efectuati copii de sigurantă ale datelor.

Dimensiunea unei actualizări software este de aproximativ 5-10 MB dacă utilizati aparatul și 100 MB dacă utilizati un calculator.

Preluarea și instalarea pot să dureze maximum 20 de minute cu Managerul de aparate si până la 30 de minute cu aplicatia Nokia Software Updater.

Pentru informatii suplimentare si pentru a prelua aplicatia Nokia Software Updater, vizitati www.nokia.com/softwareupdate sau site-ul Web local Nokia.

Dacă actualizările de aplicatii prin Internet sunt acceptate de reteaua Dvs., aveti, de asemenea, posibilitatea de a solicita actualizări prin aparat.

Este posibil ca aparatul să verifice periodic dacă există versiuni actualizate de software cu Nokia Software Checker. Apăsați 😗 și selectați Instrumente > Căut. actual.

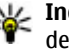

Indicație: Pentru a verifica versiunea aplicațiilor de pe aparat, introduceti **\*#0000#** în modul de asteptare.

## Actualizare aplicatie

Apăsați 😗 și selectați Aplicații > Actualiz. apl..

Cu aplicația Actualizare aplicație, puteți să verificați actualizările disponibile pentru aplicații și să preluați pe aparat.

După actualizarea software-ului aparatului cu aplicația Actualizare aplicație, este posibil ca instrucțiunile din ghidul utilizatorului și ajutorul să nu fie actualizate.

Pentru a prelua actualizările disponibile, selectați **Opțiuni > Start actualizare.** 

Pentru a anula marcajele actualizărilor, mergeți la acestea și apăsați tasta de parcurgere.

Pentru a vizualiza informații despre o actualizare, selectați Opțiuni > Vizualizare detalii.

Pentru a modifica setările, selectați Opțiuni > Setări.

## Setări

Aparatul are în mod obișnuit setările pentru MMS, GPRS, streaming și Internet mobil configurate automat, în funcție de informațiile de la furnizorul de servicii de rețea. Este posibil ca setările de la furnizorii de servicii să fie deja instalate pe aparat sau să primiți sau să solicitați setările de la furnizorii de servicii de rețea printr-un mesaj special.

Puteți modifica setările generale din aparat, cum ar fi setările de limbă, mod de așteptare, ecran și blocare a tastelor. <u>A se vedea "Setări", pag. 167.</u>

## Coduri de acces

Dacă ați uitat oricare din aceste coduri de acces, contactați furnizorul de servicii.

- Codul PIN (Personal Identification Number) Acest cod protejează cartela SIM împotriva utilizării neautorizate. Codul PIN (între 4 și 8 cifre) este furnizat de obicei, la livrarea cartelei SIM. După ce ați introdus de trei ori consecutiv un cod PIN incorect, codul PIN se blochează și aveți nevoie de codul PUK pentru a-l debloca.
- Codul UPIN Acest cod poate fi furnizat cu cartela USIM. Cartela USIM este o versiune îmbunătățită a cartelei SIM și este acceptată de telefoanele mobile UMTS.
- Codul PIN2 Acest cod (4 până la 8 cifre) este livrat cu unele cartele SIM și este necesar pentru a accesa unele funcții ale aparatului.
- Codul de blocare (cunoscut şi sub numele de cod de siguranţă) — Codul de blocare vă ajută să vă protejați aparatul împotriva utilizării neautorizate. Aveţi posibilitatea să creaţi şi să schimbaţi codul şi să setaţi aparatul să-l solicite. Păstraţi noul cod secret şi într-un loc sigur, separat de aparat. Dacă uitaţi codul şi aparatul este blocat, aparatul va avea nevoie de service şi este posibil să se se aplice taxe suplimentare. Pentru informaţii suplimentare, luaţi legătura cu punctul Nokia Care sau cu distribuitorul aparatului.

- Codul personal de deblocare (PUK) şi codul PUK2 — Aceste coduri (8 cifre) sunt necesare pentru schimbarea unui cod PIN sau PIN2 blocat. Dacă aceste coduri nu sunt furnizate odată cu cartela SIM, contactați operatorul a cărui cartelă SIM se află în aparat.
- Codul UPUK Acest cod (8 cifre) este necesar pentru schimbarea unui Codul UPIN blocat. Dacă acest cod nu este furnizat odată cu cartela USIM, contactați operatorul a cărui cartelă USIM se află în aparat.

# Prelungirea duratei de viață a acumulatorului

Multe funcții ale aparatului cresc consumul de energie din acumulator și reduc durata de viață a acestuia. Pentru a economisi energia acumulatorului, rețineți următoarele:

- Funcțiile care utilizează tehnologia Bluetooth sau folosirea acestor funcții în fundal în timpul utilizării altor funcții solicită suplimentar acumulatorul. Dezactivați tehnologia Bluetooth atunci când nu aveți nevoie de aceasta.
- Funcțiile care utilizează LAN fără fir (WLAN) sau folosirea acestor funcții în fundal în timpul utilizării altor funcții solicită suplimentar acumulatorul. Rețeaua WLAN de pe aparatul Nokia se dezactivează atunci când nu încercați să vă conectați sau când nu sunteți conectat la un punct de acces sau când nu

scanați în căutarea rețelelor disponibile. Pentru a reduce mai mult consumul de energie al acumulatorului, puteți seta aparatul să nu caute sau să caute mai rar rețele disponibile în fundal.<u>A se</u> <u>vedea "Retea LAN fără fir", pag. 39.</u> Când opțiunea **Căutare rețele** este setată pe **Niciodată**, pictograma de disponibilitate a rețelelor WLAN nu va fi afișată în modul de așteptare. Cu toate acestea, puteți să scanați manual în căutarea rețelelor WLAN disponibile și să vă conectați la acestea ca de obicei.

- Dacă ați setat Conexiune date pach. pe Dacă e disponibil în setările de conexiune și nu exisă acoperire pentru pachetele de date (GPRS), aparatul va încerca periodic să stabilească o conexiune de pachete de date. Pentru a prelungi durata de viață a aparatului, selectați Conexiune date pach. > Dacă e necesar.
- Aplicația Hărți preia noi informații despre hartă când defilați în noi zone de pe hartă, ceea ce solicită suplimentar acumulatorul. Puteți împiedica preluarea automată de hărți noi. <u>A se vedea</u> <u>"Hărți", pag. 58.</u>
- Dacă intensitatea semnalului rețelei celulare variază mult în zona Dvs., aparatul trebuie să caute în mod repetat rețele disponibile. Acest lucru solicită suplimentar acumulatorul.

Dacă modul rețea este setat pe mod dual în setările de rețea, aparatul caută rețeaua UMTS.Pentru a utiliza numai rețeaua GSM, apăsați 😯 și selectați

19

Instrumente > Setări > Telefon > Rețea > Mod rețea > GSM.

- Iluminarea ecranului solicită suplimentar acumulatorul. În setările afişajului, aveți posibilitatea să modificați intervalul de timp după care se dezactivează iluminarea ecranului şi să reglați senzorul de luminozitate care urmăreşte condițiile de iluminare şi reglează luminozitatea afişajului. Apăsați 3 şi selectați Instrumente > Setări > General > Personalizare > Afişaj şi Durată iluminare sau Luminozitate.
- Păstrarea aplicațiilor active în fundal crește consumul de energie de la acumulator. Pentru a închide aplicațiile pe care nu le utilizați, apăsați și mențineți apăsată tasta 39, mergeți la o aplicație în listă și apăsați C.

Aplicația Player muzică nu se poate închide prin apăsarea tastei C. Pentru a închide aplicația Music player, selectați-o din listă și selectați Opțiuni > Ieșire.

 Pentru a activa modul economie de energie, apăsați tasta de pornire și selectați Activare econ.
 energie. Pentru a dezactiva modul economie de energie, apăsați tasta de pornire și selectați
 Dezactiv. econ. energie. Este posibil să nu puteți modifica setările anumitor aplicații atunci când modul economie de energie este activat.

## Memorie liberă

Pentru a afla câtă memorie utilizează diferite tipuri de date, apăsați 😗 și selectați Instrumente > Mngr. fișiere, memoria dorită și Opțiuni > Detalii > Memorie.

Pentru a elimina datele de care nu mai aveți nevoie, utilizați Managerul de fișiere sau mergeți la aplicația respectivă. Puteți să ștergeți:

- Mesajele din dosarele Mesaje şi mesajele e-mail preluate din căsuța poştală
- Pagini Web memorate
- Informații de contact
- Note de agendă
- Aplicațiile afișate în Manager aplicații de care nu mai aveți nevoie
- Fişierele de instalare (.sis sau .sisx) ale aplicațiilor pe care le-ați instalat. Transferați fişierele de instalare pe un PC compatibil.
- Imagini și videoclipuri din Fotografii. Faceții copii de siguranță ale fișierelor pe un PC compatibil utilizând aplicația Nokia Nseries PC Suite.

# Aparatul Dvs.

## Bine ați venit 🛸

La prima pornire a aparatului se afișează aplicația Bine ați venit.

Selectați una din următoarele opțiuni:

- Asist. setări pentru a configura diferite setări, cum ar fi cele de e-mail. Pentru mai multe informații privind aplicația Asistent setări, consultați ghidurile disponibile prin paginile de asistență produs Nokia sau pe site-ul Web local al Nokia.
- Comutare pentru a transfera conținut, cum ar fi contacte sau înregistrări din agendă de pe un aparat Nokia compatibil. <u>A se vedea "Transferul</u> <u>conținutului", pag. 21.</u>

Este posibil ca aplicație Bine ați venit să conțină o demonstrație despre aparatul Dvs.

Pentru a accesa ulterior aplicația Bine ați venit, apăsați § și selectați Instrumente > Utilitare > Bine ați venit. De asemenea, puteți accesa aplicațiile individuale din meniul propriu al fiecărei aplicații.

## Comutare Nokia 🏠 Transferul conținutului

Puteți utiliza aplicația **Comutare** pentru a copia conținut precum numere de telefon, adrese, articole de agendă și imagini de pe vechiul aparat Nokia pe noul Nokia N79, utilizând o conexiune Bluetooth.

Tipul de conținut ce poate fi transferat depinde de modelul aparatului de pe care doriți să transferați conținutul. Dacă aparatul respectiv acceptă sincronizarea, puteți să sincronizați date între cele două aparate. Nokia N79 vă notifică dacă celălalt aparat nu este compatibil.

În cazul în care celălalt aparat nu poate fi pornit fără o cartelă SIM, puteți introduce cartela SIM proprie în aparatul respectiv. Dacă Nokia N79 este pornit fără o cartelă SIM, profilul deconectat se activează automat și se poate efectua transferul.

#### Transferul conținutului pentru prima dată

 Pentru prima preluare de date de pe un alt aparat, pe propriul Nokia N79, selectați Comutare în aplicația Bine ați venit sau apăsați 9 și selectați Instrumente > Utilitare > Comutare.

- 2. Selectați tipul conexiunii prin care doriți să transferați date. Ambele aparate trebuie să accepte tipul de conexiune selectat.
- Dacă selectați conexiunea Bluetooth, conectați cele două aparate. Pentru ca aparatul să caute aparate cu conectivitate Bluetooth, selectați Continuare. Selectați aparatul de pe care doriți să transferați conținut. Vi se cere să introduceți un cod în Nokia N79. Introduceți un cod (1-16 cifre) și selectați OK. Introduceți același cod în celălalt aparat și selectați OK. Aparatele sunt acum asociate. <u>A se vedea</u> "Asocierea aparatelor", pag. 44.

Este posibil ca unele aparate Nokia mai vechi să nu aibă aplicația Comutare. În acest caz, aplicația Comutare se expediază către celălalt aparat într-un mesaj. Pentru a instala aplicația Comutare pe celălalt aparat, deschideți mesajul și urmați instrucțiunile afișate pe ecran.

4. Pe Nokia N79, selectați conținutul pe care doriți săl transferați de pe celălalt aparat.

După ce ați pornit transferul, îl puteți anula și îl puteți relua ulterior.

Conținutul este transferat din memoria celuilalt aparat în amplasarea corespunzătoare de pe Nokia N79. Durata transferului depinde de volumul de date ce trebuie transferat.

# Sincronizarea, preluarea sau expedierea conținutului

După primul transfer, selectați din următoarele opțiuni pentru a începe un nou transfer, în funcție de modelul celuilalt aparat:

pentru a sincroniza conținut între Nokia N79 și un alt aparat, dacă aparatul respectiv acceptă sincronizarea. Sincronizarea este bidirecțională. Dacă se șterge un articol de pe un aparat, acesta va fi șters de pe ambele aparate. Articolele șterse nu se pot restaura prin sincronizare.

pentru a prelua conținut de pe celălalt aparat pe Nokia N79. Operația de preluare transferă conținutul de pe celălalt aparat pe Nokia N79. Este posibil să vi se solicite să păstrați sau să ștergeți conținutul original de pe celălalt aparat, în funcție de modelul acestuia.

pentru a expedia conținut de pe Nokia N79 către celălalt aparat

Dacă **Comutare** nu expediază un articol, în funcție de tipul celuilalt aparat, puteți adăuga articolul la **Dosar Nokia** la **C:\Nokia** sau la **E:\Nokia** pe propriul Nokia N79. Atunci când selectați dosarul de transferat, articolele se sincronizează în folderul corespunzător de pe celălalt aparat și invers.

## Utilizarea comenzilor rapide pentru a repeta un transfer

După transferul de date, puteți memora în ecranul principal o comandă rapidă cu setările transferului pentru a putea repeta ulterior același transfer.

Pentru a edita comanda rapidă, mergeți la acesta și selectați **Opțiuni > Setări comandă rapidă**. De exemplu, puteți crea sau modifica numele comenzii rapide.

După fiecare transfer se afișează jurnalul acestuia. Pentru a vizualiza jurnalul ultimului transfer, mergeți la comanda rapidă în ecranul principal și selectați **Opțiuni > Vizualizare jurnal**.

#### Rezolvarea conflictelor de transfer

Dacă un articol de transferat a fost editat pe ambele aparate, aparatul încearcă să îmbine automat modificările. Dacă acest lucru nu este posibil, apare un conflict de transfer. Selectați Verif. unul câte unul, Prioritate acest telefon sau Prioritate alt telefon pentru a rezolva conflictul. Pentru instrucțiuni suplimentare, selectați Opțiuni > Ajutor.

## Indicatoarele de pe afișaj

 $oldsymbol{\Psi}$  Aparatul este utilizat într-o rețea GSM (serviciu de rețea).

**3G** Aparatul este utilizat într-o rețea UMTS (serviciu de rețea).

Aveți unul sau mai multe mesaje necitite în dosarul Căsuță intrare din Mesaje.

Ați primit un nou mesaj e-mail în căsuța poștală de la distanță.

▲ Există mesaje de trimis în dosarul Căsuță ieșire.

🐿 Aveți apeluri nepreluate.

Tipul de sunet este setat pe silențios și sunetele de alertă pentru mesaje și pentru e-mailuri sunt dezactivate.

( Este activ un profil temporizat.

**–O** Tastatura telefonului este blocată.

🔀 Există o alarmă activă.

**2** Este utilizată cea de-a doua linie telefonică (serviciu de rețea).

Toate apelurile către aparat sunt redirecționate către alt număr (serviciu de rețea). Dacă aveți două linii telefonice, un număr indică linia activă.

Relefonul este conectat la rețea prin LAN fără fir sau UMTS (serviciu de rețea) și este pregătit pentru un apel prin Internet.

🔳 În aparat este introdusă o cartelă microSD.

 $oldsymbol{
ho}$  La aparat este conectat un set cu cască compatibil.

24

Emiţătorul FM este activ, dar nu transmite. () Emiţătorul FM este activ şi transmite.

Un cablu de ieșire TV compatibil este conectat la aparat.

La aparat este conectat un telefon text compatibil.

**D** Este activ un apel de date (serviciu de rețea).

 $\underline{X}$  Este activă o conexiune de pachete de date GPRS (serviciu de rețea).  $\underline{X}$  indică o conexiune în așteptare, iar  $\underline{X}$  indică o conexiune disponibilă.

与 Este activă o conexiune de pachete de date pe o porțiune a rețelei care acceptă EGPRS (serviciu de rețea). 吳 indică o conexiune în așteptare, iar 氨 indică o conexiune disponibilă. Pictogramele indică faptul că o conexiune EGPRS este disponibilă în rețea, dar aparatul nu utilizează în mod necesar EGPRS pentru transferul de date.

 Este activă o conexiune de pachete de date UMTS (serviciu de rețea). ⅔ indică o conexiune în așteptare, iar ⅔ indică o conexiune disponibilă.

Acces pachete de preluare cu viteze mari (Highspeed downlink packet access, HSDPA) este acceptat şi activ (serviciu de reţea). <sup>™</sup>/<sub>2</sub> indică o conexiune în aşteptare, iar <sup>™</sup>/<sub>2</sub> indică o conexiune disponibilă. <u>A se</u> vedea "Preluare rapidă", pag. 29.

**B** Ați setat aparatul să caute rețele LAN fără fir și există o rețea LAN fără fir disponibilă (serviciu de rețea). <u>A se</u> <u>vedea "Despre WLAN", pag. 39.</u> **GHE** Există o conexiune LAN fără fir activă într-o rețea codificată.

Există o conexiune LAN fără fir activă într-o rețea necodificată.

Este activată conexiunea Bluetooth. <u>A se vedea</u> <u>"Conexiunea Bluetooth", pag. 42.</u>

(≱) Se transmit date prin conexiunea Bluetooth. Dacă indicatorul este afișat cu intermitență, aparatul încearcă să se conecteze la alt aparat.

**∠** Este activă o conexiune USB.

Sincronizarea este în desfășurare.

#### Comenzi rapide

Atunci când parcurgeți meniurile, în locul tastei de parcurgere puteți utiliza tastele numerice # și \* pentru a accesa rapid aplicațiile. De exemplu, în meniul principal, apăsați 2 pentru a deschide Mesaje sau # pentru a deschide aplicația sau dosarul din locația corespunzătoare a meniului.

Pentru a comuta între aplicațiile deschise, apăsați și mențineți apăsat **1** . Rularea aplicațiilor în fundal crește consumul de energie din acumulator și reduce durata de viață a acestuia.

Pentru a vizualiza conținutul multimedia, apăsați tasta multimedia.

Pentru a porni o conexiune Web (serviciu de rețea), în modul de așteptare, apăsați și mențineți apăsată tasta **0**.

În multe aplicații, pentru a vizualiza cele mai utilizate opțiuni (三), apăsați tasta de parcurgere.

Pentru a modifica profilul, apăsați tasta de pornire și selectați un profil.

Pentru a comuta între profilul General și cel Silențios, în modul de așteptare apăsați și mențineți apăsată tasta #.

Pentru a apela căsuța vocală (serviciu de rețea), în modul de așteptare, apăsați și mențineți apăsată tasta 1.

Pentru a deschide lista cu ultimele numere formate, în modul de așteptare, apăsați tasta de apelare.

Pentru a utiliza comenzi vocale, apăsați și mențineți apăsată în modul de așteptare tasta de selecție dreapta.

Pentru a elimina o aplicație din meniu, selectați-o și apăsați **C** . Unele aplicații nu se pot elimina.

#### Blocarea tastaturii

Dacă aparatul sau tastatura sunt blocate, efectuarea de apeluri către numărul oficial de urgență programat în aparatul Dvs. poate fi posibilă. Pentru a bloca și debloca tastele, utilizați comutatorul de blocare din partea superioară a aparatului, de lângă butonul de pornire.

Pentru a seta tastatura să se blocheze automat după o anumită perioadă, apăsați 😗 , apoi selectați Instrumente > Setări > General > Siguranță > Telefon și cartelă SIM > Per.autobloc.tastat.

Pentru a ilumina tastatura în condiții de lumină slabă, apăsați scurt tasta de pornire.

#### Rotița Navi™

Denumită în continuare tasta de parcurgere.

Utilizați rotița Navi pentru a vă deplasa prin meniuri și liste (în sus, jos, la dreapta sau stânga). Apăsați tasta de parcurgere pentru a selecta acțiunea afișată în partea superioară a tastei sau pentru a afișa cele mai utilizate opțiunile 🗐.

Pentru a activa sau a dezactiva setarea rotiței Navi, apăsați 🤔 și selectați Instrumente > Setări > General > Rotiță de navigare > Rotiță de navigare.

Când setarea pentru rotița Navi este activată în setări, puteți să parcurgeți rapid listele în Fotografii, Music Player, Centru video Nokia, Contacte și Mesaje sau meniul multimedia.  Mişcaţi uşor vârful degetului pe circumferinţa tastei de parcurgere, în sens orar sau antiorar. Continuaţi să deplasaţi degetul până ce porneşte deplasarea pe ecran.

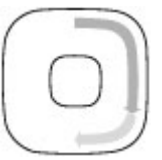

 Pentru a continua parcurgerea, deplasaţi degetul pe circumferinţa tastei de parcurgere în sens orar sau antiorar.

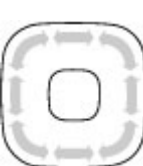

#### Indicatorul mod de veghe

Marginea interioară a rotiței Navi

luminează încet atunci când aparatul este în modul de veghe. Luminozitatea se modifică periodic, ca și când aparatul ar respira. Pentru a dezactiva iluminarea, apăsați 😯 și selectați Instrumente > Setări > General > Rotiță de navigare > Adiere.

## Meniul multimedia

Meniul multimedia vă permite să accesați conținutul multimedia utilizat cel mai frecvent. Conținutul selectat este afișat în aplicația corespunzătoare.

- Pentru a deschide sau a închide meniul multimedia, apăsați tasta multimedia.
- Pentru a parcurge dalele, parcurgeți spre stânga sau spre dreapta, sau, în cazul în care este activată setarea rotiței Navi, pentru a parcurge fișierele, deplasați degetul pe circumferința tastei de parcurgere.

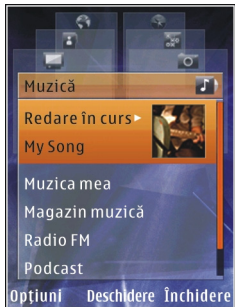

Titlurile sunt următoarele:

- TV şi video Vizualizaţi ultimul videoclip vizionat, videoclipurile stocate pe aparat sau accesaţi serviciile video.
- Muzică Activați Music player și ecranul În redare, navigați până la melodii și la listele de redare sau preluați și gestionați podcasturi.
- Imagini Vizualizați fotografiile făcute cel mai recent, porniți o serie de imagini sau videoclipuri sau vizionați fișierele media din albume.
- Hărți Vizualizați locurile favorite în aplicația Hărți.
- **Internet** Vizualizați legăturile Web favorite în programul de navigare.
- **Contacte** Adăugați propriile contacte, trimiteți mesaje sau efectuați apeluri vocale.

Pentru a adăuga un contact nou într-o poziție necompletată în listă, apăsați tasta de parcurgere și selectați un contact. Pentru a expedia un mesaj, în meniul multimedia, selectați un contact și **Opțiuni > Expediere mesaj text sau Exp. mesaj multimedia**.

 Pentru a parcurge în sus sau în jos în cadrul unei dale, apăsați tasta de parcurgere în sus sau în jos. Pentru a selecta articole, apăsați tasta de parcurgere.

Pentru a schimba ordinea dalelor, selectați Opțiuni > Aranjare dale.

Pentru a reveni la meniul multimedia dintr-o aplicație deschisă, apăsați tasta multimedia.

## Căutare mobilă 🔍

Apăsați 😚 și selectați Căutare.

De asemenea, puteți accesa Căutare mobilă direct din modul de așteptare activă, dacă aceasta a fost activată în setări.

Utilizați Căutare mobilă pentru a accesa motoare de căutare pe Internet și pentru a găsi și a vă conecta la servicii, site-uri Web, imagini și conținut mobil locale. De asemenea, aveți posibilitatea să căutați conținut în aparat, cum ar fi înregistrările de agendă, mesajele email și alte mesaje.

#### Căutare Web (serviciu de rețea)

- 1. În ecranul principal Căutare, selectați Căutare pe Internet.
- 2. Selectați un motor de căutare.
- 3. Introduceți textul de căutat.
- 4. Apăsați tasta de parcurgere pentru a porni căutarea.

#### Căutare conținut

Pentru a căuta conținut în aparat, în ecranul principal, introduceți textul în caseta de căutare. Rezultatele căutării sunt afișate pe ecran pe măsură ce tastați.

## Setul cu cască

Puteți să conectați la aparat un set compatibil cu cască sau căști compatibile. Este posibil să fie nevoie să selectați modul cablului. Avertizare: Când utilizați setul cu cască, abilitatea Dvs. de a auzi sunetele din exterior poate fi redusă. Nu utilizați setul cu cască dacă acest lucru vă poate periclita siguranța.

Unele căști au două componente, o telecomandă și căștile. Telecomanda are un microfon și taste pentru a prelua sau a termina un apel, pentru a regla volumul si a reda melodii

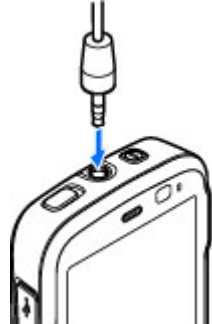

sau fișiere video. Pentru a utiliza căștile cu o telecomandă, conectați telecomanda la conectorul AV Nokia (3,5 mm) al aparatul, apoi conectați căștile la telecomandă.

Pentru a efectua convorbiri telefonice fără comenzi manuale, utilizați căști cu o unitate de telecomandă compatibilă sau microfonul aparatului.

Pentru a regal volumul în timpul convorbirii, utilizați tasta de volum de pe aparat sau (dacă este disponibil) de pe setul cu cască. Unele seturi cu cască au controale pentru volum cu care se reglează doar volumul pentru melodii sau pentru redarea fișierelor video.

De asemenea, puteți conecta un cablu de ieșire TV compatibil la conectorul AV Nokia (3,5 mm) al aparatului. Nu conectați aparate care emit semnale de ieșire, deoarece acest fapt poate duce la defectarea aparatului. Nu conectați nicio sursă de tensiune la conectorul AV Nokia.

Când conectați la conectorul AV Nokia orice aparat sau set cu cască extern, altele decât cele aprobate de Nokia spre a fi utilizate cu acest aparat, aveți o grijă deosebită la tastele de volum.

## Reglajul volumului sonor și al difuzorului

Avertizare: Ascultați muzică la un volum sonor moderat. Expunerea continuă la un volum sonor ridicat vă poate afecta auzul. Nu țineți aparatul la ureche atunci când utilizați difuzorul, deoarece volumul sonor poate fi extrem de puternic.

Pentru a mări sau a reduce volumul atunci când aveți o convorbire activă sau ascultați un sunet, utilizați tasta de volum.

Difuzorul încorporat vă permite să vorbiți și să ascultati la telefon de la mică

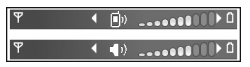

distanță, fără a trebui să duceți telefonul la ureche.

Pentru a utiliza difuzorul în timpul unei convorbiri, apăsați **Difuzor** 

Pentru a dezactiva difuzorul, apăsați Microrecep..

#### **Profilul deconectat**

Pentru a activa profilul Deconectat, apăsați scurt tasta de pornire și selectați Deconectat. Alternativă: apăsați ș și selectați Instrumente > Profiluri > Deconectat.

Profilul deconectat vă permite să utilizați aparatul fără a vă conecta la rețeaua fără fir. Când activați profilul deconectat, conexiunea la rețeaua mobilă este dezactivată, așa cum arată simbolul X din cadrul indicatorului pentru nivelul semnalului. Transmiterea tuturor semnalelor RF către sau de la aparat este oprită. Dacă încercați să expediați mesaje, acestea sunt plasate în dosarul Căsuță ieșire pentru a fi expediate ulterior.

Atunci când profilul deconectat este activ, puteți utiliza aparatul fără o cartelă SIM sau USIM.

Important: În profilul deconectat nu puteți efectua sau primi apeluri și nu puteți folosi nicio funcție care necesită acoperire în rețeaua mobilă. Este posibil să puteți, totuși, efectua apeluri către numerele de urgență programate în aparatul Dvs. Pentru a putea efectua apeluri, trebuie să activați, mai întâi, funcțiile telefonului schimbând profilurile. Dacă aparatul a fost blocat, introduceți codul de blocare. După activarea profilului deconectat, aveți în continuare posibilitatea de a utiliza rețeaua LAN fără fir (dacă este disponibilă), de exemplu, pentru a vă citi mesajele e-mail sau a naviga pe Internet. Respectați toate cerințele de siguranță în momentul în care stabiliți sau utilizați o conexiune LAN fără fir. De asemenea, puteți utiliza conexiunea Bluetooth în timp ce sunteți în profilul deconectat.

Pentru a părăsi profilul Deconectat, apăsați scurt tasta de pornire și selectați un alt profil. Aparatul reactivează transmisiile în rețeaua mobilă (cu condiția să existe un semnal suficient de puternic în zonă).

#### Preluare rapidă

HSDPA, denumit și 3,5 G, indicat prin **3,5**G, este un serviciu de rețea în rețele UMTS și furnizează preluări de date de mare viteză. Când funcția HSDPA este activată pe aparat și acesta este conectat la o rețea UMTS care acceptă HSDPA, este posibil ca preluarea datelor, cum ar fi mesajele e-mail și paginile Web, prin rețeaua mobilă să fie mai rapidă. O conexiune HSDPA este indicată de 35 <u>A se vedea "Indicatoarele de pe afisaj", pag. 23.</u>

Aveți posibilitatea să activați sau să dezactivați funcția HSDPA în setările aparatului. <u>A se vedea "Setări pachete</u> <u>de date", pag. 179.</u> Pentru informații privind disponibilitatea serviciilor de conexiuni de date și modalitatea de abonare la acestea, contactați furnizorul de servicii.

HSDPA afectează numai viteza de preluare, expedierea datelor prin rețea, cum ar fi mesajele e-mail, nu este afectată.

# Browser Web 🍘

Cu browserul Web, puteti să vizualizati pe Internet pagini Web HTML în forma originală în care au fost projectate. De asemenea, puteti parcurge pagini Web create special pentru aparate mobile si care utilizează limbajele XHTML (extensible hypertext markup language) sau WML (wireless markup language).

Pentru a naviga pe Web, aveți nevoie de un punct de acces Internet configurat pe aparat.

#### Navigarea pe Web

Apăsați 😗 și selectați Internet.

- **Comandă rapidă:**Pentru a porni browserul,
  - apăsați și mențineți apăsată tasta **0** în modul de asteptare.

Important: Folositi numai servicii în care aveti încredere și care vă asigură o sigurantă și o protecție adecvată împotriva programelor dăunătoare.

Important: Instalați și utilizați numai aplicații si alte tipuri de programe oferite de surse de încredere. cum ar fi aplicatii care sunt Symbian Signed sau au fost testate cu Iava Verified<sup>™</sup>.

Pentru a răsfoi o pagină Web, în ecranul marcaie. selectati un marcai sau introduceti adresa în câmpul (🙈) și apăsați tasta de parcurgere.

Este posibil ca unele pagini Web să contină material. cum ar fi imaginile si sunetele, a căror vizualizare necesită un volum mare de memorie. Dacă memoria aparatului se umple în timpul încărcării unor asemenea pagini, imaginile din pagină nu se vor afisa.

Pentru a naviga prin paginile Web fără imagini în vederea economisirii spatiului de memorie, selectati Optiuni > Setări > Pagină > Încărcare continut > Numai text

Pentru a introduce o nouă adresă a unei pagini Web pe care doriti s-o vizitati, selectati Optiuni > Salt la adr. Internet.

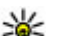

Indicație: Pentru a vizita o pagină Web memorată ca marcaj în ecranul de marcaje, în timp ce navigati, apăsati **1** și selectati un marcai.

Pentru a prelua de pe server cel mai recent continut al paginii, selectati Optiuni > Optiuni de navigare > Reîncărcare.

Pentru a memora ca marcaj adresa Web a paginii curente, selectati Optiuni > Memorare ca marcai.

32

Pentru a vizualiza instantanee ale paginilor pe care leați vizitat în timpul sesiunii curente de navigare, selectați **înapoi** (disponibil dacă opțiunea **Listă istoric** este activată în setările browserului și pagina curentă nu este prima pagină pe care o vizitați). Selectați pagina pe care doriți s-o încărcați.

Pentru a memora o pagină în timpul navigării, selectați Opțiuni > Instrumente > Memorare pagină.

Puteți memora pagini pe care să le navigați ulterior în modul deconectat. De asemenea, puteți grupa paginile în dosare. Pentru a accesa paginile pe care le-ați memorat, selectați **Opțiuni > Marcaje > Pagini memorate**.

Pentru a deschide o sublistă cu comenzi sau acțiuni pentru pagina deschisă în mod curent, selectați **Opțiuni > Opțiuni serviciu** (dacă sunt acceptate de pagina Web).

Pentru a împiedica sau a permite deschiderea automată a mai multor ferestre, selectați Opțiuni > Fereastră > Bloc.ferest.derulante sau Permit. ferestre derul.

#### Comenzi rapide în timpul navigării

- Apăsați 1 pentru a deschide marcajele.
- Apăsați 2 pentru a căuta un text în pagina curentă.
- Apăsați **3** pentru a reveni la pagina anterioară.
- Apăsați **5** pentru a vedea o listă a tuturor ferestrelor deschise.

- Apăsați 8 pentru a afişa vederea de ansamblu a paginii curente. Apăsați din nou 8 pentru a apropia și a vizualiza secțiunea dorită de pe pagină.
- Apăsați 9 pentru a introduce o nouă adresă Web.
- Apăsați **0** pentru a face salt la pagina de pornire (dacă este definită în setări).
- Apăsați \* și # pentru a mări sau a micșora pagina.
- 举
- Indicație: Pentru a reveni în modul de așteptare
  - în timp ce browserul este deschis în fundal, apăsați de două ori Pentru a reveni la browser, apăsați și mențineți apăsată tasta și selectați browserul.

#### Bara de instrumente din browser

Bara de3 instrumente din browser vă ajută să selectați funcțiile browserului utilizate frecvent.

Pentru a deschide bara de instrumente, apăsați și mențineți apăsată tasta de parcurgere într-un loc gol de pe o pagină Web. Pentru a vă deplasa în bara de instrumente, parcurgeți spre stânga sau spre dreapta. Pentru a selecta o funcție, apăsați tasta de parcurgere.

În bara de instrumente, selectați din următoarele:

• Legăt. utilizate frecvent — Pentru a vizualiza o listă a adreselor Web pe care le vizitați frecvent.

- Prezentare pagină Pentru a vedea o prezentare generală a paginii Web curente.
- Căutare Căutarea cuvintelor cheie în pagina curentă
- Reîncărcare Reîmprospătarea paginii.
- Abon, la prel. Internet (dacă este disponibilă) — Pentru a vizualiza o listă a fluxurilor Web disponibile de pe pagina curentă si a vă abona la un flux Web.

#### Navigarea paginilor

Vedere generală pagină și Prezentare pagină vă ajută să navigati prin pagini Web care contin multe informatii.

Când vederea generală a paginii este activată în setările browserului și parcurgeți o pagină Web mare, se deschide Vedere generală pagină și afișează o vedere generală a paginii pe care navigati.

Pentru a activa vederea generală a paginii, selectati Optiuni > Setări > Generale > Vedere generală pagină > Activată.

Pentru a vă deplasa în cadrul vederii generale a paginii, parcurgeti spre stânga, spre dreapta, în sus sau în jos. Atunci când găsiti locatia dorită, opriti parcurgerea. Vedere generală pagină dispare, iar locația selectată rămâne afisată.

Când navigati pe o pagină Web care contine un volum mare de informatii, puteti utiliza si Prezentare pagină pentru a vizualiza ce tip de informatii contine pagina respectivă.

Pentru a afisa vederea de ansamblu a paginii curente. apăsati 8. Pentru a găsi locul dorit în pagină, parcurgeti în sus, în jos, spre stânga sau spre dreapta. Apăsati din nou 8 pentru a apropia si a vizualiza sectiunea dorită de pe pagină.

#### Fluxuri Web și jurnale Web (blog)

Fluxurile Web sunt fisiere xml în paginile Web, utilizate de comunitatea de jurnale Web (weblog) si de organizațiile de stiri pentru a partaia țitlurile sau textul întreg al celor mai recente stiri, de exemplu, fluxuri de stiri. Iurnalele blog sau Weblog sunt jurnale Web. Majoritatea fluxurilor Web utilizează tehnologiile RSS si ATOM. Este un lucru obisnuit să se găsească fluxuri Web pe paginile Web, în jurnalele Web (blog) și pe paginile Wiki.

Aplicatia Web detectează automat dacă o pagină Web contine fluxuri Web.

Pentru a vă abona la un flux Web, selectati Optiuni > Abon. la prel. Internet.

Pentru a vizualiza fluxurile Web la care v-ati abonat, în 33 ecranul de marcaje, selectati Flux Internet.

Pentru a actualiza un flux Web, selectati-l si Optiuni > Actualizare

Pentru a defini modul de actualizare a fluxurilor Web. selectati Optiuni > Setări > Flux Internet.

## Widgeturi

Aparatul Dvs. acceptă widgeturi. Widgeturile sunt aplicatii Web mici, care pot fi preluate si care furnizează pe aparat fluxuri multimedia și de stiri, precum si alte informatii, cum ar fi informatiile meteo. Widgeturile instalate apar ca aplicatii separate în dosarul Aplicatii.

Aveti posibilitatea să preluați widgeturi cu aplicația Preluare sau de pe Web.

Punctul de acces implicit pentru widgeturi este acelasi cu cel din browserul Web. Când sunt active în fundal. unele widgeturi pot actualiza automat informatii pe aparat.

Utilizarea widgeturilor poate presupune transmiterea unui volum mare de date prin reteaua furnizorului de servicii. Contactați furnizorul Dvs. de servicii pentru informatii referitoare la tarifele aferente transmisiei de date.

## **Căutare continut**

Pentru a căuta cuvinte cheie, numere de telefon sau adrese de e-mail în pagina Web curentă, selectați **Optiuni** > **Căutare** și optiunea dorită. Pentru a reveni la potrivirea anterioară, parcurgeți în sus. Pentru a face salt la potrivirea următoare, parcurgeți în jos.

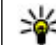

Micație: Pentru a căuta cuvinte cheie în pagină, apăsati2.

#### Preluarea și achiziționarea articolelor

Puteti prelua articole cum ar fi sunete de apel, imagini, embleme operator, teme si videoclipuri. Aceste articole pot fi oferite gratuit sau le puteti achizitiona. Articolele preluate sunt gestionate de aplicatiile respective de pe aparat, de exemplu, o fotografie preluată poate fi memorată în Fotografii.

Important: Instalati si utilizati numai aplicatii si alte tipuri de programe oferite de surse de încredere, cum ar fi aplicatij care sunt Symbian Signed sau au fost testate cu Iava Verified.

Pentru a prelua un articol:

1. Selectați legătura.

- Selectați opțiunea corespunzătoare pentru a achiziționa articolul (de exemplu, **Buy** (Cumpărare)).
- 3. Citiți cu atenție toate informațiile furnizate.
- 4. Pentru a continua sau a anula preluarea, selectați opțiunea corespunzătoare (de exemplu, **Accept** (Acceptare) sau **Cancel** (Anulare)).

Atunci când porniți o preluare, se afișează lista preluărilor în desfășurare și a celor terminate din sesiunea curentă de navigare.

Pentru a modifica lista, selectați **Opțiuni > Descărcări.** În listă, mergeți la un articol și selectați **Opțiuni** pentru a anula preluările în desfășurare sau a le deschide, memora sau șterge pe cele finalizate.

#### Marcaje

Ecranul marcaje se deschide atunci când deschideți aplicația Web. Puteți să selectați adresele Web dintr-o listă sau dintr-o colecție de marcaje din dosarul **Pagini** vizitate recent. De asemenea, puteți introduce adresa URL a paginii Web pe care doriți s-o vizitați în câmpul (**S**).

R indică pagina de pornire definită pentru punctul de acces implicit.

Puteți memora adrese URL ca marcaje în timp ce navigați pagini pe Internet. De asemenea, puteți să memorați în marcaje adresele recepționate în mesaje și să expediați marcajele memorate.

Pentru a deschide ecranul de marcaje în timp ce navigați, apăsați 1 sau selectați Opțiuni > Marcaje.

Pentru a edita detaliile unui marcaj, cum ar fi titlul, selectați Opțiuni > Manager marcaje > Editare.

În ecranul marcaje, puteți deschide și alte dosare browser. Aplicația Web vă permite să memorați paginile Web în timpul navigării. În dosarul **Pagini memorate**, puteți vizualiza în mod deconectat conținutul paginilor pe care le-ați memorat.

De asemenea, aplicația ține evidența paginilor Web pe care le vizitați în timpul navigării. În dosarul **Pagini** vizitate recent, puteți vizualiza lista paginilor Web vizitate.

În Flux Internet, puteți vizualiza legăturile la jurnalele Web și fluxurile Web memorate la care v-ați abonat. Fluxurile Web se găsesc în mod normal pe paginile Web ale organizațiilor majore de știri, ale jurnalelor Web personale, ale comunităților online și oferă cele mai recente titluri și rezumate ale articolelor. Fluxurile Web utilizează tehnologiile RSS și ATOM.

#### Golirea arhivei

Informațiile sau serviciile pe care le-ați accesat sunt memorate în memoria de arhivă a aparatului.

Arhiva este o locație de memorie utilizată pentru stocarea temporară a datelor. Dacă ați încercat să accesați sau ați accesat informații confidențiale ce necesită introducerea unor parole, goliți arhiva după fiecare utilizare. Informațiile sau serviciile pe care leați accesat sunt stocate în arhivă.

Pentru a goli arhiva, selectați Opțiuni > Șterg. date personale > Arhivă.

## Întreruperea conexiunii

Pentru a întrerupe conexiunea și a vizualiza pagina în mod deconectat în browser, selectați **Opțiuni** > **Instrumente** > **Deconectare**; sau pentru a întrerupe conexiunea și a închide browserul, selectați **Opțiuni** > **Ieșire**.

Pentru ca browserul să se execute în fundal, apăsați o dată tasta de terminare. Pentru a întrerupe conexiunea, apăsați și țineți apăsată tasta de terminare.

Pentru a șterge informațiile pe care serverul de rețea le colectează despre vizitele pe care le-ați efectuat pe diferite pagini Web, selectați **Opțiuni > Șterg. date personale > Cookies**.

## Siguranța conexiunii

Dacă în timpul conexiunii se afișează indicatorul de siguranță (), transmisiile de date între aparat și gateway-ul sau serverul de Internet sunt criptate.

Pictograma de siguranță nu indică faptul că transmisia de date între poarta de acces și serverul de conținut (sau locul unde se află stocate resursele solicitate) este sigură. Asigurarea transmisiei de date între poarta de acces și serverul de conținut este realizată de către furnizorul de servicii.

Certificatele de siguranță pot fi necesare pentru anumite servicii, cum ar fi cele bancare. Dacă identitatea serverului nu este autentică sau nu aveți certificatul de siguranță corect pe aparat, veți primi o notificare. Pentru informații suplimentare, contactați furnizorul Dvs. de servicii.

## Setări Web

Apăsați 😗 și selectați Internet.

Selectați **Opțiuni > Setări** și din următoarele opțiuni:

#### Setări generale

 Punct de acces — Schimbarea punctului de acces implicit. Este posibil ca unele sau toate punctele de acces să fie presetate pe aparat de către furnizorul de servicii; acestea nu pot fi modificate, create, editate sau eliminate.
- Pagină inițială Definirea paginii de pornire.
- Vedere generală pagină Activare sau dezactivare Vedere generală pagină. <u>A se vedea</u> <u>"Navigarea paginilor", pag. 33.</u>
- Listă istoric În timp ce navigați, pentru a selecta Înapoi pentru a vizualiza o listă a paginilor pe care le-ați vizitat în cursul sesiunii curente de navigare, activați Listă istoric.
- Avertizări siguranță Ascunderea sau afișarea notificărilor de siguranță.
- Script Java/ECMA Activarea sau dezactivarea utilizării scripturilor.

#### Setări pagină

- Încărcare conținut Stabiliți dacă doriți să afişați imagini și alte obiecte în timpul navigării. Dacă selectați Numai text, pentru a afişa imagini și alte obiecte ulterior în timpul navigării, selectați Opțiuni > Instrumente > Încărcare imagini.
- Mărime ecran Alegeți ecranul complet sau ecranul normal cu ajutorul listei de opțiuni.
- Codificare implicită În cazul în care caracterele textului nu sunt afișate corect, puteți selecta un alt mod de codificare corespunzător limbii de pe pagina curentă.
- Bloc.ferest.derulante Permiteți sau blocați deschiderea automată a ferestrelor pop-up în timpul navigării.

- Reîncărc. automată Dacă doriți ca paginile Web să fie actualizate automat în timp ce navigați, selectați Activată.
- Mărime font Definiți dimensiunea fontului utilizat pentru paginile Web.

#### Setări de confidențialitate

- Pagini vizitate recent Activaţi sau dezactivaţi colectarea automată a marcajelor. În cazul în care doriţi să continuaţi memorarea adreselor paginilor Web vizitate în dosarul Pagini vizitate recent, dar să ascundeţi dosarul din ecranul marcaje, selectaţi Dosar neafişat.
- Memor. date formular Dacă nu doriți ca informațiile pe care le introduceți în diverse formulare pe o pagină Web să fie memorate și utilizate data următoare când accesați pagina, selectați Dezactivată.
- Fișiere Cookie Activa sau dezactivați primirea și expedierea fișierelor cookie.

#### Setări fluxuri Web

 Actualizări automate — Pentru a defini dacă doriți ca fluxurile Web să fie actualizate automat și pentru a defini frecvența cu care să se facă acest lucru. Setarea aplicației pentru preluarea automată a fluxurilor Web poate implica transmiterea unui volum mare de date prin rețea furnizorului de servicii. Contactați furnizorul Dvs. de servicii pentru informații referitoare la tarifele aferente transmisiei de date. •

**Pct. acc. ptr. actual. auto** — Selectați punctul de acces dorit pentru actualizare. Această opțiune este disponibilă numai dacă **Actualizări automate** este activat.

# Conexiuni

Aparatul vă oferă mai multe opțiuni de conectare la Internet sau la alte aparate compatibile sau la alte calculatoare.

# Rețea LAN fără fir

Aparatul acceptă rețele LAN fără fir (WLAN). Cu WLAN, puteți să vă conectați prin intermediul aparatului la Internet și la aparate compatibile ce acceptă WLAN.

### **Despre WLAN**

Aparatul poate să detecteze și să se conecteze la rețele WLAN. Prin WLAN puteți să vă conectați aparatul la Internet și la aparate compatibile, care acceptă WLAN.

Pentru a utiliza o conexiune WLAN, aveți nevoie de următoarele:

- WLAN trebuie să fie disponibilă în locul în care vă aflați.
- Aparatul trebuie să fie conectat la WLAN. Unele rețele WLAN sunt protejate și vă puteți conecta la acestea numai dacă obțineți o cheie de acces de la furnizorul de servicii.
- Un punct de acces la internet creat pentru WLAN. Utilizați punctul de acces pentru aplicațiile care necesită conexiune la Internet.

O conexiune WLAN se stabilește atunci când creați o conexiune de date utilizând un punct de acces la Internet WLAN. Conexiunea WLAN activă se închide atunci când închideți conexiunea de date.

Puteți utiliza o rețea WLAN în timpul unui apel vocal sau în timpul unei transmisii de pachete de date. Este permisă conectarea la un singur aparat cu punct de acces WLAN, dar mai multe aplicații pot utiliza același punct de acces.

Funcțiile care utilizează WLAN sau executarea funcțiilor în fundal în timpul utilizării altor funcții solicită suplimentar acumulatorul și reduce durata de viață a acestuia.

Aparatul Dvs. acceptă următoarele funcții WLAN:

- Standard IEEE 802.11b/g
- Funcționare în banda de frecvență 2,4 GHz
- Confidențialitate echivalentă cu cea conferită de aparatele cu fir (WEP), acces protejat Wi-Fi (WPA/ WPA2) și metode de autentificare 802.1x. Aceste funcții se pot utiliza numai dacă sunt acceptate de rețea.

Important: Activați întotdeauna una dintre metodele de codificare disponibile pentru a mări siguranța conexiunii Dvs. prin rețeaua WLAN. Utilizarea

39

codificării reduce riscul accesului neautorizat la datele Dvs.

Când aparatul utilizează profilul offline, este încă posibilă utilizarea retelei WLAN, dacă este disponibilă. Respectati toate cerintele de sigurantă în momentul în care stabiliti sau utilizati o conexiune WLAN.

Indicatie: Pentru a verifica adresa unică de Control acces suport (MAC - Media Access Control) de identificare a aparatului, introduceti \*#62209526# în ecranul initial.

# **Conexiuni WLAN**

Pentru a utiliza WLAN, trebuie să creati un punct de acces la Internet (IAP) pentru WLAN. Utilizati punctul de acces pentru aplicatiile care necesită conexiune la Internet. A se vedea "Puncte de acces Internet WLAN", pag. 41.

Important: Activați întotdeauna una dintre metodele de codificare disponibile pentru a mări siguranta conexiunii Dvs. prin reteaua WLAN. Utilizarea codificării reduce riscul accesului neautorizat la datele Dvs.

O conexiune WLAN se stabileste atunci când creați o conexiune de date utilizând un punct de acces la Internet WLAN, Conexiunea WLAN activă se închide atunci când închideti conexiunea de date.

Puteti utiliza o retea WLAN în timpul unui apel vocal sau în timpul unei transmisii de pachete de date. Este permisă conectarea la un singur aparat cu punct de acces WLAN, dar mai multe aplicatii pot utiliza acelasi punct de acces la Internet.

Când aparatul utilizează profilul offline, este încă posibilă utilizarea retelei WLAN (dacă este disponibilă). Respectati toate cerintele de sigurantă în momentul în care stabiliti sau utilizati o conexiune WLAN.

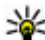

- **Indicație:** Pentru a verifica adresa unică de
  - Control acces suport (MAC Media Access Control) de identificare a aparatului, introduceti \*#62209526# în modul de asteptare.

# Expertul WLAN 🔞

Expertul WLAN vă aiută să vă conectati la o retea WLAN si să administrati conexiunile WLAN.

Expertul WLAN afisează starea conexiunilor WLAN în modul de asteptare activă. Pentru a vizualiza optiunile disponibile, mergeti la rândul care afisează starea si selectati-l.

În cazul în care căutarea găseste retele WLAN, de exemplu, se afisează Retea WLAN găsită, pentru a crea un punct de acces la Internet (IAP) si a porni programul de navigare prin utilizarea acestui IAP. selectati starea si Încep. navig. Internet.

În cazul în care selectati o retea WLAN securizată, vi se solicită să introduceti parolele corespunzătoare.

Pentru a vă conecta la o rețea ascunsă, trebuie să introduceți numele corect al rețelei (SSID). Pentru a crea un nou punct de acces la o rețea WLAN ascunsă, selectați WLAN nouă.

Dacă sunteți conectat la o rețea WLAN, se afișează numele punctului de acces la Internet. Pentru a porni browserul Web utilizând acest punct de acces la Internet, selectați starea și **Contin. navig. Internet**. Pentru a întrerupe conexiunea la rețeaua WLAN, selectați starea și **Deconectare WLAN**.

Dacă scanarea după rețele WLAN este dezactivată și nu sunteți conectat la niciun WLAN, se afișează textul **Căutare WLAN dezactiv.**. Pentru a activa scanarea și a căuta rețelele WLAN disponibile, selectați starea și apăsați tasta de parcurgere.

Pentru a iniția o căutare a rețelelor WLAN disponibile, selectați starea și Căutare WLAN. Pentru a dezactiva scanarea după WLAN, selectați starea și selectați Căutare WLAN dezactiv..

### Puncte de acces Internet WLAN

Apăsați 💱 și selectați Instrumente > Asist. WLAN Selectați Opțiuni și din următoarele opțiuni:

• Filtrare rețele WLAN — Filtrarea rețelelor WLAN în lista rețelelor găsite. Rețelele selectate vor fi

eliminate din listă cu ocazia următoarei căutări de rețele WLAN pe care o execută aplicația.

- Detalii Vizualizarea detaliilor despre o reţea afişată în listă. Dacă selectați o conexiune activă, se afişează detaliile conexiunii.
- Definire punct acces Crearea unui punct de acces la Internet (IAP) într-un WLAN.
- Editare punct de acces Editarea detaliilor unui IAP existent.

De asemenea, puteți utiliza managerul de conexiuni pentru a crea puncte de acces la Internet. <u>A se vedea</u> <u>"Conexiuni de date active", pag. 42.</u>

### Moduri de operare

Există două moduri de operare în WLAN: infrastructură și ad-hoc.

Modul de operare infrastructură permite două tipuri de comunicații: aparatele mobile sunt conectate unul la celălalt printr-un aparat cu punct de acces WLAN sau aparatele mobile sunt conectate la o rețea LAN cablată printr-un aparat de tip punct de acces WLAN.

În modul de operare ad-hoc, aparatele pot expedia și primi date reciproc, în mod direct.

# Manager conexiuni 🌲

### Conexiuni de date active

Apăsați 😗 și selectați Instrumente > Conectare > Mgr. con. > Conexiuni de date active.

În ecranul conexiuni de date active, puteți vedea conexiunile de date active:

- D apeluri de date
- 🗮 conexiuni pachete de date
- 🟽 Conexiuni WLAN

**Observație:** Facturarea din partea furnizorului de servicii pentru convorbiri și servicii poate diferi în funcție de caracteristicile rețelei, rotunjiri, taxe, ș.a.m.d.

Pentru a întrerupe o conexiune, selectați **Opțiuni > Deconectare**. Pentru a închide toate conexiunile deschise, selectați **Opțiuni > Deconectare totală**.

Pentru a vedea detaliile unei conexiuni, selectați Opțiuni > Detalii.

### **Rețele WLAN disponibile**

Apăsați 😯 și selectați Instrumente > Conectare > Mgr. con. > Rețele WLAN disponibile.

În ecranul rețelei WLAN disponibile este afișată o listă a rețelelor WLAN aflate în zona de acoperire, modul acestora de rețea (infrastructură sau ad hoc) și indicatorul pentru nivelul semnalului. **4** este afișat pentru rețele care utilizează sisteme de codificare și 🕷 dacă aparatul are o conexiune activă în rețea.

Pentru a vedea detaliile unei rețele, selectați **Opțiuni > Detalii.** 

Pentru a crea un punct de acces la Internet într-o rețea, selectați Opțiuni > Definire pct. acces.

# Conexiunea Bluetooth 👂

## **Despre conectivitatea Bluetooth**

Puteți stabili conexiuni fără fir cu alte aparate compatibile, cum ar fi telefoane mobile, calculatoare, căști și seturi auto, cu ajutorul conectivității Bluetooth.

Puteți utiliza conexiunea pentru a expedia imagini, clipuri video și audio, precum și note, pentru a transfera fișiere de pe PC-ul compatibil și pentru a imprima imagini cu ajutorul unei imprimante compatibile.

Deoarece aparatele prevăzute cu tehnologia de comunicații fără fir Bluetooth comunică prin unde radio, nu este necesar ca între acestea să existe vizibilitatea în linie dreaptă. Cu toate acestea, trebuie să se afle la o distanță de maxim 10 metri (33 de picioare) unul de altul, deoarece conexiunea poate fi afectată de obstacole (cum ar fi pereții) și de alte aparate electronice. Acest aparat corespunde specificației Bluetooth 2.0 și acceptă următoarele profiluri: Generic Audio/Video Distribution Profile, Advanced Audio Distribution Profile, Audio/Video Remote Control Profile, Basic Imaging Profile, Basic Printing Profile, Dial-up Networking Profile, File Transfer Profile, Hands-Free Profile, Headset Profile, Human Interface Device Profile, Object Push Profile, SIM Access Profile, Synchronization Profile, Serial Port Profile și Phonebook Access Profile. Pentru a asigura interoperabilitatea cu alte aparate cu sistem Bluetooth, utilizați accesorii omologate de Nokia pentru acest model. Consultați producătorii celorlalte aparate pentru a determina gradul de compatibilitate al acestora cu aparatul Dvs.

Funcțiile care utilizează tehnologia Bluetooth măresc consumul de energie și reduc durata de viață a acumulatorului.

Când aparatul este blocat, nu puteți utiliza conexiunea Bluetooth.

## Setări

Apăsați 💱 și selectați **Instrumente** > **Bluetooth.** Atunci când accesați aplicația pentru prima dată, vi se va cere să definiți un nume pentru aparatul Dvs. Ulterior puteți schimba acest nume.

Selectați una din următoarele opțiuni:

- Bluetooth Pentru a vă conecta fără fir la un alt aparat compatibil, setați întâi conexiunea Bluetooth pe Pornit, apoi stabiliți o conexiune. Pentru a dezactiva conexiunea Bluetooth, selectați Oprit.
- Vizib. telefon propriu Pentru a permite aparatului să fie găsit de alte aparate care utilizează tehnologia Bluetooth fără fir, selectațiVăzut de toți. Pentru a seta un interval de timp după care vizibilitatea este setată din nou pe ascuns, selectați Definire perioadă. Pentru a ascunde aparatul față de alte aparate, selectați Ascuns.
- Numele telefon. meu Pentru a edita numele afişat pe celelalte aparate cu tehnologia Bluetooth fără fir.
- Mod SIM la distanță Pentru a permite unui alt aparat, cum ar fi un accesoriu set auto compatibil, să utilizeze cartela SIM din aparat pentru a se conecta la rețea, selectați Pornit. <u>A se vedea "Modul</u> <u>SIM la distanță", pag. 46.</u>

# Indicații privind siguranța

Apăsați 😗 și selectați Instrumente > Bluetooth.

Atunci când nu utilizați conectivitatea Bluetooth, pentru a controla cine poate descoperi aparatul Dvs. și cine se poate conecta la acesta, selectați Bluetooth > Oprit sau Vizib. telefon propriu > Ascuns.

Nu asociați aparatul și nu acceptați solicitările de conectare din partea unor aparate necunoscute. Acest lucru vă apără aparatul de conținutul dăunător.

### Primirea datelor utilizând o conexiune Bluetooth

Pot exista mai multe conexiuni Bluetooth active simultan. De exemplu, dacă sunteti conectat la un set compatibil cu cască, puteti transfera simultan fisiere către un alt aparat compatibil.

- 1. Deschideti aplicatia în care este memorat articolul pe care doriti să-l expediati. De exemplu, pentru a trimite o imagine la alt aparat compatibil. deschideti Fotografii.
- 2. Selectati articolul si Optiuni > Expediere > Prin Bluetooth.

Se afisează aparatele cu tehnologia fără fir Bluetooth care se află în raza de actiune. Pictogramele aparatelor sunt următoarele:

- computer
- telefon
- ▲ aparat audio sau video
- alt aparat

Pentru a întrerupe căutarea, selectati Stop.

- 3. Selectati aparatul la care doriti să vă conectati.
- 4. Dacă celălalt aparat necesită o asociere înainte de transmiterea datelor, se aude un sunet si vi se cere să introduceti o parolă. A se vedea "Asocierea aparatelor", pag. 44.

La stabilirea conexiunii se afisează Expediere date în curs

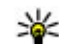

Micație: Când caută aparate, unele aparate pot afisa numai adresa unică (adresa aparatului). Pentru a afla adresa unică a aparatului Dvs., tastati în modul de asteptare \*#2820#.

## Asocierea aparatelor

Pentru a vă asocia aparatul cu alte aparate compatibile si pentru a vizualiza asocierile existente, parcurgeti spre dreapta în ecranul principal de conectivitate Bluetooth.

Înainte de asociere, creati propria parolă numerică (între 1 si 16 cifre) si conveniti cu utilizatorul celuilalt aparat să folosească aceeasi parolă numerică. Aparatele care nu au o interfată utilizator, au o parolă setată în fabrică. Parola numerică este utilizată o singură dată.

- 1. Pentru a vă asocia cu un aparat, selectati **Optiuni** > Aparat nou asociat. Se afisează aparatele care se află în raza de actiune.
- Selectati aparatul si introduceti parola numerică. Aceeasi parolă numerică trebuie introdusă si la celălalt aparat.
- 3. Unele accesorii audio se conectează automat la aparat după asociere. În caz contrar, mergeți la accesoriu și selectați Opțiuni > Conect. la aparat audio.

Conexiuni

Aparatele asociate sunt marcate cu \*\* în lista cu rezultatele căutării aparatelor.

Pentru a seta un aparat ca autorizat sau neautorizat. alegeti un aparat si selectati dintre următoarele optiuni:

- Setare ca autorizat Conexiunile între aparatul Dvs. si aparatul autorizat pot fi realizate fără stiinta Dvs. Nu este necesară o confirmare sau o autorizare separată. Folositi această setare pentru propriile aparate, cum ar fi setul cu cască sau calculatorul compatibil sau pentru aparate apartinând unor persoane în care aveti încredere. 🖬 indică aparatele autorizate din ecranul aparate asociate.
- Setare ca neautorizat Cererile de conectare de la acest aparat trebuie acceptate separat de fiecare dată.

Pentru a anula o asociere, alegeti aparatul si selectati Optiuni > Stergere.

Dacă doriti să anulati toate asocierile, selectati Optiuni > Stergere toate.

### Primirea datelor utilizând conexiunea Bluetooth

Atunci când recepționați date prin conexiunea Bluetooth, se aude un sunet și sunteți întrebat(ă) dacă doriti să acceptati mesajul. Dacă acceptati, se afisează mesajul M, iar articolul este amplasat în dosarul

Căsută intrare din Mesaie. Mesaiele receptionate prin conexiune Bluetooth sunt marcate prin \*

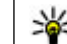

Indicație: Dacă atunci când încercați să receptionati date prin conexiune Bluetooth, aparatul vă anuntă că memoria s-a umplut, schimbati cartela de memorie ca memorie de stocare a datelor.

### **Blocarea** aparatelor

Apăsati 🔐 și selectati Instrumente > Bluetooth.

Pentru a nu permite unui aparat să stabilească o conexiune Bluetooth cu aparatul Dvs., parcurgeți spre dreapta pentru a deschide Aparate asociate. Selectati un aparat pe care doriti să îl blocati și Optiuni > Blocare.

Pentru a debloca un aparat, parcurgeti spre dreapta până la Aparate blocate, selectati un aparat și **Optiuni** > **Stergere**. Pentru a debloca toate aparatele blocate, selectati Optiuni > Stergere toate.

Dacă respingeți o solicitare de asociere primită de la un alt aparat, și se solicită să confirmați dacă doriți să blocați toate conexiunile viitoare de la acel aparat. În cazul în care confirmati, aparatul de la distantă va fi adăugat la lista aparatelor blocate.

46

# Modul SIM la distanță

Înainte de a activa modul SIM la distanță, cele două aparate trebuie să fie asociate, iar asocierea trebuie să fie inițiată de pe celălalt aparat. Când realizați asocierea, utilizați un cod de 16 cifre și setați celălalt aparat ca fiind autorizat.

Pentru a utiliza modul SIM la distanță cu un accesoriu set auto compatibil, activați conexiunea Bluetooth și permiteți utilizarea modului SIM la distanță cu aparatul Dvs. Activați modul SIM la distanță de pe celălalt aparat.

Când modul SIM la distanță este activat în aparat, în modul de așteptare, pe ecran este afișat mesajul **Mod SIM la distanță**. Conexiunea la rețeaua radio este dezactivată, după cum indică X afișat în cadrul indicatorului pentru nivelul semnalului și nu puteți utiliza serviciile SIM sau funcțiile care necesită acoperirea rețelei mobile.

Dacă aparatul mobil se află în modul SIM la distanță, pentru a efectua sau a primi apeluri, puteți utiliza numai un accesoriu compatibil conectat, cum ar fi un set auto. Cât timp se află în acest mod, aparatul Dvs. mobil nu va efectua nici un tip de apeluri, cu excepția apelurilor către numerele de urgență programate în aparat. Pentru a efectua apeluri de pe aparatul Dvs. trebuie să ieșiți din modul SIM la distanță. Dacă aparatul a fost blocat, introduceți codul de deblocare.

Pentru a dezactiva modul SIM la distanță, apăsați tasta de pornire și selectați **Ieșire din SIM dist.**.

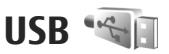

Apăsați 😚 și selectați Instrumente > Conectare > USB.

Pentru ca aparatul să vă solicite scopul conexiunii la fiecare conectare a unui cablu de date compatibil, selectați Solicitare conectare > Da.

Dacă opțiunea Solicitare conectare este dezactivată și doriți să schimbați modul în timpul unei conexiuni active, selectați Mod conectare USB și din următoarele:

- PC Suite Pentru a utiliza aplicații Nokia pe PC, cum ar fi Nokia Nseries PC suite și Nokia Software Updater.
- Memorie de masă Pentru a transfera date între aparat și un calculator compatibil. Utilizați acest mod și pentru a prelua hărți cu aplicația Nokia Map Loader.
- Transfer imagine Pentru a imprima imagini pe o imprimantă compatibilă.
- Transfer media Pentru a sincroniza muzică utilizând Windows Media Player.

# Conexiuni la calculator

Puteți utiliza aparatul cu o gamă largă de aplicații pentru conectare la calculatoare compatibile și pentru transmisii de date. Cu Nokia Nseries PC Suite puteți, de exemplu, transfera imagini între aparatul Dvs. și un calculator compatibil.

Pentru informații despre asistența Apple Macintosh și conectarea aparatului la un aparat Apple Macintosh, vizitați www.nseries.com/mac.

# Personalizarea aparatului

Puteți personaliza aparatul prin schimbarea modului de așteptare, a meniului principal, a tonurilor, temelor sau dimensiunii fonturilor. Majoritatea opțiunilor de personalizare, cum ar fi modificare dimensiunii fontului, se pot accesa prin intermediul setărilor aparatului.

# Schimbarea aspectului aparatului

Apăsați 😗 și selectați Instrumente > Setări > General > Personalizare > Teme.

Utilizați Teme pentru a schimba aspectul ecranului, cum ar fi imaginea de fundal și pictogramele.

Pentru a schimba tema utilizată pentru toate aplicațiile de pe aparat, selectați General.

Pentru a previzualiza o temă înainte de a o activa, selectați **Opțiuni > Previzualizare**. Pentru a activa tema, selectați **Opțiuni > Activare**. Tema activă este indicată prin  $\checkmark$ .

Temele stocate pe cartela de memorie compatibilă (dacă este introdusă) sunt indicate prin **[]]**. Temele de pe cartela de memorie nu sunt disponibile dacă aceasta nu este introdusă în aparat. Dacă doriți să utilizați temele memorate pe cartela de memorie fără cartelă, memorați temele în memoria aparatului.

Pentru a modifica aspectul meniului principal, selectați Ecran meniu.

Pentru a deschide o conexiune prin browser și a prelua mai multe teme, în **General**, selectați **Descărcare teme** (serviciu de rețea). Folosiți numai servicii în care aveți încredere și care vă asigură o siguranță și o protecție adecvată împotriva programelor dăunătoare.

Pentru a seta o imagine de fundal sau o serie de imagini drept fundal în modul de așteptare, selectați Imagine fond > Imagine sau Prezentare cadre.

Pentru a schimba fundalul unui balon de apel afișat în momentul în care se recepționează un apel, selectați Imagine apel.

# Capac spate interschimbabil

Atunci când schimbați capacul spate al aparatului, tema de pe ecran se schimbă în funcție de culoarea capacului. Pentru a schimba tema automat, trebuie să aveți un capac spate compatibil, care acceptă schimbarea temei.

Pentru a stabili dacă tema se va schimba automat, apăsați 😯, apoi selectați Instrumente > Setări > General > Personalizare > Teme > Comutare temă.

## Teme audio

Apăsați 😯 și selectați Instrumente > Setări > General > Personalizare > Teme > Teme audio. În Teme audio, puteți selecta o schemă sonoră cum ar

fi "Spațiu" pentru toate evenimentele aparatului, de la apelare, la descărcarea bateriei și evenimente mecanice. Acestea pot fi sunete, indicative vocale sintetizate sau o combinație a celor două.

Selectați schema sonoră pe care doriți să o utilizați în Temă audio activă. Rețineți faptul că activarea unei teme audio modifică toate setările de sunet anterioare. Dacă doriți să reveniți la utilizarea sunetelor implicite, selectați tema audio "Nokia".

Puteți schimba sunetele pentru fiecare eveniment în parte selectând unul dintre grupurile de sunete, de exemplu, **Evenimente meniu**.

Pentru a adăuga efecte 3-D la tema audio, selectați Opțiuni > Sunete de apel 3 D. <u>A se vedea "Sunete 3-</u> <u>D", pag. 50.</u> Pentru a schimba limba utilizată pentru indicativul vocal sintetizat, selectați **Opțiuni > Setare limbă** text vorbit.

În cazul în care ați modificat sunetele unor evenimente individuale, puteți memora tema selectând **Opțiuni** > Memorare temă.

#### Setarea sunetelor pentru evenimente

Pentru a seta sunetul pentru un anumit eveniment la silențios, deschideți un grup de evenimente, selectați evenimentul și schimbați-l pe **Silențios**.

Pentru a seta un indicativ vocal sintetizat ca sunet pentru un eveniment, deschideți un grup de evenimente, selectați evenimentul și **Pronunțare** text. Introduceți textul dorit și apăsați OK. Opțiunea **Pronunțare text** nu este disponibilă dacă ați activat **Pronun, nume apelant** în **Profiluri**.

# Setarea sunetelor în Profiluri

Apăsați 😚 și selectați Instrumente > Profiluri.

Puteți utiliza profiluri pentru a seta și a particulariza sunete de apel, de avertizare pentru mesaje, precum și alte sunete pentru diferite evenimente, medii sau grupuri de apelanți.

Pentru a schimba profilul, selectați un profil și Opțiuni > Activare sau apăsași tasta de pornire în modul de asteptare. Alegeti profilul pe care doriti să-l activati si selectati OK.

Indicație: Pentru a comuta între profilul general și cel silențios, apăsați și mențineți apăsată tasta #.

Pentru a modifica un profil, mergeti la acesta si selectati Optiuni > Personalizare. Alegeti setarea pe care doriti să o modificați și apăsați tasta de parcurgere pentru a deschide o listă cu opțiuni. Sunetele stocate pe cartela de memorie compatibilă (dacă este introdusă) sunt indicate prin IE.

Dacă doriti să setati un profil ca activ pentru o anumită perioadă, selectați Opțiuni > Programare. La expirarea perioadei, profilul revine la cel activ anterior. Dacă un profil este temporizat, în modul de asteptare se afișează (-). Profilul Offline nu se poate temporiza.

În lista sunetelor, selectați Descărcare sunete (serviciu de rețea) pentru a deschide o listă de marcaje. Pentru a prelua mai multe sunete, puteti selecta un marcai si deschide o conexiune cu o pagină Web.

Dacă doriti ca numele apelantului să fie pronuntat atunci când sună telefonul, selectati Optiuni > Personalizare > Pronun.nume apelant > Activată. Numele apelantului trebuie să există în Contacte.

Pentru a crea un profil nou, selectati Optiuni > Creare profil.

# Sunete 3-D <sup>3D</sup>

Apăsati 🔐 și selectati Instrumente > Utilitare > Sunete 3D

Cu sunetele 3-D puteti activa efectele de sunet tridimensional pentru sunetele de apel. Nu toate sunetele de apel acceptă efecte 3-D.

Pentru a activa efectele 3-D. selectati Efecte 3D pt.sunete apel > Activate. Pentru a schimba sunetul de apel, selectati Sunet de apel si sunetul de apel dorit

Pentru a schimba efectul 3-D aplicat sunetului de apel. selectati Traiectorie sunet si efectul dorit.

Pentru a modifica efectul, selectati dintre următoarele setări:

- Viteză pe trajectorie Parcurgeți spre stânga sau spre dreapta pentru a regla viteza cu care sunetul se deplasează dintr-o directie în alta. Această setare nu este disponibilă pentru toate sunetele de apel.
- Reverberație Selectați tipul de ecou.
- Efect Doppler Selectati Activat pentru ca sunetul de apel să fie mai înalt atunci când sunteti mai aproape de aparat si mai jos atunci când sunteti mai departe. Dacă vă apropiati de aparat, sunetul pare să devină mai înalt, iar dacă vă îndepărtati, pare să devină mai ios. Această setare nu este disponibilă pentru toate sunetele de apel.

Pentru a asculta sunetul de apel cu efectul 3-D, selectati **Optiuni > Redare sunet**, Dacă activati sunetele 3-D. dar nu selectati niciun efect 3-D, amplificarea stereo se va aplica sunetului de apel.

Pentru a regla volumul sunetului de apel, selectati Instrumente > Profiluri > Optiuni > Personalizare > Volum sonerie

# Modificarea modului de asteptare

Pentru a modifica aspectul modului de asteptare, apăsați 😗 și selectați Instrumente > Setări > General > Personalizare > Mod de asteptare > Temă mod așteptare. În modul de așteptare activă

se afisează comenzile rapide la aplicatii si evenimente de la aplicatii cum ar fi agenda sau plaverul.

Pentru a schimba comenzile rapide pentru tastele de selectie sau pictogramele implicite ale comenzilor rapide afisate în modul de asteptare activă, selectati Instrumente > Setări > General > Personalizare >

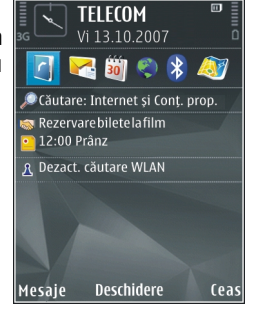

Mod de asteptare > Comenzi rapide. Este posibil ca

unele comenzi rapide să fie fixe și să nu le puteți modifica

Pentru a modifica tipul ceasului afisat în modul de asteptare, apăsati 🔐 și selectati Aplicatii > Ceas > Optiuni > Setări > Tip ceas.

De asemenea, puteti modifica imaginea de fundal a modului de asteptare sau ceea ce se afisează drept economizor de ecran.

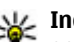

Indicație: Pentru a verifica dacă se execută aplicații în fundal, apăsați și mențineți apăsată tasta 🔐 . Pentru a închide aplicatiile pe care nu le utilizati, mergeti la o aplicatie în listă și apăsati C. Păstrarea aplicatiilor active în fundal creste consumul de energie de la acumulator.

# Modificarea meniului principal

Pentru a modifica ecranul meniului principal, în meniul principal, apăsați 😗 și selectați Instrumente > Setări > General > Personalizare > Teme > Ecran meniu. Aveti posibilitatea să modificati meniul principal astfel încât să fie fie afisat ca Tabel, Listă, Potcoavă sau În formă de V

Pentru a rearania meniul principal, în meniul principal, selectati Optiuni > Mutare, Mutare în dosar sau Dosar nou Puteti muta aplicatiile utilizate mai rar în

dosare și puteți plasa aplicațiile utilizate frecvent în meniul principal.

# Poziționare (GPS)

Puteți să utilizați aplicații, cum ar fi Hărți și Date GPS pentru a vă determina poziția sau pentru a măsura distanțele. Aceste aplicații necesită o conexiune GPS.

# **Despre GPS**

Coordonatele din GPS sunt exprimate folosind sistemul internațional de coordonate WGS-84. Disponibilitatea coordonatelor poate varia în funcție de regiune.

Sistemul global de identificare a poziției (GPS) este administrat de guvernul Statelor Unite, care este singurul responsabil cu precizia și întreținerea acestui sistem. Precizia datelor de localizare poate fi afectată de corecțiile efectuate asupra sateliților GPS de către guvernul Statelor Unite și poate fi modificată în conformitate cu politica civilă referitoare la GPS a Departamentului de Stat al Apărării al Statelor Unite și cu Planul Federal de Radionavigație. Precizia poate fi afectată și de o poziție nefavorabilă a sateliților. Disponibilitatea și calitatea semnalelor GPS poate fi afectată de poziția Dvs., de clădiri, obstacole naturale, precum și de condiții meteorologice. Pentru a permite recepția semnalelor GPS, receptorul GPS trebuie utilizat numai în exterior.

GPS nu trebuie utilizat pentru măsurători precise de amplasamente și nu trebuie să vă bazați niciodată

numai pe datele de localizare primite de la un receptor GPS și de la rețelele radio pentru poziționare și navigare.

Kilometrajul are o precizie limitată și pot apărea erori de rotunjire. Precizia poate fi, de asemenea, afectată de disponibilitatea și calitatea semnalelor GPS.

În setările de poziționare pot fi activate sau dezactivate diferite metode de poziționare.

# **Despre GPS asistat (A-GPS)**

Aparatul DVS. acceptă A-GPS (serviciu de rețea). Când activați funcția A-GPS, aparatul primește prin rețeaua celulară informații utile despre sateliți de la un server de date de asistență. Cu ajutorul datelor asistate, aparatul poate determina mai rapid coordonatele GPS.

Assisted GPS (A-GPS) este utilizat pentru a prelua date referitoare la asistență printr-o conexiune pentru transmisii de date sub formă de pachete, care oferă asistență la calcularea coordonatelor locului în care vă aflați când aparatul Dvs. primește semnale de la sateliți.

Aparatul este preconfigurat pentru a utiliza serviciul Nokia A-GPS în cazul în care nu sunt disponibile setări A-GPS specifice furnizorului. Datele de asistență sunt preluate de la serverul serviciului Nokia A-GPS numai când este necesar.

Aparatul trebuie să aibă definit un punct de acces la Internet pentru a prelua datele de asistență de la serviciul Nokia A-GPS printr-o conexiune de pachete de date.

#### Definirea unui punct de acces pentru A-GPS —

Apăsați 😯 și selectați Instrumente > Setări > General > Poziționare > Server de poziționare. Pentru acest aparat, se poate utiliza numai un punct de acces la Internet pentru pachete de date. Aparatul solicită punctul de acces la Internet când funcția GPS este utilizată pentru prima dată.

# Țineți aparatul în poziție corectă

Receptorul GPS se află în partea din spate a aparatului. Dacă utilizați un receptor, asigurați-vă că nu-i acoperiți antena cu mâna. Este posibil ca stabilirea unei conexiuni GPS să dureze câteva secunde sau câteva minute. Stabilirea unei conexiuni

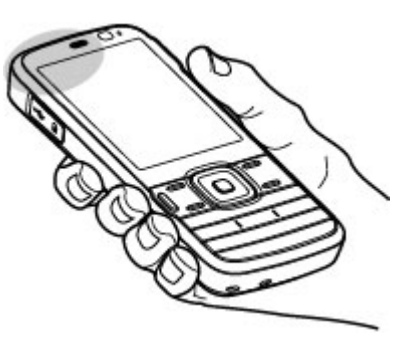

GPS în autovehicul poate să dureze mai mult.

Receptorul GPS este alimentat cu energie de la acumulatorul aparatului. Utilizarea unui receptor GPS poate duce la descărcarea mai rapidă a acumulatorului.

# Indicații pentru crearea unei conexiuni GPS

În cazul în care aparatul nu poate găsi semnalul de la satelit, țineți cont de următoarele:

- În cazul în care vă aflați într-o încăpere, mergeți afară pentru a recepționa un semnal mai bun.
- Dacă vă aflați afară, mergeți într-un loc mai deschis.

- Aveți grijă ca mâna să nu acopere antena GPS a aparatului. <u>A se vedea "Tineti aparatul în poziție</u> <u>corectă", pag. 54.</u>
- Intensitatea semnalului poate fi afectată de condițiile meteorologice nefavorabile.
- Unele autovehicule au ferestre fumurii (atermice), iar acest lucru poate bloca semnalele sateliților.

#### Verificarea stării semnalelor sateliților

Pentru a afla câți sateliți a găsit aparatul și dacă recepționează semnal de la aceștia, apăsați 😯 și selectați Instrumente > Conectare > Date GPS > Poziție > Opțiuni > Stare satelit. Alternativă: în aplicația Hărți, selectați Opțiuni > Vizualizare hartă > Informații GPS.

Dacă aparatul a găsit sateliți, în ecranul de informații despre aceștia se afișează o bară lângă fiecare satelit. Cu cât bara este mai lungă, cu atât semnalul satelitului este mai puternic. În momentul în

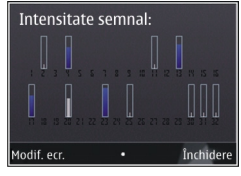

care aparatul a recepționat destule informații de la satelit pentru a calcula coordonatele locului în care vă aflați, bara devine neagră.

La început aparatul trebuie să recepționeze semnale de la cel puțin patru sateliți pentru a calcula coordonatele locației dvs. După efectuarea calculului inițial, se poate continua calcularea poziției locului în care vă aflați cu informații de la trei sateliți. Cu toate acestea, precizia este, în general, mai bună dacă se găsesc mai mulți sateliți.

# Cereri de poziție

Este posibil ca un serviciu de rețea să solicite coordonatele Dvs. Furnizorii de servicii pot oferi informații despre subiecte locale, cum ar fi condițiile meteo și de trafic, în funcție de locul în care se află aparatul.

Atunci când recepționați o solicitare de poziție, se afișează un mesaj, care specifică serviciul care a emis solicitarea. Selectați **Acceptare** pentru a permite expedierea informațiilor de poziție sau **Respingere** pentru a refuza solicitarea.

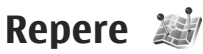

Cu Repere, puteți memora coordinatele anumitor locuri memorate pe aparat. Puteți sorta locurile memorate în diferite categorii, cum ar fi firme, și le puteți adăuga informații suplimentare, cum ar fi adresele. Puteți utiliza reperele memorate în aplicații compatibile, cum ar fi Date GPS.

Apăsați 💡 și selectați Instrumente > Conectare > Repere.

Coordonatele GPS sunt exprimate utilizând sistemul internațional de coordonate WGS-84. Selectați **Opțiuni** și una din următoarele opțiuni:

- Reper nou Creați un reper nou. Pentru a expedia o solicitare de poziție a locului în care vă aflați, selectați Poziție curentă. Pentru a selecta locul de pe o hartă, selectați Selectare din hartă. Pentru a introduce manual coordonatele, selectați Introducere manuală..
- Editare Editați sau adăugați informații la un reper memorat (de exemplu, o adresă).
- Adăug. la categorie Adăugați un reper ca o categorie în Repere. Selectați fiecare categorie la care doriți să adăugați reperul.
- Expediere Expediați unul sau mai multe repere la un aparat compatibil. Reperele recepționate se memorează în dosarul Căsuță intrare din Mesaje.

Puteți sorta reperele în categorii prestabilite și puteți crea categorii noi. Pentru a edita și crea noi categorii de repere, deschideți fila categorii și selectați **Opțiuni > Editare categorii**.

# Date GPS 🛞

Apăsați 😯 și selectați Instrumente > Conectare > Date GPS.

Coordonatele GPS sunt exprimate sub formă de grade și zecimi de grad utilizând sistemul internațional de coordonate WGS-84. Pentru a utiliza Date GPS, receptorul GPS al aparatului trebuie să primească întâi informații referitoare la poziție de la cel puțin patru sateliți pentru a calcula coordonatele locului în care vă aflați. După efectuarea calculului inițial, se poate continua calcularea poziției locului în care vă aflați cu informații de la trei sateliți. Cu toate acestea, precizia este, în general, mai bună dacă se găsesc mai mulți sateliți.

# Îndrumare pe traseu

Apăsați 😯 și selectați Instrumente > Conectare > Navigație.

Porniți îndrumarea pe traseu în exterior. Dacă pornți când vă aflsți într-o clădire, este posibil ca receptorul GPS să nu primească informațiile necesare de la sateliți.

Îndrumarea pe traseu utilizează o busolă care se rotește pe afișajul aparatului. Un punct roșu indică direcția către destinație, iar distanța aproximativă este afișată în interiorul inelului busolei.

Îndrumarea pe traseu este proiectată pentru a afișa traseul cel mai direct și distanța cea mai scurtă către destinație, măsurată în linie dreaptă. Obstacolele de pe traseu, cum ar fi clădirile și obstacolele naturale, sunt ignorate. Diferențele de altitudine nu sunt luate în considerație la calculul distanței. Îndrumarea pe traseu este activă numai când vă aflați în mișcare.

Pentru a defini destinația călătoriei, selectați **Opțiuni > Setare destinație** și un reper drept destinație sau introduceți coordonatele (latitudine și longitudine) destinației.

Pentru a șterge destinația setată pentru călătorie, selectați Oprire navigare.

# Preluarea informațiilor privind poziția

Apăsați 😯 și selectați Instrumente > Conectare > Date GPS > Poziție.

În ecranul poziție, puteți vizualiza coordonatele locului în care vă aflați. Se afișează estimarea preciziei coordonatelor.

Pentru a memora locul în care vă aflați ca reper, selectați **Opțiuni > Memorare poziție**. Reperele sunt locuri memorate cu mai multe informații și pot fi utilizate și în alte aplicații compatibile și pot fi transferate între dispozitive compatibile.

### Kilometraj

Kilometrajul are o precizie limitată și pot apărea erori de rotunjire. Precizia poate fi, de asemenea, afectată de disponibilitatea și calitatea semnalelor GPS.

Apăsați 😗 și selectați Instrumente > Conectare > Date GPS > Distanță efectivă.

Selectați **Opțiuni > Start** pentru a activa calculul distanței deplasării și **Stop** pentru a-l dezactiva. Valorile calculate rămân pe ecran. Utilizați această funcție în aer liber pentru a recepționa un semnal GPS mai bun.

Selectați **Readucere la zero** pentru a seta la zero distanța deplasării, timpul, viteza medie și maximă și a porni un nou calcul. Selectați **Repornire** pentru a seta la zero și contorul de parcurs și timpul total.

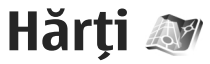

# Despre Hărți

În plus față de funcțiile menționate în ghidul utilizatorului, cu Hărți 2.0, aveți posibilitatea să achiziționați o licență pentru navigare cu mașina și pe jos și un serviciu de informații din trafic. Puteți să utilizați aplicația Hărți cu un receptor GPS intern sau cu un receptor GPS extern.

Când utilizați Hărți 2.0 pentru prima dată, este posibil să fie nevoie să definiți un punct de acces la Internet pentru a prelua hărți pentru locul în care vă aflați. Pentru a schimba ulterior punctul de acces, selectați **Opțiuni > Instrumente > Setări > Internet > Punct de acces implicit** (afișat numai când sunteți online).

Dacă doriți ca aplicația Hărți să stabilească automat o conexiune Internet în momentul pornirii aplicației, selectați Opțiuni > Instrumente > Setări > Internet > Conectare la pornire > Da.

Pentru a primi o notă atunci când aparatul se înregistrează într-o rețea în afara rețelei de domiciliu, selectați **Opțiuni > Instrumente > Setări > Internet > Atenționare roaming > Activ** (opțiune afișată numai când sunteți online). Pentru detalii și informații despre costurile de roaming, contactați furnizorul de servicii rețea.

Aproape toate operațiile de cartografie digitală au un anumit grad de imprecizie și de lipsuri. Nu vă bazați niciodată numai pe cartografia pe care o descărcați pentru utilizare în acest aparat.

Descărcarea hărților poate implica transmiterea unor cantități mari de date prin rețeaua furnizorului Dvs. de servicii. Contactați furnizorul Dvs. de servicii pentru informații referitoare la tarifele aferente transmisiei de date.

# Parcurgere hărți

Teritoriul cartografiat diferă în funcție de țară.

Atunci când deschideți aplicația Hărți, aceasta se centrează pe locul memorat în cadrul ultimei sesiuni. Dacă pe parcursul ultimei sesiuni nu a fost memorat niciun loc, aplicația Hărți se centrează pe capitala țării în care vă aflați, în funcție de informațiile pe care aparatul le recepționează de la rețeaua celulară. În același timp,se preia harta locației, dacă acest lucru nu s-a întâmplat în sesiunile trecute.

#### Locația curentă

Pentru a stabili o conexiune GPS și a mări locația curentă, selectați **Opțiuni > Poziția mea** sau apăsați **0**. Dacă economizorul de energie se declanșează în timp ce aparatul încearcă să stabilească o conexiune GPS, încercarea de conectare se întrerupe.

Pe ecran se afişează un indicator GPS bară reprezintă un satelit. Când aparatul încearcă să găsească un satelit, bara are culoarea galbenă. Când aparatul recepționează date suficiente de la satelit pentru a stabili o conexiune GPS, bara devine verde. Cu cât numărul barelor de culoare verde este mai mare, cu atât este mai puternic semnalul GPS.

În cazul în care conexiunea GPS este activă, locația curentă este indicată pe hartă prin -i-.

#### Deplasare și zoom

Pentru a vă deplasa pe hartă, parcurgeți în sus, în jos, spre stângă și spre dreapta. În mod implicit, harta este orientată spre nord. Busola afișează orientarea hărții și se rotește în timpul navigării când se modifică orientarea.

Atunci când navigați pe hartă pe afișaj, o nouă hartă este preluată automat dacă

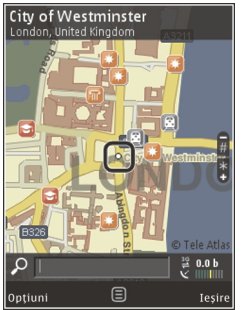

preluate deja. Hărțile preluate sunt gratuite, dar este posibil ca preluarea să presupună transmiterea unui volum mare de date prin rețeaua furnizorului de servicii. Pentru informații suplimentare privind tarifele pentru transmisiile de date, contactați furnizorul de servicii.

Hărțile sunt memorate automat pe cartela de memorie (dacă este introdusă și dacă este setată ca mediu implicit de stocare a hărților).

Pentru a apropia sau a depărta pagina, apăsați \* sau#. Utilizați bara de scală pentru a estima distanța dintr două puncte pe hartă.

#### Reglarea ecranului hartă

Pentru a defini sistemul de unități utilizat în hărți, selectați Opțiuni > Instrumente > Setări > Hartă > Sistem de unități > Metric sau Britanic.

Pentru a defini tipurile de puncte de interes afișate pe hartă, selectați Opțiuni > Instrumente > Setări > Hartă > Categorii și categoriile dorite.

Pentru a selecta dacă doriți să vizualizați hărți în mod 2-D, 3-D, ca imagine satelit sau hibrid, selectați **Opțiuni > Mod hartă > Hartă, Hartă 3D, Satelit** sau **Hibrid**. Este posibil ca imaginile satelit să nu fie disponibile în toate regiunile geografice.

Pentru a defini dacă doriți ca ecranul hartă să fie în mod zi sau nocturn, selectați **Opțiuni > Instrumente >** 

navigați într-o zonă care nu este acoperită de hărțile

Setări > Hartă > Culori > Mod zi sau Mod nocturn.

Pentru a seta alte setări Internet, de navigare, de rotire sau generale pentru hartă, selectați **Opțiuni** > **Instrumente** > **Setări.** 

# Preluare hărți

Atunci când navigați în Hărți pe o hartă pe afișaj, o nouă hartă este preluată automat dacă navigați într-o zonă care nu este acoperită de hărțile preluate deja. Aveți posibilitatea să vizualizați volumul de date transferat în contorul de date (kB) afișat pe ecran. Contorul afișează informații despre traficul de rețea atunci când răsfoiți hărți, creați trasee sau căutați online locații. Descărcarea datelor hărților poate implica transmiterea unor cantități mari de date prin rețeaua furnizorului Dvs. de servicii. Contactați furnizorul Dvs. de servicii pentru informații referitoare la tarifele aferente transmisiei de date.

Pentru a împiedica aparatul să preia automat hărți de pe Internet, de exemplu, atunci când sunteți în afara rețelei celulare de domiciliu, sau să preia automat alte date legate de hărți solicitate de servicii suplimentare, selectați **Opțiuni > Instrumente > Setări > Internet > Conectare la pornire > Nu.** 

Pentru a defini cât spațiu de pe cartela de memorie doriți să utilizați pentru memorarea fișierelor hărților sau a celor cu îndrumări vocale, selectați **Opțiuni** > Instrumente > Setări > Hartă > Spațiu max. în memorie > Util. max. cart. mem.. Această opțiune este disponibilă numai dacă este inserată o cartelă de memorie și dacă aceasta este definită ca fiind spațiu implicit de stocare a hărților. Când memoria este plină, cele mai vechi hărți sunt șterse. Hărțile memorate se pot șterge cu ajutorul aplicației PC Nokia Map Loader.

#### Nokia Map Loader

Nokia Map Loader este o aplicație software pe PC pe care o puteți utiliza pentru a prelua și instala hărți de pe Internet pe o cartelă de memorie compatibilă. De asemenea, aveți posibilitatea să utilizați aplicația pentru indicații de navigare la fiecare schimbare de direcție.

Pentru a utiliza aplicația Nokia Map Loader, trebuie so instalați în prealabil pe un PC compatibil. Puteți prelua software-ul pentru PC de pe Internet, de la adresa www.nokia.com/maps. Urmați instrucțiunile de pe ecran.

Trebuie să utilizați aplicația Hărți și să răsfoiți hărți cel puțin odată înainte de a utiliza aplicația Nokia Map Loader. Nokia Map Loader utilizează informațiile de istoric ale aplicației Hărți pentru a verifica versiunea datelor hărții care va fi preluată.

După ce ați instalat programul pe PC, pentru a prelua hărți, procedați astfel:

60

- 1. Conectați-vă aparatul la PC prin intermediul unui cablu de date USB compatibil. Selectați modul de conexiune USB Memorie de masă.
- 2. Porniți Nokia Map Loader pe PC. Nokia Map Loader verifică versiunea hărților de preluat.
- Selectați hărțile sau fișierele cu indicații vocale, preluați-le și instalați-le pe aparat.
- **Indicație:** Utilizați Nokia Map Loader pentru a face economii cu taxele de transfer de date.

# Găsirea unui loc

Pentru a căuta o locație sau un punct de interes folosind cuvinte cheie, în ecranul principal introduceți denumirea locului sau cuvântul cheie dorit în câmpul de căutare și selectați **Căutare**.

Pentru a importa adresa locației din informațiile de contact, selectați **Opțiuni > Selectare din Contacte**.

Pentru a utiliza locul de pe hartă, de exemplu, ca punct de pornire pentru o căutare în apropiere, pentru a planifica un traseu, a-i vizualiza detaliile sau a porni navigarea (serviciu suplimentar), apăsați tasta de parcurgere și selectați opțiunea dorită.

Pentru a naviga la locuri și atracții din zonă, după categorie, selectați **Opțiuni** > **Căutare** și o categorie. În cazul în care căutați după adresă, introduceți orașul și țara. De asemenea, aveți posibilitatea să utilizați o adresă pe care ați memorat-o în fișa de contact din Contacte.

Pentru a memora o locație ca loc preferat, în locația respectivă apăsați tasta de parcurgere, selectați Adăug. la Locurile mele, introduceți o denumire pentru loc și selectați OK. Aveți posibilitatea să memorați locația într-un traseu sau într-o colecție. Pentru a vizualiza locurile memorate, selectați Opțiuni > Preferințe > Locurile mele.

Pentru a trimite un loc memorat către un aparat compatibil, în ecranul Locuri, apăsați tasta de parcurgere și selectați **Trimitere**. Dacă trimiteți locul într-un mesaj text, se va face conversia informațiilor în text simplu.

Pentru a face o captură de ecran a locației, selectați Opțiuni > Instrumente > Mem. capt. ecran hartă. Captura de ecran se salvează în Fotografii. Pentru a trimite captura de ecran, deschideți Fotografii și selectați opțiunea de trimitere din bara de instrumente activă sau din meniul opțiuni și metoda.

Pentru a vizualiza istoricul navigării, locurile pe care leați vizualizat pe hartă și traseele și colecțiile pe care leați creat, selectați **Opțiuni > Preferințe** și opțiunea dorită.

#### Planificarea unui traseu

Pentru a planifica un traseu către o destinație, mergeți la destinația dorită, apăsați tasta de parcurgere și selectați Adăugare la traseu. Locația este adăugată la traseu.

Pentru a adăuga mai multe locații la traseu, selectați **Opțiuni > Adăugare punct traseu**. Prima oprire reprezintă punctul de pornire. Pentru a schimba ordinea opririlor, apăsați tasta de parcurgere și selectați **Mutare**.

# Servicii suplimentare pentru aplicația Hărți

Aveți posibilitatea să cumpărați o licență și să preluați pe aparat diferite tipuri de ghiduri de orașe, cum ar fi ghiduri ale orașelor sau de călătorie. De asemenea, aveți posibilitatea să cumpărați o licență pentru un serviciu de indicații de navigare la fiecare schimbare de direcție cu îndrumare vocală și un serviciu de informații din trafic pentru a fi utilizate cu Hărți. O licență de navigare este specifică unei regiuni (regiunea selectată atunci când cumpărați licența) și se poate utiliza numai în regiunea selectată. Ghidurile preluate sunt memorate automat pe aparat.

Licența pe care o cumpărați pentru un ghid sau pentru navigare se poate transfera către alt aparat, dar aceeași licență poate fi activă numai pe un aparat la un moment dat. Pentru a vizualiza și actualiza informații despre licențe, selectați Opțiuni > Servicii suplimentare > Licențele mele.

Informațiile de trafic și din ghiduri, precum și serviciile conexe sunt asigurate de către terțe părți, independente de Nokia. Este posibil ca acestea informații să fie incorecte și incomplete într-o anumită măsură și să fie disponibile doar în anumite condiții. Niciodată nu vă bazați exclusiv pe informațiile și serviciile conexe menționate mai sus.

Descărcarea și utilizarea serviciilor suplimentare pot implica transmiterea unor cantități mari de date prin rețeaua furnizorului Dvs. de servicii. Contactați furnizorul Dvs. de servicii pentru informații referitoare la tarifele aferente transmisiei de date.

### Navigare

Pentru a achiziționa un serviciu de navigație Maș. și pe jos cu îndrumare vocală sau numai navigație Pe jos, selectați **Opțiuni > Servicii suplimentare > Maș. și pe jos** sau **Mers**. Aveți posibilitatea să plătiți serviciul cu o carte de credit acceptată sau să alegeți ca suma să fie adăugată pe factura de telefon (dacă furnizorul de servicii de rețea celulară acceptă acest lucru).

#### Navigație Cu mașina

Pentru a achiziționa un serviciu de navigație Maș. și pe jos, selectați Opțiuni > Servicii suplimentare > Maș. și pe jos.

Hărți

Când utilizați navigarea cu mașina pentru prima dată, vi se solicită să selectați limba pentru îndrumarea vocală și să preluați fișierele de îndrumare vocală pentru limba selectată. De asemenea, aveți posibilitatea să preluați fișierele de îndrumare vocală utilizând aplicația Nokia Map Loader. <u>A se vedea</u> "<u>Preluare hărți", pag. 60.</u>

Pentru a schimba limba ulterior, în ecranul principal Hărți, selectați **Opțiuni > Instrumente > Setări > Navigație > Ghidare vocală** și o limbă și preluați fișierele de îndrumare vocală pentru limba selectată.

#### Navigarea Pe jos

Pentru a achiziționa un serviciu de navigație Pe jos, selectați Opțiuni > Servicii suplimentare > Mers.

Navigarea Pe jos diferă de navigarea cu mașina în multe feluri: Traseul pe jos ignoră limitările navigării cu mașina, cum ar fi străzile cu sens unic și restricțiile privind întoarcerea și conține zonele pietonale și parcurile. De asemenea, se acordă prioritate trotuarelor și drumurilor mici și se omit autostrăzile. Lungimea unui traseu pe jos este limitată la maximum 50 de km (31 mile), iar viteza maximă de deplasare este de 30 km/h (18 mile/h). Dacă limita de viteză este depășită, navigarea se oprește și se reia când viteza revine în limitele admise.

Navigarea la fiecare schimbare de direcție și îndrumarea vocală nu sunt disponibile pentru navigarea Pe jos. O săgeată mare indică traseul și o săgeată mică în partea de jos a ecranului indică direct destinația. Ecranul Satelit este disponibil doar pentru navigarea Pe jos.

#### Navigarea către destinația dorită

Pentru a porni spre destinația dorită utilizând utilizând GPS, selectați un loc de pe hartă sau din lista de rezultate și Opțiuni > Navigare către sau Pornire spre acest loc.

Pentru a comuta între diferite ecrane în timpul navigării, parcurgeți spre stânga sau spre dreapta.

Pentru a opri navigarea, apăsați Stop.

Pentru a selecta opțiuni de navigare, apăsați **Opțiuni** în timpul navigării. Dacă este activă navigarea cu mașina, se afișează un ecran de meniuri cu diferite opțiuni.

Unele taste corespund opțiunilor din ecran. De exemplu, apăsați 2 pentru a repeta o comandă vocală, 3 pentru a comuta între modul de zi și cel nocturn și 4 pentru a memora locul curent.

# Informații din trafic

Pentru a achiziționa o licență pentru un serviciu de informații din trafic în timp real, selectați **Opțiuni** > **Servicii suplimentare** > **Info trafic**. Serviciul oferă informații despre evenimentele din trafic care vă pot afecta călătoria. Descărcarea serviciilor suplimentare poate implica transmiterea unor cantități mari de date prin rețeaua furnizorului Dvs. de servicii. Contactați furnizorul Dvs. de servicii pentru informații referitoare la tarifele aferente transmisiei de date.

Pentru a vizualiza informații despre evenimentele din trafic care pot provoca întârzieri sau care vă pot împiedica să ajungeți la destinație, selectați **Opțiuni** > **Info trafic**. Evenimentele se afișează pe hartă ca triunghiuri de avertizare și indicatoare liniare. Pentru a le evita puteți să folosiți recalcularea automată a traseului.

Pentru a vizualiza mai multe informații despre un eveniment și despre posibilele opțiuni de recalculare a traseului, apăsați tasta de parcurgere.

Pentru a actualiza informațiile din trafic, selectați Actualizare info trafic. Pentru a defini frecvența actualizării automate a informațiilor din trafic, selectați Opțiuni > Instrumente > Setări > Navigație > Actualizare info trafic.

Pentru a crea automat un traseu alternativ în cazul unui eveniment din trafic ce ar putea provoca întârzieri sau care v-ar împiedica să ajungeți la destinație, selectați Opțiuni > Instrumente > Setări > Navigație > Mod. tr. din cauza traf. > Automată.

### Ghiduri

64

Pentru a cumpăra și a prelua pe aparat diferite tipuri de ghiduri, cum ar fi ghiduri ale orașelor sau de călătorie, selectați Opțiuni > Servicii suplimentare > Ghiduri.

Ghidurile oferă informații despre atracțiile turistice, restaurante, hoteluri și alte puncte de interes. Ghidurile trebuie să fie preluate și cumpărate înainte de utilizare.

Pentru a parcurge un ghid preluat, pe fila **Ghidurile mele** din Ghiduri, selectați un ghid și o subcategorie (dacă este disponibilă).

Pentru a prelua un nou ghid pe aparat, în Ghiduri, selectați ghidul dorit și **Preluare > Da**. Procesul de cumpărare pornește automat. Aveți posibilitatea să plătiți ghidurile cu o carte de credit acceptată sau să alegeți ca suma să fie adăugată pe factura de telefon (dacă furnizorul de servicii de rețea celulară acceptă acest lucru).

Pentru a confirma achiziția, selectați de două ori OK. Pentru a primi confirmarea achiziției prin e-mail, introduceți numele și adresa e-mail și selectați OK.

# **Dosarul Muzică**

# Music player 🎜

Avertizare: Ascultați muzică la un volum sonor moderat. Expunerea continuă la un volum sonor ridicat vă poate afecta auzul. Nu tineți aparatul la ureche atunci când utilizati difuzorul, deoarece volumul sonor poate fi extrem de puternic.

Music plaver acceptă formate de fisier cum ar fi AAC. AAC+, eAAC+, MP3 si WMA. Music player nu acceptă, în mod necesar, toate functiile unui format de fisier sau toate variantele formatelor de fisiere.

De asemenea, puteti utiliza Music player pentru a asculta episoade podcast. Podcastul este o metodă de transmisie a continutului audio sau video prin Internet utilizând tehnologii RSS sau ATOM pentru redare pe aparate mobile si calculatoare.

Puteti transfera muzică pe aparat de pe alte aparate compatibile. A se vedea "Transferul muzicii pe aparat", pag. 68.

### Redarea unei melodii sau a unui episod podcast

Pentru a deschide Music player, apăsați 😗 , apoi selectati Muzică > Music player.

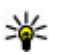

**Indicație:** Music player se poate accesa prin meniul multimedia.

Este posibil să vi se solicite să actualizați bibliotecile de muzică și de podcașturi după ce ați actualizat selecția de muzică și de podcașturi pe aparat. Pentru a adăuga toate articolele disponibile la bibliotecă, în ecranul principal al Music playerului, selectati Optiuni > Actualizare hibliotecă

Pentru a reda o melodie sau un episod podcast. procedati astfel:

- 1. Selectati categoriile pentru a naviga la melodia sau la episodul podcast pe care doriti să-l ascultati. În cazul în care este activată setarea rotitei Navi, pentru a parcurge fișierele, deplasați degetul pe circumferinta tastei de parcurgere.
- 2. Pentru a reda fisierele selectate, apăsati tasta de parcurgere.

Pentru a trece redarea în pauză, apăsati tasta de parcurgere; pentru a o relua, apăsati din nou tasta de parcurgere. Pentru a opri redarea, parcurgeti în jos.

Pentru a derula rapid înainte sau înapoi, apăsați și mențineți apăsată tasta de parcurgere spre dreapta sau spre stânga.

Redare în curs

According To Her

On The Last Minute

Înapoi

Pentru a trece la articolul următor, parcurgeți spre dreapta. Pentru a reveni la începutul articolului, parcurgeți spre stânga. Pentru a sări la articolul anterior, parcurgeți din nou spre stânga în decurs de 2 secunde de la începerea unei melodii sau podcast.

Pentru a activa sau a dezactiva modul aleatoriu de redare (,写), selectați Opțiuni > Aleator.

Pentru a repeta articolul curent (+), toate articolele (+) sau pentru a dezactiva funcția de repetare, selectați **Opțiuni > Repetare**.

Optiuni

Dacă redați podcasturi, funcțiile aleator și repetare sunt dezactivate automat.

Pentru a regla volumul, apăsați tasta de volum.

Pentru a modifica tonalitatea redării muzicii, selectați Opțiuni > Egalizator.

Pentru a modifica balansul și efectul stereo sau pentru a amplifica bașii, selectați **Opțiuni** > **Setări audio**. Pentru a urmări o vizualizare în timpul redării, selectați Opțiuni > Afișare vizualizare.

Pentru a reveni în modul de așteptare și a lăsa playerul să ruleze în fundal, apăsați tasta de terminare sau pentru a comuta pe altă aplicație deschisă, apăsați și mențineți apăsată tasta 💡.

Pentru a închide playerul, selectați **Opțiuni** > **Ieșire**.

### Meniul Muzică

Apăsați 😗 și selectați Muzică > Music player.

Meniul muzică afișează muzica disponibilă. Pentru a vizualiza toate melodiile, melodiile sortate, listele de redare sau podcasturile din meniul de muzică, selectați opțiunea dorită.

Atunci când Music player se execută în fundal, pentru a deschide ecranul Redare în curs, apăsați și mențineți apăsată tasta multimedia.

### Liste de redare

Apăsați 😗 și selectați Muzică > Music player.

Pentru a vizualiza și a administra listele de redare, în meniul muzică, selectați Liste de redare.

Pentru a vizualiza detaliile listei de redare, selectați Opțiuni > Detalii listă de redare.

#### Crearea unei liste de redare

1. Selectați Opțiuni > Creare listă de redare.

- 2. Introduceți un nume pentru lista de redare și selectați OK.
- Pentru a adăuga imediat melodii, selectați Da. Pentru a adăuga melodii ulterior, selectați Nu.
- Dacă ați selectat Da, selectați interpreții pentru a găsi melodiile pe care doriți să le includeți în lista de redare. Apăsați tasta de parcurgere pentru a adăuga articole.

Pentru a afișa lista de melodii sub titlul unui interpret, parcurgeți spre dreapta. Pentru a ascunde lista de melodii, parcurgeți spre stânga.

5. După ce ați realizat selecțiile, selectați Realizat.

În cazul în care este inserată o cartelă de memorie compatibilă, lista de redare este memorată pe aceasta.

Pentru a adăuga ulterior mai multe melodii, în timp ce vizualizați lista de redare, selectați **Opțiuni** > **Adăugare melodii.** 

Pentru a adăuga melodii, albume, interpreți, genuri și compozitori la o listă de redare din diferite ecrane ale meniului muzică, selectați un articol și Opțiuni > Adăug. în lista de redare > Listă redare memorată sau Listă nouă de redare.

Pentru a elimina o melodie dintr-o listă de redare, selectați **Opțiuni > Eliminare**. Aceasta nu duce la ștergerea melodiei de pe aparat, ci doar la ștergerea acesteia din lista de redare. Pentru a rearanja melodiile dintr-o listă de redare, mergeți la melodia pe care doriți s-o mutați și selectați **Opțiuni > Mutare.** Pentru a selecta o melodie și a o insera în noua poziție, utilizați tasta de parcurgere.

### Podcasturi

Apăsați 😗 și selectați Muzică > Music player > Podcasturi.

Meniul de podcast afișează podcasturile disponibile pe aparat.

Episoadele de podcast au trei stări: niciodată redat, redat parțial, redat complet. Dacă un episod a fost redat parțial, următoarea redare este realizată din ultimul punct de redare. Dacă un episod nu a fost redat niciodată sau a fost redat complet, redarea începe de la începutul episodului.

# Rețeaua de domiciliu cu music player

Puteți reda conținut stocate pe aparatul Nokia de la distanță, pe aparatele compatibile din rețeaua de domiciliu. De asemenea, puteți copia fișiere de pe aparatul Nokia pe alte aparate conectate la rețeaua de domiciliu. Rețeaua de domiciliu trebuie configurată în prealabil. <u>A se vedea "Despre rețeaua de domiciliu", pag. 103.</u>

68

# Redarea la distanță a unei melodii sau a unui podcast

- 1. Apăsați 😗 și selectați Muzică > Music player.
- Selectați categoriile pentru a naviga la melodia sau la episodul podcast pe care doriți să-l ascultați. Deplasați degetul pe circumferința tastei de parcurgere pentru a parcurge lista.
- Selectați melodia dorită sau podcastul dorit și alegeți Opțiuni > Redare > Prin rețeaua de domiciliu.
- 4. Selectați aparatul pe care este redat fișierul.

#### Copierea melodiilor sau podcasturilor fără fir

Pentru a copia sau transfera fișiere media de pe aparat pe un alt aparat compatibil din rețeaua de domiciliu, selectați un fișier și **Opțiuni > Copiere pe rețea dom.**. Partajarea conținutului nu trebuie să fie activată în setările rețelei de domiciliu. <u>A se vedea "Activarea</u> <u>partajării și definirea conținutului", pag. 105.</u>

# Transferul muzicii pe aparat

Puteți transfera muzică de pe un calculator compatibil sau de pe alte dispozitive compatibile utilizând un cablu de date USB compatibil sau o conexiune Bluetooth.

Cerințe PC pentru transferul de muzică:

• Sistem de operare Microsoft Windows XP (sau mai recent)

- O versiune compatibilă a aplicației Windows Media Player. Puteți obține informații mai detaliate despre compatibilitatea cu Windows Media Player din paginile site-ului Web Nokia corespunzătoare aparatului Dvs.
- Nokia Nseries PC Suite 2.1 sau o versiune mai recentă

Windows Media Player 10 poate provoca întârzieri ale redării fișierelor protejate prin tehnologia WMDRM, după ce acestea au fost transferate pe aparatul Dvs. Consultați site-ul Web de asistență Microsoft pentru a obține corecții de Windows Media Player 10 sau pentru a prelua o versiune compatibilă a Windows Media Player.

#### Transferul de muzică de pe calculator

Puteți utiliza următoarele metode pentru a transfera muzică:

- Pentru a vedea aparatul pe calculator ca unitate de stocare în masă pe care puteți transfera orice fișiere de date, realizați conexiunea printr-un cablu de date USB compatibil sau prin conexiune Bluetooth. În cazul în care utilizați un cablu USB, selectați Memorie de masă drept mod de conectare. În aparat trebuie să fie introdusă o cartelă de memorie compatibilă.
- Pentru a sincroniza melodii cu aplicația Windows Media Player, conectați un cablu de date USB compatibil și selectați **Transfer media** drept mod

de conectare. În aparat trebuie să fie introdusă o cartelă de memorie compatibilă.

Pentru a schimba modul de conectare USB implicit, apăsați 😯 și selectați Instrumente > Conectare > USB > Mod conectare USB.

#### Transferul cu Windows Media Player

Funcțiile de sincronizare a melodiilor pot să varieze între versiuni diferite ale aplicației Windows Media Player. Pentru mai multe informații, consultați ghidul și ajutorul Windows Media Player. Instrucțiunile de mai jos sunt valabile pentru Windows Media Player 11.

#### Sincronizarea manuală

Cu sincronizarea manuală, puteți selecta melodiile și listele de redare pe care doriți să le mutați, copiați sau ștergeți.

- 1. După ce aparatul s-a conectat la Windows Media Player, selectați aparatul din panoul de navigare din dreapta, în cazul în care sunt conectate mai multe aparate.
- În panoul de navigare din stânga, parcurgeți fișierele de muzică de pe PC, pe care doriți să le sincronizați.
- Selectați melodii și inserați-le în Listă sincronizare în partea dreaptă.

Puteți vizualiza cantitatea de memorie disponibilă în aparat deasupra **Listă sincronizare** .

- Pentru a şterge melodii sau albume, selectaţi un articol din Sync List, faceţi clic cu butonul din dreapta şi selectaţi Remove from list.
- 5. Pentru a porni sincronizarea, faceți clic pe **Start Sync** .

#### Sincronizarea automată

- Pentru a activa funcția de sincronizare automată în Windows Media Player, faceți clic pe fila Sync, selectați Nokia Handset > Set Up Sync... și bifați caseta de selectare Sync this device automatically.
- Selectați listele de redare pe care doriți să le sincronizați automat în panoul Available playlists și faceți clic pe Add.

Articolele selectate sunt transferate în panoul **Playlists to sync** .

3. Pentru a finaliza configurarea pentru sincronizarea automată faceți clic pe **Finish** .

Când caseta de selectare **Sync this device automatically** este bifată și conectați aparatul la calculator, biblioteca muzicală a aparatului se actualizează automat în concordanță cu listele de redare selectate pentru sincronizare în Windows Media Player. Dacă nu a fost selectată nicio listă de redare, întreaga bibliotecă muzicală a calculatorului este selectată pentru sincronizare. Dacă nu există destulă memorie liberă pe aparat, Windows Media Player selectează automat sincronizarea manuală. Pentru a opri sincronizarea automată, faceți clic pe fila **Sync** și selectați **Stop Sync to 'Nokia Handset'** .

# Magazin de muzică Nokia

În Magazinul de muzică Nokia (serviciu de rețea) puteți căuta, parcurge și cumpăra muzică de preluat pe aparat. Pentru a cumpăra muzică, trebuie să vă abonați la acest serviciu.

Pentru a verifica disponibilitatea serviciului Magazin de muzică Nokia în țara Dvs., vizitați music.nokia.com.

Pentru a accesa serviciu Magazin de muzică Nokia, trebuie să aveți un punct de acces Internet valabil pe aparat.

Pentru a deschide serviciul Magazin de muzică Nokia, apăsați 😲 și selectați Muzică > Mag. muzică.

Pentru a găsi mai multă muzică în diferite categorii ale meniului de muzică, selectați Opțiuni > Găsire în Magazin muzică.

#### Setările Magazinului de muzică Nokia

Disponibilitatea și aspectul setărilor magazinului de muzică pot să varieze. De asemenea, este posibil ca setările să fie predefinite și să nu poată fi editate. Dacă setările nu sunt predefinite, este posibil să vi se solicite să selectați punctul de acces ce se va utiliza pentru conectarea la magazinul de muzică. Pentru a selecta punctul de acces, selectați **Punct de acces implicit**. La magazinul de muzică, este posibil să puteți edita setările selectând **Opțiuni > Setări.** 

# Transmițător FM

### Despre transmițătorul FM

Disponibilitatea acestei caracteristici poate varia de la țară la țară.

La momentul tipăririi, componenta transmiţător FM a acestui echipament este destinată utilizării în următoarele țări: Belgia, Republica Cehă, Danemarca, Estonia, Finlanda, Germania, Islanda, Liechtenstein, Luxemburg, Norvegia, Portugalia, România, Slovenia, Spania, Elveția, Suedia și Marea Britanie. Pentru cele mai recente informații și pentru lista țărilor din afara Europei în care se poate utiliza Transmițătorul FM, accesați www.nseries.com/fmtransmitter. Înainte de a utiliza caracteristica într-o țară străină, accesați www.nseries.com/fmtransmitter pentru a verifica dacă utilizarea acesteia este permisă.

Cu transmițătorul FM, puteți reda melodiile stocate în aparat prin orice receptor radio FM compatibil, cum ar fi un aparat radio de mașină sau o combină stereo.

Distanța de utilizare a transmițătorului FM este de maxim 3 metri (10 picioare). Transmisiunea poate fi afectată de interferențe cauzate de obstacole, cum ar fi pereți, alte dispozitive electronice sau de la posturi de radio publice. Transmițătorul FM poate genera interferențe receptoarelor FM din apropiere, care utilizează aceeași frecvență. Pentru a evita interferențele, căutați întotdeauna o frecvență FM liberă pe receptor, înainte de a utiliza transmițătorul FM.

Transmițătorul FM nu se poate utiliza simultan cu radio FM pe aparat.

Banda de frecvențe de funcționare a transmițătorului este 88,1 MHz - 107,9 MHz.

Atunci când transmițătorul este pornit și transmite sunete, în modul de așteptare se afișează **(CD**). Dacă transmițătorul este pornit dar nu transmite nimic, se afișează **(CD**) și periodic se emite un semnal sonor. Dacă transmițătorul este inactiv mai multe minute, se dezactivează automat.

### Redarea unei melodii cu ajutorul transmițătorului FM

Pentru a reda o melodie pe aparat prin intermediul unui receptor FM compatibil, procedați conform instrucțiunilor de mai jos:

- 1. Apăsați 😚 și selectați Muzică > Music player.
- 2. Selectați melodia sau lista de melodii de redat.
- 3. În meniul În redare, selectați Opțiuni > Transmițător FM.
- 4. Pentru a activa transmiţătorul FM, setaţi Transmiţător FM la Activat și introduceți o

frecvență pe care nu se emite semnal din alte surse. De exemplu, dacă frecvența 107,8 MHz este liberă în zona Dvs. și vă acordați receptorul FM pe aceasta, trebuie să reglați și transmițătorul FM pe 107,8 MHz.

5. Acordați aparatul de recepție pe aceeași frecvență și selectați **Opțiuni > Ieșire**.

Pentru a regla volumul, utilizați funcția de volum a aparatului de recepție. Ascultați muzică la un volum sonor moderat. Expunerea continuă la un volum sonor ridicat vă poate afecta auzul.

Pentru a dezactiva transmiţătorul FM, selectaţi Opțiuni > Transmiţător FM și setaţi Transmiţător FM la valoarea Dezactivat.

Dacă nu se redă muzică timp de câteva minute, transmițătorul se oprește automat.

### Setările transmițătorului FM

Apăsați 😗 și selectați Muzică > Transmițător FM.

Pentru a activa transmițătorul FM, selectați Transmițător FM > Activat.

Pentru a seta manual frecvența, selectați Frecvență și introduceți valoarea dorită.

Pentru a afișa lista frecvențelor utilizate anterior, selectați Opțiuni > Ultimele frecvențe.

# Nokia Podcast 🏘

Cu aplicația Nokia Podcast (serviciu de rețea) puteți căuta, descoperi, abona și prelua podcasturi prin rețea și puteți reda, gestiona și partaja podcasturi audio și video pe aparat.

# Setări podcast

Înainte de a utiliza aplicația Nokia Podcast, stabiliți setările pentru conexiune și preluare.

Metoda de conectare recomandată este prin WLAN.Verificați la furnizorul de servicii condițiile și tarifele pentru serviciile de date înainte de a utiliza alte conexiuni. De exemplu, un plan de date cu tarif fix permite transferuri mari de date în schimbul unei taxe lunare.

#### Setări conexiune

Pentru a edita setările conexiunii, apăsați 💡 și selectați Muzică > Podcast > Opțiuni > Setări > Conexiune.

#### Definiți următoarele:

- Punct de acces implicit Selectați punctul de acces pentru definirea conexiunii la Internet.
- URL serviciu căutare Definiți serviciul de căutare podcasturi ce va fi utilizat pentru căutări.

#### Setări de preluare

Pentru a edita setările de preluare, apăsați 💡 și selectați Muzică > Podcast > Opțiuni > Setări > Preluare.

Definiți următoarele:

- Memorare în Definiți locul în care doriți să memorați podcasturile.
- Interval de actualizare Definiți frecvența cu care vor fi actualizate podcasturile.
- Data următ. actualizări Definiți data următoarei actualizări automate.
- Ora următ. actualizări Definiți ora următoarei actualizări automate.

Actualizările automate au loc numai dacă este selectat un anumit punct de acces și aplicația Nokia Podcast rulează. În cazul în care aplicația Nokia Podcast nu rulează, actualizarea automată nu este activată.

- Limită de preluare (%) Definiți dimensiunea memoriei utilizate pentru preluarea podcasturilor.
- Dacă se dep. limita Definiți ce se va întâmpla dacă preluările depășesc limita de preluare.

Setarea aplicației pentru preluarea automată de podcasturi poate implica transmiterea de cantități mari de date prin rețea furnizorului de servicii. Contactați furnizorul Dvs. de servicii pentru informații referitoare la tarifele aferente transmisiei de date.

Pentru a reveni la setările implicite, selectați Opțiuni > Restaurare implicite în ecranul de setări.
#### Căutare podcasturi

Căutarea vă ajută să găsiți podcasturi după cuvinte cheie sau titlu

Motorul de căutare utilizează serviciul de căutare de podcasturi pe care l-ati configurat în Podcast > Optiuni > Setări > Conexiune > URL serviciu căutare

Pentru a căuta podcasturi, apăsați 😗 , selectați Muzică > Podcast > Căutare și introduceți cuvintele cheie dorite.

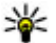

💥 Indicație: Căutarea caută titluri de podcast și

cuvinte cheie în descrieri, nu în episoadele concrete. De obicei, subiectele generale, cum ar fi fotbal sau hip-hop dau rezultate mai bune decât căutările după o anumită echipă sau un anumit interpret.

Pentru a vă abona la canalele marcate si a le adăuga la propriile podcasturi, selectati Abonare. De asemenea, puteti adăuga un podcast selectându-l.

Pentru a porni o căutare nouă, selectati Optiuni > Căutare nouă.

Pentru a naviga la site-ul Web al unui podcast, selectati Optiuni > Deschidere pagină Web (serviciu de rețea).

Pentru a vedea detaliile unui podcast, selectati **Optiuni > Descriere.** 

Pentru a expedia podcasturile selectate către un aparat compatibil, selectati Optiuni > Expediere.

#### Directoare

Directoarele vă ajută să găsiti noi episoade podcast la care să vă abonati.

Pentru a deschide directoarele, apăsați 욝 si selectați Muzică > Podcast > Directoare.

Continutul directoarelor se schimbă. Selectati dosarul directorului dorit pentru a-l actualiza (serviciu de retea). La terminarea actualizării, culoarea dosarului se schimbă

Directoare pot include podcasturi din topuri. enumerate în functie de popularitate sau organizate în dosare tematice.

Pentru a deschide dosarul dorit, selectati-l si Deschidere. Se afisează o listă de podcasturi.

Pentru a vă abona la un podcast, selectati titlul si Actualizare. După ce v-ati abonat la episoadele unui podcast, le puteti prelua, administra si reda prin intermediul meniului de podcast.

Pentru a adăuga un director sau un dosar nou, selectati Optiuni > Nou > Director Web sau Dosar. Selectati un titlu, adresa URL a fisierului .opml (outline processor markup language) și Realizat.

Pentru a edita dosarul, legătura Web sau directorul Web selectat, selectati Optiuni > Editare.

Pentru a importa un fișier .opml stocat pe aparat, selectați **Opțiuni > Import fișier OPML**. Selectați locația fișierului și importați-l.

Pentru a expedia un dosar de director ca mesaj multimedia sau prin conexiune Bluetooth, selectați dosarul și **Opțiuni > Expediere**.

Atunci când expediați un mesaj cu un fișier .opml printr-o conexiune Bluetooth, deschideți fișierul pentru a-l memora în dosarul **Primite** în directoare. Deschideți dosarul pentru a vă abona la oricare dintre legăturile de adăugat la podcasturile Dvs.

#### Preluări

După ce v-ați abonat la un podcast, din directoare, căutare sau prin introducerea adresei URL, puteți administra, prelua și reda episoade în **Podcasturi**.

Pentru a vizualiza podcasturile la care v-ați abonat, selectați Podcast > Podcasturi.

Pentru a vizualiza titluri de episoade separate (un episod este un anumit fișier media dintr-un podcast), selectați titlul podcastului.

Pentru a începe preluarea, selectați titlul episodului. Pentru a prelua sau a continua preluarea episoadelor selectate sau marcate, selectați **Preluare**. Puteți prelua mai multe episoade în același timp. Pentru a reda o parte a podcastului în timpul preluării sau după o preluare parțială, selectați podcastul și **Opțiuni > Redare mostră.** 

Podcasturile preluate în întregime se găsesc în dosarul Podcasturi, dar nu se afișează decât după reîmprospătarea bibliotecii.

#### Redarea și administrarea podcasturilor

Pentru a afişa episoadele disponibile din podcastul selectat, în **Podcasturi**, selectați **Deschidere**. Sub fiecare episod, veți vedea formatul fișierului, dimensiunea și ora încărcării.

Când podcastul este complet preluat, pentru a reda întreg episodul, selectați-l și **Redare**.

Pentru a actualiza podcastul selectat sau podcasturile marcate cu un nou episod, selectați Opțiuni > Actualizare.

Pentru a întrerupe actualizarea, selectați Opțiuni > Oprire actualizare.

Pentru a adăuga un podcast nou introducând URL-ul la podcast, selectați **Opțiuni > Podcast nou.** Dacă nu aveți un punct de acces definit sau dacă în timpul unei conexiuni de pachete de date vi se solicită să introduceți un nume de utilizator și o parolă, luați legătura cu furnizorul de servicii. Pentru a edita URL-ul podcastului selectat, selectați **Opțiuni > Editare.** 

Pentru a șterge un podcast preluat sau podcasturile marcate de pe aparat, selectați **Opțiuni > Ștergere.** 

Pentru a expedia podcastul selectat sau podcasturile marcate către un alt aparat compatibil ca fișiere .opml, ca mesaj multimedia sau prin conexiune Bluetooth, selectați **Opțiuni > Expediere**.

Pentru a actualiza, a șterge și a expedia simultan un grup de podcasturi selectate, selectați **Opțiuni** > **Marcare/Anul. marc.** marcați podcasturile dorite și selectați **Opțiuni** pentru a alege acțiunea dorită.

Pentru a deschide site-ul Web al podcastului (serviciu de rețea), selectați Opțiuni > Deschidere pagină Web.

Unele podcasturi oferă posibilitatea de a interacționa cu alți autori și prin comentarii și vot. Pentru a vă conecta la Internet pentru a face acest lucru, selectați **Opțiuni > Vizualizare comentarii**.

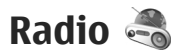

Apăsați 😗 și selectați Muzică > Radio și Visual Radio sau Radio prin Internet.

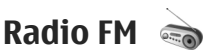

Puteți să utilizați aparatul radio ca radio FM tradițional, să-l acordați și să memorați automat posturi.Dacă selectați stații care oferă serviciul Visual Radio (serviciu de rețea), veți vedea pe afișaj informații carie au legătură cu emisiunea radio.

Aplicația radio acceptă funcționalitatea RDS (Radio Data System, Sistem de date radio). Posturile de radio care acceptă RDS pot afișa informații, cum ar fi numele postului de radio. În cazul în care este activată în setări, funcționalitatea RDS încearcă să scaneze în căutarea unor frecvențe alternative pentru postul de radio în curs de redare, în cazul în care recepționarea acestuia este slabă.

La prima deschidere a aplicației radio, un asistent vă ajută să memorați posturile de radio locale (serviciu de rețea).

Dacă nu puteți accesa serviciul Visual Radio, este posibil ca operatorii și posturile de radio din zona în care vă aflați să nu accepte Visual Radio.

#### Ascultarea aparatului de radio

Aparatul de radio FM utilizează o altă antenă decât cea a aparatului mobil. Pentru ca funcția de radio FM să funcționeze corespunzător, trebuie să atașați la aparat un set cu cască compatibil sau un alt accesoriu.

Apăsați 💡 și selectați Muzică > Radio > Visual Radio.

76

Calitatea difuziunii radio depinde de acoperirea postului de radio în zona respectivă.

Aveți posibilitatea să efectuați sau să preluați un apel în timp ce ascultați radio. Sonorul aparatului radio se oprește în timpul unui apel activ.

Pentru a porni o nouă căutare de post de radio, selectați  $\bigtriangleup$  sau  $\bigtriangledown$ .

Pentru a schimba manual frecvența, selectați Opțiuni > Căutare manuală.

Dacă ați memorat posturile de radio în aparat, mergeți la următorul post memorat sau la cel memorat anterior și selectați 🖂 sau 🔣.

Pentru a regla volumul, utilizați tasta de volum.

Avertizare: Ascultați muzică la un volum sonor moderat. Expunerea continuă la un volum sonor ridicat vă poate afecta auzul. Nu țineți aparatul la ureche atunci când utilizați difuzorul, deoarece volumul sonor poate fi extrem de puternic.

Pentru a asculta programul radio în difuzor, selectați **Opțiuni > Activare difuzor**.

Pentru a vizualiza posturile disponibile în funcție de locație, selectați **Opțiuni > Lista posturilor** (serviciu de rețea).

Pentru a memora postul de radio pe care îl ascultați momentan în lista posturilor de radio, selectați Opțiuni > Memorare post. Pentru a deschide lista posturilor de radio memorate, selectați **Opțiuni > Posturi**.

Pentru a reveni la modul de așteptare în timp ce ascultați radio FM în fundal, selectați Opțiuni > Redare în fundal.

#### Vizualizare conținut vizual

Pentru a verifica disponibilitatea și tarifele și pentru a vă abona la serviciu, luați legătura cu furnizorul de serviciu.

Pentru a vizualiza conținutul vizual disponibil când ascultați un post memorat care are un ID de serviciu vizual, selectați Opțiuni > Pornire serviciu vizual.

#### Posturi de radio memorate

Pentru a deschide lista posturilor de radio memorate, selectați **Opțiuni > Posturi**.

Pentru a asculta postul memorat, selectați Opțiuni > Post > Ascultare. Pentru a vizualiza conținut vizual pentru un post cu serviciul Visual Radio, selectați Opțiuni > Post > Pornire serviciu vizual.

Pentru a modifica detaliile postului, selectați Opțiuni > Post > Editare.

#### Setări radio FM

Apăsați 😯 și selectați Muzică > Radio > Visual Radio > Opțiuni > Setări.

- Frecvențe alternative Pentru a căuta automat frecvențe alternative în cazul în care recepția este slabă, selectați Scanare aut. activată.
- Autostart serviciu Pentru a porni automat Visual Radio atunci când selectați un post memorat care oferă acest serviciu, selectați Da.
- Punct de acces Selectați punctul de acces utilizat pentru conexiunea de date atunci când utilizați serviciul Visual radio. Nu este nevoie de un punct de acces pentru a utiliza aplicația ca radio FM.
- Zona curentă Selectați regiunea în care vă aflați momentan. Această setare este afişată numai dacă nu există acoperire a rețelei în momentul în care ați pornit aplicația.

Aparatul poate afişa numele de identitate a postului FM acordat (dacă postul transmite acest nume).

#### Nokia Radio Internet 🐠

Prin intermediul aplicației Nokia Radio Internet (serviciu de rețea), aveți posibilitatea să ascultați posturi de radio disponibile prin Internet. Pentru a asculta posturi de radio trebuie să aveți definit pe aparat un punct de acces WLAN sau de pachete de date. Ascultarea posturilor de radio poate presupune transmiterea unui volum mare de date prin rețeaua furnizorului de servicii. Metoda de conectare recomandată este prin WLAN. Înainte de a utiliza alte conexiuni, luați legătura cu furnizorul de servicii pentru a afla termenii și tarifele serviciilor de date. De exemplu, un plan de date cu tarif fix permite transferuri mari de date în schimbul unei taxe lunare.

#### Ascultarea posturilor radio Internet

Apăsați 😗 și selectați Muzică > Radio > Radio prin Internet.

Avertizare: Ascultați muzică la un volum sonor moderat. Expunerea continuă la un volum sonor ridicat vă poate afecta auzul. Nu țineți aparatul la ureche atunci când utilizați difuzorul, deoarece volumul sonor poate fi extrem de puternic.

Pentru a asculta un post radio prin Internet, procedați conform instrucțiunilor de mai jos:

 Selectați postul din preferințe sau din lista de posturi sau căutați-l după nume, prin serviciul Nokia Radio Internet.

Pentru a adăuga manual un post de radio, selectați **Opțiuni > Adăugare manuală post**. De asemenea, puteți utiliza aplicația Web pentru a căuta legături la posturi de radio. Legăturile compatibile se deschid automat în aplicația Radio Internet.

2. Selectați Ascultare.

Apare ecranul Redare în curs, cu informații despre postul și melodia redată în momentul respectiv.

Pentru a opri redarea, apăsați tasta de parcurgere; pentru a o relua, apăsați din nou tasta de parcurgere. Pentru a regla volumul, utilizați tasta de volum.

Pentru a vizualiza informații despre post, selectați **Opțiuni > Informații post** (nu este disponibilă dacă ați memorat manual postul).

Dacă ascultați un post memorat în preferințe, parcurgeți spre stânga sau spre dreapta pentru a asculta postul memorat anterior sau următor.

#### Posturi de radio preferate

Pentru a vizualiza și a asculta posturile de radio preferate, apăsați 😗 și selectați Muzică > Radio > Radio prin Internet > Preferințe.

Pentru a adăuga manual un post de radio la preferințe, selectați **Opțiuni > Adăugare manuală post**. Introduceți adresa Web a postului de radio și numele care doriți să apară în lista de preferințe.

Pentru a adăuga manual la preferințe postul de radio pe care îl ascultați momentan, selectați Opțiuni > Adăugare la Preferințe.

Pentru a vizualiza informații despre postul de radio, a muta un post mai sus sau mai jos în listă sau pentru a șterge un post de la preferințe, selectați **Opțiuni** > **Post** și opțiunea dorită.

Pentru a vizualiza numai posturile de radio care încep cu anumite litere sau cifre, începeți să introduceți caracterele respective. Posturile de radio cu nume corespunzătoare apar în listă.

#### Căutarea posturilor de radio

Pentru a căuta după nume posturi de radio utilizând serviciul Nokia Internet Radio, efectuați următoarele:

- 1. În ecranul principal al aplicației, selectați Căutare.
- 2. Introduceți numele unui post de radio sau primele litere ale acestuia în câmpul de căutare și selectați Căutare.

Posturile de radio cu nume corespunzătoare apar în listă.

Pentru a asculta un post, selectați-l, apoi selectați Ascultare.

Pentru a memora un post în preferințe, selectați-l, apoi selectați Opțiuni > Adăugare la Preferințe.

Pentru a efectua o altă căutare, selectați Opțiuni > Repetare căutare.

#### Directorul posturi de radio

Apăsați 😚 și selectați Radio > Radio prin Internet > Repertoar posturi.

Directorul posturi de radio este întreținut de Nokia. În cazul în care doriți să ascultați posturi de radio care nu sunt incluse în director, adăugați manual informațiile referitoare la postul de radio sau căutați pe Internet legături către posturi de radio utilizând aplicația Web.

Selectați modul în care doriți să fie sortate posturile de radio disponibile:

- Răsfoire după gen Vizualizare posturi disponibile după genuri.
- Răsfoire după limbă Vizualizare după limbile în care emit posturile de radio.
- Răsfoire după țară Vizualizare după țările în care emit posturile de radio.
- Cele mai populare Vizualizare după popularitate.

#### Setările radio prin Internet

Apăsați 😗 și selectați Muzică > Radio > Radio prin Internet > Opțiuni > Setări.

Pentru a selecta punctul de acces implicit pentru conectarea la rețea, selectați **Punct de acces implicit** și dintre opțiunile disponibile. Selectați **Întreabă întotdeauna** dacă doriți ca aparatul să solicite punctul de acces de fiecare dată când deschideți aplicația.

Pentru a modifica vitezele de conexiune pentru diferite tipuri de conexiune, selectați dintre următoarele opțiuni:

- Rată biți conexiune GPRS pentru conexiunile de pachete de date GPRS
- Rată de biți conexiune 3G pentru conexiunile de pachete de date 3G
- Rată biți conexiune Wi-Fi pentru conexiunile WLAN

Calitatea transmisiei postului de radio depinde de viteza de conexiune selectată. Cu cât este mai mare viteza, cu atât este mai bună calitatea. Pentru a evita memorarea intermediară a datelor, utilizați cea mai înaltă calitate numai cu conexiunile de mare viteză.

# Foto-video

# Despre aparatul foto-video

Nokia N79 are două aparate foto-video. Aparatul fotovideo principal, cu rezoluție mare, este în partea din spate a aparatului. Aparatul secundar, cu rezoluție mai mică, se află în partea din față. Puteți utiliza ambele aparate pentru fotografii și pentru înregistrări video.

Aparatul Dvs. acceptă o rezoluție a imaginii de 2592 x 1944 pixeli . Rezoluția imaginilor prezentate în acest ghid poate apărea în mod diferit.

Imaginile și videoclipurile sunt memorate în Fotografii.

Imaginile realizate sunt în format JPEG. Videoclipurile se înregistrează în format de fișier MPEG-4 cu extensia .mp4 sau în format 3GPP cu extensia .3gp, (calitate de partajare).

Pentru a elibera memorie pentru imagini și videoclipuri noi, transferați fișierele pe un calculator compatibil utilizând un cablu de date USB, de exemplu, și eliminați fișierele de pe aparat. Aparatul vă informează când memoria este plină. Atunci puteți elibera memorie în spațiul de stocare curent sau puteți modifica memoria în uz.

Puteți expedia imagini și videoclipuri într-un mesaj multimedia, ca fișiere atașate unui mesaj e-mail sau utilizând alte metode de conectare, cum ar fi o conexiune Bluetooth sau LAN fără fir. Puteți, de asemenea, să le încărcați într-un album online compatibil.

## Activarea aparatului fotovideo

Pentru a activa aparatul foto-video principal, deschideți capacul obiectivului. Pentru a activa aparatul principal când capacul obiectivului este deja deschis și aparatul foto-video este activ în fundal, apăsați și mențineți apăsată tasta de captare.

Pentru a închide aparatul foto-video principal, închideți capacul obiectivului.

Păstrați o distanță de siguranță atunci când utilizați blițul. Nu utilizați blițul îndreptat asupra unor persoane sau animale aflate aproape de aparat. Nu acoperiți blițul când faceți o fotografie.

# Înregistrarea imaginilor Indicatoarele aparatului de

**fotografiat** În vizorul aparatului de fotografiat se afișează următoarele:

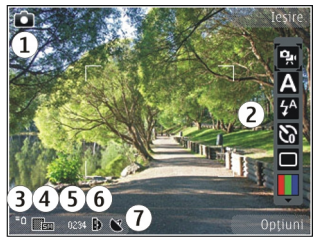

- 1 Indicatorul modului de captare
- 2 Bara de instrumente activă (nu este afișată în timpul captării imaginii). <u>A se vedea "Bara de instrumente activă", pag. 82.</u>
- 3 Indicatorul pentru nivelul de încărcare a acumulatorului
- 4 Indicatorul de rezoluție a imaginii
- 5 Contor de imagini (numărul estimat al imaginilor pe care le puteți înregistra utilizând setarea de calitate a imaginii și memoria)

6 — Indicatoarele pentru memoria aparatului (**I**) și cartela de memorie (**I**) specifică locul în care sunt memorate imaginile

7 — Indicator de semnal GPS.

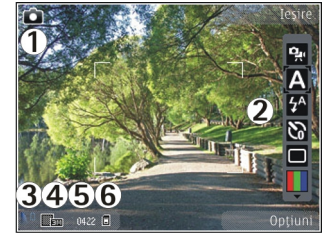

1 — Indicatorul modului de captare

- 2 Bara de instrumente activă (nu este afișată în timpul captării imaginii). <u>A se vedea "Bara de instrumente activă", pag. 82.</u>
- 3 Indicatorul pentru nivelul de încărcare a acumulatorului
- 4 Indicatorul de rezoluție a imaginii
- 5 Contor de imagini (numărul estimat al imaginilor pe care le puteți înregistra utilizând setarea de calitate a imaginii și memoria)
- 6 Indicatoarele pentru memoria aparatului (**II**) și cartela de memorie (**III**) specifică locul în care sunt memorate imaginile

82

#### Bara de instrumente activă

Bara de instrumente activă oferă comenzi rapide către diferite articole și setări înainte și după fotografiere sau înregistrarea unui videoclip. Parcurgeți până la articole și selectați-le prin apăsarea tastei de parcurgere. De asemenea, puteți defini când va fi vizibilă bara de instrumente activă pe ecran.

Setările din bara de instrumente revin la valorile implicite după ce închideți aparatul foto-video.

Pentru a vizualiza bara de instrumente activă înainte de a fotografia sau a înregistra un videoclip sau după aceea, selectați **Opțiuni > Afişare bară de instr.**. Pentru a vizualiza bara de instrumente activă numai atunci când aveți nevoie de aceasta, selectați **Opțiuni > Ascund. bară instrum.** Pentru a activa bara de instrumente activă atunci când este ascunsă, apăsați tasta de parcurgere. Bara de instrumente devine vizibilă timp de 5 secunde.

În bara de instrumente activă, selectați din următoarele:

👷 pentru a comuta între modul video și modul imagine

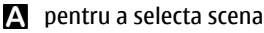

pentru a opri sau a porni reflectorul video (doar în modul video)

pentru a selecta modul bliţului (numai pentru imagini)

pentru a activa autodeclanşatorul (numai pentru imagini). <u>A se vedea "Apăreți în fotografie —</u> <u>autodeclansator", pag. 86.</u>

pentru a activa modul secvențial (numai pentru imagini). <u>A se vedea "Realizarea fotografiilor în</u> secvență", pag. 85.

pentru a selecta efectul de culoare

pentru a afişa sau a ascunde grila vizorului (numai pentru imagini)

pentru a regla balansul de alb

pentru a activa compensarea de expunere (numai pentru imagini).

pentru a regla claritatea (numai pentru imagini)

pentru a regla contrastul (numai pentru imagini)

pentru a regla sensibilitatea (numai pentru imagini)

Pictogramele se modifică pentru a reflecta setarea curentă.

Memorarea imaginii fotografiate poate dura mai mult dacă ați schimbat factorul de apropiere/depărtare, luminozitatea sau culorile.

<u>A se vedea "După fotografiere", pag. 84. A se vedea "După înregistrarea unui videoclip", pag. 88.</u> Bara de instrumente activă în Fotografii are opțiuni diferite. <u>A se vedea "Bara de instrumente activă", pag. 94.</u>

# Foto-video

#### Captarea imaginilor

La captarea unei imagini, rețineți următoarele:

- Folosiți-vă ambele mâini pentru a ține aparatul nemișcat.
- Calitatea unei imagini făcute cu zoom digital este mai slabă decât cea a unei imagini făcute fără acesta.
- Aparatul foto-video trece în modul de economisire acumulator dacă într-un interval de câteva secunde nu s-a efectuat nicio apăsare de tastă. Pentru a continua fotografierea, apăsați tasta de captare.

Pentru a capta o imagine, procedați ca mai jos:

- 1. Dacă aparatul foto-video este în mod video, selectați mod imagine din bara de instrumente activă.
- 2. Pentru a fixa focalizarea pe un obiect, apăsați tasta de captare până la jumătatea cursei (doar aparatul foto-video principal; opțiunea nu este disponibilă pentru scenele peisaj sau sport). <u>A se vedea "Bara de instrumente activă", paq. 82.</u>). Pe afişaj apare un indicator verde care confirmă faptul că focalizarea a fost fixată. Dacă focalizarea nu a fost fixată, se afişează un indicator roşu de focalizare. Eliberați tasta de captare şi apăsați-o din nou până la jumătatea cursei. Imaginea se poate capta şi fără blocarea focalizării.

 Pentru a face o fotografie, apăsați tasta de captare. Nu mişcați aparatul până la memorarea imaginii și afişarea imaginii finale pe ecran.

Pentru apropiere sau depărtare în timpul fotografierii, utilizați tasta zoom a aparatului.

Pentru a activa aparatul foto-video din față, selectați **Opțiuni > Utilizare foto-video sec..** Pentru a face o fotografie, apăsați tasta de parcurgere. Pentru a mări sau a micșora, parcurgeți în sus sau în jos.

Pentru a lăsa aparatul foto-video deschis în fundal și a utiliza alte aplicații, apăsați 😗 . Pentru a reveni la aparatul foto-video, apăsați și mențineți apăsată tasta de captare.

### Informații poziție

Aveți posibilitatea să adăugați automat informații despre locație la detaliile fișierului cu materialul înregistrat. De exemplu, în aplicația Fotografii puteți vizualiza locația în care a fost realizată imaginea.

Pentru a adăuga informații despre locație la toate materialele înregistrate, în Aparat foto-video, selectați Opțiuni > Setări > Înreg. coordonate > Da.

84

Indicatori despre informații despre locație în josul ecranului:

- M Informațiile despre locație nu sunt disponibile. GPS rămâne în fundal timp de câteva minute. În cazul în care se stabilește o conexiune cu sateliții și indicatorul se schimbă în M în perioada respectivă, toate imaginile și videoclipurile înregistrate în acest timp sunt etichetate cu informațiile despre locație primite de la GPS.
- Informațiile despre locație sunt disponibile. Informațiile despre locație se adaugă la detaliile fișierului.

#### <u>A se vedea "Setările aparatului de</u> fotografiat", pag. 89.

Fișierele cu informații despre locație sunt indicate prin 💟 în aplicația Fotografii.

#### După fotografiere

După ce ați făcut o fotografie, selectați dintre următoarele opțiuni din bara de instrumente activă (disponibile numai dacă opțiunea **Afișare imagine captată** este activată în setările aparatului de fotografiat):

- Dacă nu doriți să păstrați fotografia, selectați Ştergere (m).
- Pentru a trimite imaginea printr-un mesaj multimedia, prin e-mail sau prin alte metode, cum ar fi conexiunea Bluetooth, apăsați tasta de apelare

sau selectați Expediere (). <u>A se vedea "Scrierea și</u> expedierea mesajelor", pag. 122.

În cazul în care sunteți într-o convorbire, selectați Trimitere la apelant 🔄.

- Pentru a adăuga imaginea la un album, selectați Adăugare la album
- Pentru a vizualiza informații despre imagine, selectați Detalii
- Pentru a trimite fotografia la un album online compatibil, selectați () (opțiune disponibilă numai dacă ați configurat un cont pentru un album). <u>A se</u> vedea "Partajarea online a imaginilor si videoclipurilor", pag. 100.

Pentru a mări fotografia, selectați **Opțiuni > Salt la fotografii** pentru a deschide imaginea și utilizați tasta zoom de pe partea laterală a aparatului.

Pentru a utiliza imaginea ca fundal în modul de așteptare activă, selectați Opțiuni > Setare ca imag. fundal.

Pentru a seta imaginea ca imagine de apel pentru un contact, selectați **Opțiuni > Alocare la contact**.

Pentru a reveni la vizor în vederea înregistrării unei noi imagini, apăsați tasta de captare.

## Bliț

Blițul poate fi utilizat numai cu aparatul foto-video principal.

Păstrați o distanță de siguranță atunci când utilizați blițul. Nu utilizați blițul îndreptat asupra unor persoane sau animale aflate aproape de aparat. Nu acoperiți blițul când faceți o fotografie.

Aparatul foto-video are un bliț cu două LED-uri pentru condiții de iluminare slabă.

Selectați modul bliț dorit din bara de instrumente activă: Automat (12), R. ochi roșii (12), Activat (12) și Dezactivat (13).

#### Scene

Scenele sunt disponibile doar în cazul utilizării aparatului principal.

O scenă vă ajută să găsiți setările corecte de culoare și luminozitate pentru mediul curent. Setările pentru fiecare scenă au fost configurate pentru un anumit stil sau mediu.

Scena implicită în modul imagine este **Automat**, iar în modul video, **Automat** (ambele indicate prin **A**).

Pentru a modifica scena, în bara de instrumente activă, selectați **Moduri scenă** și o scenă.

Pentru ca scena proprie să fie potrivită pentru un anumit mediu, mergeți la **Def. de utiliz.** și selectați

**Opțiuni** > **Modificare**. În scena definită de utilizator puteți configura diferite setări pentru luminozitate și culoare. Pentru a copia setările unei alte scene, selectați **Pe baza modului scenă** și scena dorită. Pentru a memora modificările și a reveni la lista de scene, apăsați Înapoi. Pentru a activa propria scenă, mergeți la **Def. de utiliz.**, apăsați tasta de parcurgere și selectați **Selectare**.

#### Realizarea fotografiilor în secvență

Fotografierea secvențială este disponibilă numai pentru aparatul foto-video principal.

Pentru a seta aparatul să înregistreze imagini în secvență (dacă există memorie suficientă pentru acest lucru), în bara de instrumente activă, selectați Mod secvență.

Pentru a începe înregistrarea imaginilor în secvență rapidă, selectați **Rafală**, apoi apăsați și mențineți apăsată tasta de captare. Aparatul înregistrează imagini până când eliberați tasta sau până la umplerea memoriei. Dacă apăsați scurt tasta de captare, aparatul înregistrează o secvență de șase imagini.

Pentru a înregistra două sau mai multe imagini sau intervale definit, selectați intervalul de timp dorit. Pentru a face fotografiile, apăsați tasta de captare. Pentru a întrerupe înregistrarea imaginilor, selectați Anulare. Numărul de imagini realizate depinde de memoria disponibilă. Imaginile captate se afisează într-o grilă, pe ecran. Pentru a vizualiza o fotografie, apăsati tasta de parcurgere. Dacă ati utilizat o perioadă de timp, numai ultima fotografie înregistrată este afisată pe ecran. Aveti posibilitatea să vedeti celelalte imagini în aplicatia Fotografii.

Modul secvential poate fi utilizat si cu autodeclansatorul.

Pentru a reveni la vizor în modul secvential, apăsati tasta de captare.

Pentru a dezactiva modul secvential, în bara de instrumente activă, selectati Mod secventă > Cadru cu cadru.

#### Apăreți în fotografie autodeclansator

Autodeclansatorul poate fi utilizat numai cu aparatul principal. Utilizati autodeclansatorul pentru a întârzia realizarea fotografiei, astfel încât să puteți apărea în aceasta.

Pentru a stabili întârzierea autodeclansatorului, în bara de instrumente activă, selectati

Autodeclansare > 2 secunde, 10 secunde sau 20 secunde.

Pentru a activa autodeclanşatorul, selectați Activare. Aparatul emite un bip când se termină timpul și dreptunghiul luminează intermitent înainte de

fotografiere. Aparatul foto-video înregistrează imaginea după expirarea duratei de temporizare selectate.

Pentru a dezactiva modul secvential, în bara de instrumente activă, selectati Autodeclansare > Dezactivată

# Indicație: În bara de instrumente activă,

selectati Autodeclansare > 2 secunde pentru a nu misca mâna când faceti o fotografie.

#### Indicatii pentru a face fotografii reusite

#### Calitatea imaginii

Utilizati o calitate a imaginii corespunzătoare. Aparatul foto-video are mai multe moduri de calitate a imaginii. Utilizati calitatea cea mai bună pentru a vă asigura de faptul că aparatul foto-video va realiza imaginii de cea mai bună calitate. Retineți, totuși, faptul că o calitate mai bună a imaginii, necesită mai mult spațiu de stocare. Este posibil ca pentru mesaje multimedia (MMS) și pentru atasări de e-mail, să fie necesar să utilizati cea mai slabă calitate a imaginii optimizate pentru expediere MMS. Aveți posibilitatea să definiți calitatea în setările aparatului foto-video. A se vedea "Setările aparatului de fotografiat", pag. 89.

#### Fundal

Utilizați un fundal simplu. Pentru portrete și pentru alte fotografii în care apar oameni, evitați amplasarea subiectului pe un fundal aglomerat, complex, ce ar putea să distragă atenția de la subiect. Mutați aparatul sau subiectul dacă aceste condiții nu sunt întrunite. Mișcați aparatul mai aproape de subiect pentru a obține portrete mai clare.

#### Profunzime

Când fotografiați peisaje, adăugați profunzime imaginilor plasând obiectul în prim-plan. Dacă obiectul din prim-plan este prea aproape de aparat, este posibil să nu se vadă clar.

#### Condiții de lumină

Schimbarea sursei, a intensității și a direcției luminii pot influența în mod dramatic fotografia. Câteva condiții de lumină tipice:

- Sursa de lumină în spatele subiectului. Evitați amplasarea subiectului în fața unei surse puternice de lumină. Dacă sursa de lumină este în spatele subiectului sau este vizibilă pe ecran, fotografia rezultată poate avea contrast slab, poate fi prea întunecată sau poate conține efecte luminoase nedorite.
- Subiect iluminat din lateral. Lumina laterală puternică are ca rezultat un efect dramatic, dar poate fi prea dură, având ca rezultat un contrast puternic.

- Sursa de lumină în fața subiectului. Lumina solară puternică poate determina subiectul să-și mijească ochii. Contrastul ar putea fi, de asemenea, prea mare.
- Condițiile optime de iluminare sunt cele în care lumina este difuză, de exemplu într-o zi însorită, cu cer parțial noros sau într-o zi însorită la umbra copacilor.

# Înregistrarea videoclipurilor

#### Indicatoarele de înregistrare video

Vizorul video afișează următoarele:

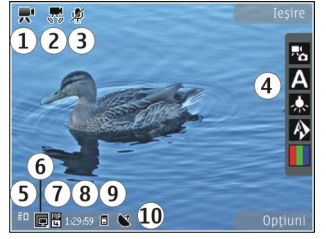

- 1 Indicatorul modului de captare
- 2 Indicator Stabilizare video activată
- 3 Indicatorul pentru dezactivarea sonorului
- 4 Bară de instrumente activă (nu este afișată în timpul înregistrării)

88

# 5 — Indicatorul pentru nivelul de încărcare a acumulatorului

6 — Indicatorul de calitate video. Pentru a modifica această setare, selectați **Opțiuni > Setări > Calitate video**.

7 — Tip fişier videoclip

8 — Timp disponibil de înregistrare. În timpul înregistrării, indicatorul duratei actuale a videoclipului afișează și timpul scurs și timpul rămas.

- 9 Locația în care este memorat videoclipul.
- 10 Indicator de semnal GPS

Pentru a afişa toate indicatoarele în vizor, selectați **Opțiuni > Afişare pictograme**. Selectați **Ascundere pictograme** pentru a afişa numai indicatoarele de stare video și, în timpul înregistrării, timpul de înregistrare rămas, bara de apropiere/depărtare în timpul apropierii sau depărtării imaginii și tastele de selecție.

#### Înregistrarea videoclipurilor

- 1. Dacă aparatul foto-video este în mod imagine, selectați mod video din bara de instrumente activă.
- Pentru a începe înregistrarea, apăsați tasta de captare. Se afișează pictograma roșie () și se aude un sunet.
- 3. Pentru a face o pauză în înregistrare, selectați Pauză. Selectați Continuare pentru a relua

înregistrarea. Dacă treceți înregistrarea în pauză și nu apăsați nicio tastă în decurs de un minut, înregistrarea se oprește.

Pentru a apropia sau depărta subiectul, utilizați tasta zoom a aparatului.

4. Pentru a opri înregistrarea, apăsați tasta de captare. Videoclipul se memorează automat în aplicația Fotografii. Durata maximă a unui videoclip este de aproximativ 30 de secunde (calitate de partajare) și 90 de minute (cu celelalte setări de calitate).

Pentru a activa aparatul foto-video din față, selectați **Opțiuni > Utilizare foto-video sec.**. Pentru a începe înregistrarea unui videoclip, apăsați tasta de parcurgere. Pentru a mări sau a micșora, parcurgeți în sus sau în jos.

### După înregistrarea unui videoclip

După ce înregistrați un videoclip, selectați din următoarele opțiuni din bara de instrumente activă ( disponibile numai dacă Afișare video captat este Activat în Setări video):

- Pentru a reda imediat videoclipul pe care tocmai lați înregistrat, selectați **Redare** ().
- Dacă nu doriți să păstrați videoclipul, selectați Ştergere (m).

 Pentru a trimite videoclipul printr-un mesaj multimedia, prin e-mail sau prin alte metode, cum ar fi conexiunea Bluetooth, apăsați tasta de apelare sau selectați Expediere (2). <u>A se vedea "Scrierea și</u> expedierea mesajelor", pag. 122. <u>A se vedea</u> "Primirea datelor utilizând o conexiune <u>Bluetooth", pag. 44.</u> Această opțiune nu este disponibilă în timpul unei convorbiri. Este posibil să nu puteți expedia printr-un mesaj multimedia videoclipuri memorate în formatul MPEG4.

De asemenea, aveți posibilitatea să trimiteți videoclipul persoanei cu care vorbiți. Selectați **Trimitere la apelant** () (opțiune disponibilă numai în timpul unei convorbiri).

- Pentru a adăuga videoclipul la un album, selectați Adăugare la album P
- Pentru a vizualiza informații despre videoclip, selectați Detalii
- Pentru a încărca videoclipul într-un album online compatibil, selectați ((disponibil numai dacă ați configurat un cont pentru un album online compatibil). <u>A se vedea "Partajarea online a</u> <u>imaginilor și videoclipurilor", pag. 100.</u>
- Pentru a reveni la vizor în vederea înregistrării unui nou videoclip, apăsați tasta de captare.

# Setări aparat foto-video

Există două tipuri de setări pentru aparatul foto-video: setări de configurare și setări principale. Setările de convigurare revin la setările implicite după ce închideți aparatul foto-video, dar setările principale rămân neschimbate până când le schimbați din nou. Pentru a regla setările de configurare, utilizați opțiunile din bara de instrumente activă. <u>A se vedea "Setări de</u> <u>culoare și luminozitate", pag. 90.</u> Pentru a modifica setările principale, în modul imagine sau video, selectați **Opțiuni > Setări**.

#### Setările aparatului de fotografiat

Pentru a modifica setările principale, în mod imagine, selectați **Opțiuni > Setări** și din următoarele:

- Calitate imagine Setați rezoluția la (doar aparatul foto-video principal). Cu cât este mai bună calitatea, cu atât imaginea ocupă mai mult spațiu în memorie.
- Adăugare la album Memorați imaginea într-un album în Fotografii.
- Înreg. coordonate Pentru a adăuga coordonatele GPS ale locului la fiecare fișier imagine, selectați Activat. Este posibil ca recepționarea semnalului GPS să dureze sau semnalul să nu fie disponibil.

- Afişare imagine captată Stabiliți dacă după fotografiere se vizualizează imaginea realizată sau se continuă imediat cu fotografierea.
- Nume implicit imagine Pentru a defini numele implicit pentru imaginile înregistrate.
- Zoom digital extins Setarea este disponibilă doar pentru aparatul principal.Activat (continuu) permite creșterea lină și continuă a factorului de apropiere de la zoom digital la zoom digital extins, Activat (cu pauză) permite trecerea de la zoom digital la zoom digital extins cu o pauză și Dezactivat permite un factor limitat de apropiere în timp ce se păstrează rezoluția imaginii. Utilizați zoom digital extins numai dacă apropierea subiectului este mai importantă decât calitatea finală a imaginii. Calitatea generală unei fotografii făcute cu zoom digital este mai slabă decât cea a unei fotografii făcute fără acesta.
- Sunet fotografiere Setați sunetul care se emite atunci când faceți o fotografie.
- Memorie în uz Selectați locul unde se vor memora imaginile.
- Restab. set. foto-video Restabiliți setările aparatului foto-video la valorile implicite.

#### Setări de culoare și luminozitate

În bara de instrumente activă, selectați din următoarele:

- Mod bliţ (M) (numai pentru imagini) Pentru a selecta modul bliţului.
- Ton culoare 🔟 Selectați un efect de culoare.
- Activare reflector video sau Dezactivare reflector video — Activați sau dezactivați reflectorul video (numai în modul video).
- Balans de alb () Selectați condițiile de luminozitate curente. Această opțiune permite aparatului foto-video să reproducă mai fidel culorile.
- Compensare expunere () (numai pentru imagini) — În cazul în care fotografiați un subiect întunecat pe un fundal foarte deschis, cum ar fi zăpada, reglați timpul de expunere la +1 sau chiar +2 pentru a compensa luminozitatea fundalului. Pentru subiecte deschise pe un fundal întunecat, utilizați -1 sau -2.
- Claritate () (numai pentru imagini) Pentru a regla claritatea imaginii.
- Contrast () (numai pentru imagini) Pentru a regla diferenţa dintre părţile cele mai luminoase şi cele mai întunecate ale imaginii.
- Valoare sensibilitate () (numai pentru imagini) — Pentru a mări sensibilitatea în condiții de lumină slabă pentru a evita înregistrarea unor imagini prea întunecate.

Afișajul ecranului se modifică pentru a corespunde setărilor pe care le-ați efectuat.

Setările disponibile variază în funcție de aparatul fotovideo selectat.

Setările de configurare sunt specifice modului de fotografiere. Comutarea între moduri nu resetează setările stabilite.

Setările de configurare revin la valorile implicite când închideți aparatul foto-video.

Dacă selectați o scenă nouă, setările de culoare și luminozitate vor fi înlocuite cu scena selectată. Dacă este nevoie, puteți schimba setările din configurare după ce selectați o scenă.

#### Setări video

Pentru a modifica setările principale, în mod video, selectați **Opțiuni > Setări** și din următoarele:

- Calitate video Setați calitatea videoclipului. Selectați Partajare, dacă doriți să trimiteți videoclipul printr-un mesaj multimedia. Acest videoclip este înregistrat cu rezoluție QCIF, în format 3GPP și dimensiunea acestuia este limitată la 300 kB (aproximativ 30 de secunde). Este posibil să nu puteți expedia printr-un mesaj multimedia videoclipuri memorate în formatul de fișier MPEG-4.
- Înreg. coordonate Pentru a adăuga coordonatele GPS ale locului la fiecare fișier, selectați Activat. Este posibil ca recepționarea semnalului GPS să dureze sau semnalul să nu fie disponibil.

- Înregistrare audio Stabileşte dacă se înregistrează și coloana sonoră.
- Adăugare la album Adaugă un videoclip înregistrat la un album în Fotografii.
- Afişare video captat Selectaţi vizualizarea primului cadru al videoclipului înregistrat, după oprirea înregistrării. Pentru a vizualiza întregul videoclip, selectaţi Redare din bara de instrumente activă (aparatul foto-video principal) sau Opţiuni > Redare (aparatul foto-video secundar).
- Nume implicit video Introduceți numele implicit pentru videoclipurile înregistrate.
- Memorie în uz Selectați locul unde doriți să fie stocate videoclipurile.
- Restab. set. foto-video Restabiliți setările aparatului foto-video la valorile implicite.

# Fotografii

# Despre Fotografii

Apăsați 😚 , selectați Fotografii și una din următoarele opțiuni:

- **Captate** pentru a afișa toate fotografiile și videoclipurile realizate
- Luni pentru a afișa fotografiile și videoclipurile împărțite în funcție de luna în care au fost înregistrate
- Albume pentru a afișa albumele implicite și cele pe care le-ați creat
- **Cuvinte cheie** pentru a afișa etichetele pe care le-ați creat pentru fiecare articol
- **Preluări** pentru a afișa articolele și videoclipurile preluate de pe Web sau recepționate prin MMS sau e-mail
- Toate pentru a vizualiza toate articolele
- Part. online pentru a publica fotografii sau videoclipuri pe Web

Fișierele stocate pe cartela de memorie compatibilă (dacă este introdusă) sunt indicate prin \_\_\_\_\_.

Pentru a deschide un fișier, apăsați tasta de parcurgere. Videoclipurile se deschid și se redau în Centru video. <u>A se vedea "Centru video</u>

<u>Nokia", pag. 109.</u>

Pentru a copia sau a muta fișierele într-o altă locație de memorie, selectați un fișier, **Opțiuni > Mutare și copiere**, apoi selectați din opțiunile disponibile.

## Vizualizarea imaginilor și a videoclipurilor

Apăsați 😯 , selectați Fotografii și una din următoarele:

- Toate Vizualizați toate imaginile și videoclipurile.
- **Captate** Vizualizați fotografiile făcute și videoclipurile înregistrate cu aparatul foto-video al aparatului Dvs.
- **Preluări** Vizualizați videoclipurile preluate și videoclipurile memorate în Centrul video.

De asemenea, imaginile și videoclipurile vă pot fi expediate printr-un mesaj multimedia, ca fișiere anexate la mesaje e-mail sau prin conexiune Bluetooth. Pentru a putea vedea o imagine sau un videoclip recepționat în Fotografii, trebuie memorat întâi.

92

Imaginile și videoclipurile sunt aranjate într-o buclă, în ordinea datelor și orelor. Se afișează numărul de fișiere. Pentru a parcurge fișierele unul câte unul, parcurgeți spre

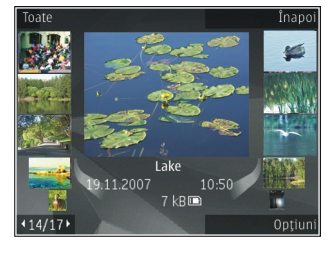

stânga sau spre dreapta. Pentru a parcurge grupuri de fișiere, parcurgeți în sus sau în jos. În cazul în care este activată setarea rotiței Navi, pentru a parcurge fișierele, deplasați degetul pe circumferința tastei de parcurgere.

Pentru a deschide un fișier, apăsați tasta de parcurgere. Când se deschide o imagine, pentru a o apropia, apăsați tasta zoom de pe partea laterală a aparatului. Factorul de mărire/micșorare a imaginii nu este memorat permanent.

Pentru a edita un videoclip sau o fotografie, selectați Opțiuni > Editare. <u>A se vedea "Editarea</u> imaginilor", pag. 97.

Pentru a vizualiza locul în care a fost realizată o imagine marcată cu 🕊, selectați Opțiuni > Afișare pe hartă.

Pentru a imprima imagini pe o imprimantă compatibilă sau pentru a le stoca pe o cartelă de memorie compatibilă (dacă este introdusă) în vederea imprimării, selectați Opțiuni > Imprimare. <u>A se</u> vedea "Imprimare imagini", pag. 99. Pentru a muta imagini într-un album, în vederea imprimării ulterioare, selectați Opțiuni > Adăugare la albumImprim. ulter..

### Vizualizare și editare detalii fișier

Pentru a vizualiza și edita proprietățile unei imagini sau ale unui videoclip, selectați Opțiuni > Detalii > Vizualizare și editare și dintre următoarele opțiuni:

- Cuvinte cheie Vizualizați etichetele aflate în uz. Pentru a adăuga mai multe etichete la fișierul curent, selectați Ad..
- **Descriere** Vizualizați descrierea fișierului. Pentru a adăuga o descriere, selectați câmpul.
- Locație Vizualizați informațiile GPS despre locație, dacă sunt disponibile.
- Titlu Vizualizați o imagine miniaturală a fișierului și numele actual al fișierului. Pentru a edita numele fișierului, selectați câmpul de nume fișier.
- Albume Vizualizați în ce albume se află fișierul actual.
- **Rezoluție** Vizualizați dimensiunea imaginii în pixeli.
- Durată Vizualizați durata videoclipului.
- Dr. utilizare Pentru a vizualiza drepturile DRM corespunzătoare fișierului actual, selectați Viz..

93

94

#### Organizarea imaginilor și videoclipurilor

Aveți posibilitatea să organizați fișierele în Fotografii, astfel:

- Pentru a vizualiza articolele în ecranul Cuvinte cheie, adăugați-le cuvinte cheie.<u>A se vedea "Cuvinte</u> <u>cheie", pag. 95.</u>
- Pentru a vizualiza articole după lună, selectați Luni.
- Pentru a crea un album pentru stocarea articolelor, selectați Albume > Opțiuni > Album nou.

Pentru a adăuga o imagine sau un videoclip la un album din Fotografii, selectați articolul și Adăugare la album din bara de instrumente activă. <u>A se vedea</u> "Albume", pag. 94.

Pentru a șterge o imagine sau un videoclip, selectați imaginea și **Ștergere.** 

# Bara de instrumente activă

Bara de instrumente activă este disponibilă numai după ce, într-un ecran, ați selectat o imagine sau un videoclip.

În bara de instrumente activă, parcurgeți în sus sau în jos la diferite articole și selectați-le apăsând tasta de parcurgere. Opțiunile disponibile pot să varieze în funcție de ecranul curent sau dacă ați selectat o imagine sau un videoclip.

Pentru a ascunde bara de instrumente, selectați **Opțiuni > Ascundere pictograme.** Pentru a activa bara de instrumente activă atunci când este ascunsă, apăsați tasta de parcurgere.

Selectați una din următoarele opțiuni:

pentru a reda videoclipul selectat

🔄 pentru a expedia imaginea sau videoclipul selectat

Pentru a încărca videoclipul sau imaginea selectată într-un album online compatibil (disponibil numai dacă ați configurat un cont pentru un album online compatibil). <u>A se vedea " Partajarea online a imaginilor și videoclipurilor", pag. 100.</u>

😬 pentru a adăuga articolul selectat la un album

pentru a gestiona cuvintele cheie și alte proprietăți ale articolului selectat

🗊 pentru a șterge imaginea sau videoclipul selectat

# Albume

Cu ajutorul albumelor puteți să gestionați ușor imaginile și videoclipurile. Pentru a vizualiza lista albumelor în Fotografii, în ecranul principal, selectați Albume. Pentru a crea un nou album în ecranul albume, selectați Opțiuni > Album nou.

Pentru a adăuga o imagine sau un videoclip la un album din Fotografii, mergeți la imaginea sau la videoclipul respectiv și selectați **Opțiuni > Adăugare la album**. Se deschide o listă de albume. Selectați albumul în care doriți să adăugați imaginea sau videoclipul. Articolul pe care l-ați adăugat în album este în continuare vizibil în **Fotografii**.

Pentru a elimina un fișier din album, deschideți albumul, parcurgeți până la fișier și selectați **Opțiuni** > **Ștergere din album.** 

## **Cuvinte cheie**

Utilizați cuvinte cheie pentru a organiza articolele media din Fotografii. Puteți să creați și să ștergeți cuvinte cheie în Managerul de cuvinte cheie. Managerul de cuvinte cheie afișează cuvintele cheie utilizate în prezent și numărul de articole asociate cu fiecare cuvânt cheie.

Pentru a deschide Managerul de cuvinte cheie, selectați o imagine sau un videoclip și selectați **Opțiuni** > **Detalii** > **Manager cuvinte cheie**.

Pentru a crea un cuvânt cheie, selectați Opțiuni > Cuvânt cheie nou.

Pentru a vizualiza lista în ordinea celor mai frecvent utilizate cuvinte cheie, selectați Opțiuni > Cele mai utilizate.

Pentru a vizualiza lista în ordine alfabetică, selectați Opțiuni > Ordine alfabetică.

Pentru a vizualiza cuvintele cheie pe care le-ați creat, selectați **Cuvinte cheie** în ecranul principal Fotografii. Dimensiunea numelui cuvântului cheie corespunde numărului de articole cărora este atribuit cuvântul cheie. Selectați un cuvânt cheie pentru a vizualiza toate imaginile asociate cu acesta.

Pentru a atribui un cuvânt cheie unei imagini, selectați imaginea și selectați Opțiuni > Adăug. cuvinte cheie.

Pentru a șterge legătura dintre o imagine și un cuvânt cheie, deschideți cuvântul cheie și selectați **Opțiuni** > **Ștergere din cuv. cheie**.

# Serie de imagini

Pentru a vizualiza imagini la serie de imagini, selectați o imagine și **Opțiuni > Serie de imagini > Start > Redare ordine cron.** sau **Redare ordine inversă** pentru a începe seria de imagini. Seria de imagini începe de la fișierul selectat.

Pentru a vizualiza doar imaginile selectate ca pe o serie de imagini, selectați **Opțiuni** > Marcare/Anul. marc. > Marcare pentru a marca imaginile, apoi **Opțiuni > Serie de imagini > Start > Redare ordine cron. sau Redare ordine inversă pentru a** începe seria de imagini.

Selectați una din următoarele opțiuni:

- **Continuare** pentru a relua redarea seriei de imagini, dacă a fost întreruptă
- Sfârșit pentru a închide seria de imagini

Pentru a parcurge imaginile, parcurgeți spre stânga sau spre dreapta.

Înainte de a porni seria de imagini, reglați setările de serii de imagini. Selectați **Opțiuni > Serie de imagini > Setări** și dintre următoarele opțiuni:

- Muzică pentru a adăuga sunet la seria de imagini
- Melodie pentru a selecta un fișier de muzică din listă
- Perioadă între imagini pentru a regla ritmul seriei de imagini
- Tranziție pentru ca seria de imagini să treacă lin de la o imagine la alta și mărirea și micșorarea aleatorie a imaginilor

Pentru a regla volumul în timpul seriei de imagini, utilizați tasta de volum a aparatului.

# Mod ieşire TV

Pentru a vizualiza imaginile și videoclipurile înregistrate pe un televizor compatibil, utilizați Nokia Video Connectivity Cable. Înainte de a vizualiza imaginile și videoclipurile pe TV, este posibil să fie necesar să configurați setările de ieșire TV pentru televizorul respectiv și raportul TV. <u>A</u> <u>se vedea "Setări accesorii", pag. 168.</u>

Televizorul nu se poate utiliza drept vizor al camere în modul ieșire TV.

Pentru a vizualiza imagini și videoclipuri pe televizor, executați următoarele operații:

- 1. Conectați Nokia Video Connectivity Cable la intrarea video a unui televizor compatibil.
- Conectați celălalt capăt al cablului Nokia Video Connectivity Cable la Nokia AV Connector de pe aparat.
- 3. Este posibil să fie nevoie să selectați modul cablului.
- 4. Apăsați 😯 , selectați Galerie și căutați fișierele pe care doriți să le vizualizați.

Imaginile se afișează în vizualizatorul de imagini, iar videoclipurile se redau în Centrul video.

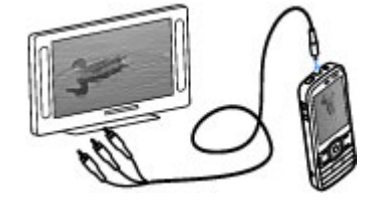

#### În cazul în care

Nokia Video Connectivity Cable este conectat la aparat, toate sunetele, inclusiv apelurile active, coloanele sonore stereo ale videoclipurilor, sunetele tastelor și sunetele de apel sunt redirecționate către televizor. Microfonul aparatului poate fi utilizat normal.

În cazul tuturor aplicațiilor (cu excepția dosarelor din Fotografii) pe televizor apare ceea ce se afișează pe ecranul aparatului.

Imaginea deschisă este afișată pe întregul ecran al televizorului. Atunci când deschideți o imagine în ecranul de miniaturi în timpul vizionării pe ecranul TV, opțiunea de mărire/micșorare nu este disponibilă.

Când deschideți videoclipul selectat, Centrul video pornește redarea videoclipului pe ecranul aparatului și pe cel al televizorului. <u>A se vedea</u> "RealPlaver", pag. 149.

Aveți posibilitatea să vedeți imaginile ca serii de imagini pe televizor. Toate articolele din album sau imaginile marcate se afișează pe televizor în modul ecran complet, iar muzica selectată se redă. <u>A se vedea</u> <u>"Serie de imagini", pag. 95.</u>

Calitatea imaginilor TV poate varia din cauza rezoluțiilor diferite ale aparatelor.

Semnalele radio fără fir, cum ar fi apelurile primite, pot cauza interferențe în imaginea de pe televizor.

# Editarea imaginilor

#### Editor de imagini

Pentru a edita imaginile după fotografiere sau pe cele deja memorate în Fotografii, selectați **Opțiuni** > **Editare.** Se deschide editorul de imagini.

Pentru a deschide o grilă de unde puteți selecta diferite opțiuni de editare indicate prin pictograme, selectați **Opțiuni > Aplicare efect**. Puteți decupa și roti imaginea, puteți regla luminozitatea, culorile, contrastul și rezoluția și puteți adăuga imaginii efecte, text, clip art sau un cadru.

#### Decuparea imaginii

Pentru a decupa o imagine, selectați **Opțiuni** > **Aplicare efect** > **Decupare** și un raport de aspect predefinit din listă. Pentru a decupa manual imaginea, selectați **Manual**.

Dacă selectați **Manual**, în colțul din stânga sus al imaginii va apărea o cruce. Utilizați tasta de parcurgere pentru a selecta zona pe care doriți să o decupați și selectați **Fixare**. În colțul din dreapta jos va apărea o altă cruce. Selectați din nou zona pe care doriți să o decupați. Pentru a regla prima zonă selectată, selectați **Înapoi**. Zonele selectate formează un dreptunghi care delimitează imaginea decupată. Dacă ați selectat un raport de aspect predefinit, selectați colțul din stânga sus al zonei ce urmează să fie decupată. Pentru a redimensiona zona evidențiată, utilizați tasta de parcurgere. Pentru a bloca zona selectată, utilizați tasta de parcurgere. Pentru a schimba poziția zonei respective în cadrul fotografiei, utilizați tasta de parcurgere. Pentru a selecta zona pe care doriți să o decupați, apăsați tasta de parcurgere.

#### Reducere efect ochi roșii

Pentru a reduce efectul de ochi roșii într-o fotografie, selectați Opțiuni > Aplicare efect > Red. efect ochi roșii.

Poziționați crucea pe ochi și apăsați tasta de parcurgere. Pe ecran se afișează o buclă. Pentru a redimensiona bucla în funcție de dimensiunea ochiului, utilizați tasta de parcurgere. Pentru a reduce efectul de ochi roșii, apăsați tasta de parcurgere. După ce ați terminat de editat imaginea, apăsați **Realizat**.

Pentru a salva modificările și a reveni la ecranul anterior, apăsați **înapoi**.

#### Comenzi rapide utile

Aveți posibilitatea să utilizați următoarele comenzi rapide în timpul editării imaginilor:

 Pentru a vedea imaginea pe ecran complet, apăsați
 \*. Pentru a reveni la modul de vizualizare normal, apăsați din nou pe \*.

- Pentru a roti o imagine în sensul acelor de ceasornic sau invers, apăsați **3** sau **1**.
- Pentru a apropia sau a depărta imaginea, apăsați
  5 sau 0.
- Pentru a deplasa o imagine mărită, parcurgeți în sus, în jos, spre stânga sau spre dreapta.

# Editarea videoclipurilor

Editorul video acceptă formatele de fișiere video .3gp și .mp4 și fișiere audio cu formatele .aac, .amr, .mp3 și .wav. Nu acceptă, în mod necesar, toate funcțiile unui format de fișier sau toate variantele formatelor de fișiere.

Pentru a edita videoclipuri din Fotografii, mergeți la un videoclip și selectați **Opțiuni** > **Editare** și una dintre următoarele opțiuni.

- Combinare pentru a adăuga o imagine sau un videoclip la începutul sau la sfârșitul videoclipului selectat
- Schimbare sunet pentru a adăuga un nou clip audio sau pentru a înlocui sunetul original al videoclipului.
- Adăugare text pentru a adăuga text la începutul sau la sfârșitul videoclipului
- **Decupare** pentru a decupa videoclipul și a marca secțiunile pe care doriți să le păstrați în videoclip

98

Pentru a face o captură de ecran a unui videoclip, în ecranul decupare videoclip, selectați Opțiuni > Înregistrare cadru video. În ecranul previzualizare miniatură, apăsați tasta de parcurgere și selectați Înregistrare cadru video.

# Imprimare imagini

#### Imprimare imagini

Pentru a imprima imagini cu Imprimare imagini, selectați imaginea pe care doriți să o imprimați și opțiunea de imprimare din Fotografii, din aparatul foto-video, editorul de imagini sau din vizualizatorul de imagini.

Utilizați Imprimare imagini pentru a imprima imagini utilizând un cablu de date USB compatibil sau o conexiune Bluetooth. De asemenea, puteți imprima imagini prin intermediul rețelei LAN fără fir. Dacă este inserată o cartelă de memorie compatibilă, puteți să memorați imagini pe cartela de memorie și să le imprimați utilizând o imprimantă compatibilă.

Nu puteți imprima decât imagini în format .jpeg. Fotografiile realizate cu aparatul foto-video sunt memorate automat în format .jpeg.

#### Selectarea imprimantei

Pentru a imprima imagini cu Imprimare imagini, selectați imaginea și opțiunea de imprimare din

Fotografii, din aparatul foto-video, editorul de imagini sau din vizualizatorul de imagini.

Când utilizați Imprimare imagini pentru prima dată, se afișează lista imprimantelor disponibile. Selectați o imprimantă. Imprimanta este setată ca fiind imprimanta implicită.

Pentru imprimarea pe o imprimantă compatibilă cu PictBridge, conectați cablul de date compatibil înainte de a selecta opțiunea de imprimare și verificați dacă modul cablului de date este setat pe **Tipărire imagine** sau **Solicitare conectare**. <u>A se vedea</u> <u>"USB", pag. 46.</u> Imprimanta este automat afișată când selectați opțiunea de imprimare.

Dacă imprimanta implicită nu este disponibilă, este afișată lista imprimantelor disponibile.

Pentru a schimba imprimanta implicită, selectați Opțiuni > Setări > Imprimantă implicită.

#### Previzualizare imprimare

După ce selectați imprimanta, imaginile selectate se afișează utilizând aspectele predefinite.

Pentru a schimba aspectul, parcurgeți spre stânga sau spre dreapta pentru a parcurge aspectele disponibile pentru imprimanta selectată. Dacă imaginile nu încap pe o singură pagină, parcurgeți în sus sau în jos pentru a afișa paginile suplimentare.

100

#### Setări imprimare

Opțiunile disponibile diferă în funcție de posibilitățile echipamentului de imprimare selectat.

Pentru a seta o imprimantă implicită, selectați Opțiuni > Imprimantă implicită.

Pentru a selecta dimensiunea hârtiei, selectați Mărime hârtie, selectați dimensiunea hârtiei din listă și OK. Selectați Anulare pentru a reveni în ecranul anterior.

#### Poze online

Cu aplicația Print online, puteți comanda fotografii online, direct acasă sau la un magazin de unde le puteți ridica ulterior. De asemenea, puteți comanda diverse produse cu imaginea selectată, cum ar fi căni sau suporturi pentru mouse. Produsele disponibile depind de furnizorul de servicii.

Pentru mai multe informații privind aplicația, consultați ghidurile disponibile prin paginile de asistență produs Nokia sau pe site-ul Web local al Nokia.

#### Partajarea online a imaginilor și videoclipurilor

Puteți partaja imagini și videoclipuri în albume online compatibile, jurnale Web compatibile sau prin alte servicii de partajare online compatibile pe Web. Aveți posibilitatea să încărcați conținut, să memorați mesaje neterminate ca schițe pentru a le continua ulterior și să vizualizați conținutul albumelor. Tipurile de conținut acceptate depind de furnizorul de servicii.

Pentru a partaja online imagini și videoclipuri, trebuie să aveți un cont la un serviciu de partajare online a imaginilor. De obicei vă puteți abona la un asemenea serviciu prin intermediul paginii Web a furnizorului. Pentru informații suplimentare, contactați furnizorul Dvs. de servicii.

Utilizarea acestui serviciu poate presupune transmiterea unui volum mare de date prin rețeaua furnizorului de servicii. Contactați furnizorul Dvs. de servicii pentru informații referitoare la tarifele aferente transmisiei de date.

Metoda de conectare recomandată este prin WLAN.

Pentru a încărca un fișier din Fotografii într-un serviciu online, apăsați 😯 și selectați **Fotografii**. Selectați un album, mergeți la fișierul dorit și selectați **Opțiuni** > **Expediere** > **Publicare pe Web** sau selectați fișierul și 🕅 din bara de instrumente activă.

Pentru informații suplimentare despre aplicație și despre furnizorii de servicii compatibili, consultați paginile de asistență produs Nokia sau site-ul Web local Nokia.

# Galerie

Pentru a accesa fotografiile, videoclipurile și melodiile,sau pentru a stoca și organiza clipurile audio și legăturile de streaming, apăsați 😗 și selectați Aplicații > Media > Galerie.

# **Ecranul principal**

Apăsați 💱 și selectați Aplicații > Media > Galerie și una dintre următoarele opțiuni:

- Fotografii 📲 pentru a vizualiza imaginile și videoclipurile în Fotografii. <u>A se vedea "Despre</u> <u>Fotografii", pag. 92.</u>
- Video clipuri 🖼 pentru a vizualiza videoclipurile în Centrul video
- Melodii 
   — pentru a deschide Music player. <u>A se</u> vedea "Music player", pag. 65.
- Clipuri audio 🥂 pentru a asculta clipuri audio
- Leg. streaming & pentru a vizualiza și a deschide legături de streaming
- Prezentări 🐚 pentru a vizualiza prezentări

Aveți posibilitatea să parcurgeți și să deschideți dosare și să copiați și să mutați articole în dosare. De asemenea, puteți să creați albume și să copiați și să adăugați articole în albume. <u>A se vedea</u> "Albume", pag. 94. Fișierele stocate pe cartela de memorie compatibilă (dacă este introdusă) sunt indicate prin

Pentru a deschide un fișier, apăsați tasta de parcurgere. Videoclipurile, fișierele RAM și legăturile de streaming se deschid și se redau cu aplicația Centru video, iar melodiile și clipurile audio cu aplicația Music player.

Pentru a copia sau a muta fișiere pe cartela de memorie (dacă este introdusă) sau în memoria aparatului, selectați un fișier și **Opțiuni > Mutare și copiere > Copiere** și una dintre opțiunile disponibile.

# Sunete

Acest dosar conține toate sunetele pe care le-ați creat cu aplicația Recorder sau pe care le-ați preluat de pe Web.

Pentru a asculta fișierele audio, apăsați 😯, selectați Aplicații > Media > Galerie > Clipuri audio și un fișier audio. Pentru a trece redarea în pauză, apăsați tasta de parcurgere.

Pentru a derula înainte sau înapoi, parcurgeți spre stânga sau spre dreapta.

Pentru a prelua sunete, selectați legătura de preluare. 101

# Legături de streaming

Pentru a deschide legături de streaming, apăsați 😗 și selectați Aplicații > Media > Galerie > Leg. streaming. Selectați o legătură și apăsați tasta de parcurgere.

Pentru a adăuga o nouă legătură de streaming, selectați **Opțiuni > Legătură nouă**.

# Prezentări

Cu opțiunea prezentări, puteți vizualiza fișiere SVG (scalable vector graphics, grafică vectorială scalabilă), cum ar fi desenele animate și hărțile. Imaginile SVG își mențin aspectul atunci când sunt tipărite sau vizionate pe ecrane de dimensiuni și rezoluții diferite.

Pentru a vizualiza fișierele SVG, apăsați 😯 și selectați Aplicații > Media > Galerie > Prezentări. Mergeți la o imagine și selectați Opțiuni > Redare. Pentru a trece redarea în pauză, selectați Opțiuni > Pauză.

Pentru a apropia imaginea, apăsați **5**. Pentru a depărta imaginea, apăsați **0**.

Pentru a roti imaginea cu 90 de grade în sensul acelor de ceasornic sau invers, apăsați 1, respectiv 3. Pentru a roti imaginea cu 45 de grade, apăsați 7 sau 9.

Pentru a comuta între modurile ecran complet și ecran normal, apăsați \*.

102

# Rețeaua de domiciliu

### Despre rețeaua de domiciliu

Aparatul este compatibil Universal Plug and Play (UPnP) și este atestat de Digital Living Network Alliance (DLNA). Puteți utiliza un aparat de tip punct de acces LAN fără fir (WLAN) sau un ruter WLAN pentru a crea o rețea de domiciliu. Puteți apoi conecta la rețea aparate compatibile UPnP care acceptă WLAN. Aparatele compatibile pot fi aparatul mobil, un calculator compatibil, un sistem de sunet, un televizor sau un receptor multimedia fără fir conectat la un sistem de sunet sau la un televizor.

Prin intermediul rețelei de domiciliu, puteți partaja și sincroniza fișierele media din aparatul mobil cu alte aparate compatibile UpnP și atestate DLNA. Pentru a activa funcția de retea de domiciliu și a gestiona setările, selectați **P** > **Instrumente** > **Conectare** > **Media dom.** De asemenea, puteți utiliza aplicația Media de domiciliu pentru a vizualiza și a reda fișiere media de pe aparatele din rețeaua de domiciliu pe aparat sau pe alte aparate compatibile cum ar fi un calculator, un sistem de sunet sau un televizor.

Pentru a vizualiza fișierele media pe un alt aparat media din rețeaua de domiciliu, în Fotografii, selectați fișierul, **Opțiuni > Afișare prin rețea dom.** și aparatul. Pentru a utiliza funcția WLAN a aparatului în rețeaua de domiciliu, aveți nevoie de o conexiune WLAN funcțională cu rețeaua de domiciliu configurată și de alte aparate care acceptă UPnP, conectate la aceeași rețea.

După configurarea rețelei de domiciliu, puteți partaja acasă fotografii, muzică și videoclipuri cu prietenii și familia. De asemenea, puteți să stocați fișierele media pe un server media sau să preluați fișiere media de pe un server de domiciliu compatibil. Puteți reda melodiile stocate pe aparat utilizând un sistem stereo de domiciliu certificat DLNA, controlând listele de redare și nivelul volumului direct de pe aparat. De asemenea, puteți vizualiza imaginile înregistrate cu aparatul foto-videoal aparatului pe ecranul unui televizor compatibil, totul controlat cu aparatul prin WLAN.

Rețeaua de domiciliu utilizează setările de siguranță ale conexiunii WLAN. Utilizați funcția de rețea de domiciliu într-o rețea WLAN cu infrastructură cu un aparat cu punct de acces WLAN cu funcția de codificare activată.

Aparatul se conectează la rețeaua de domiciliu numai dacă acceptați o cerere de conexiune din partea unui alt aparat compatibil sau dacă selectați opțiunea de vizualizare, redare sau copiere de fișiere media pe aparat sau căutați alte aparate.

## Informații importante privind siguranța

Când configurați rețeaua de domiciliu WLAN, activați o metodă de codificare în aparatul cu punct de acces, apoi pe celelalte aparate compatibile pe care doriți să le conectați la rețeaua de domiciliu. Consultați instrucțiunile de utilizare ale aparatelor respective. Păstrați toate parolele secrete și într-un loc sigur, separat de aparate.

Puteți vizualiza sau modifica setările punctului de acces la Internet prin WLAN de pe aparat.

Dacă utilizați modul de operare ad-hoc pentru a crea o rețea de domiciliu cu un aparat compatibil, la configurarea punctului de acces la Internet, activați una dintre metodele de condificare în **Mod siguranță WLAN**. Această procedură reduce riscul alăturării unei părți nedorite la rețeaua ad-hoc.

Aparatul Dvs. vă înștiințează dacă un alt aparat încearcă să se conecteze la acesta și la rețeaua de domiciliu. Nu acceptați solicitările de conectare din partea unor aparate necunoscute.

Dacă utilizați WLAN într-o rețea necriptată, dezactivați opțiunea de partajare a fișierelor Dvs. cu alte aparate sau nu partajați niciun fișier media privat.

#### Setări pentru rețeaua de domiciliu

Pentru a partaja fișiere media memorate în Fotografii cu alte aparate compatibile UPnP și atestate DLNA printr-o rețea LAN fără fir (WLAN), trebuie să creați și să configurați propriul punct de acces la Internet WLAN de domiciliu, apoi să configurați setările pentru rețeaua de domiciliu în aplicația Media de domiciliu.

Opțiunile care au legătură cu rețeaua de domiciliu nu sunt disponibile în aplicații înainte de configurarea setărilor aplicației Media de domiciliu.

Când accesați aplicația Media de domiciliu pentru prima dată, se deschide asistentul de configurare. Acesta vă ajută să definiți setările pentru rețeaua de domiciliu pe aparat. Pentru a utiliza asistentul de configurare mai târziu, selectați **Opțiuni > Executare expert** și urmați instrucțiunile.

Pentru a conecta un PC compatibil la rețeaua de domiciliu, pe PC, trebuie să instalați aplicațiile software necesare. Aplicațiile software se află pe CD-ROM-ul sau pe DVD-ROM-ul furnizat cu aparatul sau se pot prelua de pe paginile de asistență ale site-ului Web Nokia.

#### Configurarea setărilor

Pentru a configura setările pentru rețeaua de domiciliu, selectați **Opțiuni > Setări** și din următoarele:

- Punct acces domiciliu Pentru a seta aparatul să solicite punctul de acces de domiciliu de fiecare dată când vă conectați la rețeaua de domiciliu, selectați Întreabă mereu. Pentru a defini un nou punct de acces care se utilizează automat când utilizați rețeaua de domiciliu, selectați Creare. Dacă rețeaua de domiciliu nu are activate setările de siguranță WLAN, se afișează un avertisment de siguranță. Puteți să continuați și să activați setările de siguranță WLAN mai târziu sau puteți să anulați definirea punctului de acces și să activați întâi setările de siguranță.
- Nume aparat Introduceți un nume pentru aparat care se va afișa în rețeaua de domiciliu a celorlalte aparate compatibile.
- Copiere pe/în Selectați locul în care se vor memora fișierele media copiate.

### Activarea partajării și definirea conținutului

Selectați Instrumente > Conectare > Media dom. > Part. conținut și din următoarele opțiuni:

 Part. conținut — Pentru a permite sau a interzice partajarea fișierelor media cu aparate compatibile. Nu activați partajarea conținutului înainte de configurarea tuturor celorlalte setări. În cazul în care activați partajarea conținutului, celelalte aparate compatibile UPnP din rețeaua de domiciliu vor putea vizualiza și copia fișierele pe care le-ați selectat în vederea partajării în **Imagini și video** și vor putea utiliza listele de redare pe care le-ați selectat în **Muzică**. Dacă nu doriți ca celelalte aparate să vă acceseze fișierele, dezactivați partajarea conținutului.

- Imagini şi video Selectaţi fişierele media pentru partajarea cu alte aparate sau vizualizaţi starea partajării imaginilor şi videoclipurilor. Pentru a actualiza conţinutul dosarului, selectaţi Opţiuni > Actualizare conţinut.
- Muzică Selectați listele de redare pentru partajarea cu alte aparate sau vizualizați starea partajării și conținutul listelor. Pentru a actualiza conținutul dosarului, selectați Opțiuni > Actualizare conținut.

### Vizualizarea și partajarea fișierelor media

Pentru a vă partaja fișierele media cu alte aparate compatibil UPnP din rețeaua de domiciliu, activați partajarea de conținut. <u>A se vedea "Activarea partajării</u> <u>și definirea conținutului", pag. 105.</u> Dacă opțiunea de partajare de conținut este dezactivată pe aparat, puteți totuși vedea și copia fișierele media într-un alt aparat conectat la rețeaua de domiciliu, dacă celălalt aparat permite acest lucru.

#### Afisarea fisierelor media memorate pe aparat

Pentru a arăta propriile imagini, videoclipuri și clipuri audio pe un alt aparat conectat la reteaua de domiciliu, cum ar fi un televizor compatibil, procedati în modul următor·

- 1. Selectati o imagine sau un videoclip în Fotografii sau un clip audio în Galerie, apoi selectati Optiuni > Afisare prin retea dom.
- 2. Selectati un aparat compatibil pe care este redat fisierul media. Imaginile sunt redate atât pe celălalt aparat conectat la reteaua de domiciliu, cât si pe aparat, iar videoclipurile si clipurile audio sunt redate numai pe celălalt aparat.
- 3. Pentru a opri partajarea, selectati Optiuni > Oprire afisare.

#### Afișarea fișierelor media memorate pe celălalt aparat

Pentru a afisa pe propriul aparat fisierele media memorate pe un alt aparat conectat la reteaua de domiciliu (sau pe un televizor compatibil, de exemplu), procedati în modul următor:

- 1. Apăsați 😗 și selectați Instrumente > Conectare > Media dom. > Nav. retea dom.. Aparatul Dvs. initiază căutarea altor aparate compatibile. Numele aparatelor sunt afisate pe ecran.
- 106 2. Selectati un aparat din listă.

3. Selectati tipul de fisier media pe care doriti să-l vizualizati de pe celălalt aparat. Tipurile de fisiere disponibile depind de functiile celuilalt aparat.

Pentru a căuta fisiere după criterii diferite, selectati **Optiuni** > **Căutare**. Pentru a sorta fisierele găsite. selectati Optiuni > Sortare după.

- 4. Selectati fisierul media sau dosarul pe care doriti săl vizualizati.
- 5. Apăsati tasta de parcurgere și selectati Redare sau Afisare si Pe aparat sau Prin ret. dom.
- 6. Selectati aparatul pe care doriti să redati fisierul.

Pentru a regla volumul în timpul redării unui clip video sau audio, parcurgeți spre stânga sau spre dreapta.

Pentru a opri partajarea fisierului media, selectati Înapoi sau Stop (disponibile în timpul redării videoclipurilor si muzicii).

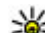

**Indicație:** Puteți imprima imaginile memorate

în Fotografii pe o imprimantă compatibilă UPnP, prin intermediul retelei de domiciliu. A se vedea "Imprimare imagini", pag. 99. Partajarea continutului nu trebuie activată.

# **Copierea fișierelor media**

Pentru a copia sau transfera fisiere media de pe aparat pe un alt aparat compatibil, cum ar fi un PC compatibil UPnP, selectati un fisier în Fotografii și Optiuni >

Mutare și copiere > Copiere pe rețea dom. sau Mutare pe rețea dom.. Partajarea conținutului nu trebuie activată.

Pentru a copia sau a transfera fișiere de pe celălalt aparat pe cel propriu, selectați un fișier de pe ce celălalt aparat și opțiunea de copiere dorită din lista de opțiuni. Nu este necesar ca opțiunea de partajare a conținutului să fie activată.

#### Sincronizare cu rețeaua de domiciliu

#### Sincronizarea fișierelor media

Puteți sincroniza fișierele media din aparatul mobil cu cele din aparatele de domiciliu. Verificați dacă aparatul mobil este în raza de acoperire a rețelei WLAN de domiciliu și dacă rețeaua de domiciliu este configurată.

Pentru a configura sincronizarea cu rețeaua de domiciliu, selectați **9** > Instrumente > Conectare > Media dom. > Sincr. domiciliu și urmați instrucțiunile asistentului.

Pentru a executa asistentul mai târziu, în ecranul principal Sincronizare cu rețeaua de domiciliu, selectați **Opțiuni > Executare asistent**.

Pentru a sincroniza manual conținutul din aparatul mobil cu conținutul din aparatele de domiciliu, selectați **Sincr. acum**.

#### Setări de sincronizare

Pentru a modifica setările de sincronizare, selectați **Opțiuni > Setări sincronizare** și din următoarele:

- Sincronizare Settaţi sincronizarea automată sau manuală.
- Aparate sursă Selectați aparatele sursă pentru sincronizare.
- Memorie în uz Vizualizați și selectați memoria utilizată.
- Manager memorie Pentru a fi informat atunci când memoria devine insuficientă, selectați Într. când mem. plină.

#### Definire fișiere recepționate

Pentru a defini și a gestiona listele de fișiere media recepționate, apăsați 😯 și selectați Instrumente > Conectare > Media dom. > Sincr. domiciliu > De la domiciliu > Opțiuni > Deschidere.

Pentru a defini tipurile de fișiere pe care doriți să le transferați pe aparat, selectați-le din listă.

Pentru a edita setările de transfer, selectați **Opțiuni** > **Editare** și din următoarele:

- Nume listă Introduceți un nume nou pentru listă.
- **Comprimare imagini** Micşorați imaginile pentru a economisi spațiu în memorie.

107

108

- **Cantitate** Definiți numărul maxim sau dimensiunea totală a fișierelor.
- Începând cu Definiți ordinea de preluare.
- De la Definiţi data celui mai vechi fişier pe care doriţi să-l preluaţi. Disponibil numai pentru imagini şi videoclipuri.
- Până la Definiți data celui mai recent fișier pe care doriți să-l preluați. Disponibil numai pentru imagini și videoclipuri.

De asemenea, pentru fișierele de muzică puteți să specificați genul, interpretul, albumul și melodia pe care doriți să le preluați și aparatul care va fi utilizat pentru preluare.

Pentru a răsfoi fișierele dintr-o anumită categorie de pe aparat, selectați un tip de fișier și **Opțiuni** > **Afișare fișiere**.

Pentru a crea o listă predefinită sau personalizată pentru fișierele recepționate, selectați **Opțiuni** > **Listă nouă**.

Pentru a schimba prioritatea listelor, selectați **Opțiuni > Modificare prioritate**. Selectați lista pe care doriți să o mutați și **Marcare**, mutați lista la noua poziție și selectați **Introd.** pentru a o așeza în poziția respectivă.

#### Definire fișiere expediate

Pentru a specifica ce tipuri de fișiere de pe aparat se vor sincroniza cu aparatele media de domiciliu și

modul de sincronizare al acestora, apăsați 😲 și selectați Instrumente > Conectare > Media dom. > Sincr. domiciliu > Către domiciliu > Opțiuni > Deschidere. Selectați tipul de media, Opțiuni, setările corespunzătoare și dintre următoarele:

- Aparate destinaţie Selectaţi aparatele destinaţie pentru sincronizare sau dezactivaţi sincronizarea.
- Păstrare pe telefon Selectați Da pentru a păstra pe aparat conținutul media după sincronizare. De asemenea, pentru imagini aveți posibilitatea să selectați dacă doriți să păstrați o imagine redimensionată sau imaginea originală pe aparat. Selectarea dimensiunii originale consumă mai multă memorie.
## Centru video Nokia 🖃

Cu Centru video Nokia (serviciu de retea), puteti prelua si reda prin streaming videoclipuri de la servicii video prin Internet compatibile utilizând pachete de date sau o retea WLAN. De asemenea, puteți transfera videoclipuri de pe un calculator compatibil pe aparat si le puteti vizualiza în Centrul video.

Utilizarea punctelor de acces pentru pachete de date pentru preluarea videoclipurilor poate implica transferul unui volum mare de date prin reteaua furnizorului de servicii. Contactati furnizorul Dvs. de servicii pentru informatii referitoare la tarifele aferente transmisiei de date.

Este posibil ca aparatul să aibă servicii predefinite.

Este posibil ca furnizorii de servicii să ofere continut gratuit sau contra cost. Verificati tariful în cadrul serviciului sau la furnizorul de servicii

#### Vizualizarea si preluarea videoclipurilor

#### Conectarea la serviciile video

1. Apăsați 🔐 și selectați Centru video.

Pentru a vă conecta la serviciu, selectați Director Video si serviciul video dorit din catalogul de servicii.

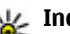

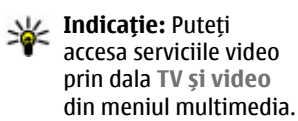

#### Vizualizarea unui videoclip

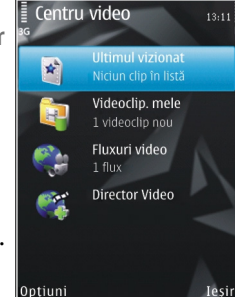

Pentru a parcurge continutul serviciilor video instalate. selectati Fluxuri video.

Pentru a selecta un videoclip, utilizati tasta de parcurgere. Continutul anumitor servicii vide este împărtit în categorii; pentru a parcurge videoclipurile. selectati o categorie. Pentru a căuta un videoclipuri în serviciu, selectați Căutare video. Este posibil ca optiunea de căutare să nu fie disponibilă pentru toate serviciile

Pentru a vizualiza informatii despre videoclipul selectat, selectati Optiuni > Detalii videoclip.

Unele videoclipuri pot fi redate prin streaming, dar altele trebuje să fie întâj preluate pe aparat. Pentru a prelua un videoclip, selectați **Opțiuni > Preluare**. Dacă ieșiți din aplicație, preluările continuă în fundal. Videoclipurile preluate se memorează în **Videoclipurile mele**. Pentru a reda prin streaming un videoclip sau pentru a vizualiza un videoclip preluat, selectați **Opțiuni > Redare**. În timpul redării videoclipului, utilizați tasta de parcurgere și tastele de selecție pentru a controla playerul video. Pentru a regla volumul, apăsați tasta de volum.

#### Programarea preluărilor

Setarea aplicației pentru preluarea automată de videoclipuri poate implica transmiterea de cantități mari de date prin rețea furnizorului Dvs. de servicii. Contactați furnizorul Dvs. de servicii pentru informații referitoare la tarifele aferente transmisiei de date. Pentru a programa preluarea automată a videoclipurilor de la un serviciu, selectați **Opțiuni** > **Programare preluări**. Centrul video preia în fiecare zi în mod automat noile videoclipuri, la ora definită.

Pentru a anula preluările programate pentru o categorie, selectați **Preluare manuală** ca metodă de preluare.

#### Fluxuri video

Conținutul serviciilor video instalate se distribuie prin intermediul fluxurilor RSS. Puteți vizualiza și gestiona fluxurile în **Fluxuri video**. Pentru a verifica abonamentele actuale la fluxuri, selectați Opțiuni > Abonamente info RSS.

Pentru a actualiza conținutul tuturor fluxurilor, selectați **Opțiuni > Reîmprosp. info RSS**.

Pentru a vă abona la noi fluxuri, selectați **Opțiuni** > **Adăugare flux**. Selectați **Prin directorul Video** pentru a selecta un flux de la serviciile din catalogul video sau **Adăugare manuală** pentru a adăuga o adresă de flux video.

Pentru a viziona videoclipurile disponibile în flux, mergeți la acesta și apăsați tasta de parcurgere.

Pentru a vizualiza informații despre un videoclip, selectați Opțiuni > Detalii info RSS.

Pentru a actualiza conținutul fluxului curent, selectați Opțiuni > Reîmprospătare listă.

Pentru a gestiona opțiunile de cont pentru un anumit flux, dacă sunt disponibile, selectați **Opțiuni** > Administrare cont.

Pentru a elimina un flux dintre abonamente, selectați **Opțiuni > Eliminare info RSS.** Este posibil să nu puteți elimina anumite fluxuri preinstalate.

### Videoclipurile mele

Videoclipurile mele este locul în care se stochează toate videoclipurile din aplicația Centru video. Puteți obține (în ecrane separate) listele videoclipurilor preluate și a videoclipurilor înregistrate cu aparatul foto-video al aparatului. Pentru a deschide Videoclipurile mele, apăsați 😯 , apoi selectați Centru video > Videoclipurile mele.

Pentru a deschide dosare și a viziona videoclipuri, utilizați tasta de parcurgere. În timpul redării videoclipului, utilizați tasta de parcurgere și tastele de selecție pentru a controla playerul video. Pentru a regla volumul, apăsați tasta de volum.

Pentru a activa sau a dezactiva, selectați Opțiuni > Fără sonor sau Activare sonor.

Pentru a vizualiza detaliile fișierelor, selectați Opțiuni > Detalii videoclip.

Pentru a reda un videoclip preluat în rețeaua de domiciliu, selectați **Opțiuni > Afișare prin rețea dom.**. În prealabil trebuie configurată rețeaua de domiciliu. <u>A se vedea "Despre rețeaua de</u> <u>domiciliu", pag. 103.</u>

Pentru a muta videoclipuri în alte dosare de pe aparat, selectați **Opțiuni > Mutare în dosar**.

Pentru a crea un dosar nou, selectați Dosar nou.

Pentru a muta videoclipuri pe o cartelă de memorie compatibilă, selectați **Opțiuni > Mutare pe cart.** mem..

# Transferul videoclipurilor de pe PC

Transferul propriilor videoclipuri în Centrul video de pe aparate compatibile, prin intermediul unui cablu de date USB. Centrul video va afișa doar videoclipurile care sunt într-un format acceptat de aparat.

- Pentru a vedea aparatul pe calculator ca unitate de stocare în masă pe care puteți transfera orice fișier de date, realizați conexiunea printr-un cablu de date USB.
- Selectați modul de conexiune Memorie de masă. În aparat trebuie să fie introdusă o cartelă de memorie compatibilă.
- 3. Selectați videoclipurile pe care doriți să le copiați de pe PC.
- 4. Transferați videoclipurile în **E:\Videoclipurile mele** pe cartela de memorie.

Videoclipurile transferate apar în dosarul Videoclipurile mele în Centrul video. Fișierele video din alte dosare de pe aparat nu sunt afișate.

### Setări Centru video

În ecranul principal Centru video, selectați **Opțiuni > Setări** și din următoarele opțiuni:

- Selectare serviciu video Selectați serviciile video care doriți să apară în Centru video. De asemenea, puteți vizualiza detaliile unui serviciu video.
- Puncte de acces implicite Selectați Întreabă întotdeauna sau Definit de utilizator pentru a alege punctul de acces utilizat pentru conexiunea de date. Utilizarea punctelor de acces pentru pachete de date poate implica transferul unui volum mare de date prin rețeaua furnizorului de servicii. Contactați furnizorul Dvs. de servicii pentru informații referitoare la tarifele aferente transmisiei de date.
- Control părintesc Activați blocajul parental pentru serviciile video, în cazul în care furnizorul de serviciu a stabilit o limită de vârstă pentru videoclipuri.
- Miniaturi Stabiliţi dacă se preiau şi se vizualizează imagini miniaturale în fluxurile video.

## **N-Gage**

### **Despre N-Gage**

N-Gage este o platformă de jocuri pentru mobil disponibilă pentru mai multe aparate Nokia compatibile. Aveți posibilitatea să accesați jocuri N-Gage, jucători și conținut prin intermediul aplicației N-Gage de pe aparat. De asemenea, puteți prelua jocuri și puteți accesa unele funcții de pe calculator la adresa www.n-gage.com.

Cu N-Gage, aveți posibilitatea să preluați și să cumpărați jocuri și să le jucați individual sau împreună cu prietenii. Puteți să preluați versiuni de încercare ale jocurilor pentru a încerca jocuri noi și să cumpărați jocurile care vă plac. N-Gage oferă, de asemenea, o metodă de a păstra legătura cu alți jucători, de a ține evidența și de a partaja punctajele și alte informații despre jocuri.

Pentru a utiliza N-Gage, aveți nevoie de o conexiune GPRS sau 3G. Puteți să utilizați și WLAN, dacă este disponibilă. Aveți nevoie de conexiune și pentru a accesa funcții online, cum ar fi preluarea jocurilor, a licențelor de jocuri, pentru a juca cu mai mulți jucători sau pentru chat. De asemenea, aveți nevoie de conexiune pentru a participa la jocuri online sau cu mai mulți jucători sau pentru a trimite mesaje altor jucători. Toate serviciile N-Gage pentru care conectarea la serverele N-Gage este necesară, cum ar fi preluarea fișierelor de jocuri, cumpărarea jocurilor, jocurile online, cele cu mai mulți jucători, crearea unui nume de jucător, chatul și mesajele presupun transferul unui mare volum de date.

Furnizorul de servicii vă va factura transferul de date. Pentru informații suplimentare privind tarifele pentru transfer de date, contactați furnizorul de servicii mobile.

### **Ecrane N-Gage**

Aplicația N-Gage se compune din cinci părți diferite.

Pagina inițială se deschide la pornirea aplicației N-Gage. Puteți începe un joc sau îl puteți relua pe ultimul jucat, puteți verifica punctajul N-Gage actual, găsi mai multe jocuri, citi mesajele sau puteți lua legătura cu un prieten N-Gage disponibil pentru un joc.

În Jocurile mele puteți juca și administra jocurile pe care le-ați prelua pe aparat. Puteți instala și șterge jocuri, evalua și recenza jocurile pe care le-ați jucat și le puteți recomanda prietenilor N-Gage. În Profilul meu puteți administra informațiile și detaliile din profil și puteți ține evidența istoricului de jocuri N-Gage.

În Prietenii mei, puteți invita alți jucători N-Gage în lista de prieteni și puteți vedea dacă sunt online și disponibili pentru joc. De asemenea, puteți trimite mesaje prietenilor N-Gage.

In Expoziția de jocuri puteți găsi informații despre jocurile N-Gage, inclusiv capturi de ecran și recenzii ale jucătorilor. De asemenea, puteți încerca noi jocuri prin preluarea versiunilor de evaluare sau vă puteți îmbunătăți experiența de utilizare a jocurilor cu suplimenta ale jocurilor prezente deja pe aparatul Dvs.

### Pregătirea pentru utilizare

#### Crearea unui nume de jucător

Puteți prelua, achiziționa și juca jocuri și fără un nume de jucător, însă este recomandabil să creați unul. Numele de jucător vă permite să participați la comunitatea N-Gage, să luați legătura cu alți jucători și să vă împărtășiți experiența, recomandările și părerile despre jocuri. De asemenea, aveți nevoie de un nume de jucător pentru a transfera detaliile de profil și punctele N-Gage către alt aparat.

Când porniți aplicația N-Gage și vă conectați la serviciul N-Gage pentru prima dată, vi se solicită să creați un nume de jucător N-Gage. Aveți posibilitatea să vă conectați la rețea, de exemplu, prin setarea disponibilității, selectând Options > Set Availability > Available to Play.

Dacă aveți deja un nume de jucător N-Gage, selectați Am cont și introduceți numele de utilizator și parola pentru a vă conecta.

Pentru a crea un nume de jucător:

- 1. Selectați Înregistrare cont nou.
- Introduceți data nașterii, numele de jucător dorit și parola. Dacă numele de jucător există deja, N-Gage vă sugerează o listă de nume disponibile similare.
- Pentru a înregistra numele de jucător, introduceți detaliile, citiți și acceptați termenii și condițiile și selectați Register.

De asemenea, puteți să creați numele de jucător pe site-ul Web N-Gage la adresa www.n-gage.com.

După ce ați creat un nume de jucător, editați setările și informațiile personale în fila Privat din Profilul meu.

Este posibil ca pentru crearea numelui de jucător de pe aparat să se aplice tarife de transfer de date.

#### Pornirea unui joc

Pentru a începe o partidă din ultimul joc utilizat, accesați Pagina inițială și selectați **Start Game**.

Pentru a relua o partidă trecută în pauză, selectați Options > Resume Game.

114

#### Urmărirea progresului

Pentru a vizualiza punctajul curent N-Gage, accesați Pagina inițială și selectați **Track My Progress**.

#### Jocuri cu prietenii

Pentru a stabili legături cu jucători N-Gage din lista de prieteni și a-i invita la o partidă, selectați **Play With Friends**. N-Gage propune un prieten cu care să vă jucați, pornind de la istoricul jocurilor anterioare și de la disponibilitatea prietenilor.

Pentru a găsi un alt prieten cu care să vă jucați, selectați Options > View My Friends.

Articolul nu se afișează dacă lista de prieteni este goală. <u>A se vedea "Conectarea cu alti</u> jucători", pag. <u>116.</u>

### Utilizarea și administrarea jocurilor

Pentru a vă juca și a gestiona jocurile preluate și instalate pe aparat, selectați **My Games**. Jocurile se sortează după data ultimei partide, în ordine invers cronologică.

În Jocurile mele pot exista cinci tipuri de jocuri:

 Jocuri complete — Acestea sunt jocurile pe care leați cumpărat cu licență completă. În funcție de joc și de regiune, pot fi disponibile mai multe tipuri de licențe.

- Jocuri de evaluare Acestea sunt fişiere cu jocuri la care aveţi acces o perioadă de timp limitată sau care au un conţinut limitat. La expirarea evaluării, trebuie să cumpăraţi licenţa pentru a debloca jocul complet şi a continua. Acestea jocuri sunt marcate cu un indicator de evaluare.
- Jocuri demonstrative Acestea sunt secțiuni mai mici ale jocului, cu un set foarte limitat de funcții și niveluri. Acestea jocuri sunt marcate cu un indicator de demo.
- Complet expirat Acestea sunt jocurile pentru care ați cumpărat o licență limitată, care a expirat. Aceste jocuri sunt marcate cu un ceas și o săgeată.
- Indisponibil Acestea sunt jocurile complete pe care le-aţi eliminat sau pe care le-aţi preluat, dar instalarea nu s-a finalizat. Acestea se afişează în lista de jocuri ca indisponibile. De asemenea, jocurile instalate pe cartela de memorie se afişează ca indisponibile atunci când cartela de memorie este scoasă.

Dacă un supliment de joc a fost preluat, dar nu a fost instalat complet, și grafica jocului respectiv va fi indisponibilă. Jocul nu se poate utiliza până la instalarea suplimentului.

### Editarea detaliilor profilului

Pentru a edita detaliile profilului public, selectați **Options > Edit Profile**, deschideți fila Public și selectați dintre următoarele opțiuni:

- Icon Adăugați o imagine care vă reprezintă. Când schimbați pictograma, N-Gage afișează o listă a tuturor imaginilor din Galerie de pe aparat care se pot utiliza ca pictograme. Selectați imaginea pe care o doriți sau utilizați căutarea pentru a o găsi.
- Motto Adăugați un mesaj personal scurt. Pentru a edita textul, selectați Change.
- Favorite Game(s) Introduceți numele jocurilor preferate.
- **Device Model** Numărul de model al aparatului Dvs. Acesta este definit automat și nu se poate edita.
- Show Location Selectați dacă se afişează orașul și țara în profilul public. Aveți posibilitatea să schimbați locația în fila Privat.

După ce vă actualizați profilul, conectați-vă la serviciu cu numele de jucător pentru a vă asigura că modificările pe care le-ați făcut sunt sincronizate cu serverul de N-Gage.

### Conectarea cu alți jucători

Pentru a vă conecta cu alți jucători N-Gage și a gestiona lista de Prieteni, mergeți la Prietenii mei. Puteți să căutați un anume jucător N-Gage, îl puteți invita la lista Prieteni, apoi puteți vedea ce prieteni sunt online și disponibili pentru joc. De asemenea, puteți să trimiteți și să primiți mesaje private și recomandări pentru jocuri.

#### Găsirea și adăugarea prietenilor

Pentru a invita un jucător N-Gage în lista Dvs. de prieteni, introduceți numele jucătorului în câmpul Add a Friend din lista de prieteni. Dacă este cazul, adăugați un mesaj la invitație. Pentru a expedia invitația, selectați Send. Dacă jucătorul acceptă invitația, va apărea în lista de prieteni.

Dacă nu aveți prieteni N-Gage și doriți să întâlniți alți jucători, accesați Arena N-Gage la adresa www.ngage.com și vizitați sălile de chat și forumurile.

#### Vizualizarea informațiilor despre un prieten

Pentru a vizualiza informații despre un prieten, cum ar fi punctajul actual N-Gage sau jocurile cel mai recent jucate, mergeți la jucătorul respectiv în lista de prieteni. Pentru a vedea starea online actuală a prietenilor, trebuie să fiți online și conectat la serviciul N-Gage.

Indicatorul de lângă numele jucătorului arată disponibilitatea prietenului.

Puteți trimite mesaje private prietenilor N-Gage chiar dacă nu sunteți disponibil sau sunteți offline.

#### Sortarea listei de prieteni

Pentru a sorta lista de prieteni în funcție de disponibilitate, numele jucătorului sau punctele N-Gage, selectați **Options > Sort Friends By**.

#### Evaluarea unui jucător

Pentru a evalua un jucător, căutați-l în lista de prieteni și selectați **Options > Rate Player**. Puteți evalua jucătorul cu un număr de steluțe (între una și cinci). Evaluarea va influența reputația jucătorului în cadrul comunității.

#### Expedierea mesajelor

În Prietenii mei, puteți face schimb de mesaje private cu jucătorii din lista de prieteni. Dacă prietenul tocmai este conectat la serviciul N-Gage, prietenul poate răspunde la mesaj și puteți discuta prin mesaje unu-launu, asemănător mesajelor chat.

Pentru a vizualiza mesajele noi recepționate de la un prieten N-Gage, mergeți la prieten în lista Prieteni, apoi selectați **Options > View Message**. Mesajele citite se șterg automat la părăsirea aplicației N-Gage.

Pentru a vizualiza recomandările de Joc, selectați Options > View Recommendation. Recomandările de Joc se șterg automat la o săptămână după recepționare. Pentru a expedia un mesaj către un prieten N-Gage, mergeți la prieten în lista Prieteni, apoi selectați **Options > Send Message.** Dimensiunea maximă a unui mesaj privat este de 115 caractere. Pentru a expedia mesajul, selectați **Submit**.

Pentru a utiliza funcția de mesaje, aveți nevoie de o conexiune GPRS, 3G sau LAN fără fir. Este posibil să se perceapă taxe pentru transferul de date. Pentru informații suplimentare, contactați furnizorul de servicii mobile.

### Setări N-Gage

Pentru a schimba setările N-Gage, selectați Options > Edit Profile și mergeți la fila Privat. Pentru a edita setările prin intermediul aplicației N-Gage, selectați Options > N-Gage Settings.

Selectați una din următoarele opțiuni:

- Player Name Puteți edita numele de jucător numai până la prima conectare la rețea. După aceea nu mai puteți edita numele.
- Personal Settings Puteți defini detalii personale care nu se afişează în profilul public și vă puteți abona la buletinul informativ N-Gage. De asemenea, puteți stabili dacă doriți să recepționați notificări de la prietenii N-Gage în timp ce vă jucați.
- Connection Settings Puteți permite aplicației N-Gage să se conecteze automat la rețea atunci când acest lucru este necesar și puteți defini punctul de

117

acces preferat, precum și limita de transfer de date la care se declanșează o alertă.

 Account Details — Preferințele de cumpărare. Atunci când cumpărați un joc, sunteți întrebat(ă) dacă doriți să memorați detaliile de facturare, inclusiv numărul cărții de credit, pentru a face cumpărături mai rapid în viitor.

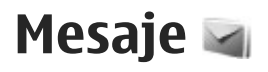

Numai aparatele care au caracteristici compatibile pot recepționa și afișa mesaje multimedia. Aspectul unui mesaj poate varia în funcție de aparatul care îl recepționează.

### Ecranul principal Mesaje

Apăsați 😯 și selectați Mesaje (serviciu de rețea). Pentru a crea un mesaj nou, selectați Mesaj nou. Mesaje contine următoarele dosare:

- Lásuță intrare Sunt memorate aici mesajele primite, cu excepția mesajelor e-mail și a celor provenite din transmisia celulară.
- Dosarele mele Pentru a organiza mesajele în dosare.
- Indicație: Pentru a evita rescrierea mesajelor pe
  - care le expediați frecvent, folosiți textele din dosarul Şabloane din Dosarele mele. De asemenea, puteți crea și memora șabloane proprii.
- Tás. postală nouă Pentru a vă conecta la căsuța postală de la distanță în vederea preluării mesajelor e-mail noi sau pentru a vizualiza mesajele e-mail preluate anterior, fără a vă conecta.

- Ciorne Sunt memorate aici mesajele ciornă care nu au fost încă expediate.
- Image: Argentiate Aici se memorează ultimele mesaje expediate, exceptând mesajele expediate prin conexiune Bluetooth. Puteți modifica numărul de mesaje ce vor fi memorate în acest folder.
- Lăsuță ieșire Mesajele ce urmează a fi trimise sunt stocate temporar în Căsuță ieșire, de exemplu când aparatul se află în afara ariei de acoperire a rețelei.
- Rapoarte Puteți cere rețelei să vă trimită un raport de remitere pentru mesajele text și multimedia pe care le-ați expediat (serviciu de rețea).

Pentru a introduce și a expedia solicitări de servicii (cunoscute și sub numele de comenzi USSD), cum ar fi comenzi de activare a serviciilor de rețea, către furnizorul de servicii, selectați **Opțiuni > Comenzi servicii** în ecranul principal Mesaje.

Transmisie celulară (serviciu de rețea) vă permite să primiți mesaje pe diverse teme, cum ar fi vremea sau condițiile de trafic, de la furnizorul de servicii. Contactați furnizorul Dvs. de servicii în legătură cu subiectele disponibile și cu numerele de acces ale acestora. În ecranul principal Mesaje, selectați **Opțiuni > Transmisie celulară**. Mesajele de transmisie celulară nu pot fi recepționate în rețelele UMTS. O conexiune de pachete de date poate împiedica recepția transmisiei celulare.

### Scrierea textului

Aparatul acceptă introducerea tradițională a textului și introducerea textului cu funcția de predicție. Cu modul de introducere a textului cu funcția de predicție, puteți introduce orice literă printr-o singură apăsare de tastă. Modul de introducere a textului cu funcția de predicție se bazează pe un dicționar încorporat la care puteți adăuga cuvinte noi.

Când scrieți text, pe afișaj apare 🔪 dacă scrieți folosind metoda tradițională de introducere a textului sau \_\_\_\_ dacă folosiți funcția de predicție.

#### Metoda tradițională de introducere a textului

Apăsați în mod repetat o tastă numerică (**1** - **9**), până când apare caracterul dorit. Pentru o tastă numerică, sunt disponibile mai multe caractere decât cele imprimate pe tastă.

Dacă litera următoare este plasată pe aceeași tastă, așteptați până când apare cursorul (sau derulați spre dreapta pentru a termina intervalul de așteptare), apoi introduceți litera. Pentru a introduce un spațiu, apăsați **0**. Pentru a muta cursorul pe rândul următor, apăsați de trei ori tasta **0**.

#### Introducerea textului utilizând funcția de predicție

Cu modul de introducere a textului cu funcția de predicție, puteți introduce orice literă printr-o singură apăsare de tastă. Modul de introducere a textului cu funcția de predicție se bazează pe un dicționar încorporat la care puteți adăuga cuvinte noi.

- Pentru a dezactiva introducerea textelor cu funcția de predicție în toate editoarele de pe aparat, apăsați rapid de două ori #. Pentru a activa sau a dezactiva introducerea textelor cu funcția de predicție în setările generale, apăsați 
   , apoi selectați Instrumente > Setări > General > Personalizare > Limbă > Text predictiv.
- Scrieţi cuvântul dorit apăsând tastele 2–9. Pentru fiecare literă, apăsaţi tasta o singură dată. De exemplu, pentru a scrie "Nokia" când este selectat dicţionarul englez, apăsaţi 6 pentru N, 6 pentru o, 5 pentru k, 4 pentru i şi 2 pentru a.

Cuvântul propus se schimbă după fiecare apăsare de tastă.

3. După ce ați terminat de scris cuvântul corect, parcurgeți spre dreapta pentru a-l confirma sau apăsați **0** pentru a adăuga un spațiu. În cazul în care cuvântul nu este corect, apăsați în mod repetat tasta \* pentru a vedea succesiv cuvintele corespunzătoare identificate în dicționar.

În cazul în care după cuvântul introdus apare caracterul ?, cuvântul nu se găsește în dicționar. Pentru a adăuga un cuvânt în dicționar, selectați **Scriere**, introduceți cuvântul folosind metoda tradițională a de introducere a textului și selectați **OK**. Cuvântul este adăugat în dicționar. Dacă memoria dicționarului este plină, un nou cuvânt va înlocui cel mai vechi cuvânt adăugat în dicționar.

4. Începeți să scrieți cuvântul următor.

# Indicații pentru introducerea textelor

Pentru a introduce o cifră când vă aflați în modul de scriere litere, apăsați și mențineți apăsată tasta numerică dorită.

Pentru a comuta între diferitele moduri de reprezentare a caracterelor, apăsați **#**.

Pentru a șterge un caracter, apăsați C. Pentru a șterge mai multe caractere, apăsați și mențineți apăsată tasta C.

Cel mai frecvent utilizate semne de punctuație se pot introduce prin intermediul tastei **1**. Pentru a le parcurge (unul câte unul), dacă utilizați metoda tradițională de introducere a textului, apăsați în mod repetat tasta 1. Dacă utilizați metoda de introducere a textului cu funcția de predicție, apăsați 1, apoi \* în mod repetat.

Pentru a deschide o listă cu caracterele speciale, apăsați și mențineți apăsată tasta \*.

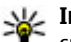

**Indicație:** Pentru a selecta mai multe caractere speciale din listă, apăsați **5** după evidențierea fiecărui caracter.

#### Schimbați limba de scriere

Atunci când scrieți text, puteți schimba limba în care scrieți. De exemplu, dacă scrieți text cu un alfabet diferit de cel latin și doriți să scrieți cu caractere latine, cum ar fi adresele e-mail sau Web, este posibil să fie necesară schimbarea limbii.

Pentru a schimba limba de scriere, selectați **Opțiuni** > **Limbă de scriere** și o limbă de scriere care utilizează caractere latine.

După schimbarea limbii de scriere, de exemplu, dacă apăsați **6** de mai multe ori pentru a introduce un anumit caracter, schimbarea limbii de scriere vă oferă acces la caractere într-o altă ordine.

#### Editarea textului și a listelor

Pentru a copia și lipi un text, în timp ce apăsați și mențineți apăsat #, parcurgeți spre stânga sau spre dreapta pentru a evidenția textul. Pentru a copia text

121

în clipboard, în timp ce mențineți încă apăsată tasta #, selectați **Copiere**. Pentru a introduce textul într-un document, apăsați și mențineți apăsată tasta # și selectați **Inserare**.

Pentru a marca un articol dintr-o listă, mergeți la acesta și apăsați #.

Pentru a marca mai multe articole într-o listă, apăsați și mențineți apăsată tasta # în timp ce parcurgeți în sus sau în jos. Pentru a termina selectarea, opriți parcurgerea și eliberați tasta #.

#### Scrierea și expedierea mesajelor

Selectați 😗 > Mesaje.

Înainte de a putea crea un mesaj multimedia sau a scrie un mesaj e-mail, trebuie să aveți setările de conectare corecte.

Rețeaua mobilă poate limita mărimea mesajelor MMS. Dacă imaginea inserată depășește această limită, s-ar putea ca aparatul să o micșoreze pentru a o putea expedia prin MMS.

Verificați limita de dimensiune a mesajelor e-mail cu furnizorul de serviciu. Dacă încercați să trimiteți un mesaj de e-mail care depășește limita de dimensiune a serverului, mesajul rămâne în dosarul Căsuță ieșire, iar aparatul încercă periodic să-l trimită. Trimiterea unui mesaj e-mail necesită o conexiune de date. Încercările permanente de a expedia mesajul pot încărca factura telefonică. Aveți posibilitatea să ștergeți un asemenea mesaj din Căsuță ieșire sau să-l mutați în dosarul Ciorne.

- Selectați Mesaj nou > Mesaj pentru a expedia un mesaj text sau multimedia (MMS), Mesaj audio pentru a expedia un mesaj multimedia care conține un singur clip audio sau E-mail pentru a expedia un mesaj e-mail.
- În câmpul Către apăsați tasta de parcurgere pentru a selecta destinatarii sau grupurile din lista de contacte sau introduceți numărul de telefon sau adresa de e-mail a destinatarului. Pentru a adăuga un caracter punct și virgulă (;) în scopul separării destinatarilor, apăsați \*.
- În câmpul Subiect, introduceți subiectul e-mailului. Pentru a schimba câmpurile vizibile, selectați Opțiuni > Câmpuri titluri mesaje.
- În câmpul mesajului, scrieți mesajul. Pentru a introduce un şablon sau o notă, selectați Opțiuni > Inserare > Inserare text > Şablon sau Notă.
- Pentru a adăuga un obiect media la un mesaj multimedia, selectați Opțiuni > Inserare, tipul sau sursa obiectului și obiectul dorit. Pentru a adăuga o carte de vizită, un diapozitiv, o notă sau alt fișier în mesaj, selectați Opțiuni > Inserare > Inserare alte fișiere.

- 6. Pentru a înregistra o imagine, un videoclip sau un clip audio pentru un mesai multimedia, selectati Optiuni > Inserare > Inserare imagine > Nou(ă), Inserare video clip > Nou sau Inserare clip audio > Nou(ă).
- 7. Pentru a adăuga o atașare la un e-mail, selectați Optiuni si tipul atasării. Fisierele atasate la mesajele e-mail sunt marcate prin U.
- 8. Pentru a expedia mesaiul, selectati Optiuni > Expediere sau apăsati tasta de apelare.

• Observatie: Pictograma sau textul de expediere a mesajului de pe ecranul aparatului Dvs. nu reprezintă o indicatie a faptului că mesajul a fost receptionat de către destinatar.

Aparatul Dvs. acceptă mesaje text care depăsesc spatiul alocat pentru un singur mesaj. Mesajele mai lungi vor fi expediate sub forma a două sau mai multe mesaje. S-ar putea ca furnizorul Dvs. de servicii să vă taxeze în mod corespunzător. Caracterele ce folosesc accente sau alte semne, precum și caracterele din unele limbi. ocupă mai mult spațiu, limitând astfel numărul de caractere ce pot fi expediate printr-un singur mesaj.

Este posibil să nu puteți expedia într-un mesaj multimedia videoclipuri memorate în format MP4 sau care depăsesc limita de dimensiune acceptată de reteaua mobilă.

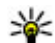

Indicatie: Puteti combina imagini, videoclipuri, clipuri audio si într-o prezentare pe care o puteti expedia sub forma unui mesai multimedia. Începeti crearea unui mesai multimedia si selectati Optiuni > Inserare > Inserare prezentare. Această optiune este afisată numai dacă Mod creare MMS este setat pe Asistat sau liber

## Căsută intrare mesaje

#### **Receptionarea mesajelor**

Apăsați 😚 și selectați Mesaje > Căsuță intrare. În dosarul Căsuță intrare, 🦮 indică un mesaj text necitit, 🤖 un mesaj multimedia necitit, 📷 un mesaj audio necitit, '🚯 date receptionate prin conexiune Bluetooth.

Când primiti un mesaj, în modul de asteptare se afişează 🖂 și textul 1 mesaj nou. Pentru a deschide mesajul, selectati Afisare. Pentru a deschide un mesaj din căsuta de intrări, mergeti la acesta si apăsati tasta de parcurgere. Pentru a răspunde unui mesai receptionat, selectati Optiuni > Răspuns.

#### Mesaje multimedia

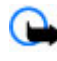

Important: Procedati cu precautie când deschideti mesaje. Mesajele pot contine programe de

124

virusare sau pot fi dăunătoare în alt mod aparatului sau calculatorului Dvs.

Este posibil să primiți un mesaj de notificare care vă semnalează faptul că există un mesaj multimedia în așteptare în centrul de mesaje multimedia. Pentru inițierea unei conexiuni de pachete de date, în vederea preluării mesajului pe aparat, selectați **Opțiuni** > **Preluare**.

Când deschideți un mesaj multimedia (), este posibil ca pe ecran să apară o imagine și un mesaj. Este afișat indicatorul dacă mesajul respectiv conține sunete sau dacă acesta conține videoclipuri. Pentru a reda clipul audio sau video, selectați indicatorul corespunzător.

Pentru a vedea obiectele media incluse în mesajul multimedia, selectați **Opțiuni > Obiecte**.

Dacă mesajul conține o prezentare multimedia, este afișat indicatorul 2. Pentru a reda prezentarea, selectați indicatorul.

#### Date, setări și mesaje de servicii Web

Aparatul poate să recepționeze multe tipuri de mesaje care conțin date, cum ar fi cărțile de vizită, sunetele de apel, sigle ale operatorului, înregistrări din agendă și notificări e-mail. De asemenea, puteți primi setări din partea furnizorului de servicii sau din partea departamentului companiei pentru administrarea informațiilor, sub forma unui mesaj de configurare.

Pentru a memora datele din mesaj, selectați **Opțiuni** și opțiunea corespunzătoare.

Mesajele de serviciu Web sunt notificări (de exemplu, titluri de știri) și pot conține un mesaj text sau o legătură. Pentru disponibilitate și abonament, luați legătura cu furnizorul Dvs. de servicii.

### Cititor de mesaje

Cu ajutorul Cititorului e mesaje aveți posibilitatea să ascultați mesaje text, multimedia, mesaje audio și mesaje e-mail.

Pentru a modifica setările Cititorului de mesaje din aplicația Vorbire, selectați **Opțiuni** > **Vorbire**. <u>A se</u> vedea "Vorbire", pag. 165.

Pentru a asculta noile mesaje sau e-mailuri, în modul așteptare apăsați și mențineți apăsată tasta de selecție până când pornește Cititorul de mesaje.

Pentru a asculta un mesaj din Căsuța de intrare sau un e-mail din Căsuța poștală, selectați un mesaj și **Opțiuni > Ascultare.** Pentru a opri citirea, apăsați tasta de terminare.

Pentru a trece în pauză și pentru a continua citirea, apăsați tasta de parcurgere. Pentru a trece la următorul mesaj parcurgeți spre dreapta. Pentru a reda încă o dată mesajul sau e-mailul, parcurgeți spre stânga. Pentru a reveni la mesajul anterior, parcurgeți spre stânga la începutul mesajului. Pentru a regla volumul, parcurgeți în sus sau în jos.

Pentru a vizualiza mesajul curent sau e-mailul în format text fără sunet, selectați **Opțiuni >** Vizualizare.

### Căsuța poștală

#### Setări e-mail

Pentru a utiliza e-mailul trebuie să aveți un punct de acces la Internet (IAP) valid pe aparat și să definiți corect setările pentru e-mail. <u>A se vedea "Puncte de acces", pag. 176.</u>

Trebuie să aveți un cont de e-mail separat. urmați instrucțiunile de la căsuța poștală de la distanță și de la furnizorul de servicii Internet.

Dacă selectați Căs. poștală nouă în ecranul principal de Mesaje și nu ați configurat contul de e-mail, vi se cere să faceți acest lucru. Pentru a începe să definiți setările de e-mail cu ajutorul asistentului E-mail, selectați Start.

Când creați o nouă căsuță poștală, numele pe care i-l dați înlocuiește Căs. poștală nouă în ecranul principal de Mesaje. Puteți avea maxim șase căsuțe poștale.

#### Accesarea căsuței poștale

Apăsați 😗 și selectați Mesaje și o căsuță poștală.

Când accesați căsuța poștală, veți fi întrebat dacă doriți să vă conectați la căsuța poștală (Vă conectați la căsuța poștală?).

Pentru a vă conecta la căsuța poștală și a prelua mesajele e-mail noi sau antetele acestora, selectați Da. Când vizualizați mesajele în modul conectat, sunteți conectat în permanență la căsuța poștală de la distanță printr-o conexiune de date.

Pentru a vizualiza în modul deconectat mesajele e-mail preluate anterior, selectați Nu.

Pentru a crea un mesaj e-mail nou, selectați Mesaj nou > E-mail în ecranul principal Mesaje sau Opțiuni > Mesaj nou > E-mail în căsuța poștală. <u>A</u> se vedea "Scrierea și expedierea mesajelor", pag. 122.

#### Preluarea mesajelor e-mail

Apăsați 😚 și selectați Mesaje și o căsuță poștală.

Dacă sunteți în modul deconectat, selectați **Opțiuni** > **Conectare** pentru a iniția o conexiune la căsuța poștală de la distanță.

Important: Procedați cu precauție când deschideți mesaje. Mesajele pot conține programe de

125

126

virusare sau pot fi dăunătoare în alt mod aparatului sau calculatorului Dvs.

 Atunci când aveți o conexiune deschisă cu căsuța poștală la distanță, selectați Opțiuni > Preluare e-mail > Noi pentru a prelua toate mesajele noi, Selectate pentru a prelua doar mesajele selectate sau Toate pentru a prelua toate mesajele din căsuța poștală.

Pentru a întrerupe preluarea mesajelor, selectați Anulare.

- Pentru a închide conexiunea și a vizualiza mesajele e-mail în regim deconectat, selectați Opțiuni > Deconectare.
- Pentru a deschide un mesaj e-mail, apăsați tasta de parcurgere. Dacă mesajul e-mail nu a fost preluat şi dacă sunteți în modul deconectat, sunteți întrebat dacă doriți să preluați mesajul din căsuța poștală.

Pentru a vizualiza anexele de e-mail, deschideți mesajul și selectați câmpul de anexă indicat prin U. Dacă indicatorul nu este disponibil, mesajul nu a fost preluat pe aparat. Selectați **Opțiuni** > **Preluare**.

Pentru a prelua mesajele e-mail în mod automat, selectați Opțiuni > Setări e-mail > Preluare automată. <u>A se vedea "Setări de preluare</u> automată", pag. 131.

Setarea aparatului pentru preluarea automată a mesajelor e-mail poate implica transmiterea de volume mari de date prin rețeaua furnizorului de servicii. Contactați furnizorul Dvs. de servicii pentru informații referitoare la tarifele aferente transmisiei de date.

#### Ștergerea mesajelor e-mail

Apăsați 😚 și selectați Mesaje și o căsuță poștală.

Pentru a șterge conținutul unui mesaj e-mail din aparat, mesajul rămânând totuși în căsuța poștală de la distanță, selectați **Opțiuni > Ștergere. În Ștergere mes. e-mail din:**, selectați **Numai telefon**.

Aparatul realizează o copie a antetelor mesajelor email din căsuța poștală de la distanță. Deși ștergeți conținutul mesajului, antetul mesajului e-mail rămâne în aparatul Dvs. Dacă doriți să ștergeți și antetul, trebuie mai întâi să ștergeți mesajul e-mail din căsuța poștală de la distanță și să realizați o conexiune între aparatul Dvs. și căsuța poștală de la distanță pentru a actualiza starea.

Pentru a șterge un mesaj e-mail din aparat și din căsuța poștală la distanță, selectați **Opțiuni** > **Ștergere** > **Telefon și server**.

Pentru a anula ștergerea unui e-mail din aparat și din server, selectați mesajul e-mail marcat pentru a fi șters la următoarea conectare 🔏 și selectați **Opțiuni** > **Anulare ștergere.** 

#### Deconectarea de la căsuța poștală

Dacă sunteți în modul conectat, pentru a întrerupe conexiunea de transmisie de date către căsuța poștală de la distanță, selectați **Opțiuni > Deconectare.** 

### Vizualizarea mesajelor de pe o cartelă SIM

Apăsați 😗 și selectați Mesaje.

Înainte de a vedea mesajele SIM, trebuie să le copiați într-un dosar din aparatul Dvs.

- În ecranul principal Mesaje, selectați Opțiuni > Mesaje SIM.
- Selectați Opțiuni > Marcare/Anul. marcare > Marcare sau Marcare toate pentru a marca mesajele.
- 3. Selectați **Opțiuni > Copiere**. Se deschide o listă de dosare.
- 4. Pentru a începe copierea, selectați un dosar și **OK**. Pentru a vizualiza mesajele, deschideți dosarul.

### Setări mesaje

Este posibil ca setările să fie preconfigurate pe aparat sau să le primiți într-un mesaj. Pentru a introduce setările manual, completați toate câmpurile marcate cu **Trebuie definit** sau cu un asterisc. Este posibil ca unele sau toate centrele de mesaje sau punctele de acces să fie presetate pe aparat de către furnizorul de servicii și să nu poată fi modificate, create, editate sau eliminate.

#### Setări mesaje text

Apăsați 😗 și selectați Mesaje > Opțiuni > Setări > Mesaj text.

Selectați una din următoarele opțiuni:

- Centre de mesaje Pentru a vizualiza o listă cu toate centrele de mesaje text definite.
- **Centru mesaje în uz** Selectați centrul de mesaje care va fi utilizat pentru transmiterea mesajelor text.
- Codificare caractere Pentru a utiliza funcția de conversie a caracterelor în alt sistem de codificare atunci când această opțiune este disponibilă, selectați Accept parțial.
- **Primire raport** Selectați dacă doriți ca rețeaua să vă trimită rapoarte de remitere a mesajelor (serviciu de rețea).
- Valabilitate mesaj Selectați intervalul de timp în care centrul de mesaje retransmite mesajul, în cazul în care prima încercare eşuează (serviciu de rețea). Dacă mesajul nu poate fi expediat în perioada de valabilitate, acesta va fi şters din centrul de mesaje.
- Mesaj expediat ca Luați legătura cu furnizorul de servicii pentru a afla dacă centrul de mesaje

127

poate să realizeze conversia mesajelor text în alte formate.

- **Conexiune preferată** Selectați conexiunea ce va fi utilizată.
- Răsp. același centru Selectați dacă doriți ca mesajul de răspuns să fie expediat utilizând același număr al centrului de mesaje text (serviciu de rețea).

#### Setări mesaje multimedia

Apăsați 😗 și selectați Mesaje > Opțiuni > Setări > Mesaj multimedia.

#### Selectați una din următoarele opțiuni:

- Mărime imagine Definiți dimensiunea imaginii într-un mesaj multimedia.
- Mod creare MMS Dacă selectați Asistat, aparatul vă informează dacă încercați să expediați un mesaj care ar putea să nu fie acceptat de către destinatar. Dacă selectați Restricționat, aparatul împiedică expedierea mesajelor care ar putea să nu fie acceptate. Pentru a include conținut în mesaje fără notificări, selectați Liber.
- Punct de acces în uz Selectați punctul de acces care va fi utilizat drept conexiune preferată.
- Preluare multimedia Selectați modul în care doriți să primiți mesaje. Pentru a primi mesaje automat în rețeaua mobilă de domiciliu, selectați Aut. în rețeaua orig.. În afara rețelei mobile de domiciliu, primiti o notificare care vă informează că

ați primit un mesaj pe care îl puteți prelua din centrul de mesaje multimedia.

În afara rețelei mobile de domiciliu, expedierea și recepționarea mesajelor multimedia ar putea costa mai mult.

Dacă selectați **Preluare multimedia** > **Întotdea. autom.**, aparatul realizează automat o conexiune activă de pachete de date pentru a prelua mesajul, atât în rețeaua mobilă de domiciliu, cât și în cea externă.

- Perm. mesaje anonime Selectați dacă doriți să respingeți mesajele provenite de la un expeditor anonim.
- Primire reclame Specificați dacă doriți să primiți mesaje multimedia de reclamă.
- Primire rapoarte Selectați dacă doriți ca starea mesajului expediat să fie afișată în jurnal (serviciu de rețea).
- Fără trimitere raport Selectați dacă doriți ca aparatul să nu expedieze rapoarte de remitere pentru mesajele recepționate.
- Valabilitate mesaj Selectați intervalul de timp în care centrul de mesaje retransmite mesajul, în cazul în care prima încercare eşuează (serviciu de rețea). Dacă mesajul nu poate fi expediat în această perioadă, acesta va fi şters din centrul de mesaje.

#### Setări e-mail

#### Gestionarea căsuțelor poștale

Apăsați 😯 și selectați Mesaje > Opțiuni > Setări > E-mail.

Pentru a selecta căsuța poștală pe care doriți să o utilizați pentru expedierea mesajelor e-mail, selectați Căsuță poștală în uz și o căsuță poștală.

Pentru a șterge de pe aparat o căsuță poștală și mesajele din aceasta, selectați **Căsuțe poștale**, mergeți la căsuța poștală dorită și apăsați **C**.

Pentru a crea o căsuță poștală nouă, în Căsuțe poștale selectați Opțiuni > Căsuță poșt. nouă. Numele dat noii căsuțe poștale înlocuiește textul Căs. poștală nouă în ecranul principal Mesaje. Puteți avea maxim șase căsuțe poștale.

Selectați **Căsuțe poștale** și o căsuță poștală pentru a schimba setările de conexiune, setările utilizator, setările de preluare și cele de preluare automată.

#### Setări conexiune

Apăsați 😯 și selectați Mesaje > Opțiuni > Setări > E-mail > Căsuțe poștale, o căsuță poștală și Setări conexiune.

Pentru a edita setările pentru mesajele e-mail pe care le primiți, selectați Mesaje e-mail intrate și dintre următoarele:

- Nume utilizator Introduceți numele de utilizator pe care l-ați primit de la furnizorul de servicii.
- Parolă Introduceți parola. Dacă nu completați acest câmp, vi se solicită parola atunci când încercați să vă conectați la căsuța poștală la distanță.
- Server rec. mesaje Introduceți adresa IP sau numele de gazdă al serverului de mesaje care primește mesajele e-mail.
- Punct de acces în uz Pentru a selecta un punct de acces la Internet.
- Nume căsuță poștală Introduceți un nume pentru căsuța poștală.
- Tip căsuță poștală Definește protocolul pentru e-mail pe care îl recomandă furnizorul de servicii pentru căsuța poștală la distanță. Opțiunile sunt POP3 și IMAP4. Această setare nu se poate modifica.
- Siguranță Selectați opțiunea de siguranță utilizată pentru asigurarea siguranței conexiunii la căsuța poștală la distanță.
- Port Definiți un port pentru conexiune.
- Conectare prin APOP (doar pentru POP3) Se utilizează cu protocolul POP3 pentru pentru a cripta parolele expediate la serverul e-mail la distanță atunci când vă conectați la căsuța poștală.

Pentru a edita setările pentru mesajele e-mail pe care le expediați, selectați Mes. e-mail de expediat și dintre următoarele:

- Adresa mea e-mail Introduceți adresa de e-mail oferită de furnizorul de servicii.
- Server exp. mesaje Introduceți adresa IP sau numele de gazdă al serverului de mesaje care expediază mesajele e-mail. Este posibil să puteți utiliza doar serverul de expediere al furnizorului de servicii. Pentru informații suplimentare, contactați furnizorul Dvs. de servicii.

Setările pentru Nume utilizator, Parolă, Punct de acces în uz, Siguranță și Port sunt similare celor din Mesaje e-mail intrate.

#### Setări utilizator

Apăsați 😯 și selectați Mesaje > Opțiuni > Setări > E-mail > Căsuțe poștale, o căsuță poștală și Setări utilizator.

Selectați una din următoarele opțiuni:

- Numele meu Introduceți numele propriu. Numele Dvs. înlocuiește adresa de e-mail în aparatul destinatarului, în cazul în care aparatul destinatarului acceptă această funcție.
- Expediere mesaj Definiţi modul în care mesajul e-mail va fi expediat de pe aparatul Dvs. Selectaţi Imediat pentru ca aparatul să se conecteze la căsuţa poştală atunci când selectaţi Expediere mesaj. Dacă selectaţi La urm. conectare, mesajul e-mail va fi expediat când conexiunea cu căsuţa poştală de la distanţă va fi disponibilă.

- Exp. copie către sine Selectați dacă doriți să expediați o copie a mesajului e-mail în căsuța poștală proprie.
- Introd. semnătură Selectați dacă doriți să adăugați o semnătură la mesajele e-mail.
- Alerte e-mailuri noi Selectați dacă doriți să primiți notificări de e-mail nou (un sunet, o notă și un indicator de e-mail nou) atunci când recepționați un mesaj nou.

#### Setări de preluare

Apăsați 😯 și selectați Mesaje > Opțiuni > Setări > E-mail > Căsuțe poștale, o căsuță poștală și Setări de preluare.

Selectați una din următoarele opțiuni:

- Preluare mesaje e-mail Definiţi ce părţi ale mesajului e-mail vor fi preluate: Numai titluri, Limită mărime (POP3) sau Mes. şi fiş. ataş. (POP3).
- **Cantitate de preluat** Definiți câte mesaje noi se preiau din căsuța poștală.
- Cale dosar IMAP4 (doar pentru IMAP4) Definiți calea dosarelor pentru care faceți abonament.
- Abonamente la dosare (doar pentru IMAP4)

   Abonați-vă la alte dosare din căsuța poștală de la distanță și preluați conținut din dosarele respective.

#### Setări de preluare automată

Apăsați 😯 și selectați Mesaje > Opțiuni > Setări > E-mail > Căsuțe poștale, o căsuță poștală și Preluare automată.

Selectați una din următoarele opțiuni:

- Notificări e-mail Pentru a prelua automat pe aparat anteturile atunci când recepționați mesaje email noi în căsuța poștală de la distanță, selectați Actualizare autom. sau Numai rețea proprie.
- Preluare mesaje e-mail Pentru a prelua automat anteturile mesajelor e-mail noi din căsuța poștală de la distanță la perioade de timp specificate, selectați Activată sau Numai rețea proprie. Definiți când și cât de des sunt preluate mesajele.

Notificări e-mail și Preluare mesaje e-mail nu pot fi active simultan.

Setarea aparatului pentru preluarea automată a mesajelor e-mail poate implica transmiterea de volume mari de date prin rețeaua furnizorului de servicii. Contactați furnizorul Dvs. de servicii pentru informații referitoare la tarifele aferente transmisiei de date.

#### Setări de mesaje de servicii Web

Apăsați 😗 și selectați Mesaje > Opțiuni > Setări > Mesaj serviciu.

Selectați dacă doriți să primiți mesaje de serviciu. Dacă doriți să setați aparatul să activeze automat browserul și să stabilească o conexiune cu rețeaua pentru a prelua conținutul la primirea unui mesaj de serviciu, selectați **Descărcare mesaje > Automat**.

#### Setări transmisii cel.

Contactați furnizorul de servicii în legătură cu subiectele disponibile și cu numerele de acces corespunzătoare.

Apăsați 😗 și selectați Mesaje > Opțiuni > Setări > Transmisie celulară.

Selectați una din următoarele opțiuni:

- **Recepție** Selectați dacă doriți să recepționați mesaje de transmisie celulară.
- Limbă Selectați limba în care doriți să primiți mesajele: Toate, Selectate, sau Altele.
- Detectare subiect Selectați dacă aparatul caută automat numerele subiectelor noi și le memorează fără a le asocia un nume, în lista subiectelor.

#### Alte setări

Apăsați 😚 și selectați Mesaje > Opțiuni > Setări > Altele.

Selectați una din următoarele opțiuni:

 Memorare mes. exp. — Selectați dacă doriți să memorați o copie a mesajelor text, multimedia sau e-mail expediate, în dosarul Expediate.

 Nr. mesaje memorate — Definiți câte mesaje expediate se păstrează simultan în dosarul de articole expediate. Când se atinge limita, cel mai vechi mesaj este şters.

• Memorie în uz — Selectați memoria în care doriți să memorați mesajele.

## **Efectuarea apelurilor**

### Apeluri vocale

 În modul de aşteptare, introduceți numărul de telefon, inclusiv prefixul. Pentru a şterge un număr, apăsați C.

Pentru apeluri internaționale, apăsați de două ori \* pentru caracterul + (înlocuiește codul de acces internațional) și introduceți codul țării, prefixul zonal (omiteți primul zero dacă este necesar) și numărul de telefon.

- 2. Pentru a efectua apelul, apăsați tasta de apelare.
- Apăsați tasta de terminare pentru a termina convorbirea (sau pentru a anula o încercare de apelare în curs).

Prin apăsarea tastei de terminare se termină întotdeauna convorbirea, chiar dacă o altă aplicație este activă.

Pentru a efectua un apel din Contacte, apăsați **9** și selectați **Contacte**. Parcurgeți până la numele dorit sau introduceți primele litere ale numelui în câmpul de căutare. Pentru a apela contactul, apăsați tasta de apelare. Dacă aveți mai multe numere pentru același contact, selectați numărul dorit din listă, apoi apăsați tasta de apelare.

### Opțiuni în timpul unei convorbiri

Pentru regla volumul în timpul unei convorbiri, utilizați tasta de volum de pe partea laterală a aparatului. De asemenea, puteți utiliza și tasta de parcurgere. În cazul în care ați setat volumul pe **Dezactiv. microfon**, selectați mai întâi **Cu microf.** 

Pentru a expedia o imagine sau un videoclip într-un mesaj multimedia celuilalt participant la convorbire, selectați **Opțiuni > Expediere MMS** (numai în rețelele UMTS). Puteți edita mesajul și puteți schimba destinatarul acestuia înainte de a expedia mesajul respectiv. Apăsați tasta de apelare pentru a expedia fișierul către un aparat compatibil (serviciu de rețea).

Pentru a trece un apel activ în așteptare în timp ce răspundeți la un alt apel, selectați **Opțiuni** > **Menținere**. Pentru a comuta între apelul activ și apelul trecut în așteptare, selectați **Opțiuni** > **Comutare**.

Pentru a expedia serii de tonuri DTMF (de exemplu, o parolă), selectați **Opțiuni > Expediere DTMF**. Introduceți seria DTMF sau căutați-o în Contacte. Pentru a introduce un caracter de așteptare (w) sau un caracter de pauză (p), apăsați în mod repetat tasta \*. Pentru a expedia sunetul, selectați **OK**. Puteți adăuga

134

tonuri DTMF în câmpurile număr telefon sau DTMF ale unei fise de contact.

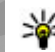

Indicație: Atunci când aveți un singur apel vocal activ, pentru a-l trece în așteptare, apăsați tasta de apelare. Pentru a activa apelul, apăsati din nou tasta de apelare

În timpul unui apel activ, pentru a directiona sunetul de la receptor la difuzor, selectați Opțiuni > Activare difuzor. În cazul în care ati conectat un set cu cască compatibil, cu conexiune Bluetooth, pentru a directiona sunetul la setul cu cască, selectati Optiuni > Fără com, manuale. Pentru a comuta înapoi la receptor, selectati Optiuni > Activ, microreceptor.

Pentru a termina o convorbire activă și a o înlocui prin preluarea apelului aflat în asteptare, selectati Optiuni > Înlocuire.

În cazul în care aveti mai multe convorbiri active. pentru a le termina pe toate, selectati Optiuni > Terminare apeluri.

Multe din opțiunile pe care le puteți utiliza în timpul unei convorbiri vocale sunt servicii de retea.

#### Căsuțe poștale vocale și video

Pentru a apela căsuta vocală sau video (servicii de retea, căsutele video sunt disponibile numai în reteaua UMTS), apăsati si mentineti apăsată tasta 1 în modul

de asteptare și selectați Căsută postală vocală sau Căsută postală video.

Pentru a schimba numărul de telefon al căsutei vocale sau video, apăsati 🔐 si selectati Instrumente > Utilitare > Căs.post.apel, o căsută postală și **Optiuni > Modificare număr.** Introduceti numărul (obtinut de la furnizorul de servicii de retea) si selectati OK.

### **Răspunsul la un apel sau** respingerea acestuia

Pentru a răspunde la apel, apăsati tasta de apelare.

Pentru a dezactiva sunetul de apel receptionat, selectati Silentios.

Dacă nu doriți să răspundeți la un apel, apăsați tasta de terminare. Dacă ati activat functia Redirection. apel > Apeluri vocale > Dacă este ocupat în setările telefonului pentru a devia apeluri, respingerea unui apel are ca efect si devierea lui.

Dacă selectati Silentios pentru a dezactiva sunetul de apel al unui apel primit, puteti trimite un mesaj text fără a refuza apelul, pentru a-l informa pe apelant în legătură cu motivul pentru care nu puteți răspunde. Selectati Optiuni > Expediere mesaj. Pentru a configura această optiune și a scrie un mesai text

standard, selectați Instrumente > Setări > Telefon > Apel > Respingere apel cu mesaj.

### Realizarea unei teleconferințe

- 1. Apelați-l pe primul participant.
- Pentru a efectua un apel către un alt participant, selectați Opțiuni > Apel nou. Primul apel trece în aşteptare.
- După preluarea noului apel, pentru a conecta primul participant la teleconferință, selectați Opțiuni > Conferință.

Pentru a adăuga o nouă persoană la convorbire, repetați pasul 2 și selectați **Opțiuni** > **Conferință** > **Alăturare la confer.**. Aparatul acceptă teleconferințe cu maxim șase participanți, inclusiv Dvs.

Pentru o convorbire particulară cu unul dintre participanți, selectați **Opțiuni > Conferință > Privat**. Selectați un participant și apăsați **Privat**. Teleconferința este trecută în așteptare pe aparatul Dvs. Ceilalți participanți pot continua teleconferința. După ce terminați convorbirea particulară, selectați **Opțiuni > Conferință** pentru a reveni la teleconferință.

Pentru a elimina un participant, selectați **Opțiuni** > **Conferință** > **Decon. participant**, mergeți la un participant și selectați **Deconect.**.

4. Pentru a termina teleconferința activa, apăsați tasta de terminare.

### Formarea rapidă a unui număr de telefon

Pentru a activa caracteristica, apăsați 😗 și selectați Instrumente > Setări > Telefon > Apel > Apelare rapidă.

Pentru a aloca un număr de telefon uneia dintre tastele numerice (2-9), apăsați 😯 și selectați **Instrumente** > **Utilitare** > **Ap. rapidă**. Mergeți la tasta căreia doriți să atribuiți numărul de telefon, apoi selectați **Opțiuni** > **Atribuire**. 1 este rezervat căsuței poștale vocale și video și pornirii programului de navigare.

Pentru a efectua un apel în modul de așteptare, apăsați tasta alocată și tasta de apelare.

### Apel în așteptare

Puteți răspunde la un apel în timp ce aveți un alt apel în desfășurare. Pentru a activa serviciul apel în așteptare, selectați Setări > Telefon > Apel > Apel în așteptare (serviciu de rețea).

Pentru a răspunde la apelul în așteptare, apăsați tasta de apelare. Prima convorbire trece în așteptare.

Pentru a comuta între cele două convorbiri, selectați **Comutare**. Pentru a conecta un apel primit sau un apel în așteptare cu un apel activ și a vă deconecta de la apeluri, selectați **Opțiuni** > **Transfer**. Pentru a termina apelul activ, apăsați tasta de terminare. Pentru a termina ambele apeluri, selectați **Opțiuni** > **Terminare apeluri**.

#### Apelare vocală

Aparatul acceptă comenzi vocale îmbunătățite. Comenzile vocale îmbunătățite nu depind de vocea utilizatorului și de aceea nu trebuie înregistrate în prealabil. Aparatul creează indicative vocale pentru înregistrările din Contacte și la compară cu indicativul rostit. Funcția aparatului de recunoaștere a vocii se adaptează la vocea utilizatorului principal pentru a recunoaște mai bine comenzile vocale.

Indicativul vocal pentru un contact este reprezentat de numele sau pseudonimul cu care acesta este memorat în fișa de contact. Pentru a asculta indicativul vocal sintetizat, deschideți o fișă de contact și selectați Opțiuni > Detalii indicative vocale > Redare indic. vocal.

### Efectuarea unui apel cu ajutorul unui indicativ vocal

**Observație:** Utilizarea indicativelor vocale s-ar putea dovedi dificilă în zone zgomotoase sau în cazul

unor apeluri de urgență, astfel că nu trebuie să vă bazați numai pe apelarea vocală în toate împrejurările.

Când utilizați apelarea vocală este utilizat difuzorul. Țineți aparatul la distanță mică atunci când pronunțați indicativul vocal.

- Pentru a iniția apelarea vocală, apăsați și mențineți apăsată în modul de așteptare tasta de selecție dreapta. Dacă este conectat un set cu cască compatibil, cu o tastă pentru setul de cască, apăsați și mențineți apăsată tasta setului de cască pentru a iniția apelarea vocală.
- Se aude un sunet scurt şi se afişează mesajul Vorbiți acum. Rostiți clar numele sau pseudonimul salvat pe fişa de contact.
- 3. Aparatul redă un indicativ vocal sintetizat pentru contactul recunoscut în limba selectată a aparatului și afişează numele și numărul. Dacă doriți să apelați contactul respectiv, selectați Următorul în interval de 2,5 secunde pentru a vizualiza lista celorlalte potriviri sau Ieșire pentru a revoca apelarea vocală.

Dacă pentru aceleași nume sunt memorate mai multe numere, aparatul selectează numărul implicit, dacă acesta a fost setat. În caz contrar, aparatul selectează primul număr disponibil în fișa de contact.

### Efectuarea unui apel video

Când efectuați un apel video (serviciu de rețea), puteți vedea o transmisie video în timp real, bidirecțională, între Dvs. și destinatarul apelului. Semnalul video în direct sau imaginea video preluată de aparatul fotovideo din aparatul Dvs. va fi afișată destinatarului apelului video.

Pentru a putea realiza un apel video trebuie să aveți o cartelă USIM și să fiți în aria de acoperire a unei rețele UMTS. Pentru informații privind disponibilitatea serviciilor de apel video și modalitatea de abonare la acestea,contactați furnizorul de servicii de rețea.

Un apel video poate fi realizat numai între doi interlocutori. Apelul video poate fi efectuat către un aparat mobil compatibil sau un client ISDN. Apelurile video nu pot fi efectuate în timp ce este activ un apel vocal, video sau de transmisie date.

#### Pictograme

Ați refuzat transmiterea imaginii video de pe aparatul Dvs. Pentru a transmite în schimb o imagine statică, selectați Instrumente > Setări > Telefon > Apel > Imagine în apel video.

Chiar dacă ați respins expedierea imaginii video în timpul unui apel video, apelul va fi totuși taxat ca apel video. Verificați prețurile la furnizorul de servicii.

- Pentru a iniția un apel video, introduceți numărul de telefon în modul de așteptare sau accesați meniul Contacte și selectați un contact.
- 2. Selectați Opțiuni > Apelare > Apel video.

Aparatul foto-video secundar, poziționat în partea din față este utilizat implicit când efectuați apeluri video Inițierea unui apel video poate dura. Se afișează mesajul **Așteptare imagine video în curs**. Dacă apelul nu reușește (de exemplu, dacă apelurile video nu sunt acceptate de rețea sau aparatul destinatarului nu este compatibil), sunteți întrebat dacă doriți să încercați în schimb un apel normal sau să expediați un mesaj multimedia sau un mesaj text.

Apelul video este activ atunci când puteți vedea două imagini video și puteți auzi sunetul în difuzor. Destinatarul apelului poate refuza transmisia video (🎾), caz în care este posibil să auziți doar sunetul și să vedeți o fotografie sau o grafică de fundal de culoare gri.

3. Pentru a termina apelul video, apăsați tasta de terminare.

#### Opțiuni în timpul unui apel video

Pentru a comuta între afișarea video sau doar ascultarea sunetului, selectați **Opțiuni > Activare** sau **Dezactivare** și opțiunea dorită.

Pentru a utiliza aparatul foto-video principal, selectați Opțiuni > Utilizare cameră princ.. Pentru reveni la aparatul foto-video secundar, selectați Opțiuni > Utilizare cameră secun..

Pentru a extrage un instantaneu al videoclipului pe care îl transmiteți, selectați **Opțiuni > Expediere cadru video**. Transmiterea semnalului video se trece în pauză, iar instantaneul se expediază către destinatar. Instantaneul nu se memorează. Apăsați **Anulare** pentru a relua transmiterea semnalului video.

Pentru a mări sau a micșora imaginea, selectați **Opțiuni > Zoom.** 

Pentru a direcționa semnalul audio la un set compatibil cu cască prin conexiune Bluetooth, selectați **Opțiuni** > **Fără com. manuale**. Pentru a direcționa semnalul audio înapoi la difuzorul aparatului, selectați **Opțiuni** > Activ. microreceptor.

Pentru a schimba calitatea video, selectați Opțiuni > Preferințe video. Calitate normală înseamnă 10 cadre pe secundă. Utilizați opțiunea Detalii mai clare pentru detalii statice mici. Utilizați opțiunea Mișc. redată mai bine pentru imagini în mișcare.

Pentru regla volumul în timpul unui apel video, utilizați tasta de volum de pe partea laterală a aparatului.

### Răspunsul la un apel video sau respingerea acestuia

Când primiți un apel video, se afișează 🚜

Pentru a răspunde la un apel video, apăsați tasta de apelare. Se afișează Acceptați ca imaginile video să fie expediate către apelant?. Pentru a iniția expedierea unui semnal video în direct, selectați Da.

În cazul în care nu activați apelurile video, veți auzi doar vocea apelantului. Imaginea video este înlocuită de un ecran gri. Pentru a înlocui ecranul gri cu o fotografie făcută cu aparatul foto-video al aparatului, selectați Instrumente > Setări > Telefon > Apel > Imagine în apel video.

Pentru a termina apelul video, apăsați tasta de terminare.

### Partajare video

Utilizați partajarea video (serviciu de rețea) pentru a trimite semnal video în direct sau un videoclip de pe

aparatul mobil către un alt aparat mobil compatibil, în timpul unui apel vocal.

Difuzorul este activ când activați opțiunea Partajare video. Dacă nu doriți să utilizați difuzorul pentru apelul vocal în timpul unei sesiuni de partajare video, puteți utiliza un set cu cască compatibil.

#### Cerințe pentru partajarea video

Partajarea video necesită o conexiune UTMS. Pentru mai multe informații despre serviciu, disponibilitatea rețelei UMTS și tarifele asociate utilizării acestui serviciu, luați legătura cu furnizorul de servicii.

Pentru a utiliza partajarea video, trebuie să executați următoarele operații:

- Vă asigurați că aparatul este configurat pentru conexiuni "de la persoană la persoană".
- Asigurați-vă că aveți o conexiune UMTS activă și că vă aflați în aria de acoperire a rețelei UMTS. În cazul în care vă deplasați în afara rețelei UMTS în timpul unei sesiuni de partajare video, partajarea se oprește, dar apelul vocal continuă.
- Asigurați-vă că atât destinatarul, cât și expeditorul sunt înregistrați în rețeaua UMTS. Dacă invitați o persoană la o sesiune de partajare și aparatul destinatarului nu este în zona de acoperire a rețelei UMTS, nu are instalată opțiunea de partajare video sau nu are configurate conexiunile "de la persoană la persoană", destinatarul nu primește invitații. Veți

primi un mesaj de eroare care specifică faptul că destinatarul nu poate accepta invitația.

#### Setări

Pentru a configura partajarea video, aveți nevoie de setările "de la persoană la persoană" și de setările UMTS.

## Setări pentru conexiunea "de la persoană la persoană"

O sesiune "de la persoană la persoană" este cunoscută și sub numele de conexiune Session Initiation Protocol (SIP). Setările de profil SIP trebuie să fie configurate în aparat înainte de a utiliza partajarea video. Solicitați setările de profil SIP de la furnizorul de servicii și memorați-le pe aparat. Furnizorul de servicii vă poate transmite setările sau vă poate oferi o listă cu parametrii necesari.

Pentru a adăuga o adresă SIP la o fișă de contact:

- 1. Apăsați 😗 și selectați Contacte.
- Deschideți fișa de contact (sau începeți o fișă nouă pentru persoana respectivă).
- 3. Selectați Opțiuni > Adăugare detaliu > Partajare video.
- Introduceți adresa SIP în formatul: numeutilizator@numedomeniu (puteți utiliza o adresă IP în locul unui nume de domeniu).

Dacă nu cunoașteți adresa SIP a contactului respectiv, pentru a partaja un semnal video, puteți folosi numărul de telefon al destinatarului, inclusiv codul țării (dacă este acceptat de furnizorul de servicii de rețea).

#### Setări pentru conexiunea UMTS

Pentru a configura conexiunea UMTS:

- Contactați furnizorul de servicii pentru a stabili un acord care să vă permită să utilizați rețeaua UMTS.
- Asigurați-vă că setările din aparat pentru conectarea la punctul de acces UMTS sunt configurate corespunzător.

# Partajarea semnalelor video în direct sau a videoclipurilor

În timpul unui apel voce activ, selectați **Opțiuni** > **Partajare video**:

1. Pentru a partaja semnal video în direct în timpul convorbirii, selectați **în direct**.

Pentru a partaja un videoclip, selectați Video clip înregistrat și clipul pe care doriți să-l partajați.

Este posibil ca pentru partajarea videoclipului să fie necesară conversia într-un format corespunzător. Dacă apare mesajul **Pentru partajare, trebuie făcută conversia video clipului. Continuați?,** selectați **OK**. 2. Aparatul expediază invitația la adresa SIP. Dacă destinatarul are mai multe adrese SIP sau numere de telefon care includ codul de țară memorat în Contacte, selectați adresa dorită sau numărul dorit. În cazul în care adresa SIP sau numărul de telefon al destinatarului nu este disponibil, introduceți adresa sau numărul de telefon al destinatarului, inclusiv codul de țară și selectați OK pentru a trimite invitația.

Partajarea începe automat în momentul în care destinatarul acceptă invitația.

#### Opțiuni în timpul partajării video

(a) pentru a mări imaginea video (disponibilă doar pentru partea care transmite semnalul video)

pentru a regla luminozitatea (disponibilă doar pentru partea care transmite semnalul video)

 $\otimes$  sau  $\oplus$  pentru a dezactiva sau activa microfonul

◄→ sau 💐→ pentru a activa sau a dezactiva difuzorul

pentru a trece în modul ecran complet (disponibilă doar pentru partea care recepționează semnalul video)

3. Pentru a opri sesiunea de partajare, selectați **Stop**. Pentru a termina apelul vocal, apăsați tasta de terminare. Dacă închideți convorbirea, se termină și transmisia video. Pentru a memora videoclipul în direct pe care l-ați transmis, răspundeți cu **Memorare** la întrebarea care apare. Videoclipul partajat se salvează în Fotografii.

Dacă accesați alte aplicații în timp ce partajați un videoclip, partajarea va fi trecută în pauză. Pentru a reveni la ecranul de partajare video și a continua partajarea, în modul de așteptare activă, selectați **Opțiuni > Continuare.** 

#### Acceptarea unei invitații

Nu puteți primi invitații când sunteți în afara razei de acoperire a rețelei UMTS.

Când cineva vă expediază o invitație de partajare video, aparatul sună și afișează numele expeditorului sau adresa SIP. Pentru a accepta invitația, selectați Acceptare.

Pentru a respinge invitația, selectați **Respingere** sau apăsați tasta de terminare. De asemenea, apelul vocal se termină și prin apăsarea tastei de terminare. Expeditorul primește un mesaj că ați respins invitația.

Când recepționați un videoclip, pentru a dezactiva sunetul clipului, selectați Fără sunet.

Pentru a încheia sesiunea de partajare video, selectați Stop. De asemenea, partajarea video se termină dacă apelul vocal activ este încheiat.

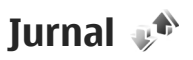

Jurnalul stochează informații despre istoricul comunicațiilor pe aparat. Aparatul înregistrează apelurile nepreluate și pe cele primite numai dacă rețeaua acceptă aceste funcții, dacă aparatul este pornit și dacă se află în aria de acoperire.

#### Apeluri recente

Apăsați 😗 și selectați Instrumente > Jurnal.

Pentru a vizualiza apelurile vocale nepreluate, recepționate sau efectuate, selectați **Apeluri recente**. Aparatul înregistrează apelurile nepreluate și pe cele recepționate numai dacă rețeaua acceptă aceste funcții, dacă aparatul este pornit și în în zona de servicii a rețelei.

Pentru a șterge toate listele de apeluri recente, selectați **Opțiuni > Ștergere ap. recente**. Pentru a șterge unul dintre registrele de apeluri, deschideți registrul pe care doriți să îl ștergeți și selectați **Opțiuni > Ștergere listă**. Pentru a șterge un anumit eveniment, deschideți registrul, selectați evenimentul și apăsați **C**.

#### Durată apel

Apăsați 😗 și selectați Instrumente > Jurnal.

Pentru a vizualiza durata aproximativă a apelurilor recepționate și efectuate, selectați **Durată apel**.

**Dbservatie:** Facturarea din partea furnizorului de servicii pentru convorbiri și servicii poate diferi în funcție de caracteristicile rețelei, rotunjiri, taxe, s.a.m.d.

Pentru a reseta cronometrele de durată a convorbirilor. selectati Optiuni > Reset, cronometre, Pentru aceasta, aveti nevoie de codul de blocare.

#### Pachete de date

Apăsați 🔐 și selectați Instrumente > Jurnal.

Pentru a verifica volumul datelor expediate si receptionate pe parcursul conexiunilor de pachete de date, selectati Date ca pachet.. De exemplu, vi se pot factura conexiunile de pachete de date în funcție de volumul datelor expediate si primite.

#### Monitorizarea tuturor evenimentelor de comunicatie

Apăsati 🔐 și selectati Instrumente > Jurnal > Apeluri recente.

Pictogramele din jurnal sunt:

- Evenimente intrate
- Evenimente iesite

L Evenimente de comunicație nepreluate

Parcurgeti spre dreapta pentru a deschide jurnalul general de unde puteti monitoriza toate apelurile vocale, mesaiele text sau conexiunile de date si prin reteaua LAN fără fir înregistrate de aparat. Articolele componente ale evenimentelor, cum ar fi mesaiele text expediate în mai multe locuri sau conexiunile de pachete de date, sunt înregistrate ca un singur eveniment de comunicatie. Conexiunile la căsuta postală, la centrul de mesaie multimedia sau la pagini Web sunt afisate ca apeluri de pachete de date.

Pentru a adăuga un număr de telefon necunoscut din jurnal la contacte, selectati Optiuni > Memorare la Contacte.

Pentru a filtra iurnalul, selectati Optiuni > Filtru si un filtru.

Pentru a sterge definitiv continutul jurnalului, registrul apelurilor recente si rapoartele de remitere, selectati Optiuni > Stergere jurnal. Selectati Da pentru a confirma. Pentru a elimina un singur eveniment din unul dintre jurnalele de apeluri recente, apăsati C.

Pentru a seta durata jurnalului, selectați Opțiuni > Setări > Durată jurnal. Dacă selectati Fără jurnal, întreg continutul iurnalului, registrul de apeluri recente si rapoartele de remitere a mesajelor vor fi sterse definitiv.

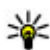

💥 Indicație: În ecranul de detalii, puteți copia un număr de telefon în clipboard și îl puteți lipi întrun mesaj text, de exemplu. Selectați Opțiuni > Folosire număr > Copiere.

Pentru a vizualiza datele transferate și durata unei anumite conexiuni de pachete de date, parcurgeți până la evenimentul recepționat sau expediat indicat prin Pach. și selectați Opțiuni > Vizualizare detalii.

## Apeluri Internet 🌮

### **Despre apelurile Internet**

Prin intermediul serviciului de apel Internet (serviciu de retea) puteti efectua si receptiona apeluri prin Internet, Apelurile Internet se pot stabili între calculatoare, telefoane mobile si între un aparat VoIP si un telefon obisnuit.

Pentru a putea utiliza serviciul, trebuie să vă abonati la serviciu si să aveti un cont de utilizator.

Pentru a efectua sau a primi un apel Internet, trebuie să fiti în zona de servicii a unei retele LAN fără fir si să fiti conectat la un serviciu de apeluri prin Internet.

### **Activarea apelurilor Internet**

Pentru a efectua sau a receptiona apeluri Internet, luati legătura cu furnizorul de servicii pentru a primi setările de conexiune pentru apelurile Internet. După ce setările au fost instalate, apare o nouă filă pentru apelurile Internet în Contacte.

Pentru a vă conecta la un serviciu de apeluri prin Internet, aparatul trebuie să fie în zona de servicii a retelei.

1. Pentru a activa serviciul de apeluri Internet, 144 deschideti Contacte.

2. Parcurgeti până la fila Apeluri Internet si selectati **Optiuni > Activare serviciu.** 

Pentru a căuta conexiuni LAN fără fir disponibile. selectati Optiuni > Căutare WLAN.

- Indicație: După ce ați activat un serviciu de apeluri Internet, puteti efectua un apel Internet din aplicatiile din care puteti efectua un apel vocal obisnuit

### **Efectuarea apelurilor Internet**

După ce ati activat functia de apeluri Internet, puteti efectua un apel Internet din aplicatiile din care puteti efectua un apel vocal obisnuit, cum ar fi Contacte sau Iurnal. De exemplu, în Contacte, parcurgeti până la contactul dorit si selectati Optiuni > Apelare > Apel Internet

Pentru a efectua un apel Internet în modul de asteptare, introduceti numărul de telefon sau adresa de Internet si apăsati tasta de apelare.

Pentru a efectua un apel Internet la o adresă de Internet care nu începe cu o cifră, apăsati orice tastă numerică atunci când aparatul este în modul de așteptare, apoi apăsați # câteva secunde pentru a goli ecranul si a comuta aparatul din modul numeric în
modul alfabetic. Introduceți adresa de Internet și apăsați tasta de apelare.

# **Contacte blocate**

Contactele blocate nu au posibilitatea să vă vizualizeze starea online.

Pentru a adăuga contacte la lista de contacte blocate, selectați un contact și **Opțiuni > Blocare contact**.

Pentru a debloca un contact, parcurgeți până la acesta și selectați **Opțiuni > Deblocare**. Când deblocați un contact, permiteți acestuia să vă vizualizeze starea online.

Pentru a vizualiza contactele blocate, deschideți Contacte. Parcurgeți până la fila Apeluri Internet și selectați Opțiuni > Afișare listă blocate.

## Gestionarea serviciilor de apeluri Internet

Pentru a vizualiza sau a edita setările de comunicare prin Internet, selectați **Conectare** > **Set. Internet** și una dintre următoarele opțiuni:

- Adăug. serv. nou pentru a adăuga un serviciu de apeluri Internet nou
- Setări avansate pentru a vizualiza sau a edita setările avansate pentru apelurile Internet

# Setări apeluri Internet

Pentru a vizualiza sau edita setările pentru apeluri Internet, selectați **Opțiuni > Contacte**. Parcurgeți până la fila Apeluri Internet și selectați **Opțiuni > Setări**.

Selectați una din următoarele opțiuni:

 Conectivitate serviciu — Selectați setările destinației pentru conexiunea apelului Internet și editați detaliile destinației.

Pentru a modifica o destinație, parcurgeți până la serviciu și selectați **Modificare**.

- Solicitări disponibilitate Selectați dacă acceptați automat, fără confirmare, toate solicitările de prezență primite.
- Informații serviciu Pentru a vizualiza informații tehnice despre serviciul selectat.
- Setări avansate Setați setările avansate pentru serviciu, cum ar fi setările de securitate.

# Contacte (agendă telefonică) 🛯

În Contacte puteți memora și actualiza informații de contact, precum numerele de telefon, adresele de domiciliu sau adresele de e-mail ale contactelor din agendă. Puteți să adăugați un sunet personal de apel sau o fotografie în miniatură la o fișă de contact. De asemenea, puteți crea grupuri de contact, care vă permit să expediați mesaje text sau mesaje e-mail către mai mulți destinatari simultan.

# Memorarea și editarea numelor și numerelor

- 1. Apăsați 😯 și selectați Contacte > Opțiuni > Contact nou.
- 2. Completați câmpurile pe care le doriți și selectați Realizat.

Pentru a edita fișe de contact, parcurgeți până la contact și selectați **Opțiuni** > **Editare**. De asemenea, aveți posibilitatea să căutați contactul dorit introducând primele litere ale numelui în câmpul de căutare.

Pentru a atașa o imagine la o fișă de contact, deschideți fișa de contact și selectați **Opțiuni > Adăugare imagine**. Imaginea se va afișa atunci când vă va apela contactul.

# Gestionare nume și numere

Pentru a șterge o fișă de contact, selectați fișa și apăsați C .

Pentru a șterge simultan mai multe fișe de contact, selectați **Opțiuni > Marcare/Anul. marc.** pentru marcarea contactelor dorite și apăsați **C** pentru a șterge.

Pentru a trimite informații de contact, selectați o fișă de contact, **Opțiuni > Expediere** și opțiunea dorită.

Pentru a asculta indicativul vocal atribuit contactului, selectați o fișă de contact și Opțiuni > Detalii indicative vocale > Redare indic. vocal.

# Numere și adrese implicite

#### Apăsați 😗 și selectați Contacte.

Puteți atribui unei fișe de contact numere sau adrese implicite. În acest mod, dacă un contact are mai multe numere sau adrese, puteți apela sau expedia cu ușurință un mesaj către acel contact, la un anumit număr de telefon sau la o anumită adresă. Numărul implicit este utilizat și pentru apelarea vocală.

- 1. În lista de contacte, selectați un contact.
- 2. Selectați Opțiuni > Implicite.

- 3. Selectați un articol implicit la care doriți să adăugați un număr sau o adresă, apoi selectați **Atribuire**.
- Selectați un număr sau o adresă pe care doriți să o setați ca implicită.

Numărul sau adresa presetată este subliniată pe cartela de contact.

# Adăugarea sunetelor de apel pentru contacte

Apăsați 😗 și selectați Contacte.

Pentru a defini un sunet de apel pentru un contact sau un grup de contacte:

- Apăsați tasta de parcurgere pentru a deschide o fişă de contact sau parcurgeți până la lista de grupuri şi selectați un grup de contacte.
- 2. Selectați Opțiuni > Sunet de apel.
- 3. Selectați sunetul de apel pe care doriți să îl utilizați.

Când vă apelează un contact sau un membru al grupului, aparatul redă sunetul de apel selectat (în cazul în care numărul de telefon al apelantului este expediat împreună cu apelul și aparatul îl recunoaște).

Pentru a elimina un sunet de apel, selectați Sunet implicit din lista de sunete de apel.

# **Copierea contactelor**

Prima dată când deschideți **Contacte**, aparatul vă întreabă dacă doriți să copiați numele și numerele de telefon de pe cartela SIM pe aparat.

Pentru a începe copierea, selectați OK.

Dacă nu doriți să copiați contactele de pe SIM pe aparat, selectați **Anulare**. Veți fi întrebat dacă doriți să vizualizați contactele SIM în directorul de contacte. Pentru a vizualiza contactele, selectați **OK**. Se deschide dosarul Contacte și veți vedea numele stocate pe cartela SIM marcate cu

# Servicii SIM

Pentru disponibilitatea serviciilor de cartelă SIM și informații despre acestea, luați legătura cu furnizorul cartelei SIM. Aceasta poate fi furnizorul de servicii sau un alt furnizor.

### **Contacte SIM**

Pentru a adăuga numele și numerele stocate pe cartela SIM la lista din Contacte, selectați **Opțiuni > Setări > Contacte de afișat > Memorie SIM**. Puteți adăuga și edita contactele SIM sau le puteți apela.

Numerele pe care le memorați în Contacte nu se memorează automat pe cartela SIM. Pentru a memora numerele pe cartela SIM, în Contacte, selectați un contact și Opțiuni > Copiere > Memorie SIM.

### Apelare fixă

Pentru a restricționa apelurile de pe aparat către anumite numere de telefon, în Contacte, selectați **Opțiuni > Contacte apel. nr. fixe.** Aveți nevoie de codul PIN2 pentru a activa și dezactiva apelarea numerelor fixe sau pentru a edita contactele care au numere fixe de apelare.

Când este activată apelarea numerelor fixe, pot fi posibile apeluri către numărul oficial de urgență programat în aparatul Dvs.

Pentru a vizualiza lista numerelor de apelare fixă, selectați **Opțiuni > Numere SIM**. Această opțiune se afișează doar dacă este acceptată de cartela SIM.

Pentru a adăuga numere noi la lista numerelor fixe ce pot fi apelate, selectați **Opțiuni > Contact SIM nou**.

Atunci când utilizați apelarea fixă, nu se pot stabili conexiuni de pachete de date, cu excepția expedierii mesajelor text prin conexiunea de pachete de date. Pentru acest lucru, numărul centrului de mesaje și numărul de telefon al destinatarului trebuie incluse în lista de apelare fixă.

# Gestionarea grupurilor de contacte

#### Crearea grupurilor de contacte

- 1. În Contacte, parcurgeți spre dreapta pentru a deschide lista de grupuri.
- 2. Selectați Opțiuni > Grup nou.
- 3. Scrieți un nume pentru grup sau utilizați numele implicit și selectați OK.
- 4. Selectați grupul și Opțiuni > Adăugare membri.
- Parcurgeți până la un contact și apăsați tasta de parcurgere pentru a marca fiecare contact pe care doriți să îl adăugați.
- 6. Selectați OK.

Pentru a redenumi un grup, selectați Opțiuni > Redenumire, introduceți un nume nou și selectați OK.

#### Eliminarea membrilor dintr-un grup

- 1. În lista de grupuri, selectați grupul pe care doriți săl modificați.
- 2. Parcurgeți până la contact și selectați Opțiuni > Ștergere din grup.
- 3. Pentru a elimina contactul din grup, selectați Da.

# **Dosar Media**

# RealPlayer 🏈

Cu RealPlayer, puteți reda videoclipuri, reda fișiere media prin streaming, fără a le memora întâi pe aparat.

RealPlayer acceptă fișiere cu extensii cum sunt . 3gp, .mp4 sau .rm. Cu toate acestea, RealPlayer nu acceptă în mod obligatoriu toate formatele de fișiere sau toate variantele acestora.

### Redarea videoclipurilor

Apăsați 😯 și selectați Aplicații > Media > RealPlayer.

Pentru a reda un fișier media memorat, selectați Video clipuri, un clip și Redare.

Pentru a vizualiza lista fișierelor redate anterior, în ecranul principal al aplicației, selectați Redate recent.

Pentru a regla volumul, utilizați tasta de volum.

După ce ați selectat un fișier media, selectați **Opțiuni** și dintre următoarele:

• **Expediere** — Trimiteți un fișier printr-un un mesaj multimedia, e-mail sau prin alte metode de conectare, cum ar fi o conexiune Bluetooth.

- Utilizare video clip Atribuirea unui videoclip la un contact sau setarea acestuia ca sunet de apel.
- Marcare/Anul. marc. Marcați articolele din listă pentru a expedia sau a șterge mai multe articole simultan.
- Vizualizare detalii Vizualizați detaliile articolului selectat, cum ar fi formatul, rezoluția și durata.
- Setări Editați setările pentru redarea fișierelor video și streaming.

# Redarea prin streaming a conținutului preluat din rețea

Mulți furnizori de servicii vă vor cere să utilizați un punct de acces la Internet (IAP - Internet Access Point) ca punct de acces implicit. Alți furnizori de servicii vă permit să utilizați un punct de acces WAP.

În RealPlayer, puteți accesa numai adrese URL de tip rtsp://. Cu toate acestea, RealPlayer, va reda un fișier .ram dacă deschideți o legătură HTTP către acesta în browser.

Pentru a reda prin streaming conținutul (serviciu de rețea), în RealPlayer sau Fotografii, selectați o legătură de streaming memorată în dosarul **Leg. streaming**. De asemenea, puteți să primiți o legătură de streaming

149

într-un mesaj text sau într-un mesaj multimedia sau să deschideți o legătură într-o pagină Web. Înainte de redarea prin streaming a unui conținut în direct, aparatul se conectează la site și începe transferul conținutului. Conținutul nu este memorat în aparat.

### Setări RealPlayer

Apăsați 😯 și selectați Aplicații > Media > RealPlayer.

Puteți primi setările RealPlayer sub forma unui mesaj, din partea furnizorului de servicii. Pentru informații suplimentare, contactați furnizorul Dvs. de servicii.

Selectați Opțiuni > Setări și din următoarele opțiuni:

- Video Selectați dacă videoclipurile se redau în modul ecran complet sau modul de vizualizare normal și dacă se repetă automat după terminarea redării.
- Streaming Specificați dacă utilizați un server proxy, a schimba punctul de acces implicit și a seta domeniul de porturi utilizate la conectare.
  Contactați furnizorul de servicii pentru a obține setările corecte.

#### Setări avansate

Pentru a edita setările avansate, în ecranul de setări, selectați Streaming > Rețea > Opțiuni > Setări avansate.

Pentru a selecta lățimea de bandă utilizată pentru o rețea, selectați setări rețea și valoarea dorită.

Pentru a edita personal lățimea de bandă, selectați **Definit de utilizator**.

# Adobe Flash Player 🥝

Apăsați 😚 și selectați Aplicații > Media > Flash player.

Utilizați Adobe Flash Player pentru a vizualiza, reda și interaționa cu fișiere flash compatibile create pentru aparate mobile.

Pentru a deschide un fișier flash, selectați-l și **Deschidere.** 

# Licențe 🌲

Pentru a vizualiza licențele de drepturi digitale, apăsați ș și selectați Aplicații > Media > Licențe.

#### Administrarea drepturilor digitale

Posesorii de conținut pot utiliza diferite tehnologii de administrare a drepturilor digitale (DRM) pentru a-și proteja proprietatea intelectuală, inclusiv drepturile de autor. Acest aparat utilizează diferite tipuri de programe DRM pentru accesarea conținutului protejat DRM. Cu acest aparat puteți accesa conținut protejat prin WMDRM 10, OMA DRM 1.0 și OMA DRM 2.0. Dacă un anumit program DRM nu reușește să protejeze conținutul, posesorii de conținut pot solicita anularea posibilității unui astfel de program DRM de a accesa alte conținuturi noi protejate prin DRM. Anularea poate împiedica, de asemenea, reînnoirea unui astfel de conținut protejat prin DRM și care se află deja în aparatul Dvs. Anularea unui astfel de program DRM nu afectează utilizarea de conținut protejat prin alte tipuri de DRM sau utilizarea de conținut neprotejat prin DRM.

Conținutul protejat prin administrarea drepturilor digitale (DRM) este însoțit de o cheie de activare ce definește drepturile Dvs. de a utiliza acest conținut.

Dacă în aparatul Dvs. se află conținut protejat OMA DRM, pentru a efectua copii de siguranță atât ale cheilor de activare, cât și ale conținutului, utilizați funcția de copiere de siguranță oferită de PC Suite pentru Nokia Nseries. Este posibil ca alte metode de transfer să nu transfere cheile de activare care trebuie restaurate cu conținutul pentru ca Dvs. să puteți utiliza în continuare conținutul protejat prin OMA DRM după formatarea memoriei aparatului. De asemenea, ar putea fi necesar să restaurați cheile de activare în cazul deteriorării fișierelor din aparatul Dvs.

Dacă în aparatul Dvs. se află conținut protejat prin WMDRM, în cazul formatării memoriei se vor pierde atât cheile de activare cât și conținutul. Este posibil, de asemenea, să pierdeți cheile de activare și conținutul în cazul deteriorării fișierelor din aparatul Dvs. Pierderea cheilor de activare sau a conținutului vă poate limita posibilitatea de a reutiliza același conținut pe aparatul Dvs. Pentru informații suplimentare, contactați furnizorul Dvs. de servicii.

Este posibil ca unele taste de activare să fie conectate la o cartelă SIM specifică, iar conținutul protejat poate fi accesat numai dacă în aparat a fost introdusă o cartelă SIM.

În ecranul principal, selectați din următoarele:

- Licențe valabile Vizualizați licențele asociate fișierelor media a căror perioadă de valabilitate nu a început.
- Licențe nevalab. Vizualizați licențele care nu sunt valabile; perioada de utilizare a fișierului media a fost depășită sau pe aparat există un fișier media protejat dar acestuia nu îi este asociată nicio cheie de activare.
- Nefolosite Vizualizați licențele cărora nu le este asociat niciun fișier media.

Pentru a achiziționa mai mult timp de utilizare pentru un fișier media, selectați o licență care nu este valabilă și **Opțiuni > Descărcare licență nouă** (mesajele de serviciu Web trebuie să fie activate). <u>A se vedea "Setări</u> <u>de mesaje de servicii Web", pag. 131.</u>

Pentru a vizualiza detaliile unei chei de activare, mergeți la aceasta și apăsați tasta de parcurgere.

# Recorder 🎤

Apăsați 💡 și selectați Aplicații > Media > Recorder.

Cu aplicația Recorder, puteți înregistra note vocale și conversații telefonice.

Funcția de înregistrare nu poate fi utilizată atunci când este activă o transmisie de date sau o conexiune GPRS.

Pentru a înregistra o conversație telefonică, deschideți Recorder în timpul unui apel vocal. Ambii interlocutori vor auzi un semnal sonor la fiecare 5 secunde, în timpul înregistrării.

# Administrarea timpului

# Ceas 🛞

### Ceas cu alarmă

Apăsati 🔐 și selectati Aplicatii > Ceas.

Pentru a vizualiza alarmele active si inactive, parcurgeti spre dreapta către fila alarmă. Pentru a seta o nouă alarmă, selectati Optiuni > Alarmă nouă. Definiti repetitia, dacă este necesar. Când există o alarmă activă, este afisat 📿.

Pentru a dezactiva alarma sonoră, selectati Stop. Pentru a opri alarma pentru o anumită perioadă de timp, selectati Amânare. Dacă aparatul este oprit la ora la care trebuie să sune alarma, aparatul porneste automat și începe să emită semnalul de alarmă.

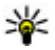

💥 Indicație: Pentru a defini perioada de timp după care alarma sună din nou atunci când este amânată, selectati Optiuni > Setări > Durată amânare alarmă

Pentru a anula alarma, selectați Optiuni > Stergere alarmă.

Pentru a modifica ora si data si setările tipului de ceas, selectati Optiuni > Setări.

Pentru a actualiza automat ora, data si fusul orar pe aparat (serviciu de retea), în setări, selectati Actualizare automată oră > Activată.

### **Ceas universal**

Apăsati 🔐 și selectati Aplicatii > Ceas.

Pentru a vizualiza ora din locatii diferite, parcurgeti spre dreapta la fila ceas universal. Pentru a adăuga locatii în listă, selectati Optiuni > Adăugare locatie.. Puteti adăuga maxim 15 locatii la listă.

Pentru a seta locatia curentă, parcurgeti până la o locatie si selectati Optiuni > Setare ca locatie curentă. Locatia se afisează în ecranul principal al ceasului, iar ora aparatului se schimbă în functie de locația selectată. Verificați dacă ora este corectă și dacă se potriveste fusului orar corespunzător.

# Agendă 適

## Crearea unei înregistrări în agendă

Apăsați 😗 și selectați Aplicații > Agendă.

- 1. Pentru a adăuga o nouă înregistrare în agendă. mergeti la data dorită, selectati Optiuni > Notă nouă și una din următoarele:
  - Întâlnire pentru a vă reaminti de o întâlnire programată la o anumită dată și oră
  - Cerere întâlnire
    - pentru a crea si

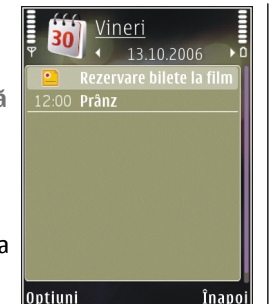

- expedia o nouă solicitare de întâlnire. Căsuta postală trebuie să fie configurată corespunzător pentru a trimite solicitări de întâlnire. A se vedea "Gestionarea căsutelor postale", pag. 129.
- Promemoria pentru a scrie o însemnare generală pentru o anumită zi
- Aniversare pentru a vă reaminti zilele de nastere sau datele speciale (aceste înregistrări se repetă în fiecare an)
- De rezolvat pentru a vă reaminti o sarcină care trebuie rezolvată până la o anumită dată
- 2. Completati câmpurile. Pentru a seta o alarmă, selectati Alarmă > Activată și introduceți ora și data alarmei.

Pentru a adăuga o descriere unei înregistrări, selectati Optiuni > Adăugare descriere.

3. Pentru a memora înregistrarea, selectati Realizat.

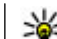

Indicație: În ecranul zilnic, săptămânal sau lunar al agendei, apăsati orice tastă (1 -0). Se deschide o nouă înregistrare pentru întâlnire, jar caracterele pe care le introduceti sunt adăugate în câmpul subiect. În ecranul cu probleme de rezolvat, se deschide o înregistrare pentru o notă de rezolvat

Când sună alarma agendei, selectati Silentios pentru a dezactiva sunetul. Textul promemoria asociat alarmei rămâne pe ecran. Pentru a opri alarma agendei, selectati Stop. Pentru a amâna alarma. selectati Amânare.

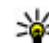

Indicație: Pentru a defini perioada de timp după care alarma agendei sună din nou atunci când alarma este amânată, apăsați 😗 și selectați Aplicatii > Agendă > Optiuni > Setări > Durată amân, alarmă

### Ecrane agendă

Pentru a schimba prima zi a săptămânii sau pentru a schimba ecranul afisat la deschiderea agendei. selectati Optiuni > Setări. De asemenea, în setări puteti să modificati sunetul pentru alarma agendei. perioada de timp după care pornește alarma după ce a fost amânată și titlul pentru ecranul săptămânal.

Pentru a merge la o anumită dată, selectati Optiuni > Salt la data. Pentru a reveni la ziua curentă, apăsati #.

Pentru a comuta între ecranul lunar, săptămânal, zilnic și cel cu sarcini de rezolvat, apăsați \*.

Pentru a expedia o notă de agendă către un aparat compatibil, selectați **Opțiuni > Expediere**.

În cazul în care celălalt aparat nu este compatibil cu UTC (Coordinated Universal Time), este posibil ca informațiile de oră din înregistrările recepționate să nu fie afișate corect.

### Gestionarea intrărilor calendar

Pentru a șterge mai multe evenimente în același timp, mergeți la ecranul lunar și selectați **Opțiuni** > **Ștergere notă** > **Înainte de data sau Toate notele**.

Pentru a marca o sarcină ca fiind rezolvată, alegeți sarcina respectivă din lista de rezolvat și selectați Opțiuni > Marcare ca rezolvat.

Puteți să vă sincronizați agenda cu un calculator compatibil, utilizând Nokia Nseries PC Suite. Atunci când creați o înregistrare în agendă, setați opțiunea de sincronizare dorită.

# **Dosarul Birou**

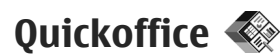

Cu aplicațiile Quickoffice aveți posibilitatea să vizualizați documente cu formatele.doc, .xls, .ppt și .txt și să preluați aplicații software. Nu sunt acceptate toate formatele și caracteristicile de fișiere. Nu sunt acceptate fișierele Apple Macintosh.

Pentru a vizualiza un fișier, apăsați 😯 și selectați **Aplicații > Aplic. birou > Quickoffice**. Selectați locația în care doriți să vizualizați fișierele, răsfoiți până la dosarul dorit și selectați un fișier.

Fișierele se deschid în aplicațiile respective, în funcție de formatul fișierului.

Pentru a prelua aplicații software utilizând Quickmanager, în ecranul principal, selectați Quickmanager; sau, când răsfoiți fișiere, parcurgeți până la fila Quickmanager.

Dacă întâmpinați probleme cu aplicațiile Quickoffice, vizitați www.quickoffice.com sau trimiteți un e-mail la adresa supportS60@quickoffice.com.

# Quickword

Cu Quickword puteți vizualiza fișiere Microsoft Word pe aparat.

Quickword acceptă documente memorate în formate .doc și .txt create cu Microsoft Word 97, 2000, XP și 2003. Nu sunt acceptate toate variantele și caracteristicile formatelor.

Pentru a actualiza aplicația la o versiune Quickword care acceptă editarea, când aveți un fișier deschis, selectați **Opțiuni > Actualiz. și modernizări.** Actualizarea se efectuează contra cost.

### Quicksheet

Cu Quicksheet puteți vizualiza fișiere Microsoft Excel pe aparat.

Quicksheet acceptă fișiere foi de calcul în format .xls create cu Microsoft Excel 97, 2000, XP sau 2003. Nu sunt acceptate toate variantele și caracteristicile formatelor.

Pentru a actualiza aplicația la o versiune Quicksheet care acceptă editarea, când aveți un fișier deschis, selectați **Opțiuni > Actualiz. și modernizări.** Actualizarea se efectuează contra cost.

# Quickpoint

Cu Quickpoint puteți vizualiza prezentări Microsoft PowerPoint pe aparat. Quickpoint acceptă prezentări memorate în formate .ppt și .pps create cu Microsoft PowerPoint 2000, XP și 2003. Nu sunt acceptate toate variantele și caracteristicile formatelor.

Pentru a actualiza aplicația la o versiune Quickpoint care acceptă editarea, când aveți un fișier deschis, selectați **Opțiuni > Actualizări / modernizări**. Actualizarea se efectuează contra cost.

### Quickmanager

Cu Quickmanager puteți prelua software, inclusiv actualizări, componente upgrade și alte aplicații utile. Preluările se pot trece pe factura de telefon sau le puteți plăti cu cartea de credit.

# Note 🗳

Apăsați 💡 și selectați Aplicații > Aplic. birou > Note.

Pentru a scrie o notă, începeți să introduceți textul. Editorul de note se deschide automat.

Pentru a deschide o notă, mergeți la aceasta și selectați Deschidere.

Pentru a expedia o notă la alte aparate compatibile, selectați **Opțiuni > Expediere**.

Pentru a șterge o notă, apăsați C.

|          | 1000     |  |
|----------|----------|--|
| <u>\</u> | 17       |  |
| -        | <u>~</u> |  |
| -        | <u> </u> |  |

Indicație: Pentru a șterge mai multe note, selectați Opțiuni > Marcare/Anul. marc. pentru a marca notele și apăsați C.

Pentru a sincroniza sau a defini setările de sincronizare pentru o notă, selectați Opțiuni > Sincronizare > Start sau Setări.

# Adobe Reader 🐔

Apăsați 😯 și selectați Aplicații > Aplic. birou > Adobe PDF.

Cu aplicația Adobe Reader puteți citi documente PDF cu aparatul, puteți căuta un text în documente, puteți modifica setări cum ar fi nivelul de mărire sau micșorare și modul de vizualizare a paginilor și puteți expedia fișiere cu extensia PDF prin e-mail.

# Convertor 🗊

Apăsați 😚 și selectați Aplicații > Aplic. birou > Conversie.

Cu aplicația Conversie, aveți posibilitatea să realizați conversia dintr-o unitate de măsură în alta.

Convertorul are o precizie limitată și pot apărea erori de rotunjire.

 În câmpul Tip, selectați unitatea de măsură pe care doriți să o utilizați.

- În câmpul Unitate, selectați unitatea pe care doriți să o transformați.
- În câmpul Unitate următor, selectați unitatea în care doriți să faceți conversia.
- În primul câmp Cantitate, introduceți valoarea pe care doriți să o convertiți. Celălalt câmp de cantitate se modifică automat și afişează valoarea transformată.

#### Conversie valutară

Selectați **Tip** > **Valută**. Înainte de a putea efectua conversii valutare, trebuie să alegeți o valută de bază și să introduceți cursurile de schimb. Moneda implicită este cea **Locală**. Cursul valutar al monedei de bază este întotdeauna 1.

- 1. Selectați Opțiuni > Cursuri de schimb.
- Numele implicit al articolelor de monedă este Străină. Pentru a redenumi o monedă, selectați Opțiuni > Redenumire valută.
- 3. Adăugați ratele de schimb pentru valute și apăsați **Realizat.**
- În al doilea câmp Unitate, selectați unitatea de măsură în care doriți să faceți conversia.
- În primul câmp Cantitate, introduceți valoarea pe care doriți să o convertiți. Celălalt câmp de cantitate se modifică automat și afișează valoarea transformată.

Pentru a schimba moneda de bază, selectați Opțiuni > Cursuri de schimb, o valută și Opțiuni > Setare ca valută pr..

Atunci când schimbați valuta de bază, trebuie să introduceți noile cursuri de schimb deoarece toate cursurile definite anterior sunt șterse.

# Zip manager Ģ

Apăsați 😯 și selectați Aplicații > Aplic. birou > Zip.

Cu Zip manager puteți crea noi fișiere arhivă pentru a stoca fișierele comprimate .zip, puteți adăuga unul sau mai multe fișiere sau directoare comprimate la o arhivă, puteți seta, șterge sau modifica parola de acces la arhivele protejate și puteți schimba setările, cum ar fi nivelul de comprimare și codificarea numelor de fișiere.

# Dosar aplicații

# Calculator 🗒

Apăsați 💱 și selectați **Aplicații** > **Calculator**. Acest calculator are o precizie limitată și este destinat calculelor simple.

Pentru a face un calcul, introduceți primul număr al calculului. Selectați o funcție (de exemplu, adunare sau scădere) din lista de funcții. Introduceți al doilea număr al calculului, apoi selectați =.

Calculatorul efectuează operațiile în ordinea în care au fost introduse. Rezultatul calculului rămâne în câmpul de editare și se poate utiliza drept primul număr întrun nou calcul.

Pentru a memora rezultatele unui calcul, selectați Opțiuni > Memorie > Memorare. Rezultatul memorat înlocuiește rezultatul anterior stocat în memorie.

Pentru a prelua rezultatele unui calcul din memorie și a le utiliza într-un calcul, selectați **Opțiuni** > **Memorie** > **Extragere**.

Pentru a vizualiza ultimul rezultat memorat, selectați Opțiuni > Ultimul rezultat. Memoria nu se golește odată cu închiderea aplicației Calculator sau cu oprirea aparatului. La următoarea pornire a aplicației Calculator puteți prelua ultimul rezultat memorat.

# Manager aplicații 顎

Cu ajutorul aplicației Manager aplicații aveți posibilitatea să vizualizați pachetele de programe instalate pe aparat. Puteți să vizualizați detalii ale aplicațiilor instalate, să eliminați aplicațiile și să definiți setările de instalare.

Apăsați 😚 și selectați Aplicații > Mngr. aplic..

Puteți instala două tipuri de aplicații și programe pe aparat:

- Aplicații J2ME bazate pe tehnologie Java cu extensia .jad sau .jar
- Alte aplicații și programe compatibile cu sistemul de operare Symbian cu extensia .sis sau .sisx

Instalați numai programe software proiectate anume pentru aparatul Dvs: Nokia N79 Furnizorii de software vor face referire în mod frecvent la numărul oficial de model al produsului: N79-1.

160

### Instalarea aplicațiilor și a programelor

Fișierele de instalare se pot transfera pe aparat de pe un computer compatibil, se pot prelua în timpul navigării sau se pot recepționa într-un mesaj multimedia, ca anexă de e-mail sau prin alte metode de conectivitate, cum ar fi Bluetooth. Puteți utiliza Nokia Application Installer din Nokia PC Suite pentru a instala o aplicație pe aparat.

Pictogramele din Manager aplicații indică următoarele:

- 🍇 aplicație .sis sau .sisx
- 🔩 aplicație Java
- aplicație care nu este instalată complet
- aplicație instalată pe cartela de memorie

**Important:** Instalați și utilizați numai aplicații și alte tipuri de programe oferite de surse de încredere, cum ar fi aplicații care sunt Symbian Signed sau au fost testate cu Java Verified.

Înainte de instalare, rețineți:

 Pentru a vizualiza tipul aplicației, numărul versiunii, și furnizorul sau producătorul aplicației, selectați Opțiuni > Vizualizare detalii.

Pentru a afișa detalii despre certificatele de siguranță ale aplicației, în **Detalii:**, mergeți la

#### **Certificate:** și selectați **Vizualizare detalii**. <u>A se</u> vedea "Administrarea certificatelor", pag. 170.

 Dacă instalați un fişier ce conține o actualizare sau o remediere a unei aplicații existente, puteți restaura aplicația originală numai dacă aveți fișierul original de instalare sau o copie integrală a pachetului de programe care a fost șters. Pentru a restaura aplicația originală, ștergeți aplicația și instalați-o din nou din fișierul original de instalare sau dintr-o copie de siguranță.

Pentru instalarea aplicațiilor Java este necesar fișierul .jar. Dacă acesta lipsește, este posibil ca aparatul să vă ceară să-l preluați din rețea. Dacă nu există niciun punct de acces definit pentru aplicație, vi se cere să selectați unul. Când preluați fișierul .jar din rețea, vi se poate cere să introduceți un nume de utilizator și o parolă pentru a accesa serverul. Puteți obține aceste date de la furnizorul sau producătorul aplicației.

Pentru a instala o aplicație sau un software:

- Pentru a găsi un fişier de instalare, apăsați 
   şi selectați Aplicații > Mngr. aplica. Alternativă: căutați fişierele de instalare cu Manager fişiere sau deschideți în Mesaje > Căsuță intrare mesajul care conține un fişier de instalare.
- În Manager aplicații, selectați Opțiuni > Instalare. În alte aplicații, parcurgeți până la fișierul de instalare, apoi selectați-l pentru a porni instalarea.

161

În timpul instalării, aparatul afișează informații referitoare la evoluția operației respective. Dacă instalați o aplicație care nu are semnătură digitală sau de certificare, aparatul va afișa un mesaj de avertizare. Continuați instalarea numai dacă sunteți sigur(ă) de sursa și de conținutul aplicației.

Pentru a porni o aplicație instalată, localizați-o în meniu și selectați-o. Dacă aplicația nu are definit un dosar implicit, aceasta se instalează în dosarul Aplicații din meniul principal.

Pentru a vedea ce pachete software au fost instalate și eliminate (și când), selectați **Opțiuni > Afișare** jurnal.

Important: Aparatul Dvs. acceptă instalarea unei singure aplicații antivirus. Instalarea mai multor aplicații cu funcții antivirus ar putea afecta performanțele și funcționarea aparatului sau ar putea cauza scoaterea din funcțiune a acestuia.

După instalarea aplicațiilor pe o cartelă de memorie compatibilă, fișierele de instalare (.sis, .sisx) rămân în memoria aparatului. Fișierele ar putea ocupa un spațiu extins în memorie și ar putea să vă împiedice să stocați alte fișiere. Pentru a menține spațiu de memorie suficient, utilizați Nokia PC Suite pentru Nseries în vederea efectuării de copii de siguranță pe un calculator compatibil, apoi utilizați managerul de fișiere pentru a șterge fișierele de instalare din memoria aparatului. Dacă fișierul .sis este atașat la un mesaj, ștergeți mesajul din căsuța de intrare pentru mesaje.

### Ștergerea aplicațiilor și programelor

Apăsați 😗 și selectați Aplicații > Mngr. aplic..

Alegeți pachetul de programe și selectați **Opțiuni > Ștergere**. Selectați **Da** pentru a confirma.

Dacă ștergeți un program, puteți să-l reinstalați numai dacă aveți pachetul original cu programul respectiv sau o copie de siguranță integrală a pachetului șters. Dacă ștergeți un pachet de programe, nu veți mai putea să deschideți documentele create cu acele programe.

Dacă un alt pachet de programe depinde de cel pe care l-ați șters, este posibil ca pachetul respectiv să nu mai funcționeze. Pentru detalii, consultați documentația pachetului de programe instalat.

### Setări

Apăsați 💱 și selectați Aplicații > Mngr. aplic.. Selectați Opțiuni > Setări și din următoarele opțiuni:

- Instalare programe Selectați dacă poate fi instalat programul Symbian care nu are semnătură digitală verificată.
- Ver.cert. mod conect. Selectați pentru a verifica certificatele online ale unei aplicații înainte de instalarea acesteia.

 Adr. Internet implicită — Setați adresa implicită utilizată pentru verificarea certificatelor online.

Unele aplicații Java pot necesita expedierea unui mesaj sau conectarea prin rețea la un anumit punct de acces pentru a prelua date sau componente suplimentare. În ecranul principal Manager aplicații, mergeți la o aplicație și selectați **Opțiuni** > **Deschidere** pentru a modifica setările legate de aplicația respectivă.

# Dosar instrumente

# Manager fișiere 🕄

Apăsați 😚 și selectați Instrumente > Mngr. fișiere.

### Despre Manager fișiere

Cu Managerul de fișiere puteți să răsfoiți, gestionați și să deschideți fișiere de pe aparat, cartela de memorie sau de pe o unitate externă compatibilă.

Pentru a face mapări de unități de disc sau a defini setările pentru o unitate la distanță conectată la aparat, selectați Opțiuni > Unități disc la distanță.

Opțiunile disponibile depind de memoria pe care o selectați.

### Găsirea și organizarea fișierelor

Pentru a găsi un fișier, selectați **Opțiuni > Căutare**. Introduceți un text care corespunde numelui fișierului.

Pentru a muta sau a copia fișiere și dosare sau pentru a crea noi dosare în memorie, selectați **Opțiuni** > **Organizare**, apoi alegeți opțiunea dorită.

Pentru a sorta fișierele, selectați **Opțiuni > Sortare după**, apoi alegeți categoria dorită.

### Editarea cartelei de memorie

Aceste opțiuni sunt disponibile doar dacă se introduce în aparat o cartelă de memorie compatibilă.

Pentru a redenumi sau a formata o cartelă de memorie, selectați Opțiuni > Opțiuni cartelă memor..

Pentru a proteja cartela de memorie cu o parolă, selectați Opțiuni > Parolă cartelă memor..

Pentru a scoate o cartelă de memorie în condiții de siguranță, fără a pierde date, selectați Opțiuni > Scoatere cartelă mem..

### Crearea copiilor de siguranță după fișiere pe o cartelă de memorie

Pentru a crea copii de siguranță după fișiere, selectați tipurile de fișiere după care doriți să creați copiile, apoi selectați **Opțiuni > Creare copie sigur. acum.** Asigurați-vă că memoria liberă de pe cartelă este suficientă pentru fișierele pe care le-ați ales pentru a crea copii de siguranță.

# Comenzi vocale 🔍

Apăsați 😗 și selectați Instrumente > Utilitare > Comenzi voc.

Puteți utiliza comenzile vocale îmbunătățire pentru a comanda diverse funcții ale aparatului. <u>A se vedea</u> <u>"Apelare vocală", pag. 136.</u>

Pentru a activa comenzile vocale îmbunătățite pentru a porni aplicații și profiluri, apăsați și mențineți apăsată tasta de selecție din dreapta în modul de așteptare.

Pentru a utiliza comenzi vocale îmbunătățite, apăsați și mențineți apăsată tasta de selecție dreapta în modul așteptare și pronunțați comanda vocală. Comanda vocală este numele aplicației sau al profilului afișat în listă.

Pentru a edita comenzi vocale, în aplicația Comenzi vocale, selectați un articol, cum ar fi o aplicație sau un profil și Editare.

Pentru a asculta indicativul vocal sintetizat, selectați **Opțiuni > Redare.** 

Pentru a elimina o comandă vocală adăugată manual, selectați Opțiuni > Ștergere comandă voc..

Selectați **Opțiuni > Setări** și din următoarele opțiuni:

• Sintetizator — pentru a activa sau dezactiva sintetizatorul care redă indicativele vocale recunoscute și comenzile în limba selectată pe aparat

- Volum redare pentru a regla volumul de redare pentru comenzile vocale
- Sensib. recunoaştere pentru a regla cât de uşor sintetizatorul recunoaşte vorbirea. Dacă sensibilitatea este setată prea mare, este posibil să nu se accepte comenzi din cauza zgomotului ambiant.
- Verificare comandă pentru a selecta modul de acceptare a comenzilor rostite: manual, prin voce, sau automat
- **Ştergere adaptări voce** pentru a reseta mecanismul de adaptare a sistemului de recunoaștere a vocii, de exemplu, atunci când s-a modificat utilizatorul principal al aparatului

# Sincronizare 🕡

Apăsați 😗 și selectați Instrumente > Sincroniz..

Aplicația Sincronizare vă permite să vă sincronizați notele, înregistrările în agendă, mesajele text și cele multimedia, marcajele de browser sau contactele cu diverse aplicații compatibile de pe un calculator compatibil sau de pe Internet.

Puteți primi setările de sincornizare sub forma unui mesaj, din partea furnizorului de servicii.

Un profil de sincronizare conține setările necesare pentru sincronizare.

164

Când deschideți aplicatia, se afisează profilul implicit sau cel utilizat anterior. Pentru a modifica profilul. parcurgeti până la un articol de sincronizare și selectați Marcare pentru a-l include în profil sau Anul. marc. pentru a nu-l include.

Pentru a gestiona profiluri de sincronizare, selectati Optiuni si optiunea dorită.

Pentru a sincroniza datele, selectati Optiuni > Sincronizare. Pentru a anula sincronizarea înainte de finalizarea acesteia, selectati Anulare.

# Manager aparate 븳

Apăsati 🔐 și selectati Instrumente > Utilitare > Mngr. apar..

Pentru a vă conecta la un server și a primi setări de configurare pentru aparat, pentru a crea noi profiluri de servere sau a vizualiza si a administra profiluri de servere existente, utilizati Manager dispozitive..

Puteti primi profiluri de server si diferite setări de configurare de la furnizorii de servicii sau de la departamentul companiei pentru administrarea informatiilor. Aceste setări de configurare pot include setări de conexiune si alte setări utilizate de diferite aplicatii de pe aparat.

Mergeți până la un profil de server și selectați Optiuni si din următoarele:

- Începere configurare Pentru a vă conecta la server si a primi setările de configurare pentru aparat.
- Profil server nou Pentru a crea un profil de server.

Pentru a sterge un profil de server, mergeti la acesta si apăsati C.

# Vorbire 🔞

Cu ajutorul aplicatiei Vorbire, aveti posibilitatea să setați limba, vocea și proprietățile vocii pentru cititorul de mesaie.

Apăsați 🔐 și selectați Instrumente > Utilitare > Vorhire

Pentru a seta limba cititorului de mesaie, selectati Limbă. Pentru a prelua limbi suplimentare pe aparat, selectati Optiuni > Descărcare limbi.

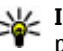

Milicație: Dacă selectați o limbă, trebuie să preluați cel puțin o voce pentru acea limbă.

Pentru a seta limba de vorbire, selectati Voce. Vocea depinde de limba selectată.

Pentru a seta viteza de vorbire, selectati Viteză.

Pentru a seta volumul vorbirii, selectati Volum.

Pentru a vizualiza detalii ale vocii, parcurgeti spre dreapta la fila voce, alegeți vocea și selectați Opțiuni > 165 **Detalii voce.** Pentru a asculta o voce, alegeți vocea și selectați **Opțiuni > Redare voce.** 

Pentru a șterge limbi sau voci, alegeți articolul și selectați **Opțiuni > Ștergere**.

#### Setări cititor de mesaje

Pentru a modifica setările cititorului de mesaje, accesați fila **Setări** și definiși următoarele:

- **Detectare limbă** activarea sau dezactivarea detectării automate a limbii de citire.
- Citire continuă activarea sau dezactivarea citirii continue a tuturor mesajelor selectate.
- Solicitări vorbire selectați dacă cititorul de mesaje introduce solicitări în mesaje.
- Sursă audio selectați dacă doriți să ascultați mesajul prin difuzorul aparatului.

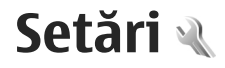

Este posibil ca unele setări să fie presetate pe aparat de furnizorul de servicii și să nu le puteți modifica.

# Setări generale 🔌

În setările generale, puteți edita setările cu caracter general ale aparatului și puteți restaura valorile originale implicite ale setărilor aparatului.

Ora și data se pot regla și în aplicația ceas.<u>A se vedea</u> <u>"Ceas", pag. 153.</u>

## Setări personalizare

Apăsați 😚 și selectați Instrumente > Setări > General > Personalizare.

Puteți edita setările referitoare la ecran, la modul de așteptare și la funcționalitatea generală a aparatului.

Teme vă permite să modificați aspectul ecranului.

**Comenzi vocale** deschide setările aplicației Comenzi vocale. <u>A se vedea "Comenzi vocale", pag. 164.</u>

Sunete vă permite să modificați sunetele agendei, ceasul și profilul activ.

#### Afişaj

• Senzor de lumină — Parcurgeți spre stânga sau spre dreapta pentru a regla senzorul de lumină care determină condițiile de iluminare și reglează luminozitatea afișajului. Senzorul de lumină poate face afișajul să pâlpâie atunci când lumina ambientală este slabă.

- Mărime font Pentru a regla dimensiunea textului și a pictogramelor de pe afișaj.
- Durată econ. energ. Selectați durata perioadei după care se activează economizorul de energie.
- Mesaj/embl. de start Mesajul de întâmpinare sau emblema se afişează pentru scurt timp la fiecare pornire a aparatului. Selectați Implicit pentru a utiliza imaginea implicită, Text pentru a scrie un mesaj de întâmpinare sau Imagine pentru a selecta o imagine din Fotografii.
- Durată iluminare Selectați intervalul de timp după care se dezactivează iluminarea ecranului.

#### Modul de așteptare

• **Comenzi rapide** — Atribuiți comenzi rapide tastelor de selectare de utilizat în modul de așteptare și selectați ce aplicații se vor afișa în bara de instrumente activă.

Dacă modul de așteptare activă este dezactivat, puteți să atribuiți comenzi rapide de la tastatură pentru diferite apăsări ale tastei de parcurgere.

• Schimbare ecran meniu — Selectați Bară oriz. pictogramă pentru a vizualiza o bară de 167

168

instrumente orizontală și conținutul diferitelor aplicații pe ecran. Selectați **Bară verticală pictogr.** pentru a vizualiza o bară de instrumente verticală pe ecran. Conținutul diferitelor aplicații rămâne ascuns. Pentru a afișa conținutul, selectați comanda rapidă și apăsați tasta de parcurgere către stânga. Selectați **Temă de bază** pentru a dezactiva bara de instrumente activă.

 Emblemă operator — Această opțiune este disponibilă numai dacă ați primit și ați memorat emblema operatorului. Selectați Dezactivată dacă nu doriți ca emblema să fie afișată.

#### Limba

Schimbarea setărilor de limbă a telefonului sau limbă de scriere afectează toate aplicațiile de pe aparat, până la o nouă schimbare a setărilor.

- Limbă de afişare Schimbă limba textelor afişate pe aparat. Această setare afectează și formatul utilizat pentru dată și oră, precum și separatorii utilizați, de exemplu, în calcule Automată selectează limba în funcție de informațiilor de pe cartela SIM. După ce schimbați limba, aparatul repornește.
- Limbă de scriere Schimbați limba de scriere. Acest lucru afectează caracterele disponibile pentru redactarea textului și dicționarul utilizat pentru introducerea textului cu funcția de predicție.
- Text predictiv Activarea sau dezactivarea introducerii textului cu funcția de predicție pe

aparat. Dicționarul pentru scrierea cu funcția de predicție nu este disponibil pentru toate limbile.

## Setări accesorii

Apăsați 😗 și selectați Instrumente > Setări > General > Accesoriu.

Unele conectoare de accesorii indică tipul accesoriului conectat la aparat. <u>A se vedea "Indicatoarele de pe afișaj", pag. 23.</u>

Setările disponibile depind de tipul de accesoriu. Selectați un accesoriu și din următoarele opțiuni:

- Profil implicit Setați profilul care doriți să fie activat la fiecare conectare a unui anumit accesoriu compatibil la aparat.
- Răspuns automat Stabiliți dacă doriți ca aparatul să răspundă automat la un apel, după 5 secunde. În cazul în care tipul de sunet setat este Un bip sau Silențios, răspunsul automat este dezactivat.
- Lumini Pentru a seta dacă luminile rămân activate după un interval de timp.

#### Setări ieșire TV

Pentru a modifica setările pentru o conexiune de ieșire TV, selectați **Ieșire TV** și din următoarele:

 Profil implicit — Setați profilul care doriți să fie activat de fiecare dată când conectați un Nokia Video Connectivity Cable la aparat.

- Mărime ecran TV Selectați raportul de aspect pentru televizor: Normală sau Ecran complet pentru televizoare cu ecran lat.
- Sistem TV Selectați sistemul semnalul video analogic care este compatibil cu televizorul.
- Filtru de scintilație Pentru a îmbunătăți calitatea imaginii de pe ecranul televizorului, selectați Activat. Este posibil ca filtrul de eliminare a pâlpâirii să nu diminueze pâlpâirea pe ecranul tuturor televizoarelor.

### Setările pentru rotița Navi

Apăsați 😚 și selectați Instrumente > Setări > General > Rotiță de navigare.

#### Rotița Navi

Când setarea pentru rotița Navi este activată, puteți să parcurgeți fișiere și liste în anumite aplicații deplasând degetul pe circumferința tastei de parcurgere. Când setarea pentru rotița Navi este dezactivată, pentru a vă deplasa în sus, în jos, spre dreapta sau spre stânga, apăsați tasta de parcurgere în direcția dorită.

#### Respirație

Atunci când aparatul este în modul de veghe, circumferința rotiței Navi luminează slab. Pentru a dezactiva lumina, apăsați 😯 și selectați Instrumente > Setări > General > Rotiță de navigare > Adiere.

### Setările senzorului

În majoritatea aplicațiilor, afișajul se rotește automat între modul portret și modul peisaj, în funcție de orientarea aparatului.

Pentru a schimba setarea de rotire automată a ecranului, selectați Setări > General > Setări senzor > Comandă rotire și stabiliți dacă doriți sau nu rotirea automată a ecranului.

Pentru a vă asigura că rotația afișajului funcționează, mențineți aparatul într-o poziție verticală.

Rotația automată a afișajului nu funcționează în cazul în care modificați manual setarea pentru rotația afișajului într-o aplicație. Când ieșiți din aplicația respectivă, rotația automată este activată din nou.

## Setări de siguranță

#### Telefon și SIM

Apăsați 😯 și selectați Instrumente > Setări > General > Siguranță > Telefon și cartelă SIM și una din următoarele opțiuni:

- Solicitare cod PIN Dacă este activată, codul este solicitat la fiecare pornire a aparatului. Dezactivarea solicitării numărului personal de identificare (PIN) nu este permisă de unele cartele SIM.
- Cod PIN, Cod PIN2 și Cod de blocare Puteți schimba codul PIN, codul PIN2 și codul de blocare.

169

Aceste coduri pot cuprinde numai cifrele de la **0** la 9

Dacă uitati codul PIN sau codul PIN2, contactati furnizorul de servicii. Dacă uitati codul de blocare, contactati un punct de lucru Nokia Care sau furnizorul de servicii. A se vedea "Coduri de acces", pag. 18.

Evitati să utilizati coduri de acces similare cu numerele de urgentă pentru a evita apelarea accidentală a acestora.

 Per.autobloc.tastat. — Selectati dacă tastatura se va bloca atunci când aparatul a fost inactiv o anumită perioadă de timp.

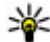

Indicație: Pentru a bloca și a debloca manual tastatura, apăsati tasta de selectie stânga,

apoi \*. Perioadă autoblocare — Pentru a evita utilizarea neautorizată, puteti stabili o perioadă de timp după

care aparatul să se blocheze automat. Un aparat blocat nu poate fi utilizat până când nu se introduce codul corect de deblocare. Pentru a dezactiva perioada de blocare automată, selectati Nu există.

Micație: Pentru a bloca aparatul manual, apăsati tasta de pornire. Se deschide o listă de comenzi. Selectati Blocare telefon.

În profilurile deconectat sau avion, este posibil să fie necesară deblocarea aparatului si schimbarea profilului de apelare înainte de efectuarea unui apel.

- Bloc. la schim. cartelă SIM Puteti seta aparatul să solicite codul de blocare atunci când în aparat se introduce o cartelă SIM necunoscută. Aparatul păstrează o listă cu cartele SIM recunoscute ca fiind ale posesorului aparatului.
- Grup închis de utiliz. Puteti specifica un grup de persoane pe care le puteti apela si care vă pot apela (serviciu de retea).

Când apelurile sunt limitate la un grup închis de utilizatori, pot fi posibile apeluri către numărul oficial de urgentă programat în aparatul Dvs.

 Confirm. servicii SIM — Puteti seta aparatul să afiseze mesaje de confirmare când folositi servicii cartelă SIM (serviciu de retea).

#### Administrarea certificatelor

Apăsați 😗 și selectați Instrumente > Setări > General > Sigurantă > Administrare certif..

Certificatele digitale nu garantează siguranta; ele sunt utilizate pentru verificarea provenientei programelor.

În ecranul principal pentru administrarea certificatelor, puteti vedea o listă de certificate de autorizare care sunt memorate pe aparat. Parcurgeti spre dreapta pentru a vedea o listă a certificatelor personale, dacă este disponibilă.

Certificatele digitale trebuie utilizate dacă doriti să vă conectați la o bancă online sau la un alt site sau server la distanță, pentru acțiuni care implică transferul de informatii confidentiale. Aceste certificate trebuie

utilizate și în cazul în care doriți să reduceți riscul apariției virușilor sau a altor programe nocive și să fiți sigur(ă) de autenticitatea programelor, atunci când le preluați și le instalați.

Important: Chiar dacă utilizarea certificatelor reduce considerabil riscurile implicate în conexiunile la distanță și în instalarea aplicațiilor, aceste certificate trebuie utilizate corect pentru a putea beneficia de siguranță mărită. Existența unui certificat nu oferă, în sine, niciun fel de protecție; managerul de certificate trebuie să conțină certificate corecte, autentice sau de încredere, pentru a putea beneficia de siguranță mărită. Certificatele au o perioadă de valabilitate limitată. Dacă este afișat mesajul "Certificat expirat" sau "Certificatul nu este încă valabil", chiar dacă certificatul ar trebui să fie valabil, verificați dacă ora și data sunt corect setate în aparatul Dvs.

# Vizualizarea detaliilor certificatelor — verificarea autenticității

Puteți fi sigur de identitatea corectă a serverului numai după verificarea semnăturii și a perioadei de valabilitate a certificatului serverului.

Primiți o notificare dacă identitatea serverului nu este autentică sau dacă nu aveți certificatul de siguranță corect pe aparat.

Pentru a verifica detaliile certificatului, mergeți la certificat și selectați **Opțiuni > Detalii certificat**. Se

verifică valabilitatea certificatului. Este posibil să se afișeze una dintre următoarele note:

- Certificat fără calificativ de încredere Nu ați setat nicio aplicație pentru a utiliza certificatul.
- Certificat expirat Perioada de valabilitate a certificatului a expirat.
- Certificatul nu este încă valabil Perioada de valabilitate a certificatului nu a început încă.
- **Certificat inutilizabil** Certificatul nu poate fi utilizat. Contactați emitentul certificatului.

#### Modificarea setărilor de încredere

Înainte de a modifica orice setări ale certificatului, trebuie să vă asigurați că aveți încredere în proprietarul certificatului respectiv și că certificatul aparține într-adevăr proprietarului specificat.

Mergeți la un certificat de autorizare și selectați **Opțiuni > Setări încredere**. În funcție de certificat, se afișează lista aplicațiilor care utilizează certificatul selectat. De exemplu:

- Instalare Symbian: Da Certificatul poate certifica originea unei noi aplicații pentru sistemul de operare Symbian.
- Internet: Da Certificatul poate certifica servere.
- Instalare aplicații: Da Certificatul poate certifica proveniența unei noi aplicații Java™.

Selectați **Opțiuni > Edit. setare încred.** pentru a modifica valoarea.

### Modulul de siguranță

Apăsați 😗 și selectați Instrumente > Setări > General > Siguranță > Modul de siguranță.

Pentru a vizualiza sau a edita un modul de securitate (dacă este disponibil), mergeți la acesta și apăsați tasta de parcurgere.

Pentru a vizualiza informații detaliate despre modulul de securitate, mergeți la acesta și selectați **Opțiuni > Detalii siguranță.** 

## Restabilirea setărilor originale

Apăsați 😚 și selectați Instrumente > Setări > General > Setări orig. tel..

Puteți restabili valorile originale ale unor setări. Pentru a face acest lucru, aveți nevoie de codul de blocare.

Este posibil ca după resetare aparatul să pornească mai încet. Documentele și fișierele nu sunt afectate.

# Setări poziționare

Apăsați 😚 și selectați Instrumente > Setări > General > Poziționare.

#### Metode de poziționare

• GPS integrat — Utilizați receptorul GPS integrat alaparatului.

- GPS asistat Utilizați GPS Asistat (A-GPS) pentru a primi date de asistență de la un server de date de asistență.
- Bluetooth GPS Utilizați un receptor GPS extern compatibil cu conexiunea Bluetooth.
- **Din rețea** Utilizați informațiile de la rețeaua celulară (serviciu de rețea).

#### Server poziționare

Pentru a defini un punct de acces și serverul de poziționare pentru A-GPS, selectați **Server de poziționare**. Serverul de poziționare poate fi prestabilit pe aparatul Dvs. de către furnizorul de servicii și este posibil să nu puteți edita setările.

#### Setări de notare

Pentru a selecta sistemul unități de măsură pe care doriți să-l utilizați pentru viteze și distanțe, selectați Sistem de măsură > Metric sau Britanic.

Pentru a defini formatul în care se afișează informațiile despre coordonate pe aparat, selectați Format coordonate și formatul dorit.

# Setări telefon 🔌

În setările telefonului, puteți edita setările legate de apelurile telefonice și de rețea.

## Setări apel

Apăsați 😗 și selectați Instrumente > Setări > Telefon > Apel.

- Expediere nr. propriu Puteți seta ca numărul propriu de telefon să fie afişat (Da) sau ascuns (Nu) pe ecranul telefonului persoanei pe care o apelați sau este posibil ca furnizorul de servicii să stabilească valoarea acestei opțiuni atunci când vă abonați (Setată de rețea) (serviciu de rețea).
- Exp.iden.apelant Internet Puteți seta ca identitatea apelantului Internet să fie afişată sau ascunsă persoanei pe care o apelați.
- Apel în așteptare Pentru a fi atenționat la primirea apelurilor (serviciu de rețea) în timp ce sunteți într-o convorbire, selectați Activare. Pentru a verifica dacă funcția este activată, selectați Verificare stare.
- Apel Internet în aștept. Pentru primi o notificare atunci când apare un apel Internet nou în timp ce aveți un apel în desfășurare, selectați Activat.
- Alertă apel Internet Pentru a fi anunțat atunci când primiți apeluri Internet, selectați Activată. Dacă selectați Dezactivată, nu veți fi anunțat, dar veți primi o notificare în cazul unui apel nepreluat.
- Respingere apel cu mesaj Pentru a expedia un mesaj text unui apelant pentru a-l informa de ce nu ați putut răspunde la telefon, selectați Da.

- Text mesaj Scrieți un text care va fi expediat întrun mesaj text atunci când respingeți un apel.
- Imagine în apel video Dacă în timpul unui apel video nu se expediază un semnal video, puteți selecta să se afișeze o fotografie.
- Reapelare automată Selectați Activată și aparatul va face maxim 10 încercări de apelare a unui număr, după o primă încercare nereușită. Pentru a opri reapelarea automată, apăsați tasta de terminare.
- Afişare durată apel Activați această setare dacă doriți să se afişeze durata convorbirii în timpul acesteia.
- Sumar după apel Activați această setare dacă doriți să se afișeze durata convorbirii după terminarea acesteia.
- Ap. rapidă Selectați Activată și puteți să apelați numerele atribuite tastelor numerice (de la 2 până la 9), apăsând și menținând apăsată tasta respectivă. <u>A se vedea "Formarea rapidă a unui</u> număr de telefon", pag. 135.
- Răspuns orice tastă Selectați Activat și puteți să preluați un apel apăsând scurt orice tastă, cu excepția tastei de pornire.
- Linie în uz Această setare (serviciu de rețea) este afişată numai în cazul în care cartela SIM acceptă două numere de abonat, adică două linii telefonice. Selectați linia pe care doriți să o utilizați pentru efectuarea apelurilor și expedierea mesajelor text. Puteți răspunde, însă, la apelurile sosite pe ambele

linii, indiferent de linia selectată. În cazul în care selectați **Linia 2** și nu v-ați abonat la acest serviciu de rețea, nu veți putea efectua apeluri. Dacă este selectată linia 2, indicatorul **2** este afișat în modul de așteptare.

 Schimbare linie — Pentru a împiedica selectarea liniei (serviciu de rețea), selectați Dezactivare dacă această opțiune este acceptată de cartela SIM. Pentru a schimba această setare, aveți nevoie de codul PIN2.

### Redirecționare apeluri

Apăsați 😚 și selectați Instrumente > Setări > Telefon > Redirecțion. apel.

Redirecționarea apelurilor vă permite să redirecționați apelurile către căsuța vocală sau către un alt număr de telefon. Pentru detalii, contactați furnizorul de servicii.

Pentru a activa redirecționarea apelurilor, selectați Activare. Pentru a verifica dacă opțiunea este activată, selectați Verificare stare.

Mai multe opțiuni de redirecționare pot fi active simultan. Atunci când apelurile sunt redirecționate, în modul de așteptare se afișează \_\_\_\_\_f.

Opțiunile de restricționare și redirecționare a apelurilor nu pot fi active simultan.

### Restricționare apeluri

Apăsați 😗 și selectați Instrumente > Setări > Telefon > Restricțion. apel.

Restricționarea apelurilor (serviciu de rețea) vă permite să restricționați apelurile pe care le recepționați sau le efectuați cu aparatul. De exemplu, puteți restricționa toate apelurile internaționale efectuate sau toate apelurile recepționate atunci când sunteți în străinătate. Pentru a modifica setările, trebuie să obțineți parola de restricționare de la furnizorul de servicii.

Opțiunile de restricționare și redirecționare a apelurilor nu pot fi active simultan.

Când apelurile sunt restricționate, pot fi posibile apeluri către anumite numere de urgență oficiale.

#### Restricționarea apelurilor vocale

Selectați opțiunea de restricționare dorită și activați-o (Activare) sau dezactivați-o (Dezactivare) sau verificați dacă opțiunea este activă (Verificare stare). Restricționarea este valabilă pentru toate apelurile, inclusiv cele de date.

#### Restricționarea apelurilor prin Internet

Pentru a selecta dacă se acceptă apelurile anonime prin Internet, activați sau dezactivați **Restricționare apeluri anonime**.

### Setări rețea

Aparatul poate comuta automat între rețelele GSM și UMTS. Rețeaua GSM este indicată prin  $\Psi$  în modul de așteptare. Rețeaua UMTS este indicată prin **3G**.

Apăsați 😚 și selectați Instrumente > Setări > Telefon > Rețea și una din următoarele opțiuni:

 Mod rețea — Selectați rețeaua de utilizat. Dacă selectați Mod dual, aparatul utilizează automat rețeaua GSM sau UMTS în funcție de parametrii rețelei și de acordurile de roaming existente între furnizorii de servicii de comunicații mobile. Pentru detalii și prețuri de roaming, contactați furnizorul de servicii de rețea. Această opțiune se afișează doar dacă este acceptată de furnizorul de servicii fără fir.

Un acord de roaming este un acord între doi sau mai mulți furnizori de servicii pentru a permite utilizatorilor unui furnizor să utilizeze serviciile celorlalți furnizori de servicii.

- Selectare operator Selectați Automată pentru a seta aparatul să caute și să selecteze una dintre rețelele disponibile sau Manuală pentru a selecta manual rețeaua dintr-o listă. Dacă se pierde legătura cu rețeaua selectată manual, aparatul emite un semnal sonor de eroare și vă solicită să selectați din nou o rețea. Rețeaua selectată trebuie să aibă un acord de roaming cu rețeaua mobilă de domiciliu.
- Afişare info celulă Setați aparatul să indice dacă este utilizat într-o rețea celulară bazată pe

tehnologia Micro Cellular Network (MCN - Rețea cu microcelule) și pentru a activa recepția informațiilor de la microcelule.

# Setări conexiune 🛶

În setările de conexiune, puteți edita punctele de acces și celelalte setări de conectivitate.

De asemenea, puteți edita setările de conexiune Bluetooth în aplicația de conectivitate Bluetooth. <u>A se</u> <u>vedea "Setări", pag. 43.</u>

De asemenea, puteți edita setările conexiunii prin cablu în aplicația USB. <u>A se vedea "USB", pag. 46.</u>

### Conexiuni de date și puncte de acces

Aparatul acceptă conexiuni de pachete de date (serviciu de rețea), cum ar fi GPRS în rețeaua GSM. Când utilizați aparatul în rețelele GSM și UMTS, pot fi active simultan mai multe conexiuni de date și punctele de acces pot partaja o conexiune de date. În rețeaua UMTS, conexiunile de date rămân active în timpul apelurilor vocale.

De asemenea, puteți utiliza conexiunile de date LAN fără fir. O singură conexiune într-o rețea LAN fără fir poate fi activă la un moment dat, dar mai multe aplicații pot utiliza același punct de acces la Internet.

176

Pentru a stabili o conexiune de transmisie date, este necesar un punct de acces. Puteti defini diferite tipuri de puncte de acces, cum ar fi:

- Punct de acces MMS pentru expedierea si primirea mesaielor multimedia
- Punct de acces Internet (IAP) pentru expedierea si primirea mesaielor e-mail si conectarea la Internet

Consultati operatorul de retea pentru a afla ce tip de punct de acces este necesar pentru serviciul pe care doriti să îl accesati. Pentru informatii privind disponibilitatea serviciilor de conexiuni de pachete de date si modalitatea de abonare la acestea, contactati furnizorul de servicii.

### Puncte de acces

#### Crearea unui nou punct de acces

Apăsați 😗 și selectați Instrumente > Setări > Conexiune > Destinatii retea.

Puteti primi setările punctului de acces sub forma unui mesaj, din partea furnizorului de servicii. Este posibil ca unele sau toate punctele de acces să fie presetate pe aparat de către furnizorul de servicii și să nu poată fi modificate, create, editate sau eliminate.

Atunci când deschideți unul dintre grupurile de puncte de acces (((a), (a), (b), (c)), puteți vedea tipurile de puncte de acces:

A indică un punct de acces protejat

- indică un punct de acces pentru pachete de date
- indică un punct de acces WLAN

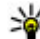

- Indicație: Puteți crea un punct de acces la
  - Internet într-o retea LAN fără fir utilizând expertul WLAN.

Pentru a crea un punct de acces nou, selectati -Punct nou de acces. Aparatul vă întreabă dacă doriti să căutați conexiunile disponibile. După căutare se afisează conexiunile care sunt disponibile și se pot partaja cu un nou punct de acces. Dacă ignorati acest pas, vi se va solicita să selectati o metodă de conectare si să definiți setările necesare.

Pentru a edita setările unui punct de acces, deschideti unul dintre grupurile de puncte de acces, selectati un punct de acces si Editare. Respectati instructiunile furnizorului de servicii

- Nume conexiune Introduceti un nume pentru conexiune.
- Purtător de date Selectati tipul conexiunii de date.

În functie de conexiunea de date selectată, sunt disponibile numai anumite câmpuri pentru setări. Completati toate câmpurile marcate cu Trebuie definit sau cu un asterisc (\*) roșu. Celelalte câmpuri se pot lăsa necompletate, cu exceptia situatiei în care furnizorul de servicii v-a dat alte instructiuni.

Pentru a utiliza o conexiune de date, furnizorul de servicii trebuie să accepte această caracteristică și (dacă este cazul) s-o activeze pentru Dvs.

#### Crearea grupurilor de puncte de acces

Apăsați 😗 și selectați Instrumente > Setări > Conexiune > Destinații rețea.

Unele aplicații vă permit să utilizați grupuri de puncte de acces pentru conectarea la rețea.

Pentru a evita selectarea unui singur punct de acces de fiecare dată când aparatul efectuează o conexiune la rețea, puteți crea un grup care conține diferite puncte de acces pentru conectarea la rețeaua respectivă și puteți defini ordinea în care se utilizează punctele de acces.

De exemplu, puteți adăuga puncte de acces LAN fără fir (WLAN) și puncte de acces de pachete de date la un grup de puncte de acces la Internet și să utilizați grupul pentru navigarea pe Web. Dacă acordați prioritate maximă rețelei WLAN, aparatul se conectează prin WLAN, dacă este disponibilă și prin pachete de date, dacă nu este disponibilă.

Pentru a crea un grup nou de puncte de acces, selectați Opțiuni > Organizare > Destinație nouă.

Pentru a adăuga puncte de acces la un grup de puncte de acces, selectați grupul și **Opțiuni > Punct nou de acces**. Pentru a copia un punct de acces existent din alt

grup, selectați grupul, un punct de acces existent și Opțiuni > Organizare > Copiere în altă destin..

Pentru a modifica ordinea de prioritate a punctelor de acces dintr-un grup, selectați un punct de acces și Opțiuni > Organizare > Modificare prioritate.

#### Puncte de acces pentru pachete de date

Apăsați 😯 și selectați Instrumente > Setări > Conexiune > Destinații rețea > Punct nou de acces, apoi urmați instrucțiunile afișate pe ecran. Alternativă: deschideți unul dintre grupurile de puncte de acces, selectați un punct de acces marcat cu 🗮 și selectați Editare.

Respectați instrucțiunile furnizorului de servicii. Selectați una din următoarele opțiuni:

- Nume punct de acces Numele punctului de acces îl obțineți de la furnizorul de servicii.
- Nume utilizator Numele de utilizator poate fi necesar pentru stabilirea conexiunii și este comunicat, de obicei, de furnizorul de servicii.
- Solicitare parolă Dacă trebuie să introduceți parola la fiecare conectare la un server sau dacă nu doriți să memorați parola pe aparat, selectați Da.
- Parolă Pentru stabilirea conexiunii de date poate fi necesară o parolă care este comunicată, de obicei, de furnizorul de servicii.

Setări

178

- Autentificare Selectați Sigură pentru a expedia întotdeauna parola criptată sau Normală pentru a expedia parola criptată ori de câte ori este posibil.
- Pagină inițială În funcție de punctul de acces pe care îl configurați, introduceți adresa Web sau adresa centrului de mesaje multimedia.

Selectați **Opțiuni > Setări avansate** și din următoarele opțiuni:

- **Tipul rețelei** Selectați tipul protocolul Internet pentru transferul de date către și dinspre aparat. Celelalte setări depind de tipul rețelei selectate.
- Adresă IP telefon (doar la IPv4) Introduceți adresa IP a aparatului Dvs.
- Adrese DNS Introduceți adresele IP ale serverelor DNS (primar și secundar), dacă sunt cerute de furnizorul de servicii. Pentru a obține aceste adrese, luați legătura cu furnizorul de servicii Internet.
- Adresă server proxy Introduceți adresa serverului proxy.
- Număr port proxy Introduceți numărul de port al serverului proxy.

#### Puncte de acces la Internet WLAN

Apăsați 😗 și selectați Instrumente > Setări > Conectivitate > Destinații rețea > Punct de acces, apoi urmați instrucțiunile.

Pentru a edita un punct de acces pentru LAN fără fir (WLAN), deschideți unul dintre grupurile de puncte de acces și selectați un punct marcat cu ()). Urmați instrucțiunile furnizorului de servicii WLAN. Selectați din următoarele opțiuni:

- Nume rețea WLAN Selectați Introd. manuală sau Căutare rețele. În cazul în care selectați o rețea existentă, modul rețea WLAN și modul siguranță WLAN sunt determinate de setările dispozitivului punct de acces.
- Stare rețea Definiți dacă se afișează numele rețelei.
- Mod reţea WLAN Selectați Ad-hoc pentru a crea o reţea ad-hoc şi pentru a permite aparatelor să expedieze şi să recepționeze date în mod direct; nu este nevoie de un punct de acces la reţeaua WLAN. Într-o reţea ad-hoc, toate aparatele trebuie să utilizeze acelaşi nume de reţea WLAN.
- Mod siguranță WLAN Selectați codificare utilizată: WEP, 802.1x sau WPA/WPA2 (802.1x și WPA/WPA2 nu sunt disponibile pentru rețele adhoc). Dacă selectați Rețea deschisă, nu se utilizează nicio codificare. Funcțiile WEP, 802.1x și WPA pot fi utilizate numai dacă sunt acceptate de rețea.
- Pagină inițială Introduceți adresa Web a paginii de pornire.
- Utilizare punct de acces Selectați După confirmare dacă doriți ca aparatul să solicite confirmarea înainte de a fi creată conexiunea care utilizează acest punct de acces sau Automată dacă

doriți ca aparatul să se conecteze la destinație utilizând acest punct de acces automat.

Opțiunile disponibile pot să varieze.

### Setări pachete de date

Apăsați 😗 și selectați Instrumente > Setări > Conexiune > Date ca pachete.

Setările pentru pachete de date afectează toate punctele de acces care utilizează conexiuni de pachete de date.

- Conexiune date pach. Dacă selectați Dacă e disponibil și vă aflați într-o rețea care acceptă pachete de date, aparatul se înregistrează în rețeaua de pachete de date. Inițierea unei conexiuni active de pachete de date (de exemplu, pentru a expedia și a primi mesaje e-mail) este mai rapidă. Dacă nu există acoperire pentru conexiuni pachete de date, aparatul încearcă periodic să stabilească o conexiune de pachete de date. Dacă selectați Dacă e necesar, aparatul utilizează o conexiune de pachete de date numai dacă lansați o aplicație sau o acțiune care necesită acest lucru.
- Punct de acces Numele punctului de acces este necesar pentru a utiliza aparatul ca modem de pachete de date pentru calculatorul compatibil.
- Acces pach. viteză mare Activarea sau dezactivarea utilizării HSDPA (serviciu de rețea) în rețelele UMTS.

## Setări LAN fără fir

Apăsați 😗 și selectați Instrumente > Setări > Conexiune > WLAN.

- Afişare disponib. WLAN Stabiliţi dacă 🔡 va fi afişat în modul de aşteptare atunci când este disponibilă o reţea LAN fără fir.
- Căutare rețele În cazul în care setați Afișare disponib. WLAN pe Da, selectați cât de des va căuta aparatul rețele LAN fără fir și va actualiza indicatorul.

Pentru a vizualiza setările avansate, selectați **Opțiuni > Setări avansate.** Nu este recomandat să modificați setările avansate ale rețelei LAN fără fir.

## Setări SIP

Apăsați 😯 și selectați Instrumente > Setări > Conexiune > Setări SIP.

Setările SIP (Session Initiation Protocol) (Protocol de inițiere a sesiunii) sunt necesare pentru anumite servicii de rețea care utilizează SIP. Puteți primi setările într-un mesaj text special, din partea furnizorului de servicii. Puteți vizualiza, șterge sau crea aceste profiluri de setări în Setări SIP.

# Configurări

Apăsați 😗 și selectați Instrumente > Setări > Conexiune > Config..

Puteti receptiona setările serverului de încredere de la furnizorul de servicii într-un mesai de configurare. Puteți memora, vizualiza sau șterge aceste setări în configurări.

#### Controlul numelor punctelor de acces

Apăsati 🔐 și selectati Instrumente > Setări > Conexiune > Control NPA

Cu serviciul de control al numelor punctelor de acces. puteti să restrictionati conexiunile de pachete de date si permite aparatului să utilizeze numai anumite puncte de acces pentru pachete de date.

Această setare este disponibilă doar în cazul în care cartela SIM acceptă serviciul de control al punctelor de acces.

Pentru a activa sau a dezactiva serviciul de control sau pentru a schimba punctele de acces permise, selectati Optiuni si optiunea corespunzătoare. Pentru a modifica optiunile, aveti nevoie de codul PIN2. Luati legătura cu furnizorul de servicii pentru a obtine codul.

# Setări aplicatii 🔎

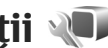

Pentru a edita setările unor aplicații de pe aparat. apăsați 🔐 și selectați Instrumente > Setări > Aplicatii.

Pentru a edita setările, puteti selecta și Optiuni > Setări în fiecare aplicatie.
## Depanare

Pentru a vizualiza întrebările frecvente legate de aparatul Dvs., consultați paginile de asistență produs de la adresa www.nokia.com/support.

### Î: Care este parola mea pentru codurile PIN, PUK și de blocare?

R: Codul de blocare implicit este 12345. Dacă uitați codul de blocare, contactați vânzătorul aparatului. Dacă uitați un cod PIN sau PUK sau dacă nu ați primit un astfel de cod, contactați furnizorul de servicii de rețea. Pentru informații privind parolele, contactați furnizorul de punct de acces, care poate fi, de exemplu, un furnizor comercial de servicii Internet (ISP) sau un furnizor de servicii de rețea.

## Î: Cum închid o aplicație care nu răspunde?

R: Apăsați si mențineți apăsat 😯 . Pentru a închide aplicația, mergeți la aceasta și apăsați C. Aplicația Player muzică nu se poate închide prin apăsarea tastei C. Pentru a închide aplicația Music player, selectați-o din listă și selectați **Opțiuni** > **Ieșire**.

## Î: De ce imaginile apar neclare?

R: Asigurați-vă că obiectivul aparatului foto-video este curat.

### Î: De ce, la fiecare pornire a aparatului, apar pe ecran puncte lipsă, decolorate sau luminoase?

R: Aceasta este o caracteristică a acestui tip de afișaj. Unele afișaje pot conține pixeli sau puncte care rămân active sau inactive. Acest lucru este normal și nu reprezintă un defect.

## Î: De ce nu poate aparatul să stabilească o conexiune GPS?

R: Informații suplimentare despre GPS, receptorul GPS, semnale de sateliți și coordonate în acest ghid al utilizatorului. <u>A se vedea "Poziționare (GPS)", pag. 53.</u>

## Î: De ce nu pot găsi aparatul prietenului meu prin conexiune Bluetooth?

R: Asigurați-vă că aparatele sunt compatibile, au activată conexiunea Bluetooth și nu sunt în modul ascuns. De asemenea, verificați dacă distanța dintre cele două aparate nu depășește 10 metri (33 de picioare) și dacă nu există pereți sau alte obstacole între aparate.

### Î: De ce nu pot închide o conexiune Bluetooth?

R: Dacă la aparatul Dvs. este conectat un alt aparat, puteți închide conexiunea utilizând celălalt aparat sau dezactivând conexiunea Bluetooth. Apăsați 💡 și selectați Instrumente > Bluetooth > Bluetooth > Oprit.

### Î: De ce nu vede celălalt aparat fișierele stocate pe aparatul meu în rețeaua de domiciliu?

R: Asigurați-vă că ați configurat setările rețelei de domiciliu, că opțiunea de partajarea a conținutului este activată pe aparat și că celălalt aparat este compatibil UPnP.

## Î: Ce pot să fac în cazul în care conexiunea la rețeaua mea de domiciliu nu mai funcționează?

R: Închideți conexiunea la rețeaua LAN fără fir (WLAN) de pe calculatorul compatibil și de pe aparat, apoi deschideți-o din nou. Dacă această operație nu ajută, reporniți calculatorul compatibil și aparatul. În cazul în care conexiunea tot nu funcționează, reconfigurați setările rețelei WLAN atât pe calculatorul compatibil, cât și pe aparat. <u>A se vedea "Rețea LAN fără</u> fir", pag. 39.A se vedea "Setări conexiune", pag. 175.

### Î: De ce nu pot să vad calculatorul meu compatibil în rețeaua de domiciliu?

R: Dacă utilizați o aplicație firewall pe calculatorul compatibil, verificați dacă aceasta permite serverului Home media să utilizeze conexiunea externă (puteți adăuga serverul Home media la lista de excepții a aplicațiilor firewall). Verificați în setările aplicației firewall că aceasta permite trafic prin următoarele porturi: 1900, 49152, 49153 și 49154. Unele dispozitive de tip punct de acces WLAN au firewall incorporat. În acest caz, verificați ca aplicația firewall a dispozitivului punct de acces să nu blocheze traficul prin porturile următoare: 1900, 49152, 49153 și 49154. Asigurați-vă că setările WLAN sunt aceleași pe dispozitiv și pe calculatorul compatibil.

#### Î: De ce nu pot vedea un punct de acces LAN fără fir (WLAN), deși știu că mă aflu în raza de acoperire a rețelei?

R: Este posibil ca punctul de acces WLAN să utilizeze un identificator set serviciu (SSID) ascuns. Puteți accesa rețele care utilizează un SSID ascuns numai în cazul în care cunoașteți SSID-ul corect și dacă ați creat un punct de acces Internet WLAN pentru rețea, pe aparatul Nokia.

#### Î: Cum dezactivez rețeaua LAN fără fir (WLAN) pe aparatul meu Nokia?

R: Rețeaua WLAN de pe aparatul Nokia se dezactivează atunci când nu sunteți conectat, nu încercați să vă conectați la un alt punct de acces sau când nu scanați în căutarea rețelelor disponibile. Pentru a reduce mai mult consumul de energie al acumulatorului, puteți seta aparatul Nokia să nu caute sau să caute mai rar rețele disponibile în fundal. Rețeaua WLAN se dezactivează în perioada dintre scanările din fundal.

Pentru a schimba setările de scanare în fundal, procedați astfel:

 Apăsați 🕃 și selectați Instrumente > Setări > Conexiune > WLAN.

- Pentru a crește intervalul de timp dintre scanările efectuate în fundal, selectați Căutare rețele. Pentru a opri scanările efectuate în fundal, selectați Afișare disponib. WLAN > Niciodată.
- 3. Pentru a memora modificările, selectați Înapoi.

Când opțiunea **Afișare disponib. WLAN** este setată pe **Niciodată**, pictograma de disponibilitate a rețelelor WLAN nu va fi afișată în modul de așteptare. Cu toate acestea, puteți să scanați manual în căutarea rețelelor WLAN disponibile și să vă conectați la acestea ca de obicei.

## Î: Cum pot să memorez datele înainte de a le șterge?

R: Pentru a memora datele, utilizați Nokia Nseries PC Suite pentru a sincroniza datele sau a crea copii de siguranță ale acestora pe un computer compatibil. De asemenea, puteți expedia datele către un aparat compatibil prin conectivitate Bluetooth. De asemenea, puteți stoca datele pe o cartelă de memorie compatibilă.

### Î: Ce se poate face dacă se umple memoria?

R: Ştergeți articole din memoria aparatului sau din memoria de masă. Dacă pe aparat se afișează mesajul Memorie insufi- cientă pt. efectuarea operației. Ștergeți mai întâi unele date. sau Memorie aproape plină. Ștergeți unele date din memoria telefonului. atunci când ștergeți mai multe articole în același timp, ștergeți articolele unul câte unul, începând cu cele mai mici. <u>A se vedea "Memorie</u> <u>liberă", pag. 20.</u>

## Î: De ce nu pot să selectez un contact pentru mesaj?

R: Fişa de contact nu are un număr de telefon, o adresă sau o adresă e-mail. Apăsați 😲 , selectați Contacte, contactul respectiv și editați fișa.

#### Î: Cum pot închide o conexiune de date când aparatul deschide mereu, în mod repetat, o conexiune de date?

R: Este posibil ca aparatul să încerce să preia un mesaj multimedia de la centrul de mesaie multimedia. Pentru a împiedica stabilirea conexiunilor de date de pe aparat, apăsati 🔐 și selectati Mesaje > Opțiuni > Setări > Mesai multimedia > Preluare multimedia si Manuală pentru a solicita centrului de mesaje multimedia să memoreze mesajele pentru preluare ulterioară sau Dezactivată pentru a ignora toate mesajele multimedia. Dacă selectati Manuală, primiti o notificare atunci când aveti un nou mesai multimedia în centrul de mesaje. Dacă selectati Dezactivată, aparatul nu se conectează la retea pentru a prelua mesajele multimedia. Pentru a seta utilizarea unei conexiuni de pachete de date pe aparat doar în cazul în care porniti o aplicatie sau o actiune care necesită acest lucru, apăsati 🔐 și selectati Instrumente > Setări > Conexiune > Date ca pachete > Conexiune date pach. > Dacă e

necesar. Dacă problema nu se rezolvă, reporniți aparatul.

### Î: De ce am probleme cu conectarea aparatului la calculatorul personal?

R: Asigurați-vă că aveți cea mai recentă versiune de Nokia Nseries PC Suite, că aceasta este instalată și se execută pe PC-ul compatibil. Pentru informații suplimentare despre modul de utilizare a aplicației Nokia Nseries PC Suite, consultați ajutorul din Nokia Nseries PC Suite sau paginile de asistență Nokia.

## Î: Pot să utilizez aparatul drept modem fax, cu un calculator compatibil?

R: Nu puteți utiliza acest aparat drept modem fax. Totuși, cu opțiunea de redirecționare a apelurilor (serviciu de rețea), puteți redirecționa apelurile de tip fax către un alt număr de fax.

## Accesorii

Avertizare: Folosiți numai acumulatori, încărcătoare și accesorii omologate de Nokia pentru a fi utilizate cu acest model. Utilizarea altor tipuri poate anula orice aprobare sau garanție și poate constitui un pericol.

Pentru procurarea de accesorii aprobate, adresați-vă distribuitorului Dvs. Când deconectați cablul de alimentare al oricărui accesoriu, trageți de ștecher și nu de cablu.

## Informații referitoare la acumulator și la încărcător

## Informații referitoare la acumulator și la încărcător

Aparatul Dvs. este alimentat de la un acumulator reîncărcabil. Acest aparat este destinat spre a fi alimentat de la un acumulator BL-6F. Nokia poate pune la dispoziție modele suplimentare de acumulator pentru acest aparat. Acest aparat este destinat spre a fi alimentat de la următoarele tipuri de încărcătoare: AC-5, AC-8, DC-1, DC-8, DC-9. Numărul exact al modelului încărcătorului poate diferi în funcție de tipul de mufă. Varianta de mufă este identificată prin una dintre următoarele litere sau combinații de litere: E, EB, X, AR, U, A, C sau UB.

Acumulatorul poate fi încărcat și descărcat de sute de ori, dar în cele din urmă se va uza. Atunci când duratele de convorbire și de așteptare sunt considerabil mai reduse decât ar fi normal, înlocuiți acumulatorul. Utilizați numai acumulatori omologați de Nokia și reîncărcați acumulatorul Dvs. numai cu încărcătoare omologate de Nokia și destinate pentru a fi utilizate cu acest aparat. Utilizarea unui acumulator sau a unui încărcător neomologat poate implica riscuri de incendii, explozii, scurgeri sau alte pericole.

Dacă un acumulator este utilizat pentru prima oară sau dacă acumulatorul nu a fost folosit pentru o perioadă îndelungată de timp, ar putea fi necesar să conectați încărcătorul și apoi să-l deconectați și să-l reconectați din nou pentru a începe încărcarea acumulatorului. Dacă acumulatorul este complet descărcat, ar putea fi necesare mai multe minute înainte ca indicatorul de încărcare să apară pe ecran sau înainte de a putea efectua apeluri.

Înainte de a scoate acumulatorul, opriți întotdeauna aparatul și deconectați-l de la încărcător.

Deconectați încărcătorul de la priza de alimentare și de la aparat atunci când nu îl utilizați. Nu lăsați un acumulator complet încărcat conectat la încărcător, deoarece supraîncărcarea ar putea scurta durata sa de viață. Dacă nu este utilizat, un acumulator complet încărcat se va descărca în timp.

Încercați întotdeauna să depozitați acumulatorul la temperaturi cuprinse între 15°C și 25°C. Temperaturile extreme reduc capacitatea și durata de viață a acumulatorului. Este posibil ca un aparat al cărui acumulator este fierbinte sau rece să nu funcționeze temporar. Performanțele acumulatorilor sunt afectate în mod special la temperaturi cu mult sub punctul de îngheț.

Nu scurtcircuitați acumulatorul. Scurtcircuitarea accidentală poate apărea când un obiect metalic, cum ar fi o monedă, o agrafă sau un stilou, produce o legătură directă între borna pozitivă (+) și cea negativă (-) a acumulatorului. (Aceste borne sunt ca niște benzi metalice aplicate pe acumulator.) Acest lucru se poate întâmpla, de exemplu, când purtați un acumulator de schimb în buzunar sau în geantă. Scurtcircuitarea contactelor acumulatorului poate deteriora acumulatorul sau obiectul care realizează scurtcircuitul.

Nu aruncați acumulatorii în foc deoarece ei pot exploda. Acumulatorii pot exploda și dacă sunt deteriorați. Evacuarea acumulatorilor uzați trebuie făcută conform reglementărilor locale. Predați acumulatorii pentru reciclare, dacă este posibil. Nu aruncați acumulatorii la deșeuri menajere.

Nu demontați, nu tăiați, nu deschideți, nu striviți, nu îndoiți, nu deformați, nu perforați și nu rupeți bateriile sau acumulatorii. În cazul apariției unei scurgeri de lichid din acumulator, evitați contactul lichidului cu pielea sau cu ochii. În cazul unui astfel de contact, spălați imediat pielea sau ochii cu apă din abundență sau contactați medicul. Nu modificați și nu reconfigurați acumulatorii, nu încercați să introduceți corpuri străine în ei, nu-i scufundați în și nu-i expuneți la apă sau alte lichide.

Utilizarea necorespunzătoare a acumulatorului poate provoca incendii, explozii sau alte pericole. În cazul scăpării pe jos a aparatului sau a acumulatorului, în special pe o suprafață dură, și dacă Dvs. considerați că acumulatorul a fost deteriorat, duceți-l la un centru de service pentru verificare înainte de a continua să-l utilizați.

Folosiți acumulatorul numai conform destinației sale. Nu folosiți niciodată un încărcător sau un acumulator deteriorat. Nu lăsați acumulatorul la îndemâna copiilor mici.

## Verificarea autenticității acumulatorilor Nokia

Pentru siguranța Dvs., utilizați întotdeauna acumulatori originali Nokia. Pentru a vă asigura că acumulatorul Dvs. este un acumulator original Nokia, achiziționați-l de la un furnizor autorizat Nokia și verificați holograma de pe etichetă parcurgând pașii următori:

Parcurgerea cu succes a pașilor nu reprezintă o garanție totală a autenticității acumulatorului. Dacă aveți orice motiv de îndoială referitor la autenticitatea acumulatorului original Nokia, nu utilizați acel acumulator ci duceți-l la cel mai apropiat atelier de service sau distribuitor autorizat Nokia pentru asistență. Atelierul de service sau distribuitorul autorizat Nokia vor verifica autenticitatea acumulatorului. Dacă autenticitatea acestuia nu poate fi verificată, returnați acumulatorul la locul de achiziționare.

## Verificarea autenticității hologramei

 Privind holograma de pe etichetă, trebuie să puteți observa, atunci când priviți dintr-un anumit unghi, simbolul cu cele două mâini care se împreunează, iar când priviți dintr-un alt unghi, emblema "Nokia Original Enbancements" (Accesorii origin

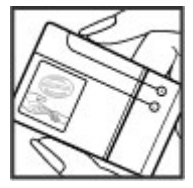

Enhancements" (Accesorii originale Nokia).

 Când înclinați holograma spre stânga, spre dreapta, în jos sau în sus, trebuie să puteți observa pe fiecare parte câte 1, 2, 3 și respectiv 4 puncte.

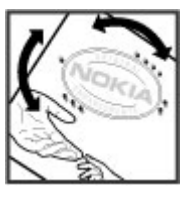

## Ce se întâmplă dacă acumulatorul nu este autentic?

Dacă nu obțineți confirmarea că acumulatorul Dvs. Nokia cu hologramă pe etichetă este un acumulator Nokia autentic, vă rugăm să nu utilizați acest acumulator. Duceți-l la cel mai apropiat atelier de service autorizat sau la cel mai apropiat distribuitor pentru asistență. Utilizarea unui acumulator care nu este aprobat de producător poate fi periculoasă și poate avea ca urmare caracteristici de performanță scăzute sau poate deteriora aparatul Dvs. și accesoriile sale. De asemenea, poate anula orice aprobare sau garanție acordată aparatului.

Pentru a afla mai multe despre acumulatorii originali Nokia, vizitați pagina www.nokia.com/battery.

## Îngrijire și întreținere

Aparatul Dvs. este un produs de calitate superioară, care trebuie folosit cu grijă. Sugestiile de mai jos vă vor ajuta să respectați condițiile de acordare a garanției.

- Păstrați aparatul în stare uscată. Precipitațiile, umiditatea și alte tipuri de lichide sau impurități pot conține substanțe care corodează circuitele electronice. Dacă aparatul Dvs. se udă, scoateți acumulatorul și lăsați aparatul să se usuce complet înainte de a pune acumulatorul la loc.
- Nu folosiți și nu depozitați aparatul în zone cu mult praf sau murdărie. Părțile sale mobile și componentele electronice se pot deteriora.
- Nu păstrați aparatul la temperaturi ridicate. Temperaturile ridicate pot scurta viața dispozitivelor electronice, pot defecta acumulatorii și pot deforma sau topi anumite componente din material plastic.
- Nu păstrați aparatul la temperaturi scăzute. Când aparatul revine la temperatură normală, umezeala poate forma condens în interiorul acestuia și poate deteriora plăcile cu circuite electronice.
- Nu încercați să deschideți aparatul în alt mod decât cel descris în acest ghid.
- Nu scăpați aparatul din mână, nu-l loviți și nu-l scuturați. Manipularea dură poate deteriora

circuitele electronice interne și elementele de mecanică fină.

- Pentru curățarea aparatului nu se vor folosi produse chimice concentrate, solvenți de curățare sau detergenți puternici.
- Nu vopsiţi aparatul. Vopseaua poate bloca piesele mobile şi poate împiedica funcţionarea corespunzătoare.
- Utilizați o lavetă moale, curată și uscată pentru a curăța lentilele, cum ar fi obiectivul camerei fotovideo, lentila senzorului de proximitate sau cea a fotocelulei.
- Folosiți numai antena livrată împreună cu aparatul sau o antenă de schimb aprobată. Antenele neautorizate, modificările sau completările neautorizate, ar putea deteriora aparatul și ar putea încălca reglementările referitoare la aparatele de radioemisie.
- Utilizați încărcătoarele numai în interior.
- Efectuați întotdeauna copii de siguranță ale datelor pe care doriți să le păstrați, cum ar fi contactele și notele de agendă.
- Pentru a reseta aparatul la anumite intervale de timp în vederea optimizării performanțelor, opriți aparatul și scoateți acumulatorul.

Sugestiile prezentate mai sus sunt valabile atât pentru aparat, cât și pentru acumulator, încărcător și orice alt tip de accesoriu. Dacă aparatul nu funcționează corespunzător, duceți-l la cel mai apropiat atelier de service autorizat pentru reparații.

## Evacuarea la deșeuri

Simbolul coș de gunoi barat plasat pe un produs, pe documentație sau pe ambalaj indică faptul că toate produsele electrice și electronice, bateriile și acumulatorii se vor colecta separat la sfârșitul ciclului de viață. Această cerință se aplică în Uniunea Europeană și în alte locații în care sunt disponibile sisteme de colectare separate. Nu aruncați aceste produse la gunoiul municipal nesortat.

Prin returnarea produselor la centrul de colectare contribuiți la împiedicarea evacuării necontrolate a deșeurilor și promovați refolosirea resurselor materiale. Informații mai detaliate despre colectare puteți obține de la distribuitorul produsului, de la autoritățile locale de salubritate, de la organizațiile naționale pentru controlul producătorilor și de la reprezentanța locală Nokia. Pentru Declarația Eco a produsului sau pentru instrucțiuni referitoare la returnarea unui produs scos din uz, accesați informațiile specifice țării la www.nokia.com.

# Informații suplimentare referitoare la siguranță

## Copii mici

Aparatul Dvs. și accesoriile acestuia pot conține piese de mici dimensiuni. Nu lăsați aparatul și accesoriile la îndemâna copiilor mici.

## Mediul de utilizare

Acest aparat corespunde recomandărilor de expunere la radio frecvență dacă este folosit în poziție normală de utilizare, la ureche, sau dacă este amplasat la o distanță de cel puțin 1,5 centimetri (5/8 țoli) față de corp. Dacă telefonul este purtat pe corp, într-un toc de purtare, într-o agățătoare la centură sau în alt suport, aceste suporturi nu trebuie să conțină metale și trebuie să asigure plasarea telefonului la distanța față de corp specificată mai sus.

Pentru a putea transmite fișiere de date sau mesaje, acest aparat necesită o conexiune de calitate cu rețeaua. În unele cazuri, transmisia fișierelor de date sau a mesajelor poate fi întârziată până când o astfel de conexiune devine disponibilă. Asigurați-vă că sunt respectate instrucțiunile referitoare la distanțele de separație menționate mai sus până la terminarea transmisiei.

Unele părți ale aparatului sunt magnetice. Este posibil ca materialele metalice să fie atrase de acest aparat. Nu așezați cărți de credit sau alte suporturi magnetice de memorare în apropierea aparatului, deoarece informațiile stocate pe acestea ar putea fi șterse.

## Echipamente medicale

Folosirea oricărui echipament de transmisie radio, inclusiv a telefoanelor mobile, poate influența funcționarea unor echipamente medicale neprotejate corespunzător. Pentru a afla dacă sunt protejate corespunzător față de semnalele RF externe sau dacă aveți alte întrebări, adresați-vă unui medic sau producătorului echipamentului respectiv. Opriți aparatul Dvs. în unități sanitare dacă regulamentul afișat în aceste zone prevede acest lucru. Spitalele sau unitățile sanitare pot folosi echipamente care ar putea fi sensibile la semnalele RF externe.

## Echipamente medicale implantate

Producătorii de aparate medicale recomandă păstrarea unei distanțe de cel puțin 15,3 centimetri între un aparat mobil și un aparat medical implantat, cum ar fi un stimulator cardiac sau un defibrilator cardioverter implantat, pentru a evita o posibilă interferență cu aparatul medical respectiv. Persoanele care au astfel de dispozitive trebuie să respecte următoarele reguli:

- Să țină întotdeauna aparatul mobil la o distanță mai mare de 15,3 centimetri de aparatul medical atunci când aparatul radio este pornit.
- Nu purtați aparatul în buzunarul de la piept.
- Să țină aparatul mobil la urechea opusă aparatului medical, pentru a reduce la minimum pericolul de interferență.
- Să oprească imediat aparatul mobil dacă există un motiv de a bănui prezența unei interferențe.
- Să citească și să respecte instrucțiunile producătorului aparatului medical implantat pe care îl poartă.

Dacă aveți întrebări privind utilizarea aparatului Dvs. mobil în apropierea unui aparat medical implantat, consultați medicul de familie.

## Proteze auditive

Unele aparate mobile digitale pot interfera cu anumite proteze auditive. Dacă apar interferențe, consultați furnizorul Dvs. de servicii.

## Autovehicule

Semnalele RF pot afecta sistemele electronice auto instalate sau protejate necorespunzător, cum ar fi sisteme de injecție electronică, sisteme electronice de frânare antipatinaj (antiblocare), sisteme electronice de control al vitezei, sisteme airbag. Pentru informații suplimentare, consultați producătorul autovehiculului sau al echipamentului instalat, sau reprezentantul acestuia.

Aparatul de pe autovehicul poate fi instalat sau depanat numai de personal specializat. Instalarea și depanarea necorespunzătoare a aparatului pot fi periculoase și pot duce la anularea oricărei garanții acordate aparatului. Verificați în mod regulat dacă toate accesoriile aparatului mobil de la bordul autovehiculului Dvs. sunt montate corect și dacă funcționează corespunzător. Nu depozitați și nu transportați lichide și gaze inflamabile sau materiale explozive în același compartiment cu aparatul, cu subansamble sau accesorii ale acestuia. În cazul autovehiculelor echipate cu airbag, rețineți că acesta se umflă cu deosebită forță. Nu așezați obiecte, inclusiv accesorii fixe sau mobile, în zona de deasupra airbagului sau în zona de acțiune a acestuia. Dacă accesoriile telefonului mobil din interiorul autovehiculului sunt instalate necorespunzător și airbagul se umflă, acestea pot cauza vătămări grave. Este interzisă utilizarea aparatului în timpul călătoriei cu avionul. Opriți aparatul înainte de a urca în avion. Folosirea aparatelor mobile în avion poate periclita funcționarea avionului, poate perturba rețeaua de telefonie mobilă si poate contraveni legii.

## Zone cu pericol de explozie

Închideti aparatul în orice zonă cu pericol de explozie si respectati toate indicatoarele si instructiunile. Zonele cu pericol de explozie includ zonele în care, în mod normal, vi se cere să opriti motorul autovehiculului Dvs. În asemenea zone, scânteile pot provoca explozii sau incendii care pot duce la vătămări corporale sau chiar la deces. Opriți aparatul în stațiile de alimentare cu carburant, precum și în apropierea pompelor de carburant de la atelierele auto. Conformati-vă restrictiilor de utilizare a echipamentelor radio în depozite de carburanti, zone de depozitare și de distribuire a carburanților, în incinta combinatelor chimice sau în locurile unde se efectuează lucrări cu explozibili. Zonele cu medii cu pericol de explozie sunt, de obicei, marcate vizibil, dar nu întotdeauna. Aceste zone includ cala vapoarelor, unităti de transfer si stocare a substantelor chimice si zone în care aerul conține substanțe chimice sau particule ca praf de cereale, praf obișnuit sau pulberi metalice. Trebuie să luați legătura cu producătorii autovehiculelor alimentate cu gaze lichefiate (cum ar fi propanul sau butanul) pentru a afla dacă acest aparat poate fi utilizat în apropierea acestora.

## Apeluri telefonice în caz de urgență

Important: Acest aparat funcționează utilizând semnale radio, rețele radio, rețele fixe terestre și funcții programate de utilizator. Dacă aparatul Dvs. acceptă apelurile vocale prin Internet (apeluri Internet), activați atât apelurile Internet cât și telefonul mobil. Aparatul va încerca să efectueze apeluri de urgență atât prin rețeaua celulară cât și prin intermediul furnizorului de servicii pentru apeluri Internet, dacă ambele sunt activate. Conexiunile nu pot fi garantate în toate condițiile. Nu trebuie să vă bazați niciodată exclusiv pe un aparat mobil pentru efectuarea unor comunicări esențiale, cum ar fi urgențele de natură medicală.

Pentru efectuarea unui apel în caz de urgență:

 Dacă aparatul nu este pornit, porniți-l. Verificați dacă nivelul semnalului este adecvat. În funcție de aparatul Dvs., este posibil să fie, de asemenea, necesar să efectuați următoarele operații:

194

- Introduceți cartela SIM dacă aparatul Dvs. utilizează o astfel de cartelă.
- Dezactivați anumite restricționări de apeluri pe care le-ați activat în aparatul Dvs.
- Schimbați profilul Dvs. de pe deconectat sau mod avion pe un profil activ.
- Apăsați tasta de terminare de câte ori este necesar pentru a șterge afișajul și a pregăti aparatul pentru apeluri.
- 3. Introduceți numărul oficial de urgență valabil în zona Dvs. Numerele serviciilor de urgență variază în funcție de zona în care vă aflați.
- 4. Apăsați tasta de apelare.

Când efectuați un apel în caz de urgență, furnizați toate informațiile necesare cât mai exact posibil. Aparatul Dvs. mobil poate fi singurul mijloc de comunicare prezent la locul unui accident. Nu încheiați convorbirea până nu vi se permite acest lucru.

## INFORMAȚII PRIVIND CERTIFICAREA (SAR)

## Acest aparat mobil îndeplinește recomandările cu privire la expunerea la unde radio.

Aparatul Dvs. mobil este un emițător și un receptor radio. El este conceput pentru a nu depăși limitele de expunere la unde radio prevăzute în recomandările internaționale. Aceste recomandări au fost elaborate de organizația științifică independentă ICNIRP și includ limite de siguranță menite a asigura protecția tuturor persoanelor, indiferent de vârstă și starea de sănătate.

Recomandările cu privire la expunere pentru aparatele mobile folosesc o unitate de măsură cunoscută sub numele de Specific Absorption Rate (rată specifică de absorbtie) sau SAR. Limita SAR specificată în recomandările ICNIRP este de 2.0 wati/kilogram (W/ kg) calculată ca valoare medie pe 10 grame de tesut. Încercările pentru SAR sunt efectuate folosind pozițiile standard de utilizare si cu aparatul în regim de emisie la cel mai înalt nivel admis de putere, în toate benzile de frecventă testate. Nivelul real SAR al unui aparat pornit se poate afla sub valoarea maximă deoarece aparatul este conceput să utilizeze numai puterea strict necesară pentru accesarea retelei. Această putere depinde de diferiti factori, de exemplu de cât de aproape vă aflati de releu. Valoarea maximă SAR conform recomandărilor ICNIRP pentru utilizarea aparatului la ureche este de 1,40 W/kg.

Utilizarea accesoriilor aparatului poate avea ca rezultat valori SAR diferite. Valorile SAR pot să difere în funcție de cerințele naționale de raportare și testare, precum și de banda de rețea. Informații suplimentare SAR pot fi disponibile în cadrul informațiilor despre produs, la www.nokia.com.

## Index

## Index

## Simboluri/Numere

ședințe, configurarea 153

## A

accesorii A se vedea *accesorii* actualizare automată oră/ dată 153 actualizare program 17 acumulator economisire energie 19 setări economie de energie 167 agendă 153 A se vedea *contacte* agendă telefonică A se vedea *contacte* A-GPS (GPS asistat) 53 alarmă, înregistrare de agendă 154 albume, media \ 94 antene 14 aparat foto-video autodeclansator 86 blit 85 calitatea imaginii 89

culoare 90 luminozitate 90 mod imagine 83 mod secvential 85 mod video 88 optiuni 84 scene 85 setări 89 apelare rapidă 135 apel în asteptare 135 apeluri 133 apeluri Internet 144 conferintă 135 durata 141 înregistrare 152 optiuni în timpul 133 răspuns 134 respingere 134 setări 173 apeluri Internet 144 activare 144 blocare contacte 145 efectuare 144 setări 145 apeluri video 137, 138 optiuni în timpul 138 apeluri vocale

A se vedea *apeluri* aplicație de ajutor 16 aplicații 159 actualizare 17 Aplicații/scripturi Java 159 aplicații document 156 aplicații software 159 Aplicații Symbian 159 aplicații vocale 164 asist. setări 21 asistență 16 Asistență pentru aplicații Java J2ME 159 autodeclanșator, aparat fotovideo 86

### B

bară de instrumente 82, 94 bara de instrumente activă 84 în aparatul foto-video 82 în Fotografii 94 bine ați venit 21 blocare tastatură 170 blocarea tastaturii 25 blog 33 Index

196

browser

marcaje 35 memorie cache 35 navigare pagini 31, 33 preluări 34 setări 36 siguranță 36 widgeturi 34

## C

calculator 159 capac spate schimbare 48 caractere speciale, introducerea textului 121 cartelă SIM mesaie 127 căsută iesire, mesaj 119 căsută intrare, mesai 123 căsută postală e-mail 125 video 134 vocală 134 căsuta postală la distantă 125 ceas 51, 153 ceas alarmă 153 ceas universal 153 Centrul video preluare 109 vizualizare 109

Centru video Nokia 109 certificate 170 certificate personale 170 cititor de mesaie 124 selectare voce 165 Cititor PDF 157 clipboard, copiere în 121 cod de blocare 18 cod de sigurantă 18 codificarea caracterelor 121 cod PIN 18 Codul PIN2 18 Codul UPIN 18 Codul IIPIIK 18 coduri de acces 18 Coduri PUK 18 comenzi de serviciu 119 comenzi vocale 136, 164 **Conexiunea Bluetooth** adresa aparatului 44 asocierea aparatelor 44 blocarea aparatelor 45 expediere date 44 memorie insuficientă 45 pornirea/oprirea 43 45 receptionarea datelor setări 43 siguranță 43 vizibilitatea aparatului 43

conexiune de pachete de date contoare 142 setări 179 setările punctului de acces 177 conexiune Internet 31 A se vedea si *browser* conexiune prin cablu 46 Conexiune prin cablu USB 46 conexiune Web 31 conexiuni de date cablu 46 Conectarea la calculator 46 fără fir 39 manager aparate 165 sincronizare 164 conexiuni la calculator 46 A se vedea si conexiuni de date Configurare TV 168 configurări A se vedea setări contacte copiere 147 editare 146 expediere 146 arupuri 148 imagini în 146 indicative vocale 146 informații implicite 146

Index

memorare 146 nume și numere 146 sincronizare 164 ștergere 146 sunete de apel 147 controale pentru volum 28 convertor 157 copierea textului în clipboard 121 crearea copiilor de siguranță pentru memoria aparatului 163 curea de purtat la mână 14

## D

data și ora 153 deblocarea tastaturii 25,170 depanare 181 dezactivare sunet 134 diagrame foaie de calcul 156 difuzoare 28 difuzor 28 DLNA 103 dosarul mesaje trimise 119 DRM (administrarea drepturilor digitale) 150 durată apeluri 141

#### Ε

economizor de energie 167 Ecrane N-Gage 113 eliminare ochi roșii 98 e-mail setări 125 emblemă operator 168 Excel, Microsoft 156

#### F

fisiere atasate 124, 126 Flash Plaver 150 fluxuri, stiri 33 fluxuri de stiri 33 fotografii cuvinte cheie 95 detalii fisier 93 editare 97 ochi rosii 98 vizualizare 92 A se vedea *foto-video* Fotografii bara de instrumente activă 88 organizarea fisierelor 94 foto-video calitate videoclipuri 91 indicatori 81 informatii pozitie 83 setări 89

funcția de reapelare 173

### G

galerie

legături de streaming 102 sunete 101 GPS solicitări de poziție 55 GPS (Global Positioning System, Sistem Global de Poziționare) 53 GPS asistat (A-GPS) 53

### Η

Hărți 58 HSDPA (high-speed downlink packet access) 29

#### I

IAP (Internet acces point, punct de acces la Internet) 41 imagine de fundal 48 imagini

editare 97 imprimare 99, 100 partajare online 100 imprimare imagini 99 indicatoare și pictograme 23 informații coordonate 53

informatii de contact 16 Informatii de contact Nokia 16 informatii generale 16 informatii pozitie 53 informatii utile 16 instalarea aplicatiilor 160 instrumente de navigare 53 introducerea textelor 120 înregistrare apeluri 152 sunete 152 Înregistrarea videoclipurilor 88 înregistrări de aniversare 153 înregistrări promemoria 153, 157 înregistrări sedinte 153 înregistrări zile de nastere 153

jocuri 113 jurnal de apeluri 142 jurnale Web 33

legături de streaming 102 licențe 150 luminozitate, ecran 167

#### Μ

manager aparate 165 manager aplicatii 159 manager conexiuni 42 manager fisiere 163 marcaje 35 media Flash Plaver 150 music player 65 radio 75 RealPlayer 149 recorder voce 152 streaming 149 melodii 65 memorie cache Web 35 aolire 20 memorie cache 35 meniul multimedia 26 meniul optiuni pentru apeluri 133 meniu principal 51 mesaje dosare pentru 119 e-mail 125 multimedia 123 pictogramă pentru primirea de 123

setări 127 vocală 134 mesaie audio 122 mesaie de servicii 124 mesaie de transmisii celulare 119 mesaie e-mail 125 mesaie multimedia 122, 123 mesaie text expediere 122 mesaie SIM 127 răspunsul la 123 receptionare si citire 123 setări 127 MMS (multimedia message service) 122, 123 mod asteptare activă 51, 167 mod de asteptare 51, 167 mod SIM la distantă 46 modul deconectat 29 modul iesire TV 96 modul predictiv de introducere a textelor 120 modul sigurantă 172 moduri de fotografiere, aparat foto-video 85 music player 65 liste de redare 66 transfer de muzică 68

198

L

### Ν

neacceptarea apelurilor 134 N-Gage 113 setări 117 notă de întâmpinare 167 note 157 numere apelate 141 numerele mele 146

#### 0

opțiunea terminare toate apelurile 136 ora și data 153

### Ρ

paginile de asistență produs 16 perioadă de iluminare a ecranului 167 perioadă iluminare 167 personalizare 48, 167 PictBridge 99 podcast căutare 73 directoare 73 preluări 74 redare 74 setări 72 PowerPoint, Microsoft 156 preluarea apelurilor 134 preluări 34 prezentare generală pagină 33 prezentări multimedia 156 prezentări, multimedia 102. 124 profiluri restrictii în regim deconectat 29 protectia tastaturii 25, 170 protectie drept de autor 150 puncte de acces 41, 176 arupuri 177 punctuatie, introducerea textului 121

#### 0

Quickmanager 157 Quickpoint 156 Quicksheet 156 Quickword 156

### R

radio 75 Radio setări 76 Radio FM 75 radio prin Internet ascultare 77

directorul posturi de radio 78 preferinte 78 setări 79 RDS (Radio Data System, Sistem de date radio) 75 **RealPlaver** 149 recorder voce 152 redare mesaie 124 refuzul apelurilor 134 repere 55 respingerea apelurilor 134 retea LAN fără fir (WLAN) 39 reteaua de domiciliu 67, 103 copierea fisierelor 106 partaiarea continutului 105 roaming 175 Rotita Navi 25

### S

scene, imagini și videoclipuri 85 Securitatea cartelei SIM 169 semnal video partajat 138 semnătură, digitală 171 senzor setări 169 serie de imagini 95 servicii apeluri Internet gestionare 145

## Index

#### servicii pentru clienți 16 setări

afisai 167 apeluri 173 apeluri Internet 145 aplicatii 180 asteptare 167 browser Web 36 Centrul video 111 certificate 170 Conexiunea Bluetooth 43 configurări 179 control nume punct de acces 180 e-mail 125 foto-video 89 iesire tv 168 limbă 168 pachete de date 179 partajare video 139 personalizare 167 podcast 72 pozitionare 172 puncte acces pachet date 177 puncte de acces 176, 177 Radio FM 76 radio prin Internet 79 RealPlayer 150 redirectionarea apelurilor 174

restrictionarea apelurilor 174 retea 175 rețeaua de domiciliu 104 Rotita Navi 169 SIP 179 Transmitător FM 71 WLAN 178.179 setări accesorii 168 setări afisai 167 setări de limbă 168 setări de pozitionare 172 setări ecran 167 setări fabrică, restaurare 172 setări fonturi 167 setări fus orar 153 setări iluminare 167 setări încredere 171 setări LAN fără fir 179 setări proxy 178 setări retea 175 setări săptămână, agendă 154 setări video 91 set cu cască 27 sigurantă browser Web 36 certificate 170 sincronizare setări 107 sincronizarea datelor 164

sincronizare cu reteaua de domiciliu configurare 107 fisiere receptionate 107 setări 107 SIP 179 SMS (short message service) 122 streaming de fisiere media 149 sunete 49 setări 167 setări de sunete 50 sunete de apel 49, 50 т tasta de parcurgere 25 tastatură 25, 170 teleconferintă 135 teme 48 teme audio 49 transfer de muzică 68 transferul de date 21 Transmitător FM 70 redarea melodiilor 71 setări 71

### U

UPnP (arhitectura Universal Plug and Play) 103 V

#### ۷.

valută convertor 157 Vedere generală pagină 33 videoclipuri partajat 138 vizualizare grilă a meniurilor 51 vizualizare listă a meniurilor 51 Vorbire 165

### W

widgeturi 34 WLAN (rețea locală fără fir) 39, 178 Word, Microsoft 156

## Z

zip manager 158 zoom 83, 88